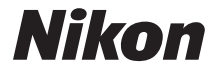

# DIGITÁLNÍ FOTOAPARÁT

# COOLPIX P600 Návod k použití

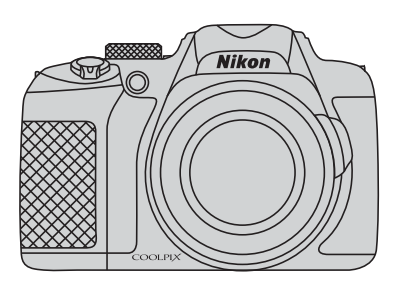

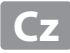

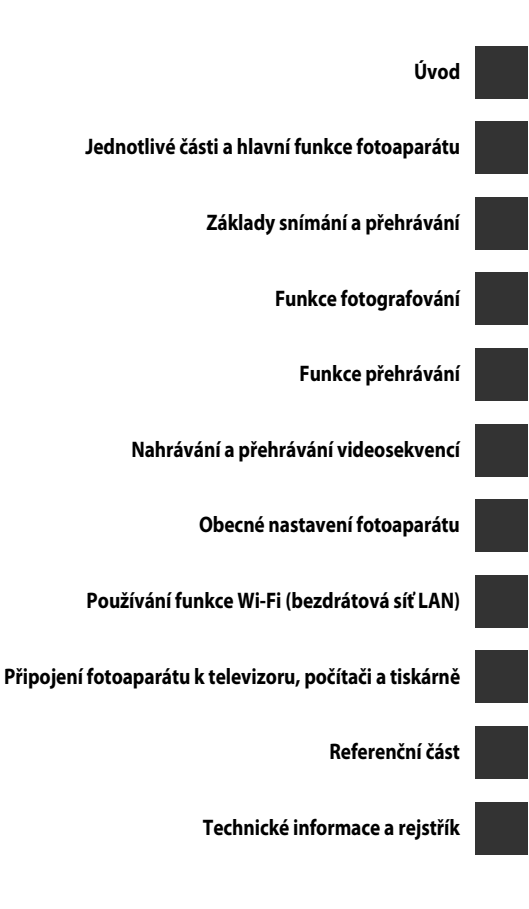

# Úvod

# Nejprve si přečtěte toto

Děkujeme vám, že jste si koupili digitální fotoaparát Nikon COOLPIX P600. Než začnete s tímto fotoaparátem pracovat, přečtěte si informace v části "Pro vaši bezpečnost" ("Dvii-ix) a seznamte se s informacemi v tomto návodu k obsluze. Po přečtení si návod k obsluze uložte tak, abyste jej měli po ruce, a čerpejte z něj informace pro větší radost z nového fotoaparátu.

# Úvoc

# O tomto návodu

Pokud chcete okamžitě začít používat fotoaparát, přejděte k části "Základy snímání a přehrávání" (<sup>12</sup>20).

Informace o součástech fotoaparátu a údajích zobrazených na monitoru naleznete v části "Jednotlivé části a hlavní funkce fotoaparátu" (©1).

### Další informace

 Symboly a konvence Pro snazší nalezení potřebných informací jsou v tomto návodu k obsluze použity následující symboly a konvence:

| Symbol          | Popis                                                                                                    |
|-----------------|----------------------------------------------------------------------------------------------------|
| M               | Tento symbol označuje upozornění a informace, které je třeba si přečíst<br>před použitím fotoaparátu.                           |
| Ø               | Tento symbol označuje poznámky a informace, které je třeba si přečíst před<br>použitím fotoaparátu.                             |
| ∏/ <b>ð€</b> /ở | Tyto symboly označují další stránky obsahující relevantní informace; 👁: "Referenční část", 🔅: "Technické informace a rejstřík". |

- Paměťové karty SD a SDHC/SDXC jsou v tomto návodu označovány jako "paměťové karty".
- Nastavení fotoaparátu v době jeho zakoupení jsou uváděna jako "výchozí nastavení".
- Názvy položek menu, zobrazené na obrazovce monitoru, a názvy tlačítek nebo hlášení, zobrazené na monitoru počítače, se zobrazují tučně.
- V tomto návodu jsou někdy ukázkové snímky na obrazovce monitoru vynechány, aby bylo zobrazení indikátorů na monitoru přehlednější.
- Ilustrace obsahu monitoru a fotoaparátu se mohou od aktuálního produktu lišit.

## Informace a upozornění

### Celoživotní vzdělávání

Jako součást závazku společnosti Nikon k "celoživotnímu vzdělávání" ve vztahu k podpoře a informacím o nových produktech jsou k dispozici na následujících webových stránkách pravidelně aktualizované informace:

- Pro uživatele v USA: http://www.nikonusa.com/
- Pro uživatele v Evropě a Africe: http://www.europe-nikon.com/support/
- Pro uživatele v Asii, Oceánii a na Středním východě: http://www.nikon-asia.com/

Navštivte tyto stránky pro zjištění nejnovějších informací o výrobku, rad a odpovědí na často kladené otázky (FAQ) a dalších informací o digitální fotografii. Informace, které zde nenaleznete, vám poskytne regionální zastoupení společnosti Nikon. Navštivte níže uvedenou stránku k získání informací o kontaktu:

http://imaging.nikon.com/

## Používejte výhradně elektronické příslušenství Nikon

Fotoaparáty Nikon COOLPIX jsou konstruovány podle nejvyšších standardů a obsahují složité elektronické obvody. Pouze elektronické příslušenství Nikon (včetně nabíječek baterií, baterií, síťových zdrojů/nabíječek a síťových zdrojů) certifikované společností Nikon k použití s tímto digitálním fotoaparátem Nikon je konstruováno a schopno splňovat provozní a bezpečnostní požadavky pro dané elektronické obvody.

Používání jiného elektronického příslušenství než značky Nikon může poškodit fotoaparát a zneplatnit záruku společnosti Nikon.

Používání jiných dobíjitelných lithium-iontových baterií, které nejsou označeny holografickou pečetí značky Nikon, může narušovat normální provoz fotoaparátu nebo způsobit jeho přehřátí, vznícení, popraskání či vytékání baterií.

Podrobnější informace ohledně příslušenství Nikon vám poskytne místní autorizovaný prodejce výrobků Nikon.

> Holografický štítek: Slouží k identifikaci pravosti výrobku Nikon.

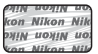

## Před fotografováním důležitých snímků

Před fotografováním důležitých událostí, jako je např. svatba; fotografování na cestách apod., zhotovte zkušební snímky, abyste se ujistili o bezchybné činnosti přístroje. Společnost Nikon nenese žádnou odpovědnost za škody a ztráty zisku, ke kterým může dojít v důsledku poruchy přístroje.

### Informace o návodech

- Žádná část návodů dodávaných s výrobkem nesmí být reprodukována, kopírována, šířena, ukládána v zálohovacích systémech nebo v jakékoli formě překládána do jiného jazyka bez předchozího písemného svolení společnosti Nikon.
- Společnost Nikon si vyhrazuje právo kdykoli bez předchozího upozornění změnit specifikaci hardwaru a softwaru popsaného v tomto návodu.
- Společnost Nikon nenese odpovědnost za škody vzniklé používáním tohoto přístroje.
- Přestože bylo vynaloženo maximální úsilí na dosažení správnosti a úplnosti informací obsažených
  v těchto návodech, uvítáme, pokud budete o jakékoli zjištěné nesrovnalosti nebo chybějících
  údajích informovat regionální zastoupení společnosti Nikon (adresa je poskytována odděleně).

### Upozornění ohledně zákazu kopírování a šíření

Berte na zřetel, že i držení materiálů, které byly digitálně kopírovány nebo reprodukovány pomocí skeneru, digitálního fotoaparátu či jiného zařízení, může být právně postižitelné.

#### Položky, které je zakázáno kopírovat a šířit

Nekopírujte ani jinak nereprodukujte papírové peníze, mince nebo cenné papíry nebo obligace, a to ani v případě, že jsou kopie označeny nápisem "vzor". Kopírování nebo reprodukce papírových peněz, mincí a cenných papírů, které jsou v oběhu v cizích zemích, je zakázáno. Pokud nebylo výslovně povoleno, je zakázáno kopírování nepoužitých poštovních známek a pohlednic. Dále je zakázáno kopírování kolků a certifikovaných dokumentů.

#### • Upozornění k některým druhům kopií a reprodukcí

Vládním výnosem je zakázáno kopírování (reprodukce) cenných papírů vydaných soukromými společnostmi (akcie, směnky, šeky, dárkové kupóny atd.), dopravních legitimací a jízdenek s výjimkou nezbytně nutného množství pracovních kopií pro vnitřní potřebu společnosti. Proto nekopírujte pasy, autorizované výtisky státních a soukromých organizací, občanské průkazy ani lístky jako dopravní jízdenky, vstupenky, legitimace a stravenky.

#### Postup v souladu s autorskými právy

Kopírování a reprodukce autorských děl, jako jsou knihy, hudební díla, obrazy, dřevoryty, mapy, kresby, filmy a fotografie, se řídí v souladu s národními i mezinárodními normami autorského práva. Nepoužívejte tento produkt ke tvorbě ilegálních kopií ani k porušování autorských práv.

### Nakládání s paměťovými médii

Mějte na paměti, že smazáním nebo zformátováním paměťové karty či jiného paměťového média (interní paměti) se originální obrazová data zcela nevymažou. Smazané soubory z vyřazeného média lze někdy obnovit pomocí komerčního softwaru, což může vést ke zneužití osobních obrazových dat. Za ochranu těchto dat odpovídá sám uživatel.

Než vyřadíte paměťové médium nebo než jej přenecháte jiné osobě, smažte všechna data pomocí komerčního softwaru pro mazání dat. Rovněž můžete médium naformátovat a poté je zcela zaplnit snímky, které neobsahují žádné soukromé informace (například snímky prázdné oblohy). Ujistěte se také, že nahradíte každý snímek, zvolený v možnosti **Vybrat snímek** v nastavení **Uvítací** 

obrazovka (🎞 95). Dejte pozor, aby nedošlo k úrazu nebo poškození majetku při fyzické likvidaci paměťového média.

Vynulování nastavení Wi-Fi lze provést pomocí položky **Obnovit výchozí nast.** v menu Možnosti Wi-Fi (

# Pro vaši bezpečnost

Abyste zabránili poškození svého přístroje Nikon a vyvarovali se případného poranění či poranění dalších osob, přečtěte si před použitím fotoaparátu pečlivě níže uvedené bezpečnostní pokyny. Tyto pokyny umístěte tak, aby si je mohli přečíst všichni potenciální uživatelé přístroje.

Možné následky, ve které by mohlo vyústit neuposlechnutí pokynů zde uvedených, jsou označeny následujícím symbolem:

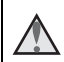

Tento symbol znamená varování – informace takto označené je nutné si přečíst před použitím výrobku Nikon, aby se zamezilo možnému poranění.

# VAROVÁNÍ

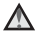

### V případě výskytu závady přístroj ihned vypněte

Zaznamenáte-li, že z fotoaparátu nebo ze síťového zdroje/nabíječky vychází neobvyklý zápach nebo kouř, opatrně, aby nedošlo k popálení, ihned odpoite síťový zdroi/ nabíječku a baterii vyjměte. Pokračujete-li v používání přístroje, riskujete poranění. Po vvimutí/odpoiení zdroie energie odneste přístroj na kontrolu do autorizovaného servisu společnosti Nikon.

### Přístroj nedemontujte

Dotykem vnitřních částí fotoaparátu nebo síťového zdroje/nabíječky může dojít k poranění. Opravy přístroje smí provádět pouze kvalifikovaný technik. Dojde-li k poškození fotoaparátu nebo síťového zdroje/nabíječky v důsledku pádu nebo jiné nehody, odpojte jej od elektrické sítě, vyjměte baterii a nechte jej zkontrolovat v autorizovaném servisu Nikon

### Fotoaparát ani síťový zdroi/ nabíječku nepoužívejte v prostředí s hořlavým plynem

Nepoužívejte elektronické vybavení v blízkosti hořlavých plynů; v opačném případě hrozí riziko požáru nebo výbuchu.

### A Při použití popruhu fotoaparátu dbejte náležité opatrnosti

Nikdy nezavěšuite fotoaparát na popruhu okolo krku batolat či malých dětí.

## Vvbavení držte mimo dosah dětí

Zvláštní pozornost věnujte tomu, aby se baterie nebo jiné malé součástky nedostaly do úst dítěte.

#### \Lambda 🛛 Vyhněte se dlouhodobému kontaktu s fotoaparátem, síťovým zdrojem/nabíječkou nebo síťovým zdrojem, pokud jsou tato zařízení zapnuta nebo používána

Některé části zařízení se mohou zahřát na vysokou teplotu. Ponechání zařízení v dlouhodobém přímém kontaktu s pokožkou může vést k nízkoteplotním popáleninám.

#### Nenechávejte výrobek na místech, kde by mohl být vystaven extrémně vysokým teplotám, například v uzavřeném automobilu nebo na přímém slunečním světle

Nebudete-li dbát těchto pokynů, může dojít ke zničení výrobku nebo k požáru.

### Použijte vhodný zdroj napájení (baterii, síťový zdroj/nabíječku, síťový zdroj, kabel USB)

Při použití jiných než dodaných napájecích zdrojů nebo zdrojů prodávaných společností Nikon může dojít k poškození nebo poruše.

#### Při manipulaci s baterií dbejte náležité opatrnosti

Baterie může při nesprávném zacházení vytéct, přehřát se nebo explodovat. Při manipulaci s bateriemi určenými pro tento produkt dodržujte následující pravidla:

- Před výměnou baterie fotoaparát vypněte. Při manipulaci se síťovým zdrojem/nabíječkou nebo síťovým zdrojem se ujistěte, že je odpojen od elektrické sítě.
- Používejte výhradně dodávanou dobíjecí lithium-iontovou baterii EN-EL23 (součást balení). Baterii nabíjejte pomocí fotoaparátu, který podporuje nabíjení baterie. K nabíjení použijte sítový zdroj/ nabíječku EH-71P (součást balení) a kabel USB UC-E21 (součást balení). Nabíječkou baterií MH-67P (volitelné příslušenství) lze nabít baterii bez použití fotoaparátu.
- Při vkládání baterie se nepokoušejte baterii vložit spodní stranou vzhůru ani převráceně.
- Baterie nezkratujte ani nerozebírejte; nepokoušejte se sejmout resp. porušit obal baterií.
- Nevystavujte baterii otevřenému ohni nebo nadměrně vysokým teplotám.

- Zabraňte namočení resp. ponoření baterií do vody.
- Před transportem vložte baterii do igelitového sáčku nebo plastikového obalu, aby byl její kontakt izolován.
   Baterie nepřepravujte v přítomnosti kovových předmětů, jako jsou řetízky na krk nebo sponky do vlasů.
- Jsou-li baterie zcela vybité, mají tendenci vytékat. Abyste zabránili poškození produktu, vždy vyjměte zcela vybitou baterii z přístroje.
- Zaznamenáte-li na baterii jakékoli změny (změna barvy, deformace), ihned ji přestaňte používat.
- Dojde-li ke kontaktu tekutiny z poškozené baterie s oblečením nebo pokožkou, ihned opláchněte zasažené místo velkým množstvím vody.
- Při manipulaci se síťovým zdrojem/nabíječkou dodržujte následující bezpečnostní opatření
- Nabíječku udržujte v suchu. Nebudete-li dbát těchto pokynů, může dojít k požáru nebo úrazu elektrickým proudem.
- Prach na kovových částech síťové vidlice (nebo v jejich blízkosti) je třeba otřít pomocí suchého hadříku. Pokračujete-li v používání vybavení ve stávajícím stavu, riskujete vznik požáru.
- Za bouřky se síťového zdroje/nabíječky nedotýkejte, ani se k němu nepřibližujte.
   Zanedbáním tohoto upozornění může dojít k úrazu elektrickým proudem.
- Nepoškozujte, neupravujte, neohýbejte ani netahejte násilně za USB kabel, nedávejte jej pod těžké předměty ani nevystavujte teplu nebo plamenům. Dojde-li k poškození izolace a obnažení vodičů, zaneste kabel ke kontrole do autorizovaného servisu Nikon. Nebudeteli dbát tohoto upozornění, může dojít k požáru nebo úrazu elektrickým proudem.

- S vidlicí ani se síťovým zdroiem/ nabíječkou nemanipulujte mokrýma rukama. Nebudete-li dbát tohoto upozornění, může dojít k úrazu elektrickým proudem.
- Nepoužívejte s cestovními transformátory či adaptéry určenými ke změně napětí nebo s měniči proudu. Při nedodržení tohoto opatření se může fotoaparát poškodit či přehřát, případně i způsobit požár.

### Používejte vhodné typy kabelů

K propojování fotoaparátu s jinými zařízeními pomocí vstupních a výstupních konektorů používejte pouze kabely dodávané společností Nikon pro tento účel jen tak máte jistotu dodržení elektronických parametrů spojení.

\Lambda Při manipulaci s pohyblivými částmi fotoaparátu dbejte náležité opatrnosti

Deite pozor, aby nedošlo ke skřípnutí prstů nebo jiných objektů mezi krytku objektivu nebo další pohyblivé části fotoaparátu.

#### Použití blesku v blízkosti očí fotografovaného objektu může způsobit dočasné oslepení

Blesk by neměl být k objektu blíže než 1 m. Zvláštní opatrnosti dbejte při fotografování dětí

#### Neodpalujte záblesk v okamžiku, kdy se reflektor blesku dotýká osoby nebo objektu

Nebudete-li dbát těchto pokynů, může dojít k popálení nebo požáru.

### \Lambda Zabraňte kontaktu s tekutými krystaly

Dojde-li k poškození monitoru, dejte pozor, abyste se neporanili střepy z krycího skla, zabraňte také styku pokožky, očí nebo úst s tekutými krystaly z monitoru.

### A Během používání v letadle nebo nemocnici vypněte napájení

Pokud cestujete letadlem, během startu nebo přistávání vypněte napájení. Za letu nepoužívejte funkce bezdrátové sítě. Při používání v nemocnici dodržujte pokyny nemocnice.

Elektromagnetické vlny vyzařované tímto fotoaparátem mohou rušit elektronické systémy letadla nebo nemocničních přístrojů.

Pokud používáte kartu Eye-Fi, před nástupem do letadla nebo před vstupem do nemocnice ji z fotoaparátu vyjměte.

# Upozornění

### Upozornění pro zákazníky v Evropě VAROVÁNÍ

#### NEBEZPEČÍ VÝBUCHU, POKUD JE VYUŽÍVÁN NESPRÁVNÝ TYP BATERIÍ.

### LIKVIDACE POUŽITÝCH BATERIÍ DLE POKYNŮ.

Tento symbol značí, že elektrické a elektronické vybavení nepatří do komunálního odpadu. Následující informace jsou určeny pouze uživateľům v evropských zemích:

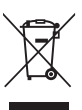

v evropských zemích: Likvidace tohoto výrobku se provádí v rámci tříděného odpadu na příslušném sběrném místě. Výrobek nedávejte do běžného komunálního odpadu.

- Třídění odpadu a recyklace napomáhají ochraně přírodních zdrojů a předcházejí negativním vlivům na lidské zdraví a životní prostředí, ve které by mohla vyústit nesprávná likvidace odpadu.
- Další informace ohledně nakládání s odpadními produkty Vám poskytne dodavatel nebo místní úřad.

Tento symbol na baterii značí, že baterie nepatří do komunálního odpadu. Následující informace jsou určeny pouze uživatelům v evropských zemích:

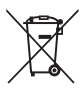

- Likvidace veškerých baterií, bez ohledu na to, zda jsou označeny tímto symbolem či nikoli, se provádí v rámci tříděného odpadu na příslušném sběrném místě. Nelikvidujte baterie společně s běžným komunálním odpadem.
- Další informace ohledně nakládání s odpadními produkty Vám poskytne dodavatel nebo místní úřad.

# Wi-Fi (bezdrátová síť LAN)

Tento výrobek podléhá exportním administrativním nařízením Spojených států (United States Export Administration Regulations) a pokud jej chcete vyvézt nebo reexportovat do země, na kterou Spojené státy uplatňují obchodní rembargo, musíte mít povolení od vlády Spojených států. Embargo se týká následujících zemí: Kuba, Irán, Severní Korea, Sudán a Sýrie. Cílové země se mohou změnit, aktuální informace vám poskytne Ministerstvo obchodu Spojených států (United States Department of Commerce).

#### Omezení týkající se bezdrátových zařízení

Bezdrátový vysílač, který je součástí tohoto výrobku, odpovídá předpisům pro bezdrátový provoz v zemi prodeje a není určen k použití v jiných zemích (výrobky zakoupené v EU nebo ESVO lze používat kdekoli v EU a ESVO). Za použití v jiných zemích nepřebírá společnost Nikon zodpovědnost. Uživatelé, kteří si nejsou jisti zemí původu produktu, by se měli poradit s místním servisním střediskem společnosti Nikon nebo s autorizovaným servisním zástupcem společnosti Nikon. Toto omezení se týká pouze bezdrátového provozu a nikoli jiného používání produktu.

#### Prohlášení o shodě (Evropa)

Společnost Nikon Corporation tímto prohlašuje, že zařízení COOLPIX P600 je ve shodě se základními požadavky a dalšími příslušnými ustanoveními směrnice 1999/5/ES. Prohlášení o shodě je k dispozici na adrese http://imaging.nikon.com/support/pdf/DoC\_P600.pdf.

#### Bezpečnostní opatření při používání rádiových přenosů

Mějte vždy na paměti, že při rádiovém přenosu nebo příjmu může dojít k zachycení dat třetími osobami. Za úniky dat či informací, které mohou nastat při přenosu dat, nenese společnost Nikon zodpovědnost.

#### Správa osobních informací a odmítnutí záruk

- Informace o uživateli, zaregistrované a nastavené v zařízení, včetně nastavení připojení bezdrátové sítě LAN a dalších osobních údajů, jsou citlivé vzhledem k možnosti změny či ztráty způsobené nesprávnou obsluhou, statickou elektřinou, nehodou, poruchou, opravou nebo jinou manipulací. K důležitým informacím si vždy pořizujte oddělené kopie. Společnost Nikon není zodpovědná za jakékoli přímé či nepřímé škody ani za ušlý zisk, vyplývající z úprav nebo ztráty obsahu, kterou společnosti Nikon nelze připsat.
- Před likvidací tohoto výrobku nebo jeho převodem na jiného majitele použijte položku Obnovit vše v menu Možnosti Wi-Fi (2006), kterou dojde ke smazání všech v zařízení zaregistrovaných a nastavených informací o uživateli, včetně nastavení připojení bezdrátové sítě LAN a dalších osobních údajů.

# Obsah

| Úvod                                                                                    | ii  |
|-----------------------------------------------------------------------------------------|-----|
| Nejprve si přečtěte toto                                                                | ii  |
| O tomto návodu                                                                          |     |
| Informace a upozornění                                                                  | iv  |
| Pro vaši bezpečnost                                                                     | vii |
| VAROVÁNÍ                                                                                | vii |
| Upozornění                                                                              | x   |
| Uvod Nejprve si přečtěte toto O tomto návodu Informace a upozornění Pro vaši bezpečnost | xi  |
| Jednotlivé části a hlavní funkce fotoaparátu                                            |     |
| Tělo fotoaparátu                                                                        |     |
| Základní funkce ovládacích prvků                                                        |     |
| Připojení popruhu a krytky objektivu k fotoaparátu                                      |     |
| Odklopení a nastavení úhlu náklonu monitoru                                             |     |
| Přepínání mezi monitorem a hledáčkem (tlačítko 🔲)                                       |     |
| Přepínání zobrazení na monitoru (tlačítko <b>DISP</b> )                                 |     |
| Používání menu (tlačítko MENU)                                                          | 12  |
| Monitor                                                                                 |     |
| Základy snímání a přehrávání                                                            | 20  |
| Příprava 1, Vložení baterie                                                             | 20  |
| Příprava 2, Nabití baterie                                                              | 22  |
| Příprava 3, Vložení paměťové karty                                                      |     |
| Vnitřní paměť a paměťové karty                                                          |     |
| Schválené typy paměťových karet                                                         |     |
| Krok 1, Zapnutí fotoaparátu                                                             |     |
| Nastavení jazyka displeje, data a času                                                  |     |
| Krok 2, Výběr expozičního režimu                                                        | 30  |
| Dostupné expoziční režimy                                                               |     |
| Krok 3, Kompozice snímku                                                                |     |
| Použití zoomu                                                                           |     |
| Krok 4, Zaostření a fotografování                                                       |     |
| Krok 5, Přehrávání snímků                                                               |     |
| Krok 6, Mazání snímků                                                                   |     |

| Funkce fotografování                                                       | 39 |  |
|----------------------------------------------------------------------------|----|--|
| Režim 🗖 (Auto)                                                             |    |  |
| Motivový program (fotografování přizpůsobené motivům)                      | 40 |  |
| Tipy a poznámky                                                            |    |  |
| Režim speciálních efektů (použití efektů při fotografování)                | 50 |  |
| Režimy P, S, A, M (nastavení expozice pro fotografování)                   | 52 |  |
| Rozsah řízení časů závěrky                                                 |    |  |
| U (User settings) (uživatelská nastavení)                                  | 57 |  |
| Uložení nastavení do režimu <b>U</b> (Uložit user settings)                |    |  |
| Funkce, které lze nastavit pomocí multifunkčního voliče                    | 59 |  |
| Používání blesku                                                           |    |  |
| Používání samospouště                                                      |    |  |
| Automatické fotografování smějících se tváří (samospoušť detekující úsměv) |    |  |
| Používání zaostřovacího režimu                                             |    |  |
| Fotografování s manuálním zaostřováním                                     |    |  |
| Nastavení jasu (korekce expozice)                                          |    |  |
| Výchozí nastavení                                                          |    |  |
| Funkce, které lze nastavit tlačítkem MENU (menu fotografování)             |    |  |
| Všeobecná nastavení                                                        |    |  |
| Pro režimy <b>P</b> , <b>S</b> , <b>A</b> , <b>M</b> , <b>U</b>            |    |  |
| Funkce, které lze nastavit pomocí tlačítka Fn (funkce)                     |    |  |
| Funkce, které nelze používat současně                                      |    |  |
| Zaostřování                                                                | 80 |  |
| Používání zaostření s vyhledáním hlavního objektu                          | 80 |  |
| Používání systému detekce obličeje                                         |    |  |
| Používání funkce změkčení pleti                                            |    |  |
| Objekty, které nejsou vhodné pro automatické zaostřování                   |    |  |
| Blokování zaostření                                                        | 83 |  |
| Funkce přehrávání                                                          | 84 |  |
| Zvětšení výřezu snímku                                                     |    |  |
| Zobrazení náhledů, zobrazení kalendáře                                     | 85 |  |
| Funkce, které lze nastavit pomocí tlačítka MENU (menu přehrávání)          | 86 |  |
| Používání obrazovky pro výběr snímků                                       | 88 |  |
| Nahrávání a přehrávání videosekvencí                                       | 89 |  |
| Nahrávání videosekvencí                                                    |    |  |
| Funkce, které lze nastavit tlačítkem <b>MENU</b> (menu videosekvence)      |    |  |
| Přehrávání videosekvencí                                                   |    |  |

| Obecné nastavení fotoaparátu                                                |              |
|-----------------------------------------------------------------------------|--------------|
| Funkce, které lze nastavit tlačítkem <b>MENU</b> (menu nastavení)           | 95           |
| Používání funkce Wi-Fi (bezdrátová síť LAN)                                 |              |
| Funkce, které lze provozovat pomocí rozhraní Wi-Fi                          |              |
| Take Photos (Pořizovani fotografii)                                         |              |
| View Photos (Prohliženi fotografii)                                         |              |
| Instalace softwaru do inteligentního zařízení                               | 97           |
| Propojení inteligentního zařízení s fotoaparátem                            | 98           |
| Připojení fotoaparátu k televizoru, počítači a tiskárně                     | 100          |
| Způsoby připojení                                                           | 100          |
| Použití programu ViewNX 2                                                   | 102          |
| Instalace ViewNX 2                                                          | 102          |
| Přenos snímků do počítače                                                   | 103          |
| Prohlížení snímků                                                           | 104          |
| Referenční část                                                             | <b>0-0</b> 1 |
| Použití funkce Jednoduché panoráma (fotografování a přehrávání)             | 🍋 2          |
| Fotografování s funkcí Jednoduché panoráma                                  | <b>. 6</b> 2 |
| Prohlížení snímků pořízených pomocí funkce Jednoduché panoráma              | <b>6-6</b> 4 |
| Prohlížení a mazání snímků pořízených v režimu sériového snímání (sekvence) | 🍋 5          |
| Prohlížení snímků patřících do sekvence                                     | 🍋5           |
| Mazání snímků patřících do sekvence                                         | 🏍6           |
| Úpravy statických snímků                                                    | 🏍7           |
| Před úpravou snímků                                                         | <b>0</b> 7   |
| 🗳 Rychlé vylepšení: Vylepšení kontrastu a sytosti barev                     | 🏍 8          |
| D-Lighting: Zvýšení jasu a kontrastu                                        |              |
| 🔁 Změkčení pleti: Změkčení odstínů pleti                                    |              |
| V Filtrové efekty: Používání efektů digitálních filtrů                      |              |
| 🖬 Malý snímek: Zmenšení velikosti snímku                                    |              |
| & Oříznutí: Vytvoření oříznuté kopie snímku                                 | <b>60</b> 12 |
| Připojeni fotoaparátu k televizoru (prohlížení snímků v televizoru)         |              |
| Připojení totoaparátu k tiskárně (přímý tisk)                               | 0-014        |
| Pripojeni totoaparátu k tiskárné                                            |              |
| lisk jednotlivych snimku                                                    |              |
| lisk vice snimku soucasne                                                   |              |

| Úpravy videosekvencí                                                          | 🏍 19           |
|-------------------------------------------------------------------------------|----------------|
| Vyjmutí pouze požadované části videosekvence                                  | 🏍 19           |
| Uložení snímku z videosekvence jako statického snímku                         | <b> 66</b> 20  |
| Menu fotografování (režim P, S, A nebo M)                                     | 🍋 21           |
| Kvalita obrazu                                                                | <b> 6</b> 21   |
| Velikost obrazu                                                               | <b>6-6</b> 22  |
| Picture Control (COOLPIX Picture Control) (změna nastavení pro záznam obrazu) | <b>66</b> 23   |
| Vlastní Picture Control (COOLPIX Custom Picture Control)                      | <b>6-6</b> 27  |
| Vyvážení bílé barvy (nastavení barevného odstínu)                             | <b>6-6</b> 28  |
| Měření expozice                                                               | <b> 6</b> 31   |
| Sériové snímání                                                               | 🍋 32           |
| Citlivost ISO                                                                 | 🏍 36           |
| Expoziční bracketing                                                          | <b> 66</b> 37  |
| Režim činnosti zaostřovacích polí                                             | 🏍 38           |
| Režim autofokusu (automatické zaostřování)                                    | <b> 6-6</b> 41 |
| Korekce zábleskové expozice                                                   | <b>6-6</b> 41  |
| Filtr pro redukci šumu                                                        | <b> 6-6</b> 42 |
| Active D-Lighting                                                             | <b> 6-6</b> 42 |
| Vícenásobná expozice                                                          | <b>6-6</b> 43  |
| Paměť zoomu                                                                   | <b>6-6</b> 45  |
| Výchozí poloha zoomu                                                          | <b>6-6</b> 46  |
| Kontrola expozice – M                                                         | <b>6-6</b> 46  |
| Menu přehrávání                                                               | 6–647          |
| 🖪 Tisková objednávka (vytvoření tiskové objednávky DPOF)                      | <b>6-6</b> 47  |
| Prezentace                                                                    | 🏍 49           |
| On Ochrana                                                                    | 🏍 50           |
| 🔁 Otočení snímku                                                              | 🏍 50           |
| 🖢 Zvuková poznámka                                                            | 🏍51            |
| 🔛 Kopírování (kopírování mezi vnitřní pamětí a paměťovou kartou)              | 🏍 52           |
| 🖳 Možnosti zobrazení sekvencí                                                 | 🏍 53           |
| 🗳 Výběr klíčového snímku                                                      | 🏍 53           |
| Menu video                                                                    | 🏍 54           |
| Možnosti videa                                                                | <b> 640</b> 54 |
| Režim autofokusu (automatické zaostřování)                                    | <b>66</b> 57   |
| Frekvence snímání                                                             | <b>66</b> 57   |
| Menu Možnosti Wi-Fi                                                           | 🏍 58           |
| Obsluha klávesnice pro vstup textu                                            | 🏍 59           |
| Menu nastavení                                                                | 🏍 60           |
| Uvítací obrazovka                                                             | <b>66</b> 60   |
| Časové pásmo a datum                                                          | <b>66</b> 61   |

| Vkopírování data (vkopírování data a času na snímky)       Image: Construction of the second second se                                         | Nastavení monitoru                                   | 🖚 63         |
|----------------------------------------------------------------------------------------------------|------------------------------------------------------|--------------|
| Redukce vibrací       Image: Constraint of the second second                                         | Vkopírování data (vkopírování data a času na snímky) | 🏍 6          |
| Detekce pohybu       Image: Constraint of the system of the system of the                                          | Redukce vibrací                                      | 🖚 6          |
| Pomocné světlo AF       Image: Constraint of the second second seco                                         | Detekce pohybu                                       | 🏍 6          |
| Digitální zoom                                                                                                    | Pomocné světlo AF                                    | 🏍 6          |
| Přiřazení funkce bočnímu ovladači zoomu       Image: Construction of the second of the second of the s                                         | Digitální zoom                                       | 🏍 6          |
| Nastavení zvuků       Image: Construction of the second second seco                                         | Přiřazení funkce bočnímu ovladači zoomu              | 🏍 6          |
| Automatické vypnutí       Image: Construction of the second of the second                                          | Nastavení zvuků                                      | 🏍 6          |
| Formátování paměti/formátování karty                                                                                                    | Automatické vypnutí                                  | 🏍 6          |
| Jazyk/Language                                                                                                    | Formátování paměti/formátování karty                 |              |
| Nastavení TV výstupu                                                                                                    | Jazyk/Language                                       |              |
| Nabijení pomocí počítače                                                                                                    | Nastavení TV výstupu                                 |              |
| Přepinání volby Av/Tv                                                                                                    | Nabíjení pomocí počítače                             |              |
| Obnovení číslování souborů       Indikace mrknutí         Přenos Eye-Fi       Indikace mrknutí         Zvýraznění       Indikace mrknutí         Obnovení všech nastavení       Indikace mrknutí         Verze firmwaru       Indikace mrknutí         Verze firmwaru       Indikace mrknutí         Volitelné příslušenství       Indikace mrknutí         Verze firmwaru       Indikace mrknutí         Verze firmwaru       Indikace mrknutí         Verze firmwaru       Indikace mrknutí         Verze firmwaru       Indikace mrknutí         Veře o fotoaparátu       Indikace mr                                                                                                    | Přepínání volby Av/Tv                                | 🏍7           |
| Indikace mrknutí       Indikace mrknutí         Přenos Eye-Fi       Indikace mrknutí         Zvýraznění       Indikace mrknutí         Zvýraznění       Indikace mrknutí         Obnovení všech nastavení       Indikace mrknutí         Verze firmwaru       Indikace mrknutí         Verze firmwaru       Indikace mrknutí         Verze firmwaru       Indikace mrknutí         Verze firmwaru       Indikace mrknutí         Verze firmwaru       Indikace mrknutí         Vaty souborů       Indikace mrknutí         Volitelné příslušenství       Indikace mrknutí         Peče o produkty       Indikace mrknutí         Protoaparát       Indikace mrknutí         Baterie       Indikace mrknutí         Sitový zdroj/nabíječka       Indikace mrknutí         Péče o fotoaparát       Indikace mrknutí         Vdládání dat       Indikace mrknutí         Vdládání dat       Indikace mrknutí         Specifikace       Indikace mrknutí         Pointřík       Indikace mrknutí                                                                                                    | Obnovení číslování souborů                           |              |
| Přenos Eye-Fi       Image: Constraint of the second second s                                         | Indikace mrknutí                                     |              |
| Zvýraznění       Image: Structure Structure St                                         | Přenos Eye-Fi                                        |              |
| Obnovení všech nastavení       Image: Constraint of the second second seco                                         | Zvýraznění                                           | <b>6-6</b> 7 |
| Verze firmwaru 🔶 77<br>Chybová hlášení                                                                                                    | Obnovení všech nastavení                             |              |
| Chybová hlášení                                                                                                    | Verze firmwaru                                       |              |
| Názvy souborů                                                                                                    | Chybová hlášení                                      |              |
| Volitelné příslušenství                                                                                                    | Názvy souborů                                        | 🏍 8          |
| echnické informace a rejstřík                                                                                                    | Volitelné příslušenství                              |              |
| Péče o produkty                                                                                                    | echnické informace a reistřík                        |              |
| Fotoaparát                                                                                                    | Páče o produkty                                      |              |
| Baterie       Ji         Siťový zdroj/nabíječka       Ji         Pamětové karty       Ji         Péče o fotoaparát       Ji         Číštění fotoaparátu       Ji         Ukládání dat       Ji         Špecifikace       Ji         Pointřík       Ji                                                                                                    | Fotoaparát                                           |              |
| Sitový zdroj/nabiječka                                                                                                    | Baterie                                              |              |
| Pamětoví karty Pamětoví karty Pamětoví karty Pamětoví karty Pamětoví karty Péče o fotoaparát providence providence provid | Sťový zdroj/nahíječka                                |              |
| Péče o fotoaparát                                                                                                    | Paměřové karty                                       |              |
| Cistění fotoaparatu                                                                                                    | Páča o fotoporát                                     | <br>స        |
| Ukládání dat                                                                                                    | Čištění fotoanarátu                                  | <br>۲۰       |
| Řešení možných problémů                                                                                                    | Listerii iotoapalatu                                 | ళా<br>సా     |
| Specifikace.                                                                                                    |                                                      | ళ<br>సా      |
| Doirtšile                                                                                                    | Specifikace                                          | <br>ກ້-1     |
|                                                                                                    | Doictřík                                             | ا⊼ني         |

| <br> |
|------|
| <br> |
| <br> |
| <br> |
| <br> |
| <br> |
| <br> |
| <br> |
| <br> |
| <br> |
| <br> |
| <br> |
| <br> |

# Jednotlivé části a hlavní funkce fotoaparátu

# Tělo fotoaparátu

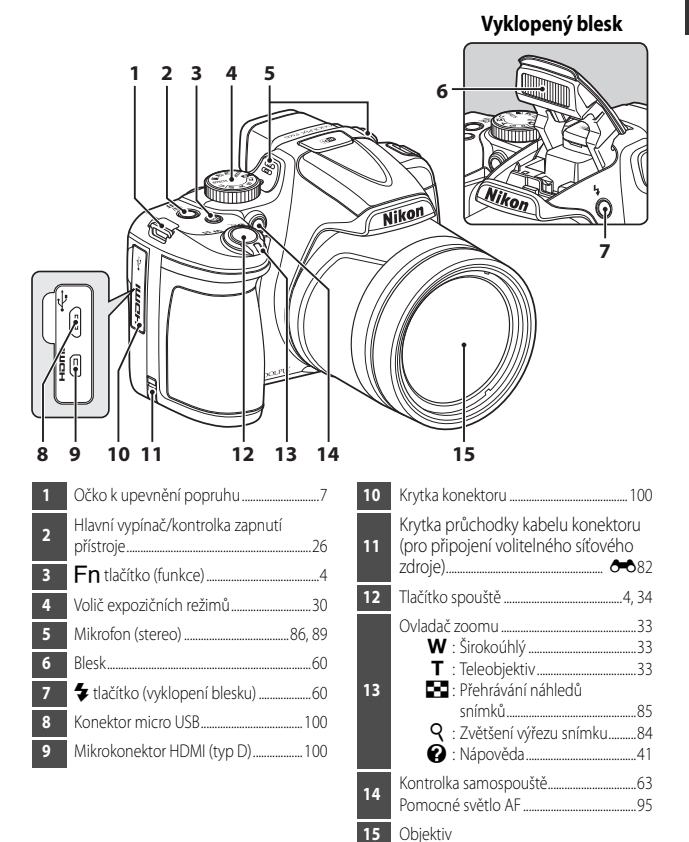

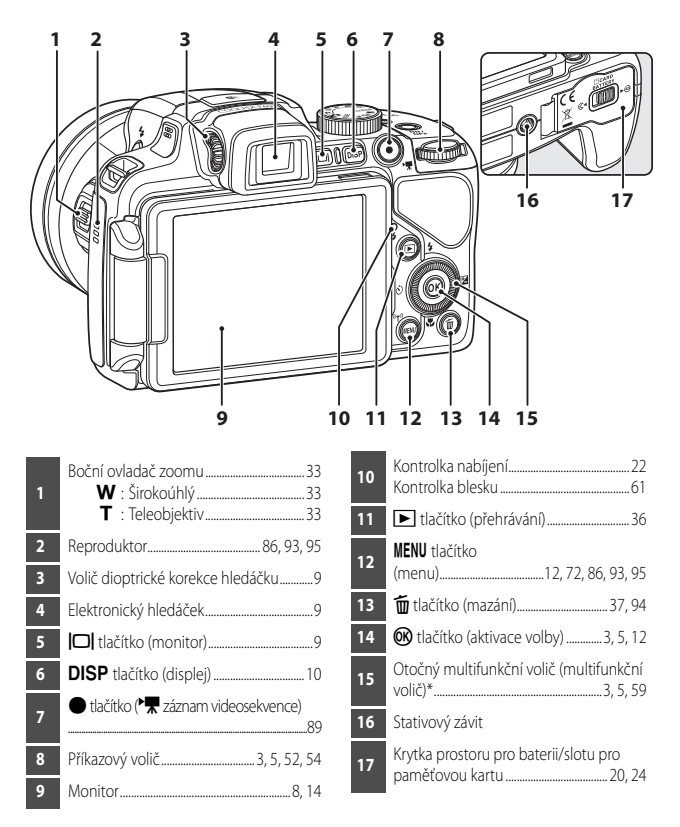

\* V tomto návodu se rovněž používá termín "multifunkční volič".

# Základní funkce ovládacích prvků

## Při fotografování

| Ovládací prvek               | Hlavní funkce                                                                                                    |                          |
|------------------------------|----------------------------------------------------------------------------------------------------|--------------------------|
| Volič expozičních režimů     | Změna expozičního režimu.                                                                                                    | 30                       |
| ord viadač zoomu             | Posunutím směrem k symbolu <b>T</b> ( <b>Q</b> ) (teleobjektiv)<br>lze objekt přiblížit, posunutím směrem k symbolu<br><b>W</b> ( <b>E</b> ) (širokoúhlý objektiv) dojde k oddálení<br>záběru a zobrazení větší plochy. | 33                       |
| Multifunkční volič           | <ul> <li>Při zobrazené obrazovce fotografování:<br/>Lze zobrazit následující obrazovky nastavení<br/>pomocí tlačítek:         <ul> <li>Nahoru (▲):</li></ul></li></ul>                                                  | 59<br>52, 54<br>12       |
| Příkazový volič              | <ul> <li>V expozičním režimu P:<br/>Nastavení flexibilního programu.</li> <li>V expozičním režimu S nebo M:<br/>Nastavení času závěrky.</li> <li>Při zobrazené obrazovce nastavení: Výběr položky.</li> </ul>           | 52, 54<br>52, 54<br>12   |
| MENU<br>MENU tlačítko (menu) | Zobrazení a skrytí menu.                                                                                                    | 12, 72,<br>86, 93,<br>95 |

| Ovládací prvek                         | Hlavní funkce                                                                                                    |        |
|----------------------------------------|----------------------------------------------------------------------------------------------------|--------|
| Tlačítko spouště                       | Při namáčknutí do poloviny (tj. pokud přestanete<br>tlačit, jakmile pocítíte mírný odpor): Nastavení<br>zaostření a expozice.<br>Při úplném domáčknutí (tj. když domáčknete tlačítko<br>zcela dolů): Spuštění závěrky. | 34, 35 |
| • tlačítko<br>(* záznam videosekvence) | Slouží ke spuštění a zastavení nahrávání<br>videosekvence.                                                                                                    | 89     |
| Fn tlačítko (funkce)                   | Při použití expozičního režimu <b>P, S, A, M</b> nebo<br><b>U</b> :<br>Lze zobrazit či skrýt menu nastavení, například<br>Sériové snímání nebo Redukce vibrací.                                                        | 75     |
| ★ T<br>W<br>Boční ovladač zoomu        | Ovládání funkce přiřazené v položce <b>Funkce boč.<br/>ovl. zoomu</b> .                                                                                                    | 33, 95 |
| [D]<br>[D] tlačítko (monitor)          | Přepínání mezi monitorem a hledáčkem.                                                                                                    | 9      |
| DISP<br>DISP tlačítko (displej)        | Přepínání údajů zobrazovaných na monitoru.                                                                                                    | 10     |
| ► tlačítko (přehrávání)                | Přehrávání snímků.                                                                                                    | 36     |
| tlačítko (mazání)                      | Vymazání posledního uloženého snímku.                                                                                                    | 37     |

## Při přehrávání

| Ovládací prvek                                                     | Hlavní funkce                                                                                                    |                                                                |
|--------------------------------------------------------------------|----------------------------------------------------------------------------------------------------|----------------------------------------------------------------|
| ► tlačítko (přehrávání)                                            | <ul> <li>Je-li fotoaparát vypnutý, stisknutím a podržením<br/>tohoto tlačítka jej zapnete v režimu přehrávání.</li> <li>Návrat do expozičního režimu.</li> </ul>                                                                                                    | 36<br>36                                                       |
| ertinia<br>ertinia<br>Ovladač zoomu                                | <ul> <li>Posunutím směrem k symbolu T (Q) se snímek<br/>přiblíží, posunutím směrem k symbolu W (E)<br/>se zobrazí snímky formou náhledů nebo<br/>kalendáře.</li> <li>Úprava hlasitosti zvukové poznámky<br/>a přehrávané videosekvence.</li> </ul>                                                                                                    | 84, 85<br>86, 93                                               |
| Multifunkční volič                                                 | <ul> <li>Při zobrazené obrazovce přehrávání: Změna zobrazeného snímku pomocí tlačítek nahoru (▲), doleva (◄), dolů (▼) a doprava (►) nebo otočením multifunkčního voliče.</li> <li>Při zobrazené obrazovce nastavení: Pomocí tlačítek ▲▼ ▲► multifunkčního voliče nebo jeho otáčením vyberte položku.</li> <li>Je-li zobrazen zvětšený snímek: Posun zobrazené plochy.</li> </ul>  | 36<br>12<br>84                                                 |
| (OK)<br>(K)<br>(k)<br>(k)<br>(k)<br>(k)<br>(k)<br>(k)<br>(k)<br>(k | <ul> <li>Zobrazení jednotlivých snímků sekvence v režimu přehrávání jednotlivých snímků.</li> <li>Posouvání simku pořízeného pomocí funkce Jednoduché panoráma.</li> <li>Přehrávání videosekvencí.</li> <li>Přepnutí ze zobrazení náhledů snímků nebo výřezu snímku do režimu přehrávání jednotlivých snímků.</li> <li>Aktivace volby na zobrazené obrazovce nastavení.</li> </ul> | 87,<br><b>6</b> 55<br>47,<br><b>6</b> 64<br>93<br>84, 85<br>12 |
| Příkazový volič                                                    | Přepínání zvětšení zvětšeného snímku.                                                                                                    | 84                                                             |
| MENU<br>MENU tlačítko (menu)                                       | Zobrazení a skrytí menu.                                                                                                    | 12,86                                                          |

| Ovládací prvek                  | Hlavní funkce                              |    |
|---------------------------------|--------------------------------------------|----|
| الله المذالة (mazání)           | Mazání snímků.                             | 37 |
| IDI tlačítko (monitor)          | Přepínání mezi monitorem a hledáčkem.      | 9  |
| DISP<br>DISP tlačítko (displej) | Přepínání údajů zobrazovaných na monitoru. | 10 |
| Tlačítko spouště                | Návrat do expozičního režimu.              | -  |

# Připojení popruhu a krytky objektivu k fotoaparátu

Připojte krytku objektivu LC-CP29 k popruhu a poté připojte popruh k fotoaparátu.

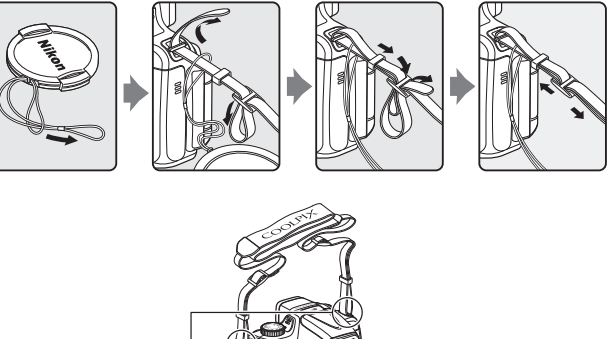

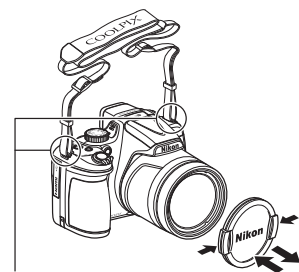

Popruh připojte na dvou místech.

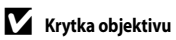

- V době, kdy nepořizujete snímky, nasaďte krytku na objektiv, aby byl chráněn.
- Na obejktiv nepřipevňujte nic jiného než originální krytku.

# Odklopení a nastavení úhlu náklonu monitoru

Orientaci a náklon monitoru je možné změnit. To je užitečné při fotografování s fotoaparátem drženým vysoko či nízko nebo při pořizování autoportrétů.

Pro účely normálního fotografování přiložte monitor k tělu fotoaparátu s obrazovkou směrem ven (3).

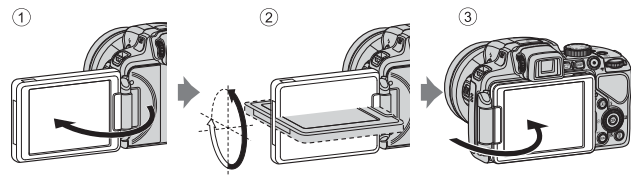

Jestliže fotoaparát nepoužíváte nebo jej přenášíte, přiklopte monitor obrazovkou směrem k tělu fotoaparátu, aby nedošlo k jejímu poškrábání nebo ušpinění.

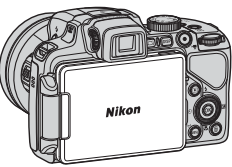

### Poznámky k monitoru

Při manipulaci s monitorem nepoužívejte nadměrnou sílu a otáčejte monitorem v jeho nastavitelném rozsahu pomalu, aby nedošlo k poškození spojů.

# Přepínání mezi monitorem a hledáčkem (tlačítko 🖂)

Pokud ostré světlo pod otevřenou oblohou ztěžuje sledování monitoru, můžete použít hledáček. Stisknutím tlačítka **D** dojde k přepnutí zobrazení mezi monitorem a hledáčkem.

 Jakmile sklopíte monitor k tělu fotoaparátu s displejem směřujícím dovnitř, bude zobrazení na monitoru přepnuto do hledáčku.

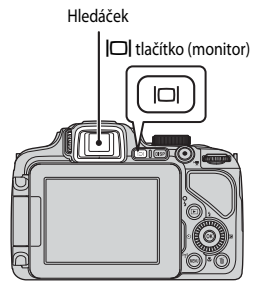

### Nastavení dioptrické korekce hledáčku

Pokud je obraz v hledáčku obtížně viditelný, nastavte jej při pohledu do hledáčku otáčením voliče dioptrické korekce.

 Dejte pozor, abyste se prstem nebo nehtem nškrábli do oka.

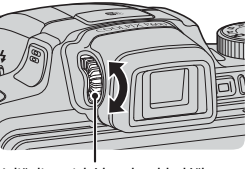

Volič dioptrické korekce hledáčku

### Poznámky ke kontrole a nastavení barev snímku

Použijte monitor na zadní straně fotoaparátu, protože monitor má vyšší reprodukovatelnost barev než hledáček.

# Přepínání zobrazení na monitoru (tlačítko DISP)

K přepínání informací zobrazených na monitoru v průběhu fotografování a přehrávání stiskněte tlačítko **DISP** (displej).

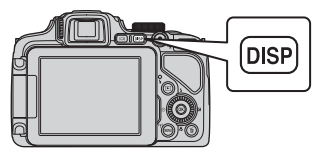

## Při fotografování

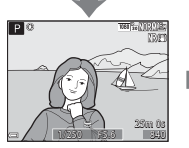

Zobrazit informace Zobrazí se snímek a provozní informace.

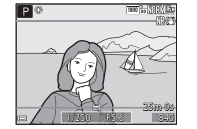

Obrazové pole videa Zobrazení rozsahu záběru při natáčení videosekvence.

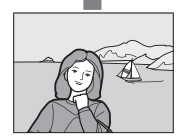

Skrýt informace Zobrazí se pouze snímek.

### 🖉 Zobrazení histogramu a pomocné mřížky při fotografování

Zobrazení histogramu a pomocné mřížky (2016) lze nastavit pomocí položky Nastavení monitoru v menu nastavení (20195).

### Při přehrávání

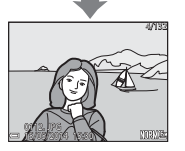

Zobrazit informace Zobrazí se snímek a informace o snímku.

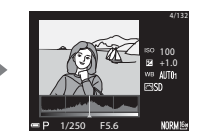

Informace o rozložení jasů\* (kromě videosekvencí) Zobrazí se histogram, rozložení jasů a provozní informace (Ш18).

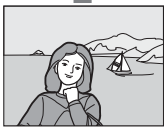

Skrýt informace Zobrazí se pouze snímek.

# Používání menu (tlačítko MENU)

K navigaci v různých menu použijte multifunkční volič a tlačítko 👀.

### Stiskněte tlačítko MENU.

 Zobrazí se menu, které odpovídá stavu fotoaparátu, například menu fotografování nebo přehrávání.

Nedostupné položky menu jsou zobrazeny šedě a nelze je vybrat.

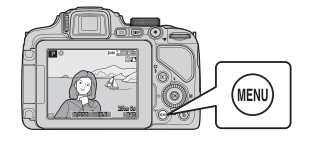

| м   | enu fotografování       |             |
|-----|-------------------------|-------------|
| P   | Kvalita obrazu          | NORM        |
|     | Velikost obrazu         | <u>16 m</u> |
|     | Picture Control         | 1           |
| (T) | Vlastní Picture Control |             |
|     | Vyvážení bílé barvy     | AUT01       |
|     | Měření                  | Ð           |
| _   | Sériové snímání         | \$          |
| -   |                         |             |

Aktivace

volbv

# 2 K výběru položky menu použijte multifunkční volič.

- ▲▼ nebo otočení: Výběr položky výše nebo níže.
- Výběr položky vlevo či vpravo nebo změna úrovně menu.
- OM: Aktivace výběru. Výběr lze rovněž aktivovat pomocí tlačítka
- Viz 🛄 13, kde naleznete o přepínání karet další informace.

# 3 Po dokončení nastavení stiskněte tlačítko MENU nebo tlačítko spouště.

• Stisknutím tlačítka spouště zobrazte obrazovku fotografování.

### 🖉 Poznámky k funkci příkazového voliče při zobrazeném menu

Pokud je zobrazeno menu, lze vybrat jeho položku otáčením příkazového voliče.

1

### Přepínání mezi kartami v menu

Chcete-li zobrazit jiné menu, například menu nastavení (CC 95), proveďte přepnutí na jinou kartu pomocí multifunkčního voliče.

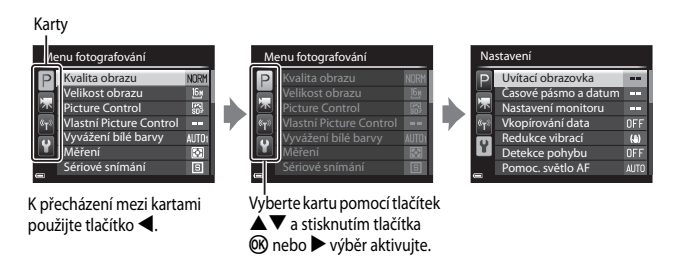

#### Typy karet

| Při fotografování                                                                                                    | Při přehrávání                                                                                                    |
|----------------------------------------------------------------------------------------------------|----------------------------------------------------------------------------------------------------|
| Menu fotografování<br>Valita obrazu NORY<br>Velikost obrazu 59<br>Picture Control 59<br>Vlastní Picture Control<br>Vyvážení bié barvy Aufför<br>Měření 53<br>Sériové snímání 53                                                   | Menu přehrávání<br>Rychlé vylepšení<br>H D-Lighting<br>S Změkčení pleti<br>G Filtrové efekty<br>H Tisková objednávka<br>Prezentace<br>M Ochrana |
| Karta P:<br>Zobrazuje nastavení dostupná v aktuálním<br>expozičním režimu (CC31). V závislosti na<br>aktuálním expozičním režimu se může<br>zobrazený symbol karty lišit.<br>Karta T:<br>Zobrazí nastavení záznamu videosekvence. | Karta 💽:<br>Zobrazuje nastavení dostupná v režimu<br>přehrávání.                                                                                |
| Karta 🍄:<br>Zobrazuje nastavení možností for Wi-Fi.                                                                                                    |                                                                                                    |

#### Karta 🖞:

Zobrazí menu nastavení, kde lze měnit všeobecná nastavení.

# Monitor

Informace, které se zobrazují na monitoru při fotografování a přehrávání, se liší podle nastavení fotoaparátu a způsobu jeho použití. Stisknutím tlačítka **DISP** zobrazíte či skryjete informace na monitoru (**Q1**0).

### Při fotografování

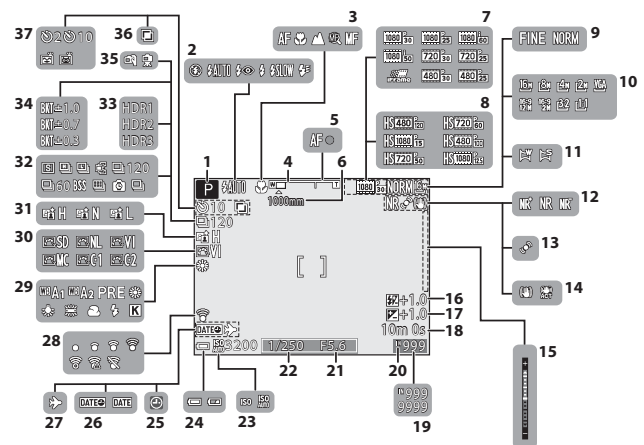

| Jednotlivé   |
|--------------|
| části a      |
| hlavni       |
| funkce       |
| e fotoaparát |
|              |

| 1  | Expoziční režim                                          |
|----|----------------------------------------------------------|
| 2  | Zábleskový režim60                                       |
| 3  | Zaostřovací režim65                                      |
| 4  | Indikace zoomu                                           |
| 5  | Indikace zaostření                                       |
| 6  | Paměť zoomu74                                            |
| 7  | Možnosti videa (videosekvence<br>v normální rychlosti)93 |
| 8  | Možnosti videa (HS videosekvence)93                      |
| 9  | Kvalita obrazu72                                         |
| 10 | Velikost obrazu72                                        |
| 11 | Jednoduché panoráma47                                    |
| 12 | Filtr pro redukci šumu73                                 |
| 13 | Symbol detekce pohybu95                                  |
| 14 | Symbol redukce vibrací95                                 |
| 15 | Indikace expozice54                                      |
| 16 | Korekce zábleskové expozice73                            |
| 17 | Hodnota korekce expozice69                               |
| 18 | Zbývající doba nahrávání videosekvence<br>               |
| 19 | Počet zbývajících snímků<br>(statické snímky)26, 🗪21     |
| 20 | Indikace vnitřní paměti26                                |
| 21 | Hodnota clony52                                          |
| 22 | Čas závěrky52                                            |
| 23 | Citlivost ISO73                                          |
| 24 | Indikace stavu baterie26                                 |
| 25 | Indikace nenastaveného data                              |
| 26 | Tisk data95                                              |

| 27 | Symbol cílového místa cesty95       |
|----|-------------------------------------|
| 28 | Indikace komunikace Eye-Fi          |
|    | 96, 🗢 75                            |
| 29 | Vyvážení bílé barvy72               |
| 30 | COOLPIX Picture Control72           |
| 31 | Active D-Lighting73                 |
| 32 | Režim sériového snímání48, 73       |
| 33 | Protisvětlo (HDR)46                 |
| 34 | Expoziční bracketing 73             |
| 35 | Z ruky/ze stativu41                 |
| 36 | Vícenásobná expozice73              |
|    | Kontrolka samospouště63             |
| 37 | Samospoušť detekující úsměv64       |
|    | Automatický portrét domácích zvířat |
|    | 48                                  |

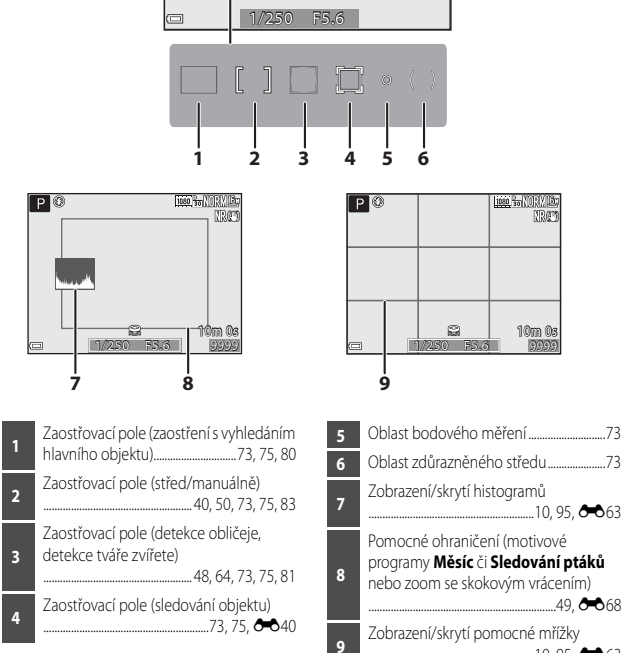

]

.10, 95, 🔶 63
#### Při přehrávání

Přehrávání jednotlivých snímků (CC 36)

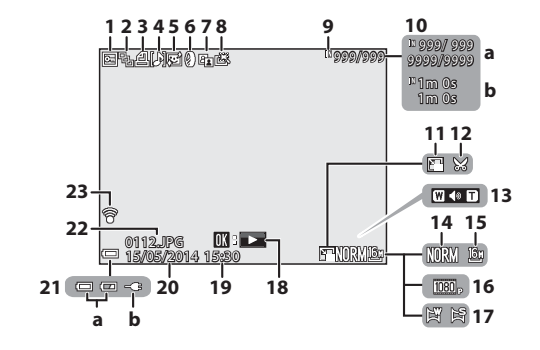

| 1  | Symbol ochrany snímků                                                                                      |
|----|----------------------------------------------------------------------------------------------------|
| 2  | Zobrazení sekvence (při vybrané<br>možnosti <b>Jednotlivé snímky</b> )<br>                                 |
| 3  | Symbol tiskové objednávky                                                                                  |
| 4  | Indikace zvukové poznámky                                                                                  |
| 5  | Symbol změkčení pleti                                                                                      |
| 6  | Symbol filtrových efektů                                                                                   |
| 7  | Symbol D-Lighting                                                                                          |
| 8  | Symbol rychlého vylepšení                                                                                  |
| 9  | Indikace vnitřní paměti                                                                                    |
| 10 | <ul> <li>(a) Číslo aktuálního snímku/<br/>celkový počet snímků</li> <li>(b) Délka videosekvence</li> </ul> |
| 11 | Symbol malého snímku                                                                                       |
| 12 | Symbol oříznutí                                                                                            |

| 13 | Indikace hlasitosti                                                                            |
|----|------------------------------------------------------------------------------------------------|
| 14 | Kvalita obrazu72                                                                               |
| 15 | Velikost obrazu72                                                                              |
| 16 | Možnosti videosekvence93                                                                       |
| 17 | Indikace Jednoduché panoráma                                                                   |
| 18 | Vodítko pro přehrání<br>jednoduchého panorámatu5, 47, 004<br>Vodítko pro přehrání sekvence<br> |
|    | voditko pro prenrani videosekvence<br>                                                         |
| 19 | Čas záznamu28                                                                                  |
| 20 | Datum záznamu                                                                                  |
| 21 | <ul> <li>(a) Indikace stavu baterie</li></ul>                                                  |
| 22 | Číslo a typ souboru 🏍 81                                                                       |
| 23 | Indikace komunikace Eye-Fi<br>                                                                 |

Zobrazení informací o rozložení jasů<sup>1</sup> (CC11)

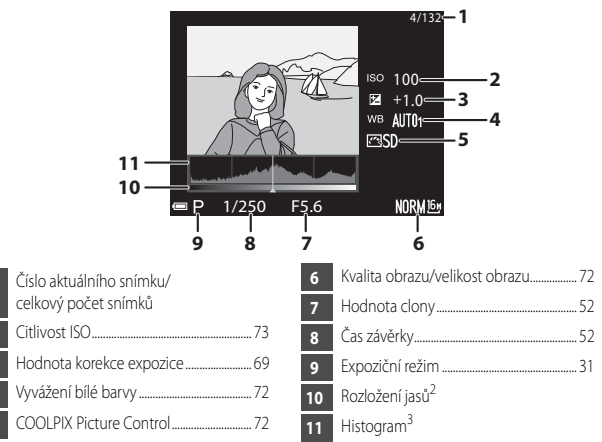

- <sup>1</sup> Pomocí zobrazeného histogramu nebo pomocí blikajícího displeje lze pro každou úroveň jasu zkontrolovat ztrátu kontrastních detailů na prosvětlených a zastíněných místech. Jsou zde uvedeny pokyny, jak upravit jas snímku pomocí funkcí, jako je korekce expozice.
- <sup>2</sup> Rozložení jasů udává jas na různých úrovních. Pokud je vybráno kontrolované rozložení jasů pomocí tlačítek multifunkčního voliče (), oblast obrazu, která odpovídá vybranému rozložení jasů, bliká.
- <sup>3</sup> Histogram je graf, který ukazuje rozložení odstínů na snímku. Vodorovná osa odpovídá jasu pixelu s tmavými odstíny vlevo a světlými odstíny vpravo. Svislá osa udává počet pixelů.

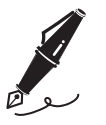

| <br> |
|------|
| <br> |
| <br> |
| <br> |
| <br> |
| <br> |
| <br> |
| <br> |
| <br> |
| <br> |
| <br> |
| <br> |
| <br> |

# Základy snímání a přehrávání

# Příprava 1, Vložení baterie

1 Otevřete krytku prostoru pro baterii/ slotu pro paměťovou kartu.

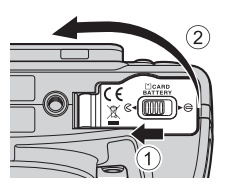

### 2 Vložte baterii.

- Zatlačte na oranžovou aretaci baterie ve směru označeném šipkou (①) a baterii úplně zasuňte (②).
- Pokud je baterie zasunuta správně, zapadne na místo.

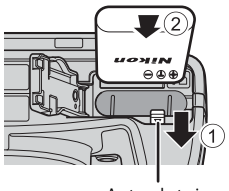

Aretace baterie

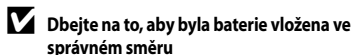

Vložení baterie nesprávným způsobem může poškodit fotoaparát.

**3** Zavřete krytku prostoru pro baterii/ slotu pro paměťovou kartu.

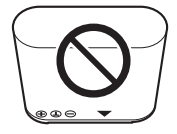

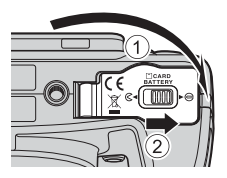

#### Vyjmutí baterie

Vypněte fotoaparát a ujistěte se, zda kontrolka zapnutí přístroje ani monitor nesvítí, poté otevřete krytku prostoru pro baterii/slotu pro paměťovou kartu. Zatlačením na oranžovou aretaci baterie ve směru označeném šipkou (1) baterii vysuňte (2).

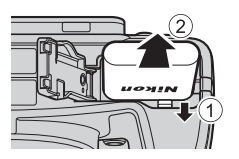

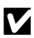

#### V Upozornění na vysokou teplotu

Fotoaparát, baterie i paměťová karta mohou být bezprostředně po použití horké.

# Příprava 2, Nabití baterie

#### 1 Připravte si přiložený síťový zdroj/nabíječku.

Pokud je součástí fotoaparátu i zásuvkový adaptér\*, připojte zásuvkový adaptér k zástrčce síťového zdroje/nabiječky. Zatlačte silou na zásuvkový adaptér, aby se pevně usadil. Jakmile jsou obě součásti spojeny, může pokus o násilné odstranění zásuvkového adaptéru vést k poškození výrobku.

\* Tvar zásuvkového adaptéru se liší v závislosti na zemi či regionu, kde byl fotoaparát zakoupen. Tento krok lze vynechat, pokud je dodaný zásuvkový adaptér se síťovým zdrojem/nabíječkou trvale soojen.

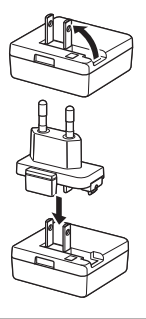

# 2 Ujistěte se, že je baterie vložena do fotoaparátu, a poté připojte fotoaparát k síťovému zdroji/nabíječce v pořadí kroků ① až ③.

- Nechejte fotoaparát vypnutý.
- Zkontrolujte správnou orientaci zásuvek. Při připojování a odpojování nezasouvejte a nevytahujte konektory šikmo.

# Poznámky

Nepoužívejte jiný kabel USB než typ UC-E21. Při použití jiného kabelu USB než typu UC-E21 by mohlo dojít k přehřátí, požáru nebo úrazu elektřinou.

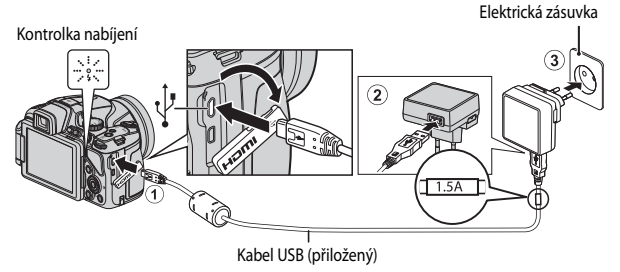

Kontrolka nabíjení zeleně bliká, což znamená, že se baterie nabíjí.

| Kontrolka nabíjení    | Popis                                                                                                    |
|-----------------------|----------------------------------------------------------------------------------------------------|
| Pomalu bliká (zeleně) | Baterie se nabíjí.                                                                                                    |
| Nesvítí               | Jakmile je baterie nabitá, kontrolka nabíjení přestane zeleně blikat<br>a zhasne.<br>Dobití zcela vybité baterie trvá přibližně 3 hodiny.                                                                                                    |
| Rychle bliká (zeleně) | <ul> <li>Okolní teplota není vhodná k nabíjení. Baterii nabíjejte v místnosti<br/>s teplotou vzduchu 5 °C až 35 °C.</li> <li>Kabel USB nebo síťový zdroj/nabíječka není připojen správně nebo<br/>není v pořádku baterie. Odpojte kabel USB nebo vytáhněte ze zásuvky<br/>síťový zdroj/nabíječku a znovu vše správně spojte, nebo vyměňte<br/>baterii.</li> </ul> |

**3** Vytáhněte síťový zdroj/nabíječku z elektrické zásuvky a poté odpojte kabel USB.

#### Poznámky k nabíjení

Nikdy nepoužívejte jinou značku nebo model síťového zdroje, než je síťový zdroj/nabíječka EH-71P, a nepoužívejte běžně dostupné síťové zdroje USB ani nabíječky pro mobilní telefony. Při nedodržení tohoto upozornění může dojít k přehřátí nebo poškození fotoaparátu.

#### Zapnutí fotoaparátu při současném nabíjení baterie

Fotoaparát připojený k síťovému zdroji/nabíječce se nezapne ani stisknutím hlavního vypínače. Stisknutím a podržením tlačítka ► (přehrávání) lze spustit fotoaparát v režimu přehrávání. Fotografování není možné.

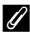

#### Nabíjení pomocí počítače nebo nabíječky baterií

- Baterii lze rovněž dobíjet připojením fotoaparátu k počítači (<sup>196</sup>, 100).
- K nabití baterie bez použití fotoaparátu lze použít nabíječku baterií MH-67P (volitelné příslušenství - 82).

 Vypněte fotoaparát a otevřete krytku prostoru pro baterii/slotu pro paměťovou kartu.

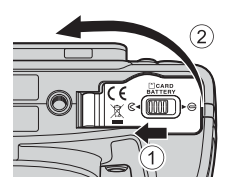

## 2 Vložte paměťovou kartu.

 Paměťovou kartu zasuňte do slotu tak hluboko, až zaklapne do aretované polohy.

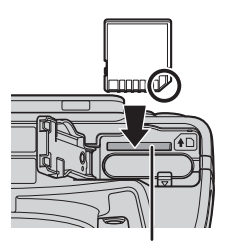

Slot pro paměťovou kartu

Dbejte na to, aby byla paměťová karta vložena ve správném směru.

Při vložení paměťové karty nesprávným způsobem může dojít k poškození fotoaparátu a paměťové karty.

**3** Zavřete krytku prostoru pro baterii/slotu pro paměťovou kartu.

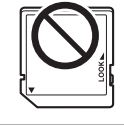

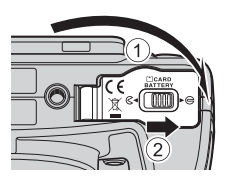

#### V Formátování paměťových karet

Paměťovou kartu, která byla předtím používána v jiném přístroji, při prvním vložení do tohoto fotoaparátu vždy tímto fotoaparátem naformátujte. Vložte kartu do fotoaparátu, stiskněte tlačítko **MENU** a v menu nastavení zvolte možnost **Formátovat kartu**.

Vypněte fotoaparát a ujistěte se, zda kontrolka zapnutí přístroje ani monitor nesvítí, poté otevřete krytku prostoru pro baterii/slotu pro paměťovou kartu. Opatrně zatlačte paměťovou kartu do fotoaparátu (1), aby se částečně vysunula (2).

# Upozornění na vysokou teplotu

Fotoaparát, baterie i paměťová karta mohou být bezprostředně po použití horké.

# Vnitřní paměť a paměťové karty

Data fotoaparátu, včetně snímků a videosekvencí, lze ukládat do vnitřní paměti fotoaparátu nebo na paměťovou kartu. Chcete-li používat vnitřní paměť fotoaparátu, nejprve vyjměte paměťovou kartu.

# Schválené typy paměťových karet

Pro použití v tomto fotoaparátu byly testovány a schváleny následující paměťové karty Secure Digital (SD):

 K natáčení videosekvencí se doporučují paměťové karty SD s třídou rvchlosti SD 6 nebo vyšší. Při použití karty s nižší třídou rychlosti může dojít k neočekávanému zastavení natáčení videosekvence.

|           | Paměťové karty SD | Paměťové karty SDHC <sup>2</sup> | Paměťové karty SDXC <sup>3</sup> |
|-----------|-------------------|----------------------------------|----------------------------------|
| SanDisk   | 2 GB <sup>1</sup> | 4 GB, 8 GB, 16 GB, 32 GB         | 64 GB, 128 GB                    |
| TOSHIBA   | -                 | 4 GB, 8 GB, 16 GB, 32 GB         | 64 GB                            |
| Panasonic | 2 GB <sup>1</sup> | 4 GB, 8 GB, 16 GB, 32 GB         | 64 GB                            |
| Lexar     | -                 | 4 GB, 8 GB, 16 GB, 32 GB         | 64 GB, 128 GB                    |

Pokud bude paměťová karta používána ve čtečce karet nebo podobném zařízení, ujistěte se, zda zařízení podporuje karty s kapacitou 2 GB.

- Kompatibilita se standardem SDHC. Pokud bude paměťová karta používána ve čtečce karet nebo podobném zařízení, ujistěte se, zda zařízení podporuje normu SDHC.
- Kompatibilita se standardem SDXC. Pokud bude paměťová karta používána ve čtečce karet nebo podobném zařízení, ujistěte se, zda zařízení podporuje normu SDXC.
- Podrobnosti o výše uvedených kartách získáte u jejich výrobců. Nemůžeme zaručit výkon fotoaparátu při použití paměťových karet jiných výrobců.

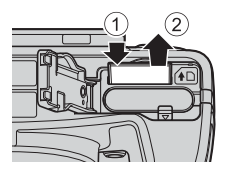

# Krok 1, Zapnutí fotoaparátu

### 1 Otevřete monitor a sejměte krytku objektivu.

- Další informace naleznete v části "Odklopení a nastavení úhlu náklonu monitoru" (📖 8).

## 2 Stiskněte hlavní vypínač.

- Jestliže zapínáte fotoaparát <u>poprvé</u>, přečtěte si část "Nastavení jazyka displeje, data a času" (□28).
- Monitor se zapne.
- Fotoaparát vypnete dalším stisknutím hlavního vypínače.

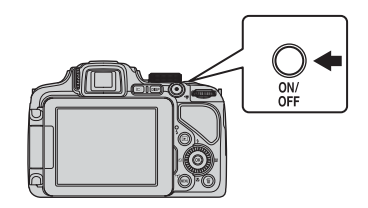

3 Zkontrolujte indikaci stavu baterie a počet zbývajících snímků.

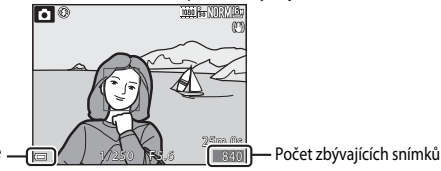

Indikace stavu baterie

#### Indikace stavu baterie

| Displej                                | Popis                                                |
|----------------------------------------|------------------------------------------------------|
|                                        | Stav nabití baterie je vysoký.                       |
|                                        | Stav nabití baterie je nízký.                        |
| <ul> <li>Baterie je vybitá.</li> </ul> | Fotoaparát nemůže pořizovat snímky. Nabijte baterii. |

#### Počet zbývajících snímků

Zobrazí se počet snímků, které lze pořídit.

 III se zobrazí, pokud není do fotoaparátu vložena paměťová karta a snímky jsou ukládány do vnitřní paměti.

#### I Funkce automatického vypnutí

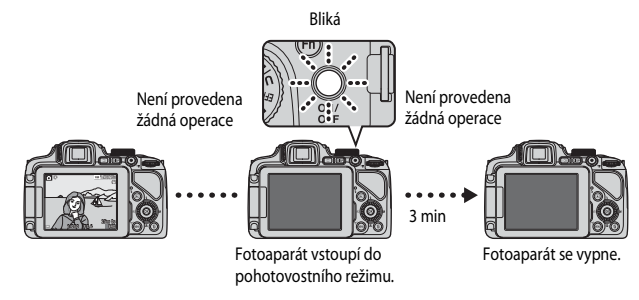

- Doba, která uplyne před vstupem fotoaparátu do pohotovostního režimu, je přibližně 1 minuta. Tuto dobu lze změnit nastavením položky Automat. vypnutí v menu nastavení (<sup>195</sup>).
- Pokud je fotoaparát v pohotovostním režimu, monitor se znovu aktivuje, provedete-li některou z následujících operací:
  - Stisknete hlavní vypínač, tlačítko spouště, tlačítko ► nebo tlačítko (\* záznam videosekvence).
  - Otočíte voličem provozních režimů.

#### Zobrazení na monitoru

Pomocí tlačítka **DISP** lze na monitoru zobrazit či skrýt informace o snímku nebo provozní informace (Q10).

## Nastavení jazyka displeje, data a času

Při prvním zapnutí fotoaparátu se zobrazí obrazovka pro výběr jazyka a obrazovka pro nastavení data a času na hodinách fotoaparátu.

- Jestliže nastavení data a času neprovedete, bude na obrazovce fotografování blikat symbol O.
- Pomocí tlačítek ▲▼ multifunkčního voliče vyberte požadovaný jazyk a stiskněte tlačítko <sup>®</sup>.

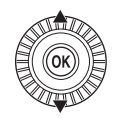

| Jazyk/Language     |
|--------------------|
| Български          |
| Čeština            |
| Dansk              |
| Deutsch            |
| English            |
| Español            |
| <b>MENU</b> Zrušit |

2

#### Zvolte možnost **Ano** a stiskněte tlačítko (K). Chcete zvolit časové pásmo a nastavit datum a čas? Ano Ne

#### **3** Vyberte svoje časové pásmo a stiskněte tlačítko **(K)**.

 Chcete-li aktivovat letní čas, stiskněte tlačítko ▲. Při aktivované funkci letního času se nad mapou zobrazí symbol
 Ş. Funkci letního času lze vypnout tlačítkem ▼.

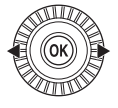

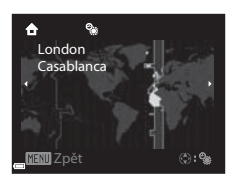

MINU Zrušit

# 4 Vyberte formát data a stiskněte tlačítko 🛞.

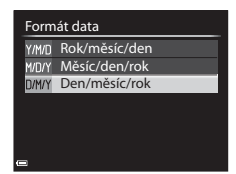

# 5 Nastavte datum a čas a stiskněte tlačítko 🔞.

- Vyberte pole: Použijte tlačítka (k přepínání mezi možnostmi D, M, R, h a m).
- Potvrďte nastavení: Vyberte pole m a stiskněte tlačítko ().

# 6 Zvolte možnost Ano a stiskněte tlačítko 🛞.

 Po dokončení nastavení se objektiv vysune a fotoaparát se přepne do expozičního režimu.

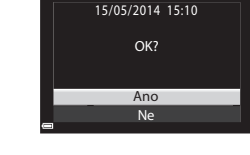

Datum a čas

#### 🖉 Změna nastavení jazyka a nastavení data a času

- Tato nastavení lze změnit pomocí možností Jazyk/Language a Časové pásmo a datum v menu nastavení ¥ (<sup>Ω</sup>95).
- Letní čas můžete aktivovat či deaktivovat v menu nastavení Y volbou možnosti Časové pásmo a datum a následně Časové pásmo. Aktivace letního času posune hodiny o jednu hodinu vpřed, jeho deaktivace posune hodiny o jednu hodinu zpět.

#### 🖉 Baterie hodin fotoaparátu

- Hodiny fotoaparátu jsou napájeny z vestavěné záložní baterie.
   Záložní baterie se nabíjí, když je ve fotoaparátu vložena hlavní baterie nebo když je k fotoaparátu připojen volitelný síťový adaptér, a po přibližně 10 hodinách nabíjení je schopna udržovat nastavené datum a čas několik dnů.

## J

#### Vkopírování data pořízení snímku na tištěné fotografie

- K nastavení trvalého vkopírování data pořízení do snímků slouží položka Vkopírování data v menu nastavení.
- Chcete-li vytisknout snímek s datem jeho pořízení bez použití nastavení Vkopírování data, proveďte tisk pomocí softwaru ViewNX 2 (©102).

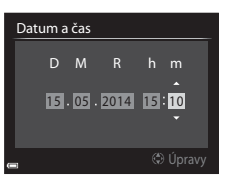

# Krok 2, Výběr expozičního režimu

#### Otočením voliče expozičních režimů vyberte expoziční režim.

 V tomto příkladu je použit režim (auto). Otočte volič expozičních režimů do polohy .

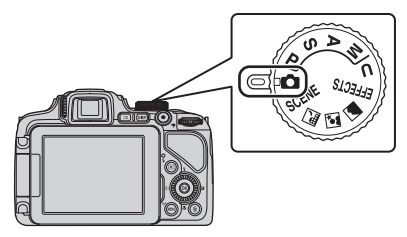

#### 🖉 Poznámky k blesku

V situacích, kdy je potřeba použít blesk, například ve tmě nebo v protisvětle, nezapomeňte blesk vysunout (@160).

#### Režim Auto

Používá se při běžném fotografování.

#### Režimy SCENE, 🔜, 🖾,

Nastavení fotoaparátu jsou optimalizována podle scény, kterou vyberete.

- SCENE: Stiskněte tlačítko MENU a zvolte motivový program. Při nastavené možnosti Aut. volba motiv. prog. fotoaparát automaticky vybírá optimální motivový program při vytváření kompozice snímku, pořizování snímků pomocí nastavení vyhovujících dané scéně je tedy ještě jednodušší.
- 🖬 (noční krajina): Tento režim použijte k fotografování nočních krajin.
- Image: Index (noční portrét): Tento režim použijte k fotografování večerních a nočních portrétů s pozadím.
- 🖾 (krajina): Tento režim použijte k fotografování krajin.

| Režim EFFECTS (Speciální efekt | .y) |
|--------------------------------|-----|
|--------------------------------|-----|

Efekty lze na snímky aplikovat během fotografování.

| Režimy <b>P</b> , <b>S</b> , <b>A</b> , <b>M</b>                             | (🖽 52) |
|------------------------------------------------------------------------------|--------|
| Tyto režimy umožňují lépe ovládat čas závěrky a hodnotu clony.               |        |
| Režim <b>U</b> (User settings (uživatelské nastavení))                       |        |
| Kombinace nastavení, která se při fotografování často používají, lze uložit. |        |

Kombinače nastavení, která se pri rotograťovaní casto pouzívaji, ize ulozit. Uložená nastavení lze rychle vyvolat a ihned začít fotografovat, stačí jen otočit volič expozičních režimů do polohy **U**.

(🖽 40)

(239)

(0050)

# Krok 3, Kompozice snímku

#### Držte fotoaparát v klidu.

 K objektivu, blesku, pomocnému světlu AF, mikrofonu a reproduktoru nepřibližujte prsty ani jiné předměty.

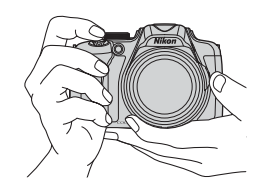

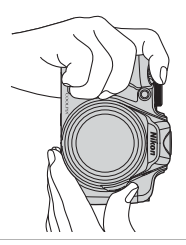

2 Vytvořte kompozici snímku.

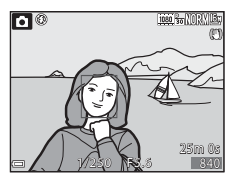

#### Hledáček

Stisknete-li tlačítko 🔲, můžete fotografovat při pohledu do hledáčku (🛄 9).

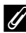

#### Kdy použít stativ

- V následujících situacích doporučujeme použít ke stabilizaci fotoaparátu stativ.
  - Při fotografování za slabého osvětlení se zaklapnutým bleskem nebo v expozičním režimu, ve kterém je blesk deaktivován
  - Při nastavení na teleobjektiv
- Pokud při fotografování používáte ke stabilizaci fotoaparátu stativ, nastavte v menu nastavení položku Redukce vibrací (295) na možnost Vypnuto, čímž předejdete případným chybám, které tato funkce může způsobit.

1

# Použití zoomu

Při manipulaci s ovladačem zoomu dochází ke změnám polohy objektivu se zoomem.

- Chcete-li přiblížit objekt: Posuňte ovladač zoomu směrem k symbolu T (teleobjektiv)
- Chcete-li oddálit záběr a zobrazit tak větší plochu: Posuňte ovladač zoomu směrem k symbolu
   W (širokoúhlý objektiv)
- Otočením ovládače zoomu na doraz v jakémkoli směru lze nastavit zoom rychle.
- Zoom lze rovněž obsluhovat posunováním bočního ovladače zoomu (<sup>12</sup>2) směrem k symbolu **T** nebo **W**.

Funkce bočního ovladače zoomu lze nastavit pomocí položky **Funkce boč. ovl. zoomu** v menu nastavení (**Q**95).

- Při manipulaci s ovladačem zoomu je v horní části monitoru zobrazena indikace zoomu.
- Digitální zoom, který lze použít ke zvětšení objektu až 4x nad maximální zvětšení dosahovaného optickým zoomem, může být aktivován posunutím a přidržením ovladače zoomu směrem k symbolu T, jestilže již fotoaparát dosáhl maximálního optického zoomu.

## Poznámky k digitálnímu zoomu

Při aktivaci digitálního zoomu se indikace zoomu zobrazí modře a při dalším zvětšení zoomu se zobrazí žlutě.

- Indikace zoomu je modrá: kvalita snímku není viditelně snížena díky dynamickému jemnému zoomu.
- Indikace zoomu je žlutá: kvalita snímku je viditelně snížena.
- Při nastavené menší velikosti obrazu zůstává indikace modrá v širším rozsahu.
- Indikace zoomu se nemusí zbarvit modře při určitých nastaveních, například sériového snímání atd.

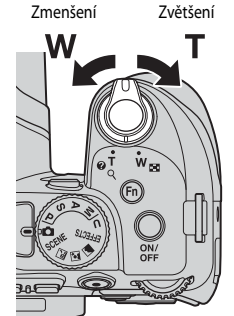

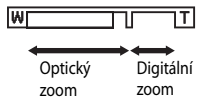

# Krok 4, Zaostření a fotografování

#### 1 Namáčkněte tlačítko spouště do poloviny.

- Když je objekt zaostřen, zaostřovací pole s objektem nebo indikace zaostření (
  14) svítí zeleně (svítit zeleně může i více zaostřovacích polí).
- Pokud používáte digitální zoom, fotoaparát zaostřuje na objekt ve středu záběru a zaostřovací pole se nezobrazí. Jakmile fotoaparát zaostří, indikace zaostření svítí zeleně.
- Jestliže zaostřovací pole nebo indikace zaostření červené bliká, fotoaparát není schopen zaostřit. Změňte kompozici snímku a zkuste znovu namáčknout tlačítko spouště.

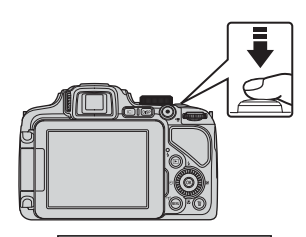

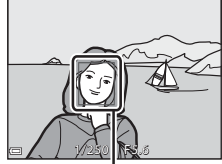

Zaostřovací pole

2 Nezvedejte prst a tlačítko spouště zcela domáčkněte.

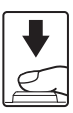

#### Tlačítko spouště

Namáčkněte do poloviny

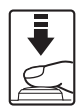

Zcela domáčkněte

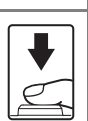

Chcete-li nastavit zaostření a expozici (čas závěrky a hodnotu clony), lehce stiskněte tlačítko spouště, až ucítíte mírný odpor. Po dobu namáčknutí tlačítka spouště zůstanou zaostření a expozice zablokovány.

Úplným domáčknutím tlačítka spouště spustíte závěrku a pořídíte snímek.

Při mačkání tlačítka spouště nepoužívejte nadměrnou sílu, aby nedošlo k zachvění fotoaparátu a rozmazání snímku. Tlačítko mačkejte jemně.

#### Poznámky k ukládání snímků a záznamu videosekvencí

Indikace, udávající počet zbývajících snímků nebo maximální délku videosekvence, při ukládání snímků nebo při zaznamenávání videosekvence bliká. Dokud indikace bliká, **neotevírejte krytku prostoru pro baterii/slotu pro paměťovou kartu a baterii ani paměťovou kartu nevyjímejte**. Tím by mohlo dojít ke ztrátě dat nebo poškození fotoaparátu či paměťové karty.

# Krok 5, Přehrávání snímků

- Stiskněte tlačítko
   ▶ (přehrávání).

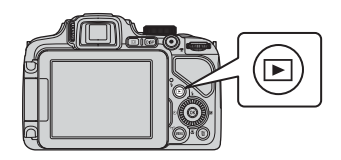

- 2 Snímek k zobrazení vyberte pomocí multifunkčního voliče.
  - Stisknutím a podržením některého z tlačítek
     Ize mezi snímky rychle procházet.
  - Snímky lze také vybírat otáčením multifunkčního voliče.
  - Chcete-li se vrátit do expozičního režimu, stiskněte tlačítko 
     nebo tlačítko spouště.

Zobrazení předchozího snímku

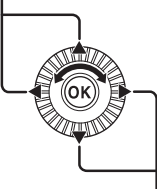

Zobrazení dalšího snímku

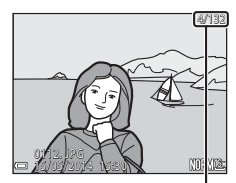

Číslo aktuálního snímku/ celkový počet snímků

#### 🖉 Přepínání zobrazení na monitoru

Pomocí tlačítka **DISP** lze na monitoru zobrazit či skrýt informace o snímku nebo provozní informace (Q10).

# Krok 6, Mazání snímků

 Chcete-li vymazat snímek právě zobrazený na monitoru, stiskněte tlačítko m.

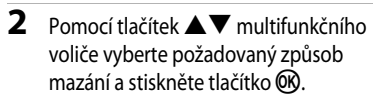

- Další informace naleznete v části "Práce s obrazovkou Vymazat vybrané snímky" (<sup>138</sup>).
- Chcete-li nabídku opustit bez mazání snímků, stiskněte tlačítko MENU.

# **3** Zvolte možnost **Ano** a stiskněte tlačítko **(K)**.

- Vymazané snímky nelze obnovit.
- Chcete-li akci zrušit, zvolte možnost Ne a stiskněte tlačítko OK.

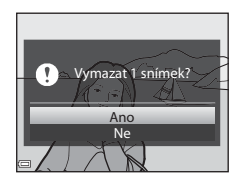

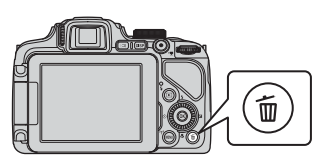

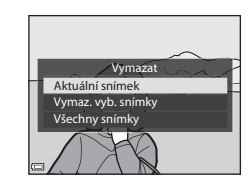

#### Práce s obrazovkou Vymazat vybrané snímky

- Pomocí tlačítek ◄ nebo ► multifunkčního voliče vyberte snímek určený ke smazání a stisknutím tlačítka ▲ zobrazte symbol �.
  - Chcete-li výběr zrušit, stisknutím tlačítka ▼ symbol
     ✓ odstraňte.

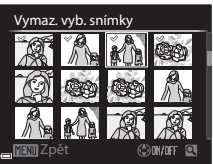

- Posunutím ovladače zoomu (<sup>1</sup>233) směrem k symbolu T (<sup>Q</sup>) přepněte do režimu přehrávání jednotlivých snímků, nebo posunutím směrem k symbolu W (<sup>2</sup>2) zobrazte náhledy.
- - Zobrazí se dialog pro potvrzení. Postupujte podle pokynů zobrazených na obrazovce.

#### Mazání snímků v sekvenci

- Pokud stisknutím tlačítka m vymažete klíčový snímek a jsou zobrazeny pouze klíčové snímky sekvencí snímků (C287), dojde k odstranění všech snímků sekvence, včetně jejího klíčového snímku.
- Chcete-li vymazat určité snímky v sekvenci, pomocí tlačítka 🐼 zobrazte jednotlivé snímky a stiskněte tlačítko 🛍.

#### Vymazání snímku, který byl pořízen v expozičním režimu jako poslední

V expozičním režimu je možné vymazat naposledy uložený snímek pomocí tlačítka 📺.

# Funkce fotografování

# Režim 🗖 (Auto)

Používá se při běžném fotografování.

- Fotoaparát detekuje hlavní objekt a zaostří na něj. Je-li detekována lidská tvář, fotoaparát jí při zaostřování automaticky dá přednost.

#### Funkce dostupné v režimu 🗖 (Auto)

- Zábleskový režim (<sup>160</sup>)
- Samospoušť (CC63)
- Samospoušť detekující úsměv (🖽 64)
- Zaostřovací režim (Â65)
- Korekce expozice (\$\$\overline\$69\$)
- Menu fotografování (272)

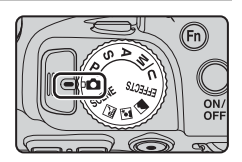

# Motivový program (fotografování přizpůsobené motivům)

Jakmile je vybrán některý z motivových programů, nastavení fotoaparátu se na vybraný motiv automaticky optimalizuje.

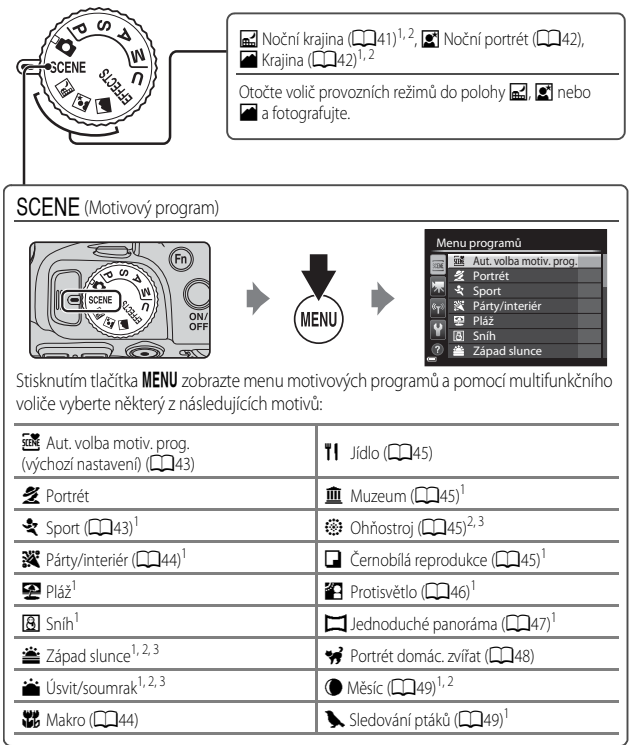

<sup>1</sup> Fotoaparát zaostří na oblast ve středu kompozice záběru. Polohu této oblasti nelze změnit.

<sup>2</sup> Fotoaparát zaostří na nekonečno.

<sup>3</sup> Je doporučeno použít stativ, protože čas závěrky je dlouhý. Pokud při fotografování používáte ke stabilizaci fotoaparátu stativ, nastavte položku **Redukce vibrací** (<sup>195</sup>) v menu nastavení na možnost **Vypnuto**.

#### Zobrazení popisu (nápovědy) každého motivového programu

Vyberte motivový program a posunutím ovladače zoomu (21) směrem k symbolu **T** (2) zobrazte popis motivového programu. Chcete-li se vrátit na původní obrazovku, posuňte ovladač zoomu znovu směrem k symbolu **T** (2).

# Tipy a poznámky

#### 🖃 Noční krajina

- 🗟 Z ruky (výchozí nastavení):
  - Po domáčknutí tlačítka spouště dojde k pořízení série snímků, které budou sloučeny do jediného snímku a takto uloženy.
  - Jakmile je tlačítko spouště úplně domáčknuto, držte fotoaparát stabilně bez pohnutí, dokud se nezobrazí statický snímek. Po pořízení snímku fotoaparát nevypínejte, dokud se monitor nepřepne na obrazovku fotografování.
  - Úhel zobrazení (tj. viditelná plocha záběru), zachycený na uloženém snímku, je užší než úhel, který je vidět na monitoru při fotografování.
- 🚊 Ze stativu:
  - Po úplném domáčknutí tlačítka spouště dojde k pořízení jednoho snímku s dlouhým časem závěrky.
  - Redukce vibrací je vypnuta bez ohledu na nastavení položky Redukce vibrací (<sup>195</sup>) v menu nastavení.

#### Noční portrét

- Stiskněte tlačítko MENU a vyberte možnost (R) Z ruky nebo (R) Ze stativu pro režim Noční portrét.
- Dojde k pořízení jednoho snímku s dlouhým časem závěrky. Ve srovnání s použitím možnosti (2) Ze stativu, při volbě možnosti (2) Z ruky fotoaparát nastaví podle snímacích podmínek mírně kratší čas závěrky, aby byly omezeny důsledky chvění fotoaparátu.
- Redukce vibrací je vypnuta bez ohledu na nastavení položky Redukce vibrací (<sup>195</sup>) v menu nastavení.
- Vždy dojde k odpálení záblesku. Před fotografováním vysuňte blesk.

#### 🖌 Krajina

- Stisknutím tlačítka MENU vyberte v režimu Krajina možnost Série pro redukci šumu nebo Jeden snímek.
- Série pro redukci šumu: Slouží k pořizování ostrých snímků krajin s minimálním obrazovým šumem.
  - Po domáčknutí tlačítka spouště dojde k pořízení série snímků, které budou sloučeny do jediného snímku a takto uloženy.
  - Jakmile je tlačítko spouště úplně domáčknuto, držte fotoaparát stabilně bez pohnutí, dokud se nezobrazí statický snímek. Po pořízení snímku fotoaparát nevypínejte, dokud se monitor nepřepne na obrazovku fotografování.
  - Úhel zobrazení (tj. viditelná plocha záběru), zachycený na uloženém snímku, je užší než úhel, který je vidět na monitoru při fotografování.
- Jeden snímek (výchozí nastavení): Zaznamená kontrastní fotografie se zvýrazněnými obrysy.
  - Po úplném domáčknutí tlačítka spouště je pořízen jeden snímek.

#### SCENE → Aut. volba motiv. prog.

 Po zaměření fotoaparátu na objekt je ze seznamu uvedeného níže samočinně vybrán optimální motivový program a fotoaparát se podle tohoto programu nastaví.

| 坌"                  | Portrét (detailní snímek obličejů až dvou osob)                                                                                                    |
|---------------------|----------------------------------------------------------------------------------------------------|
| 21                  | Portrét (snímek obličejů tří či více osob nebo kompozice snímku s rozsáhlým pozadím)                                                                                                    |
| <b>F</b>            | Krajina                                                                                                    |
| <u>2*</u> *         | Noční portrét (detailní snímek obličejů až dvou osob)                                                                                                    |
| <u>e*</u> ¥         | Noční portrét (snímek obličejů tří či více osob nebo kompozice snímku s rozsáhlým<br>pozadím)                                                                                                    |
| <b>"</b>            | <ul> <li>Noční krajina</li> <li>Fotoaparát spustí sériové snímání a snímky budou sloučeny a uloženy jako jediný obrázek, stejně jako při výběru možnosti Z ruky v motivovém programu</li> <li></li></ul> |
|                     | Makro                                                                                                    |
| <b>*</b> • <b>`</b> | Protisvětlo (fotografování jiných objektů než osob)                                                                                                    |
| 21                  | Protisvětlo (fotografování lidí)                                                                                                    |
| ۶.                  | Další snímací motivy                                                                                                    |

#### SCENE → 🛠 Sport

- Po úplném domáčknutí tlačítka spouště fotoaparát pořídí sérii až 7 snímků rychlostí přibližně 7 snímků za sekundu (pokud je kvalita obrazu nastavena na možnost Normal a velikost obrazu na by 4608×3456).
- Frekvence sériového snímání se může lišit v závislosti na aktuálním nastavení kvality a velikosti obrazu, použité paměťové kartě a snímacích podmínkách.
- Zaostření, expozice a barevný odstín budou pevně nastaveny na hodnoty platné pro první snímek v každé sérii.

#### SCENE → XX Párty/interiér

 Chcete-li se vyhnout důsledkům chvění fotoaparátu, držte fotoaparát v klidu. Pokud při fotografování používáte ke stabilizaci fotoaparátu stativ, nastavte položku Redukce vibrací (CD95) v menu nastavení na možnost Vypnuto.

#### SCENE 🗲 🗱 Makro

Na obrazovce, která se zobrazí po výběru funkce 🗱 Makro, vyberte možnost Série pro redukci šumu nebo Jeden snímek.

- Série pro redukci šumu: Slouží k pořizování ostrých snímků s minimálním obrazovým šumem.
  - Po domáčknutí tlačítka spouště dojde k pořízení série snímků, které budou sloučeny do jediného snímku a takto uloženy.
  - Jakmile je tlačítko spouště úplně domáčknuto, držte fotoaparát stabilně bez pohnutí, dokud se nezobrazí statický snímek. Po pořízení snímku fotoaparát nevypínejte, dokud se monitor nepřepne na obrazovku fotografování.
  - Pokud se při sériovém snímání předmět pohybuje nebo se fotoaparát významně zachvěje, snímek může být zkreslený, překrývaný nebo rozmazaný.
  - Úhel zobrazení (tj. viditelná plocha záběru), zachycený na uloženém snímku, je užší než úhel, který je vidět na monitoru při fotografování.
- Jeden snímek (výchozí nastavení): Zaznamená kontrastní fotografie se zvýrazněnými obrysy.
  - Po úplném domáčknutí tlačítka spouště je pořízen jeden snímek.
- Nastavení zaostřovacího režimu (<sup>1</sup>65) se změní na <sup>3</sup> (makro) a fotoaparát automaticky nastaví zoom na nejkratší vzdálenost, na kterou může zaostřit.
- Zaostřovací pole lze přemístit. Stiskněte tlačítko (20), pomocí tlačítek (20), pomocí tlačítek (20), pomocí tlačítek (20), pomocí tlačítek (20), pomocí tlačítek (20), pomocí tlačítka (20), pomocí tlačítka (2

#### SCENE → **ĭI** Jídlo

- Nastavení zaostřovacího režimu (\$\overlime{1}\Overlimi{6}\S) se změní na (makro) a fotoaparát automaticky nastaví zoom na nejkratší vzdálenost, na kterou může zaostřit.
- Barevný odstín lze nastavit pomocí příkazového voliče. Nastavení barevného odstínu se uloží do paměti fotoaparátu a uchová se i po jeho vypnutí.

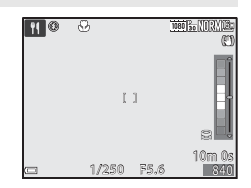

#### SCENE → <u>m</u> Muzeum

- Po úplném domáčknutí tlačítka spouště pořídí fotoaparát sérii až 10 snímků, z nichž bude automaticky vybrán a uložen nejostřejší snímek (funkce výběru nejlepšího snímku (BSS)).
- Nedojde k odpálení záblesku.

#### SCENE 🗲 🏵 Ohňostroj

- Čas závěrky je pevně nastaven přibližně na 4 sekundy.
- Poloha telezoomu je omezena na obrazový úhel odpovídající přibližně objektivu 500 mm (ve formátu 35mm filmu [135] (kinofilm)).

#### SCENE → □ Černobílá reprodukce

 Při fotografování objektů, které jsou blízko k fotoaparátu, použijte spolu se zaostřovacím režimem 🛠 (makro) (1165).

#### SCENE -> 🗃 Protisvětlo

- Na obrazovce, která se zobrazí po výběru položky Protisvětlo, lze nastavit skládání HDR (high dynamic range – vysoký dynamický rozsah).
- Vypnuto (výchozí nastavení): Dojde k odpálení záblesku, aby objekt nezůstal skryt ve stínu. Fotografujte s vysunutým bleskem.
- Úroveň 1-Úroveň 3: Použijte, pokud se v jednom záběru vyskytují velmi jasné i tmavé oblasti. Možnost Úroveň 1 zvolte, pokud jsou mezi světlými a tmavými oblastmi pouze menší rozdíly, možnost Úroveň 3 zvolte v případě, že jsou světlé a tmavé oblasti výrazně odlišné.

### Poznámky k funkci HDR

- Je doporučeno použít stativ. Pokud používáte ke stabilizaci fotoaparátu stativ, nastavte položku Redukce vibrací (<sup>195</sup>) v menu nastavení na možnost Vypnuto.
- Úhel zobrazení (tj. viditelná plocha záběru), zachycený na uloženém snímku, je užší než úhel, který je vidět na monitoru při fotografování.
- Po úplném domáčknutím tlačítka spouště spustí fotoaparát sériové snímání a uloží následující dva snímky:
  - Snímek, který není složeným obrazem HDR
  - Složený obraz HDR s minimalizovanými ztrátami detailů v přesvětlených nebo zastíněných oblastech
- Pokud kapacita paměti stačí pouze na uložení jednoho snímku, uloží se pouze snímek zpracovaný v době expozice funkcí D-Lighting (<sup>11</sup>86), na kterém jsou opraveny tmavé oblasti.
- Jakmile je tlačítko spouště úplně domáčknuto, držte fotoaparát stabilně bez pohnutí, dokud se nezobrazí statický snímek. Po pořízení snímku fotoaparát nevypínejte, dokud se monitor nepřepne na obrazovku fotografování.
- V závislosti na snímacích podmínkách se mohou kolem jasných objektů objevit tmavé stíny a kolem tmavých objektů světlé plochy. To lze kompenzovat snížením úrovně nastavení.

#### SCENE → 🖾 Jednoduché panoráma

- Na obrazovce, která se zobrazí po výběru programu X Jednoduché panoráma, vyberte buď možnost Normální (180°) (výchozí nastavení) nebo Široký (360°).
- · Poloha zoomu je pevně nastavena do širokoúhlé polohy.
- Domáčkněte tlačítko spouště na doraz, zvedněte prst z tlačítka a pomalu pohybujte fotoaparátem ve vodorovném směru. Snímání skončí, jakmile fotoaparát zaznamená určený rozsah záběru.
- Po zahájení snímání se nastavení zaostření a expozice zablokuje.
- Zobrazení pořízeného snímku v režimu přehrávání jednotlivých snímků se bude stisknutím tlačítka 🛞 automaticky posouvat.
- Ve fotoaparátu nelze snímek upravovat.

Další informace naleznete v části "Použití funkce Jednoduché panoráma (fotografování a přehrávání)" (

#### Poznámky k tisku panoramatických snímků

V závislosti na nastavení tiskárny nemusí být možné vytisknout celý snímek. V závislosti na typu tiskárny nemusí být dokonce tisk vůbec možný.

#### SCENE 🗲 🦋 Portrét domác. zvířat

- Pokud je fotoaparát zaměřen na psa nebo kočku, detekuje tvář zvířete a zaostří na ni.
   Ve výchozím nastavení se závěrka samočinně spouští, jakmile je detekována tvář psa nebo kočky (automatický portrét domácích zvířat).
- Na obrazovce, která se zobrazí po výběru funkce **% Portrét domác. zvířat**, vyberte možnost Jednotlivé snímky nebo Sériové snímání.
  - Jednotlivé snímky: Jakmile je detekována tvář psa nebo kočky, fotoaparát pořídí 1 snímek.
  - Sériové snímání: Jakmile je detekována tvář psa nebo kočky, fotoaparát pořídí sérii 3 snímků.

#### Automatický portrét domácích zvířat

- Chcete-li nastavení funkce Aut. portrét dom. zvířat změnit, stiskněte tlačítko multifunkčního voliče
  - 📷: Fotoaparát samočinně spustí závěrku, jakmile detekuje tvář psa nebo kočky.
  - Vypnuto: Fotoaparát nespustí závěrku automaticky ani v případě, že detekuje tvář psa nebo kočky. Stiskněte tlačítko spouště. Pokud je vybrána možnost Vypnuto, fotoaparát rovněž detekuje lidské tváře.
- Po pořízení 5 dávek se funkce Aut. portrét dom. zvířat nastaví na možnost Vypnuto.
- Bez ohledu na nastavení funkce Aut. portrét dom. zvířat lze rovněž fotografovat stisknutím tlačítka spouště. Pokud je vybrána možnost Sériové snímání, můžete pořídit sérii snímků, podržíte-li tlačítko spouště zcela domáčknuté.

#### Zaostřovací pole

- Detekuje-li fotoaparát obličej, zobrazí se uvnitř žlutého ohraničení. Jakmile fotoaparát zaostří na obličej zobrazený uvnitř dvojitého rámečku (zaostřovacího pole), rozsvítí se dvojitý rámeček zeleně. Nejsou-li detekovány žádné tváře, fotoaparát zaostří na oblast ve středu záběru.
- Za určitých snímacích podmínek nemusí být zvířecí tvář detekována a uvnitř rámečku se mohou zobrazit jiné objekty.

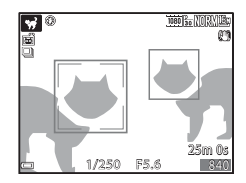

#### SCENE → ● Měsíc

- Barevný odstín lze nastavit pomocí příkazového voliče. Nastavení barevného odstínu se uloží do paměti fotoaparátu a uchová se i po jeho vypnutí.
- Upravte jas pomocí korekce expozice (Â) 900 podle snímacích podmínek, jako například dorůstání či ubývání Měsíce a dalších snímacích požadavků.
- V širokoúhlé poloze zoomu se zobrazí rámeček, který označuje obrazový úhel ekvivalentní objektivu 1440 mm (ve formátu 35mm filmu [135] (kinofilm)). Obrazový úhel se stane ekvivalentním objektivu 1440 mm stisknutm tlačítka 🔞.

#### SCENE 🗲 🖒 Sledování ptáků

- Na obrazovce, která se zobrazí po výběru funkce Sledování ptáků, vyberte možnost Jednotlivé snímky nebo Sériové snímání.
- Jednotlivé snímky (výchozí nastavení): Při každém stisknutí tlačítka spouště je pořízen jeden snímek.
- Sériové snímání: Po úplném domáčknutí a podržení tlačítka spouště je zahájeno sériové snímání.
  - Frekvence sériového snímání je přibližně 7 obr./s a maximální počet snímků pořízených v sérii je přibližně 7 (pokud je kvalita obrazu nastavena na možnost Normal a velikost obrazu na <sup>16</sup>/<sub>2</sub> 4608×3456).
- V širokoúhlé poloze zoomu se zobrazí rámeček, který označuje obrazový úhel ekvivalentní objektivu 800 mm (ve formátu 35 mm filmu [135] (kinofilm)). Obrazový úhel se stane ekvivalentním objektivu 800 mm stisknutm tlačítka 🐼.

# Režim speciálních efektů (použití efektů při fotografování)

Efekty lze na snímky aplikovat během fotografování.

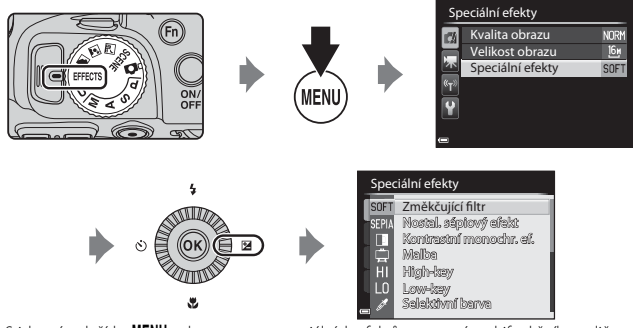

Stisknutím tlačítka **MENU** zobrazte menu speciálních efektů a pomocí multifunkčního voliče vyberte efekt.

 Fotoaparát zaostří na oblast ve středu kompozice záběru. Polohu této oblasti nelze změnit.

| Možnost                                              | Popis                                                                                   |
|------------------------------------------------------|-----------------------------------------------------------------------------------------|
| Změkčující filtr<br>(výchozí nastavení) <sup>*</sup> | Změkčí snímek přidáním jemného rozostření celkového obrazu.                             |
| Nostal. sépiový efekt <sup>*</sup>                   | Přidá sépiový odstín a sníží kontrast, aby byly napodobeny vlastnosti staré fotografie. |
| Kontrastní monochr. ef.                              | Vytvoří jasně kontrastní černobílé fotografie.                                          |
| Malba <sup>*</sup>                                   | Dává snímku vzhled podobný malbě.                                                       |
| High-key                                             | Dodá celkovému obrazu světlý odstín.                                                    |
| Low-key                                              | Dodá celkovému obrazu tmavý odstín.                                                     |

| Možnost               | Popis                                                                                                    |  |
|-----------------------|----------------------------------------------------------------------------------------------------|--|
| Selektivní barva      | <ul> <li>Zachová pouze vybranou barvu snímku a ostatní barvy převede na černobílou.</li> <li>Otáčením příkazového voliče vyberte z posuvníku barvu, kterou chcete zachovat.</li> <li>Stisknutím tlačítka Ø posuvník skryjete a ukončíte vybírání barev. Chcete-li posuvník opět zobrazit, stiskněte znovu tlačítko Ø.</li> </ul> |  |
| Monochrom. s vys. ISO | <ul> <li>Vytvoří monochromatické (černobílé) snímky záměrně fotografované<br/>s vysokou citlivostí ISO. Toto nastavení je účinné, pokud jsou snímané<br/>objekty slabě osvětleny.</li> <li>Pořízené snímky mohou obsahovat šum (náhodně rozmístěné<br/>jasné body, puntíky nebo čáry).</li> </ul>                                |  |
| Cross proces          | Vytvoří snímky s neobvyklým barevným odstínem tak, že převede<br>pozitivní barevný obraz na negativní nebo negativní barevný obraz<br>na pozitivní.<br>• Otočením hlavního příkazového voliče vyberte barevný odstín.                                                                                                    |  |

\* V závislosti na nastavení položky Možnosti videa (2093) některé efekty nelze zvolit.

#### Funkce dostupné v režimu speciálních efektů

- Zábleskový režim (CC60)
- Samospoušť (CC63)
- Zaostřovací režim (<sup>165</sup>)
- Korekce expozice (CC69)
- Menu fotografování (CC 72)

# Režimy P, S, A, M (nastavení expozice pro fotografování)

Kromě ručního nastavení času závěrky nebo clony podle snímacích podmínek a dalších požadavků lze nastavení pořizování snímků lépe řídit nastavením položek menu fotografování (<sup>11</sup>72).

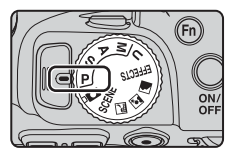

 Pokud je položka Rež. činnosti zaostř. polí nastavena na možnost Zaost. s vyhled. hlav. obj. (výchozí nastavení), fotoaparát detekuje hlavní objekt a zaostří na něj.

Otáčením příkazového nebo multifunkčního voliče nastavte čas závěrky a hodnotu clony.

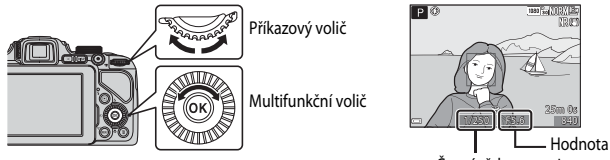

Čas závěrky clony

|   | Expoziční režim                 | Čas závěrky (🛄 56)                                                             | Hodnota clony (🎞 53)                   |
|---|---------------------------------|--------------------------------------------------------------------------------|----------------------------------------|
| Ρ | Programová<br>automatika (🎞 54) | Automatické nastavení (flexibilní program je aktivován<br>příkazovým voličem). |                                        |
| s | Clonová automatika<br>(🎞 54)    | Nastavuje se příkazovým<br>voličem.                                            | Automatické nastavení.                 |
| A | Časová automatika<br>(🎞 54)     | Automatické nastavení.                                                         | Nastavuje se multifunkčním<br>voličem. |
| М | Manuální (🎞 54)                 | Nastavuje se příkazovým<br>voličem.                                            | Nastavuje se multifunkčním<br>voličem. |

#### Další informace

Další informace naleznete v části "Přepínání volby Av/Tv" (QQ96).
#### Hodnota

Postup fotografování s požadovaným jasem (expozicí) na základě nastavení času závěrky nebo hodnoty clony se nazývá "určení parametrů expozice". Míra rozostření pozadí a dynamický dojem se na pořízených snímcích liší v závislosti na kombinaci času závěrky a clony, přestože expozice je stejná.

#### Nastavení času závěrky

V režimu **S** je rozsah od nejkratšího času 1/4000 do 8 sekund. V režimu **M** je rozsah od nejkratšího času 1/4000 do 15 sekund. Další informace naleznete v části "Rozsah řízení časů závěrky" (CD56).

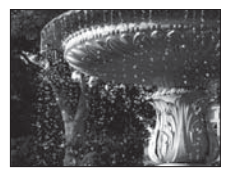

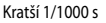

#### Nastavení hodnoty clony

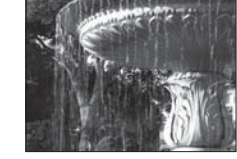

Delší 1/30 s

V režimech **A** a **M** je rozsah od f/3,3 do 7,6 (širokoúhlá poloha) a od f/6,5 do 8,2 (poloha telezoomu).

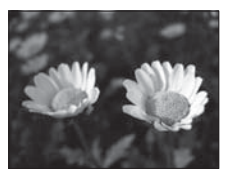

Menší clona (nízké clonové číslo) f/3,3

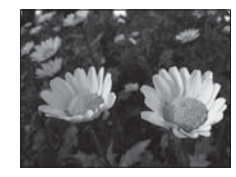

Větší clona (vysoké clonové číslo) f/7,6

#### Hodnota clony (clonové číslo) a zoom

Malá zaclonění (vyjádřená nízkými clonovými fčísly) propouští do fotoaparátu více světla, zatímco velká zaclonění (vysoká clonová f-čísla) propouští méně světla.

Hodnota clony objektivu se zoomem tohoto fotoaparátu se mění v závislosti na poloze zoomu. Při zoomování do širokoúhlé polohy je hodnota clony f/3,3 a do polohy teleozoomu f/6,5.

#### P (Programová automatika)

Slouží k automatickému ovládání expozice fotoaparátu.

 Je možné volit různé kombinace časů závěrky a hodnoty clony, aniž by se měnila expozice otočením příkazového voliče ("flexibilní program"). Je-li aktivován flexibilní program, zobrazí se značka flexibilního programu (XX) v levém horním rohu monitoru vedle indikace režimu (P).

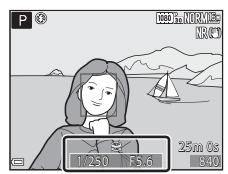

 Chcete-li flexibilní program ukončit, otáčejte příkazovým voličem, dokud značka flexibilního programu (XX) nezmizí. Flexibilní program se také ukončí výběrem jiného expozičního režimu nebo vypnutím fotoaparátu.

#### S (Clonová automatika)

Použijte k fotografování rychle se pohybujících objektů s krátkým časem závěrky nebo ke zvýraznění pohybu pohybujícího se objektu s dlouhým časem závěrky.

Čas závěrky lze nastavit otáčením příkazového voliče.

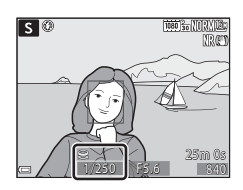

A

#### A (Časová automatika)

Slouží k současnému zaostření objektů, nacházejících se v popředí i pozadí, nebo k záměrnému rozostření pozadí objektu.

 Clonu je možné nastavit otáčením multifunkčního voliče.

#### M (Manuální)

Tento režim slouží k ovládání expozice podle požadavků na fotografování.

 Při nastavování hodnoty clony nebo času závěrky zobrazí indikace expozice na monitoru úroveň odchylky od hodnoty expozice naměřené fotoaparátem. Míra odchylky se na indikaci expozice zobrazuje v jednotkách EV (–2 až +2 EV v krocích po 1/3 EV).

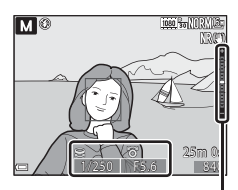

Indikace expozice

 Čas závěrky je možné nastavit otáčením příkazového voliče a clonu je možné nastavit otáčením multifunkčního voliče.

# Funkce fotografování

#### Poznámky k fotografování

- Pokud je po nastavení expozice provedeno zoomování, mohou se hodnoty expozice nebo clony změnit.
- Když je objekt příliš tmavý nebo příliš světlý, nemusí být možné získat správnou expozici.
   V takových případech indikace času závěrky nebo hodnoty clony při namáčknutí tlačítka spouště do poloviny bliká (s výjimkou použití režimu M). Změňte nastavení času závěrky nebo hodnoty clony.

#### Poznámky k citlivosti ISO

Jestliže je **Citlivost ISO** (C) 73) nastavena na možnost **Auto** (výchozí nastavení) nebo **Autom. ve zvol. rozsahu**, je citlivost ISO v režímu **M** pevně nastavena na hodnotu ISO 100.

#### Funkce dostupné v režimech P, S, A, M

- Zábleskový režim (CC60)
- Samospoušť (CC63)
- Samospoušť detekující úsměv (🎞 64)
- Zaostřovací režim (ÉG65)
- Korekce expozice (
   69)
- Menu fotografování (🎞 72)
- Funkce, které lze nastavit pomocí tlačítka **Fn** (funkce) (🎞 75)
- Menu nastavení (🛄 95)

#### Rozsah řízení časů závěrky

Rozsah řízení časů závěrky se liší podle nastavení polohy zoomu, clony nebo citlivosti ISO. Kromě toho se rozsah řízení mění v následujících nastaveních sériového snímání.

| Nas                              | tavení                                                      | Rozsah řízení                                                                                                    |  |  |
|----------------------------------|-------------------------------------------------------------|----------------------------------------------------------------------------------------------------|--|--|
|                                  | Auto <sup>2</sup> ,<br>Autom. ve zvol. rozsahu <sup>2</sup> | 1/4000 <sup>3</sup> - 1 s (režimy <b>P</b> , <b>S</b> , <b>A</b> )<br>1/4000 <sup>3</sup> - 15 s (režim <b>M</b> ) |  |  |
|                                  | ISO 100                                                     | 1/4000 <sup>3</sup> - 8 s (režimy <b>P</b> , <b>S</b> , <b>A</b> )<br>1/4000 <sup>3</sup> - 15 s (režim <b>M</b> ) |  |  |
| Citlivost ISO (🛄73) <sup>1</sup> | ISO 200                                                     | 1/4000 <sup>3</sup> - 4 s (režimy <b>P</b> , <b>S</b> , <b>A</b> )<br>1/4000 <sup>3</sup> - 8 s (režim <b>M</b> )  |  |  |
|                                  | ISO 400                                                     | 1/4000 <sup>3</sup> - 4 s                                                                                          |  |  |
|                                  | ISO 800                                                     | 1/4000 <sup>3</sup> - 2 s                                                                                          |  |  |
|                                  | ISO 1600                                                    | 1/4000 <sup>3</sup> - 1 s                                                                                          |  |  |
|                                  | ISO 3200, 6400                                              | 1/4000 <sup>3</sup> - 1/2 s                                                                                        |  |  |
|                                  | Sériové snímání R,<br>Sériové snímání P, BSS                | 1/4000 <sup>3</sup> - 1/30 s                                                                                       |  |  |
|                                  | Vyr. paměť před exp.,<br>Mozaika 16 snímků                  | 1/4000 - 1/30 s                                                                                                    |  |  |
| Sériové snímání ([]73)           | Sér. snímání R: 120 obr./s                                  | 1/4000 - 1/125 s                                                                                                   |  |  |
|                                  | Sér. snímání R: 60 obr./s                                   | 1/4000 - 1/60 s                                                                                                    |  |  |
|                                  | Interv. snímání                                             | Stejné jako při nastavení na možnost<br><b>Jednotlivé snímky</b>                                                   |  |  |

<sup>1</sup> Nastavení citlivosti ISO je omezeno v závislosti na nastavení sériového snímání (<sup>1</sup>76).

<sup>2</sup> V režimu M je citlivost ISO pevně nastavena na hodnotu ISO 100.

<sup>3</sup> Minimální čas závěrky je 1/4000 sekundy, pokud je clona nastavena na hodnotu f/7,6 (v maximální širokoúhlé poloze), Čas závěrky se bude prodlužovat s polohou zoomu blížící se k poloze telezoomu a se zvyšujícím se zacloněním. Čas závěrky je 1/2500 sekundy, pokud je clona nastavena na maximální hodnotu f/8,2 a zvětšení je nastaveno do polohy maximálního telezoomu.

#### U (User settings) (uživatelská nastavení)

Kombinace nastavení, která se při fotografování často používají (User settings (uživatelské nastavení)), lze uložit jako režim **U**. Fotografovat lze v režimech **P** (programová automatika), **S** (clonová automatika), **A** (časová automatika) nebo **M** (manuální expoziční režim).

Otočením voliče expozičních režimů do polohy **U** aktivujete nastavení uložená v části **Uložit user settings**.

- Můžete buď zaměřit objekt a hned fotografovat s tímto nastavením, nebo toto nastavení podle potřeby změnit.
- Změnu nastavení, které se aktivuje při otočení voliče expozičních režimů do polohy U, lze libovolně často měnit v části Uložit user settings.

#### Lze uložit následující nastavení:

#### Všeobecná nastavení

- Expoziční režimy **P**, **S**, **A**, **M** (<sup>152</sup>)
- Poloha zoomu (🛄 33)
- Zábleskový režim (CC60)
- Samospoušť (CCG63)

#### Menu fotografování

- Kvalita obrazu (🛄 72)
- Picture Control (272)
- Vlastní Picture Control (272)
- Vyvážení bílé barvy (CC 72)
- Měření (<sup>1</sup>73)
- Sériové snímání (QQ73)
- Citlivost ISO (<sup>173</sup>)
- Bracketing expozice (CC73)

- Zaostřovací režim (CC65)
- Korekce expozice (CC69)
- Tlačítko Fn (<sup>1</sup>75)
- Rež. činnosti zaostř. polí (🎞 73)
- Režim autofokusu (273)
- Korekce záblesk. exp. (CC 73)
- Filtr pro redukci šumu (CC 73)
- Vícenásobná expozice (<sup>173</sup>)
- Paměť zoomu (<sup>1</sup>74)
- Výchozí pozice zoomu (CC 74)
- Kontrola expozice M (CC 74)

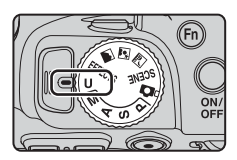

#### Uložení nastavení do režimu **U** (Uložit user settings)

Často používané nastavení fotografování lze změnit a uložit jako režim **U**.

#### 1 Otočením voliče expozičních režimů vyberte expoziční režim.

- Otočte volič expozičních režimů do polohy P, S, A nebo M (<sup>1</sup>252). Bude také uložen flexibilní program (při nastavení na P), čas závěrky (při nastavení na S nebo M) nebo hodnota clony (při nastavení na A nebo M).
- Nastavení lze rovněž uložit otočením voliče expozičních režimů do polohy U (výchozí nastavení expozičního režimu P jsou ta, která jsou uložena ve fotoaparátu při jeho zakoupení).
- 2 Proveďte změnu na často používanou kombinaci nastavení fotografování.
  - Podrobnosti nastavení naleznete v části 🛄 57.
- **3** Stisknutím tlačítka MENU zobrazte menu fotografování.

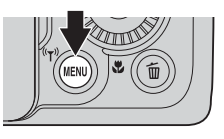

- 4 Pomocí tlačítek ▲▼ multifunkčního voliče vyberte možnost Uložit user settings a stiskněte tlačítko <sup>®</sup>.
  - Aktuální nastavení je uloženo.

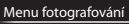

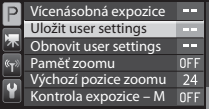

#### Baterie hodin fotoaparátu

Jestliže se vybije baterie vnitřních hodin (🎞 29), nastavení uložené do režimu U se resetuje. Veškerá důležitá nastavení je doporučeno si poznamenat.

#### 🖉 Resetování režimu 🛛 (User Settings) (uživatelská nastavení)

Při volbě možnosti **Obnovit user settings** menu fotografování se nastavení uložená jako uživatelská vrátí na svoje výchozí hodnoty následujícím způsobem: Expoziční režim se nastaví na možnost **P**.

# Funkce, které lze nastavit pomocí multifunkčního voliče

Funkce, které jsou k dispozici, se liší podle expozičního režimu, jak je uvedeno níže.

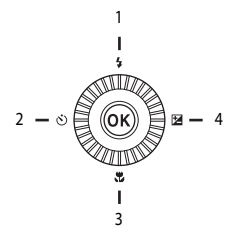

|   |   | Funkce                                | ۵ | SCENE,<br>🛋, 🛋, 🗲 | EFFECTS | P, S, A, M, U  |
|---|---|---------------------------------------|---|-------------------|---------|----------------|
| 1 | 4 | Zábleskový režim (🛄60)                | V |                   | 1       | ~              |
| _ |   | Samospoušť (🎞 63)                     | V |                   | ~       | ~              |
| 2 | હ | Samospoušť detekující úsměv<br>(🎞 64) | ~ | 1                 | -       | ~              |
| 3 | ۳ | Zaostřovací režim (🖽 65)              | ~ |                   | ~       | ~              |
| 4 | Z | Korekce expozice (🎞 69)               | V |                   | ~       | $\checkmark^2$ |

<sup>1</sup> Dostupnost závisí na nastavení. Další informace naleznete v části "Výchozí nastavení" (CCT70).

<sup>2</sup> V expozičním režimu **M** korekci expozice nelze použít.

#### Používání blesku

Snímky je možné pořizovat s vysunutým vestavěným bleskem. Můžete nastavit zábleskový režim, který nejlépe vyhovuje snímacím podmínkám.

## Stisknutím tlačítka \$ (vyklopení vestavěného blesku) vysuňte blesk.

 Pokud je blesk zasunutý, je činnost blesku deaktivována a je zobrazen symbol ().

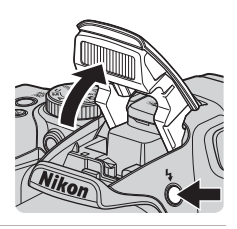

2 Stiskněte tlačítko ▲(李) multifunkčního voliče.

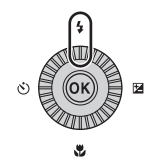

## **3** Zvolte požadovaný zábleskový režim (CCG) a stiskněte tlačítko OS.

 Pokud není nastavení do několika sekund potvrzeno stisknutím tlačítka (), volba se zruší.

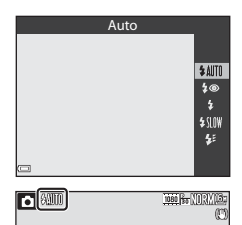

#### Kontrolka blesku

Stav blesku lze ověřit namáčknutím tlačítka spouště do poloviny.

- On: Při domáčknutí tlačítka spouště dojde k odpálení záblesku.
- Bliká: Blesk se nabíjí. Fotoaparát nemůže pořizovat snímky.
- Nesvítí: Při expozici snímku k odpálení záblesku nedojde.

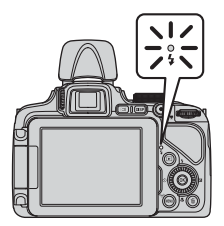

#### Dostupné zábleskové režimy

#### \$AUTO Auto

Blesk bude odpálen v případě potřeby, například při slabém osvětlení.

 Indikace zábleskového režimu se zobrazuje na obrazovce fotografování pouze bezprostředně po nastavení.

#### 50 Autom. blesk s red. ef. čer. očí/Redukce efektu červ. očí

Redukuje v portrétech efekt červených očí způsobený bleskem (CC62).

 Pokud je vybrána možnost Redukce efektu červ. očí, je záblesk odpálen při každém pořízení snímku.

#### Doplňkový záblesk/Standardní záblesk

Blesk je odpálen při každém pořízení snímku.

#### Synchr. blesku s dlouhými časy

Vhodné pro večerní a noční portréty s pozadím. K osvětlení hlavního objektu je odpálen doplňkový záblesk. Pozadí snímku je v noci nebo za slabého osvětlení zachyceno pomocí dlouhých časů závěrky.

#### 🗲 Synchron. na druhou lamelu

K doplňkovému záblesku dojde bezprostředně před zavřením závěrky a tím se vytvoří efekt světelných stop za pohybujícími se objekty.

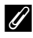

#### Nastavení zábleskového režimu

Dostupné zábleskové režimy se liší v závislosti na expozičním režimu.

|                | Zábleskový režim                 | ۵ | SCENE,<br>R, R, A | EFFECTS | Ρ | s | A | м |
|----------------|----------------------------------|---|-------------------|---------|---|---|---|---|
| <b>\$</b> AUTO | Auto                             | V |                   |         | - | - | - | - |
| 10             | Autom. blesk s red. ef. čer. očí | V |                   |         | - | - | - | - |
| ¥              | Redukce efektu červ. očí         | - | 1                 |         | V | V | V | V |
| L              | Doplňkový záblesk                | V | *                 | ×       | - | - | - | - |
| •              | Standardní záblesk               | - |                   |         | V | V | V | V |
| \$ SLOW        | Synchr. blesku s dlouhými časy   | V |                   |         | V | - | V | - |
| <b>4</b> :     | Synchron. na druhou lamelu       | V |                   |         | V | V | V | V |

\* Dostupnost závisí na nastavení. Další informace naleznete v části "Výchozí nastavení" (QQ70).

- Změna nastavení zábleskového režimu, provedená v následujících situacích, zůstává uložena v paměti fotoaparátu i po jeho vypnutí:
  - Při použití expozičního režimu P, S, A nebo M
  - Pokud je zvolena možnost 20 (automatický blesk s redukcí efektu červených očí) v režimu
     (auto)

#### 🖉 Zaklapnutí blesku

Pokud blesk nepoužíváte, jemně na něj zatlačte, až se se zaklapnutím zavře.

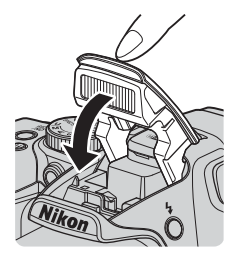

## Automatický blesk s redukcí efektu červených očí/Redukce efektu červených očí

Pokud fotoaparát detekuje při ukládání snímku červené oči, je zasažená plocha před uložením snímku zpracována tak, aby byl tento jev potlačen.

Při fotografování mějte na paměti, že:

- Ukládání snímků trvá déle než obvykle.
- Redukce efektu červených očí nemusí v některých situacích poskytovat očekávané výsledky.
- Může se stát, že bude redukce efektu červených očí použita i na jiné plochy snímku, kde nebude žádoucí. V těchto případech zvolte jiný zábleskový režim a zkuste pořídit snímek znovu.

#### Používání samospouště

Fotoaparát je vybaven samospouští, která může spustit závěrku přibližně 10 sekund nebo 2 sekundy po stisknutí tlačítka spouště. Pokud při fotografování používáte ke stabilizaci fotoaparátu stativ, nastavte položku **Redukce vibrací** (CP95) v menu nastavení na možnost **Vypnuto**.

- Stiskněte tlačítko ◄ (() multifunkčního voliče.

Samospoušť

4

#### 2 Zvolte možnost 🔆 10s (nebo 🔆 2s) a stiskněte tlačítko 🛞.

- O2s (2 sekundy): Použijte k omezení důsledků chvění fotoaparátu.
- Pokud není nastavení do několika sekund potvrzeno stisknutím tlačítka (1), volba se zruší.
- Pokud je v motivovém programu nastaven expoziční režim Portrét domác. zvířat, zobrazí se symbol (automatický portrét domácích zvířat) ([[]]48). Samospoušť nelze použít.

#### **3** Vytvořte kompozici snímku a namáčkněte tlačítko spouště.

Nastaví se zaostření a expozice.

#### 4 Domáčkněte tlačítko spouště na doraz.

- Začne odpočítávání. Kontrolka samospouště začne blikat a poté se přibližně na jednu sekundu před spuštěním závěrky rozsvítí.
- Po spuštění závěrky se samospoušť přepne do režimu OFF.
- Chcete-li odpočítávání zastavit, stiskněte znovu tlačítko spouště.

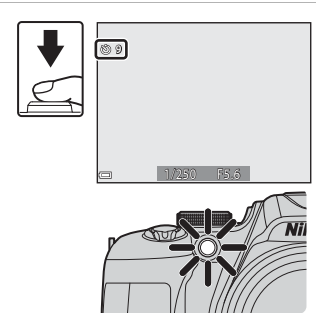

©10s

<u>ک)2s</u>

0FF

#### Automatické fotografování smějících se tváří (samospoušť detekující úsměv)

V okamžiku, kdy fotoaparát detekuje smějící se obličej, lze pořídit snímek automaticky, bez mačkání tlačítka spouště.

- Tuto funkci lze použít v expozičních režimech (auto), P, S, A, M nebo U a v motivových programech Portrét nebo Noční portrét.
  - Stiskněte tlačítko ◄ (()) multifunkčního voliče.
    Před stisknutím tlačítka ◄ změňte dle potřeby zábleskový režim, expozici nebo nastavení menu fotografování.
- 2 Zvolte možnost ☆ (Samospoušť detekující úsměv) a stiskněte tlačítko 𝔅.
  - Pokud není nastavení do několika sekund potvrzeno stisknutím tlačítka (), volba se zruší.

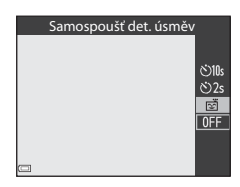

**o** 0

#### 3 Vytvořte kompozici snímku a bez mačkání tlačítka spouště počkejte, až se osoba zasměje.

- Zaměřte fotoaparát na nějaký obličej.
- Pokud fotoaparát detekuje, že se obličej ohraničený dvojitým orámováním směje, závěrka se automaticky spustí.
- Jakmile fotoaparát detekuje smějící se obličej, spustí automaticky závěrku.

#### 4 Ukončení automatického snímání.

 Chcete-li ukončit automatické snímání pomocí samospouště detekující úsměv, vraťte se na krok 1 a zvolte možnost OFF.

#### Poznámky k samospoušti detekující úsměv

Za určitých snímacích podmínek se může stát, že fotoaparát nebude schopen detekovat tváře nebo úsměvy (2281). K pořizování fotografií lze rovněž použít tlačítko spouště.

#### 🖉 Jestliže bliká kontrolka samospouště

Při použití samospouště detekující úsměv začne kontrolka samospouště blikat, jakmile fotoaparát detekuje obličej, a bezprostředně po spuštění závěrky rychle zabliká.

1

#### Používání zaostřovacího režimu

1

Nastaví zaostřovací režim podle vzdálenosti k objektu.

Stiskněte tlačítko multifunkčního voliče **V** (**X**).

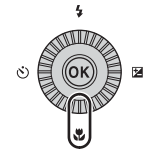

## 2 Zvolte požadovaný zaostřovací režim a stiskněte tlačítko 🛞.

 Pokud není nastavení do několika sekund potvrzeno stisknutím tlačítka (), volba se zruší.

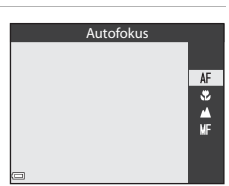

Funkce fotografování

#### Dostupné zaostřovací režimy

| AF | Autofokus                                                                                                    |
|----|----------------------------------------------------------------------------------------------------|
|    | Fotoaparát automaticky zaostří podle vzdálenosti objektu. Používá se, pokud je<br>vzdálenost objektu od objektivu 50 cm a více nebo 2,0 m a více v poloze maximálního<br>telezoomu.<br>• Symbol zaostřovacího režimu se na obrazovce fotografování zobrazí pouze<br>bezprostředně po provedení nastavení.                                     |
|    | Makro                                                                                                    |
|    | Nastavte při pořizování záběrů zblízka.<br>Pokud je zoom nastaven do polohy, kde symbol ₩ a indikace zoomu svítí zeleně, může<br>fotoaparát zaostřit na objekty už od vzdálenosti 10 cm od objektivu. Jakmile je zoom<br>v poloze, kdy se zobrazuje symbol ▲, může fotoaparát zaostřit na objekty vzdálené<br>přibližně od 1 cm od objektivu. |
| *  | Nekonečno                                                                                                    |
|    | Používá se při fotografování vzdálených motivů přes okenní sklo nebo při fotografování<br>krajin.<br>Fotoaparát automaticky upraví zaostření k nekonečnu.<br>- Fotoaparát nemusí být schopen zaostřit na blízké objekty.<br>- Zábleskový režim je nastaven na možnost 🏵 (vypnuto).                                                            |
| MF | Manuální zaostřování                                                                                                    |
|    | Je možné zaostřit na libovolný objekt, který je od objektivu vzdálen přibližně od 1 cm do                                                                                                    |

nekonečna (CC) Nejkratší vzdálenost, na kterou dokáže fotoaparát zaostřit, se mění v závislosti na poloze zoomu.

#### Poznámky k fotografování s bleskem

Ve vzdálenostech kratších než 50 cm nemusí být blesk schopen osvítit celý objekt.

- Nastavení zaostřovacího režimu
- V některých expozičních režimech nemusí být toto nastavení k dispozici.
- U expozičních režimů P, S, A a M je nastavení uloženo v paměti fotoaparátu i po vypnutí přístroje.

# Funkce fotografován

#### Fotografování s manuálním zaostřováním

Je dostupné v expozičních režimech P, S, A, M nebo U, v režimu speciálních efektů nebo v motivových programech Sport nebo Sledování ptáků.

1 Pomocí tlačítka  $\mathbf{\nabla}(\mathbf{x})$ multifunkčního voliče vvberte možnost MF (manuální zaostření) a stiskněte tlačítko 🕅.

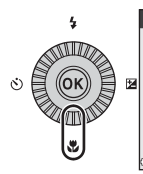

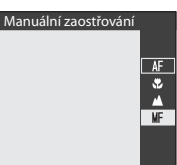

#### 2 Tento zvětšený obraz použijte k zaostření pomocí multifunkčního voliče.

- Zobrazí se zvětšený obraz oblasti ve středu snímku. Pomocí tlačítka 🚽 lze přepínat zobrazení mezi zvětšeními 2x a 4x
- Otáčením multifunkčního voliče směrem doprava zaostříte na bližší objekty, směrem doleva na vzdálenější objekty. Jemněji lze zaostřit pomalým otáčením multifunkčního voliče nebo otáčením příkazového voliče.

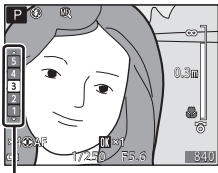

#### Úroveň zvýraznění

- Při stisku tlačítka 
   fotoaparát zaostří pomocí automatického zaostření na objekt ve středu záběru. Fotoaparát nejprve zaostří pomoci automatického zaostření, poté lze použít manuální zaostření
- Pomoc při zaostřování poskvtují bílou barvou zvýrazněné zaostřené oblasti (funkce Zvýraznění) (Щ68). Úroveň zvýraznění nastavte pomocí tlačítek ▲▼.
- Kompozici snímku vytvořte namáčknutím tlačítka spouště do poloviny. Úplným domáčknutím tlačítka spouště pořiďte snímek.

#### 3 Stiskněte tlačítko 🛞.

- Nastavené zaostření se zablokuje.
- Úplným domáčknutím tlačítka spouště pořiďte snímek.
- Chcete-li znovu zaostřit, dalším stisknutím tlačítka 🕅 zobrazte obrazovku ukázanou v kroku 2.

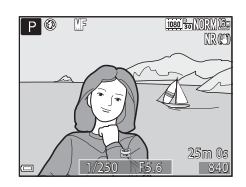

#### MF (Manuální zaostřování)

- Číslice zobrazené na měřidle na pravé straně monitoru v kroku 2 slouží jako vodítko pro určení vzdálenosti k zaostřovanému objektu, když je měřidlo poblíž středu.
- Skutečný rozsah vzdáleností, ve kterém lze na objekt zaostřit, se liší v závislosti na hodnotě clony a poloze zoomu. Chcete-li zjistit, zda je objekt skutečně zaostřen, prohlédněte si snímek po jeho pořízení.
- Nastavte položku Funkce boč. ovl. zoomu (<sup>1995</sup>) v menu nastavení na možnost Manuální zaostřování, aby bylo možné v kroku 2 k zaostření použít boční ovladač zoomu namísto multifunkčního voliče.

#### Poznámky k funkci Zvýraznění

- Rozsah úrovní kontrastu zvýraznění oblasti, která se považuje za zaostřenou, lze změnit nastavením úrovně zvýraznění. Je vhodné nastavit nižší úroveň u objektů s vysokým kontrastem a vyšší úroveň u objektů s nízkým kontrastem.
- Zvýrazněním dojde k podsvícení kontrastních ploch snímku bílou barvou. V závislosti na snímacích podmínkách nemusí zvýraznění fungovat správně, může také dojít ke zvýraznění nezaostřených oblastí.
- Funkci Zvýraznění lze vypnout pomocí položky Zvýraznění v menu nastavení (<sup>196</sup>).

#### Nastavení jasu (korekce expozice)

Celkový jas snímku lze upravit.

1 Stiskněte tlačítko 🕨 (🔀) multifunkčního voliče.

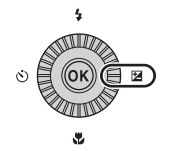

#### 2 Zvolte hodnotu korekce a stiskněte tlačítko 🕅.

- Pro zesvětlení obrazu nastavte kladnou (+) hodnotu.
- Pro ztmavení obrazu nastavte zápornou (–) hodnotu.
- Hodnota korekce bude použita i bez potvrzení stisknutím tlačítka 🕅.

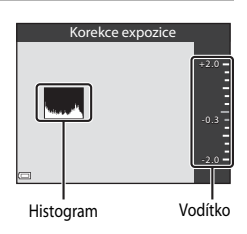

#### Hodnota korekce expozice

- Hodnota nastavená v režimech P. S nebo A zůstává uložena v paměti fotoaparátu i po ieho vypnutí.
- Jestliže je expoziční režim nastaven na motivový program Ohňostroj (<sup>145</sup>) nebo M (manuální) (254), korekci expozice nelze použít.
- Pokud je nastavena korekce expozice při používání blesku, bude použita na expozici pozadí i na výkon blesku.

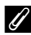

#### Použití histogramu

Histogram je graf, který ukazuje rozložení odstínů na snímku. Použijte jej jako vodítko při určování korekce expozice a fotografování bez blesku.

- Vodorovná osa odpovídá jasu pixelu s tmavými odstíny vlevo a světlými odstíny vpravo. Svislá osa udává počet pixelů.
- Zvýšením hodnoty korekce expozice se posune rozložení odstínů doprava, jejím snížením se posune rozložení odstínů doleva.

#### Výchozí nastavení

Níže jsou popsána výchozí nastavení pro jednotlivé expoziční režimy.

| Expoziční režim                                     | Zábleskový<br>režim<br>(🎞60) | Samospoušť<br>(🎞 63) | Zaostřovací<br>režim<br>(CC65) | Korekce<br>expozice<br>(🎞69) |
|-----------------------------------------------------|------------------------------|----------------------|--------------------------------|------------------------------|
| 🖸 (auto)                                            | <b>\$</b> AUTO               | OFF <sup>1</sup>     | AF <sup>2</sup>                | 0.0                          |
| EFFECTS (speciální efekty)                          | <b>(3</b> ) <sup>3</sup>     | OFF                  | AF                             | 0.0                          |
| P, S, A, M                                          | \$                           | OFF <sup>1</sup>     | AF                             | 0.0                          |
| <b>U</b> (user settings – uživatelská<br>nastavení) | \$                           | OFF <sup>1</sup>     | AF                             | 0.0                          |
| Motivový program                                    |                              |                      |                                |                              |
| 🖬 (noční krajina)                                   | $\mathbf{S}^4$               | OFF                  | <b>▲</b> <sup>4</sup>          | 0.0                          |
| 💽 (noční portrét)                                   | <b>\$@</b> ⁵                 | OFF <sup>1</sup>     | $AF^4$                         | 0.0                          |
| 🖬 (krajina)                                         | $\mathbf{S}^4$               | OFF                  | <b>▲</b> <sup>4</sup>          | 0.0                          |
| (automatická volba<br>motivových programů)          | \$AUTO <sup>6</sup>          | OFF                  | AF <sup>4</sup>                | 0.0                          |
| 🙎 (portrét)                                         | <b>\$</b> ©                  | OFF <sup>1</sup>     | AF <sup>4</sup>                | 0.0                          |
| 💐 (sport)                                           | $\mathbf{S}^4$               | OFF <sup>4</sup>     | AF <sup>7</sup>                | 0.0                          |
| 💥 (párty/interiér)                                  | <b>\$⊚</b> <sup>8</sup>      | OFF                  | AF <sup>4</sup>                | 0.0                          |
| 🚰 (pláž)                                            | <b>\$</b> AUTO               | OFF                  | AF <sup>9</sup>                | 0.0                          |
| 😫 (sníh)                                            | <b>\$</b> AUTO               | OFF                  | AF <sup>9</sup>                | 0.0                          |
| 🚔 (západ slunce)                                    | $\mathfrak{S}^4$             | OFF                  | <b>▲</b> <sup>4</sup>          | 0.0                          |
| 📸 (úsvit/soumrak)                                   | $\mathbf{S}^4$               | OFF                  | <b>▲</b> <sup>4</sup>          | 0.0                          |
| 蹤 (makro)                                           | <b>③</b> <sup>10</sup>       | OFF                  | \$₽4                           | 0.0                          |
| <b>TI</b> (jídlo)                                   | $\mathfrak{S}^4$             | OFF                  | ₩4                             | 0.0                          |
| 🏛 (muzeum)                                          | $\mathfrak{S}^4$             | OFF                  | AF <sup>9</sup>                | 0.0                          |
| 🔅 (ohňostroj)                                       | $\mathfrak{S}^4$             | OFF <sup>4</sup>     | <b>▲</b> <sup>4</sup>          | 0.0 <sup>4</sup>             |
| (černobílá reprodukce)                              | \$                           | OFF                  | AF <sup>9</sup>                | 0.0                          |
| (protisvětlo)                                       | <b>\$/3</b> <sup>11</sup>    | OFF                  | AF <sup>4</sup>                | 0.0                          |

| Expoziční režim             | Zábleskový<br>režim<br>(🎞60) | Samospoušť<br>(🎞63) | Zaostřovací<br>režim<br>(🎞65) | Korekce<br>expozice<br>(🎞69) |
|-----------------------------|------------------------------|---------------------|-------------------------------|------------------------------|
| 💢 (jednoduché panoráma)     | $\mathbf{S}^4$               | OFF <sup>4</sup>    | AF <sup>4</sup>               | 0.0                          |
| 🦋 (portrét domácích zvířat) | $\mathbf{S}^4$               | <b>1</b> 2          | AF <sup>9</sup>               | 0.0                          |
| (měsíc)                     | $\mathbf{S}^4$               | <b>Č</b> 25         | <b>▲</b> <sup>4</sup>         | 0.0                          |
| 🔪 (sledování ptáků)         | $\mathfrak{S}^4$             | OFF                 | <b>AF</b> <sup>13</sup>       | 0.0                          |

<sup>1</sup> Lze také vybrat samospoušť detekující úsměv.

<sup>2</sup> **MF** (manuální zaostřování) nelze zvolit.

<sup>3</sup> Při použití možnosti Monochrom. s vys. ISO je blesk pevně nastaven na možnost 🕲 (vypnuto).

<sup>4</sup> Toto nastavení nelze změnit.

<sup>5</sup> Toto nastavení nelze změnit. Při doplňkovém záblesku se synchronizací s dlouhými časy závěrky a redukcí efektu červených očí je nastavení zábleskového režimu pevné.

<sup>6</sup> Toto nastavení nelze změnit. Fotoaparát automaticky zvolí zábleskový režim vhodný pro vybraný motivový program.

7 Je možné vybrat režimy AF (autofokus) nebo MF (manuální zaostřování).

<sup>8</sup> Lze přepnout do zábleskového režimu synchronizace s dlouhými časy závěrky s redukcí efektu červených očí.

🮐 Je možné vybrat 🗚 (automatické zaostřování) nebo 쁓 (makro).

<sup>10</sup> Je-li použit režim **Série pro redukci šumu**, je blesk pevně nastaven na možnost 🏵 (vypnuto).

<sup>11</sup> Pokud je položka HDR nastavena na možnost Vypnuto, je zábleskový režim pevně nastaven na možnost v (doplňkový záblesk). Pokud je položka HDR nastavena jakkoli jinak než na možnost Vypnuto, je zábleskový režim pevně nastaven na možnost 3 (vypnuto).

<sup>12</sup> Funkce Automatický portrét domácích zvířat (248) může být zápnuta nebo vypnuta. Samospoušť nelze použít.

<sup>13</sup> S (makro) nelze vybrat.

#### Funkce, které lze nastavit tlačítkem MENU (menu fotografování)

Níže uvedená nastavení lze měnit při fotografování pomocí tlačítka MENU.

|        |   | Me                             | enu fotografování       |             |
|--------|---|--------------------------------|-------------------------|-------------|
|        |   | Ρ                              | Kvalita obrazu          | NORM        |
|        |   | 嵩                              | Velikost obrazu         | <u>16 m</u> |
|        |   | 不                              | Picture Control         | 5           |
|        | 7 | ( <sup>(</sup> T <sup>3)</sup> | Vlastní Picture Control |             |
| (MENU) |   | H                              | Vyvážení bílé barvy     | AUT01       |
|        |   |                                | Měření                  | Ð           |
|        |   |                                | Sériové snímání         | 5           |

#### Všeobecná nastavení

| Možnost         | Popis                                                                                                    |               |
|-----------------|----------------------------------------------------------------------------------------------------|---------------|
| Kvalita obrazu  | Umožňuje nastavit kvalitu obrazu (kompresní poměr)<br>ukládaných snímků.<br>• Výchozí nastavení: <b>Normal</b> | <b>6-0</b> 21 |
| Velikost obrazu | Umožňuje nastavit velikost obrazu ukládaných snímků.<br>• Výchozí nastavení: 164 4608×3456                     | <b>60</b> 22  |

#### Pro režimy P, S, A, M, U

| Možnost                                                         | Popis                                                                                                    |             |
|-----------------------------------------------------------------|----------------------------------------------------------------------------------------------------|-------------|
| Picture Control<br>(COOLPIX Picture<br>Control)                 | Umožňuje změnit nastavení záznamu snímků podle<br>fotografovaného motivu nebo vlastních preferencí.<br>• Výchozí nastavení: <b>Standardní</b>                                                            | <b>6</b> 23 |
| Vlastní Picture Control<br>(Vlastní COOLPIX<br>Picture Control) | Umožňuje upravit nastavení uživatelské předvolby COOLPIX<br>Picture Control a uložit (zaregistrovat) je pod položky<br>Uživatelské nastavení 1 nebo Uživatelské nastavení 2<br>v části Picture Control.  | <b>6</b> 27 |
| Vyvážení bílé barvy                                             | Umožňuje nastavit vyvážení bílé barvy tak, aby se<br>přizpůsobilo podle počasí nebo zdroje světla a barvy na<br>snímcích odpovídaly jejich vnímání lidským okem.<br>• Výchozí nastavení: Auto (normálně) | <b>6</b> 28 |

| Možnost                       | Popis                                                                                                    |               |
|-------------------------------|----------------------------------------------------------------------------------------------------|---------------|
| Měření                        | Umožňuje nastavit způsob, kterým bude fotoaparát měřit jas<br>objektu.<br>• Výchozí nastavení: <b>Matrix</b>                                                                                                    | <b>6</b> 31   |
| Sériové snímání               | Umožňuje vybrat buď jednotlivé snímky nebo sériové<br>snímání.<br>• Výchozí nastavení: <b>Jednotlivé snímky</b>                                                                                                    | <b>6</b> 32   |
| Citlivost ISO                 | Umožňuje ovládat citlivost fotoaparátu na světlo.<br>• Výchozí nastavení: Auto<br>Pokud je vybrána možnost Auto, zobrazí se při snímání se<br>zvýšenou citlivostí ISO na monitoru symbol <b>SO</b> .<br>• V režimu <b>M</b> (manuální) je při nastaveních Auto nebo<br>Autom. ve zvol. rozsahu citlivost ISO pevně nastavena<br>na hodnotu ISO 100. | <b>æ</b> 36   |
| Bracketing expozice           | Při sériovém snímání lze expozici (jas) nechat měnit<br>automaticky.<br>• Výchozí nastavení: <b>Vypnuto</b>                                                                                                    | <b>6</b> 37   |
| Rež. činnosti zaostř.<br>polí | Umožňuje změnit způsob, jakým fotoaparát vybere<br>zaostřovací pole pro automatické zaostření.<br>• Výchozí nastavení: <b>Zaost. s vyhled. hlav. obj.</b>                                                                                                    | <b>æ</b> 38   |
| Režim autofokusu              | Umožňuje zvolit buď režim <b>Jednorázové zaostření</b> , kdy<br>zaostřování probíhá pouze při namáčknutí tlačítka spouště,<br>nebo <b>Nepřetržitý AF</b> , kdy zaostřování probíhá průběžně<br>i bez namáčknutého tlačítka spouště.<br>• Výchozí nastavení: <b>Jednorázové zaostření</b>                                                            | <b>6-6</b> 41 |
| Korekce záblesk. exp.         | Umožňuje nastavit výkon blesku.<br>• Výchozí nastavení: <b>0.0</b>                                                                                                    | <b>6</b> 41   |
| Filtr pro redukci šumu        | Umožňuje nastavit účinnost funkce redukce šumu, která je<br>za normálních okolností prováděna při ukládání snímků.<br>• Výchozí nastavení: Normální                                                                                                    | <b>6</b> 42   |
| Active D-Lighting             | Umožňuje předejít při fotografování ztrátě kontrastních<br>detailů v oblastech s vysokým jasem či ve stínech a dobře<br>reprodukovat přirozený kontrast tak, jak jej vnímá lidské oko.<br>• Výchozí nastavení: <b>Vypnuto</b>                                                                                                    | <b>6-6</b> 42 |
| Vícenásobná expozice          | Umožňuje sloučit dva až tři snímky a uložit je jako jediný<br>snímek.<br>• Výchozí nastavení:<br>- <b>Režim vícenás. expozice: Vypnuto</b><br>- <b>Automat. nast. expozice: Zapnuto</b>                                                                                                    | <b>6-0</b> 43 |
| Uložit user settings          | Umožňuje uložit aktuální nastavení do polohy <b>U</b> voliče<br>expozičních režimů (🎞 57).                                                                                                    | 58            |

| Možnost               | Popis                                                                                                    |             |
|-----------------------|----------------------------------------------------------------------------------------------------|-------------|
| Obnovit user settings | Umožňuje reserovat nastavení uložená do polohy <b>U</b> voliče<br>expozičních režimů.                                                                                                    | 58          |
| Paměť zoomu           | Pokud dojde k posunutí ovladače zoomu, přepne se poloha<br>zoomu (ohnisková vzdálenost/obrazový úhel ekvivalentní<br>formátu 35mm film [135] (kinofilm)) do předem nastavených<br>pozic, které byly vybrány zaškrtnutím políčka v této položce<br>menu.<br>• Výchozí nastavení: <b>Vypnuto</b> | <b>6</b> 45 |
| Výchozí pozice zoomu  | Umožňuje nastavit polohu zoomu (ohnisková vzdálenost/<br>obrazový úhel ekvivalentní formátu 35mm film [135]<br>(kinofilm)) při zapnutí fotoaparátu.<br>• Výchozí nastavení: <b>24 mm</b>                                                                                                    | <b>6</b> 46 |
| Kontrola expozice – M | Umožňuje nastavit, zda jas obrazovky fotografování v režimu<br><b>M</b> (manuální) má či nemá odrážet změny expozice.<br>• Výchozí nastavení: <b>Vypnuto</b>                                                                                                    | <b>6</b> 46 |

### Funkce, které lze nastavit pomocí tlačítka Fn (funkce)

Následující funkce lze také nastavit stisknutím tlačítka **Fn** (funkce), namísto zobrazení odpovídajícího menu pomocí tlačítka **MENU**.

Tuto funkci lze použít v expozičních režimech P, S, A, M nebo U.

| Kvalita obrazu (🎞 72)      | Sériové snímání (🎞 73)            |
|----------------------------|-----------------------------------|
| Velikost obrazu (🛄 72)     | Citlivost ISO (🎞 73)              |
| Picture Control (CC 72)    | Rež. činnosti zaostř. polí (🎞 73) |
| Vyvážení bílé barvy (🎞 72) | Redukce vibrací (🛄 95)            |
| Měření (🎞 73)              |                                   |

#### 1 Při zobrazené obrazovce fotografování stiskněte tlačítko Fn (funkce).

 Zobrazí se menu funkce Talčítko Fn nebo lze vybírat nastavení položek funkce (výchozí nastavení je Sériové snímání), která byla naposledy přiřazena k tlačítku Fn (funkce).

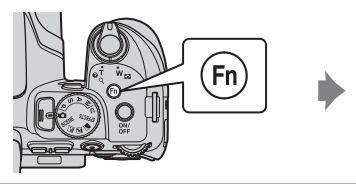

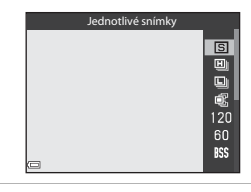

## 2 K výběru položky menu použijte multifunkční volič.

 Chcete-li přířadit jinou funkci, zvolte menu funkce Talčítko Fn a stiskněte tlačítko Poté vyberte ze zobrazeného menu požadovanou funkci.

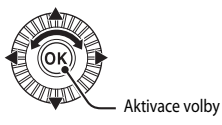

## **3** Po dokončení přiřazování funkce stiskněte tlačítko 🚳 nebo **Fn** (funkce).

• Fotoaparát se vrátí na obrazovku fotografování.

#### Funkce, které nelze používat současně

| Zakázaná funkce                         | Nastavení                            | Popis                                                                                                    |
|-----------------------------------------|--------------------------------------|----------------------------------------------------------------------------------------------------|
|                                         | Zaostřovací režim<br>(🎞 65)          | Jestliže je zvolena možnost 🔺 (nekonečno), blesk není<br>k dispozici.                                                                                                    |
| Zábleskový<br>režim                     | Sériové snímání<br>(🎞 73)            | Blesk není k dispozici (neplatí pro intervalové snímání).                                                                                                    |
|                                         | Bracketing<br>expozice (CC 73)       | Blesk není k dispozici.                                                                                                    |
| Samospoušť/<br>Samospoušť det.<br>úsměv | Rež. činnosti zaostř.<br>polí (🎞 73) | Jestliže je zvolena možnost <b>Sledování objektu</b> , není<br>k dispozici samospoušť/samospoušť detekující úsměv.                                                                                                    |
| Zaostřovací                             | Samospoušť det.<br>úsměv (🎞 64)      | Při použití samospouště detekující úsměv je zaostřovací<br>režim pevně nastaven na <b>AF</b> (automatické<br>zaostřování).                                                                                                    |
| rezim                                   | Rež. činnosti zaostř.<br>polí (🎞 73) | Jestliže je použita funkce <b>Sledování objektu</b> , možnost <b>MF</b> (manuální zaostřování) není k dispozici.                                                                                                    |
| Kvalita obrazu                          | Sériové snímání<br>(🎞 73)            | Při výběru možnosti Vyr. paměť před exp. je Kvalita obrazu pevně nastavena na Normal.                                                                                                    |
| Velikost obrazu                         | Sériové snímání<br>(口73)             | Jestliže je zvolena možnost Vyr. paměť před exp.,<br>je Velikost obrazu pevně nastavena na<br>t <sup>™</sup> (2048 × 1536 pixelů).<br>Při výběru možnosti Šér. snímání R: 120 obr./s<br>je Velikost obrazu pevně nastavena na<br>v™ 640×480 a při výběru možnosti Šér. snímání R:<br>60 obr./s je Velikost obrazu pevně nastavena na<br><sup>™</sup> 1920×1080.<br>Jestliže je zvolena možnost Mozaika 16 snímků,<br>je Velikost obrazu pevně nastavena na<br>t <sup>™</sup> (2560 × 1920 pixelů). |
| Picture Control                         | Active D-Lighting<br>(CC 73)         | Jestliže je použita funkce <b>Active D-Lighting</b> , nelze<br>ručně nastavit <b>Kontrast</b> .                                                                                                    |
| Vyvážení bílé<br>barvy                  | Picture Control<br>(CC 72)           | Při výběru možnosti <b>Monochromatický</b> je položka<br>Vyvážení bílé barvy pevně nastavena na možnost<br>Auto (normálně).                                                                                                    |
| Měření                                  | Active D-Lighting<br>(CC 73)         | Pokud je funkce <b>Active D-Lighting</b> nastavena do<br>jakéhokoli jiného režimu než <b>Vypnuto</b> , resetuje se<br><b>Měření</b> na možnost <b>Matrix</b> .                                                                                                    |

Některé funkce nelze použít spolu s určitými nastaveními menu.

| Zakázaná funkce                            | Nastavení                                               | Popis                                                                                                    |
|--------------------------------------------|---------------------------------------------------------|----------------------------------------------------------------------------------------------------|
| Sériové snímání/<br>Bracketing<br>expozice | Sériové snímání<br>(🎞 73)/Bracketing<br>expozice (🖽 73) | Funkce <b>Sériové snímání a Bracketing expozice</b><br>nelze použít současně.                                                                                                    |
|                                            | Samospoušť<br>(Щ63)                                     | Při použití samospouště bude pořízen pouze jediný<br>snímek i v případě, že je nastavena některá z možností<br>Sériové snímání R, Sériové snímání P, Vyr. paměť<br>před exp. nebo BSS.                          |
|                                            | Samospoušť det.<br>úsměv (🎞64)                          | Jestliže fotoaparát detekuje smějící se tváře a je<br>spuštěna závěrka, pořídí se pouze jediný snímek.<br>Pokud je nastavena možnost <b>Interv. snímání</b> ,<br>snímání se zastaví po pořízení jednoho snímku. |
|                                            | Picture Control<br>(🎞 72)                               | Při vybrané možnosti <b>Monochromatický</b> není<br>k dispozici funkce <b>Bracketing expozice</b> .                                                                                                    |
|                                            | Vícenásobná<br>expozice (🎞 73)                          | Nelze použít současně.                                                                                                    |
| Citlivost ISO                              | Sériové snímání<br>(🎞 73)                               | Jestliže je zvolena možnost Vyr. paměť před exp.,<br>Mozaika 16 snímků, Sér. snímání R: 120 obr./s<br>nebo Sér. snímání R: 60 obr./s, je Citlivost ISO<br>pevně nastavena na Auto.                              |

| Zakázaná funkce               | Nastavení                            | Popis                                                                                                    |
|-------------------------------|--------------------------------------|----------------------------------------------------------------------------------------------------|
| Rež. činnosti<br>zaostř. polí | Samospoušť det.<br>úsměv (🎞 64)      | Bez ohledu na použití možnosti <b>Rež. činnosti zaostř.<br/>polí</b> pořídí fotoaparát snímek s využitím detekce<br>obličeje.                                                                                                    |
|                               | Zaostřovací režim<br>(Щ65)           | <ul> <li>Pokud je vybráno nastavení jiné než Sledování<br/>objektu a jako režim zaostření je nastavena<br/>možnost A (nekonečno), fotoaparát zaostří<br/>na nekonečno bez ohledu na použití možnosti<br/>Rež. činnosti zaostř. polí.</li> <li>Při nastavení možnosti MF (manuální zaostřování)<br/>nelze nastavit režim činnosti zaostřovacích polí.</li> </ul>                         |
|                               | Picture Control<br>(🌐 72)            | Při vybrané možnosti <b>Zaost. s vyhled. hlav. obj.</b><br>a při nastavení položky <b>Picture Control</b> na možnost<br><b>Monochromatický</b> zaostřuje fotoaparát na obličej<br>nebo vybere z 9 zaostřovacích polí ta, která obsahují<br>objekt nejblíže k fotoaparátu.                                                                                                    |
|                               | Vyvážení bílé barvy<br>(Щ72)         | Pokud je vybrána možnost Zaost. s vyhled. hlav. obj.<br>a vyvážení bílé barvy je současně nastaveno na<br>možnost Manuální nastavení, Žárovkové světlo,<br>Zářivkové světlo, Výběr barevné teploty nebo<br>je provedeno jemné doladění vyvážení bílé barvy,<br>fotoaparát zaostří na oblíčej nebo vybere z 9<br>zaostřovacích polí to, které obsahuje objekt nejblíže<br>k fotoaparátu. |
|                               | Samospoušť det.<br>úsměv (🎞64)       | Při použití samospouště detekující úsměv nelze<br>nastavit jiný režim než Automatické zaostřování.                                                                                                    |
| Režim<br>autofokusu           | Zaostřovací režim<br>(Щ65)           | Pokud je zaostřovací režim nastaven na možnost<br>(nekonečno), pracuje režim automatického<br>zaostřování s nastavením Jednorázové zaostření.                                                                                                    |
|                               | Rež. činnosti zaostř.<br>polí (🎞 73) | Pokud je <b>Rež. činnosti zaostř. polí</b> nastaven na <b>Prior.</b><br>ostř. na obličej, Sledování objektu nebo Zaost. s<br>vyhled. hlav. obj., je automaticky vybrána možnost<br>Jednorázové zaostření.                                                                                                    |
| Vícenásobná                   | Sériové snímání<br>(🎞 73)            | Nelze použít současně.                                                                                                    |
| expozice                      | Bracketing<br>expozice (CC 73)       | Nelze použít současně.                                                                                                    |
| Vkopírování<br>data           | Sériové snímání<br>(Щ73)             | Při použití režimů <b>Vyr. paměť před exp</b> .,<br><b>Sér. snímání R: 120 obr./s</b> nebo <b>Sér. snímání R:</b><br>60 obr./s nelze na snímky vkopírovat datum.                                                                                                    |

| Zakázaná funkce     | Nastavení                            | Popis                                                                                                    |
|---------------------|--------------------------------------|----------------------------------------------------------------------------------------------------|
| Digitální zoom      | Samospoušť det.<br>úsměv (🎞64)       | Je-li vybrána samospoušť detekující úsměv,<br>není k dispozici digitální zoom.                                                                                                    |
|                     | Sériové snímání<br>(🎞 73)            | Jestliže je vybrána funkce <b>Mozaika 16 snímků</b> ,<br>není k dispozici digitální zoom.                                                                                                    |
|                     | Rež. činnosti zaostř.<br>polí (🎞 73) | Jestliže je vybrána funkce <b>Sledování objektu</b> ,<br>není k dispozici digitální zoom.                                                                                                    |
|                     | Paměť zoomu<br>(🎞 74)                | Pokud je <b>Paměť zoomu</b> nastavena na možnost<br><b>Zapnuto</b> , není k dispozici digitální zoom.                                                                                                    |
| Nastavení zvuku     | Sériové snímání<br>(🎞 73)            | Jestliže je zvolena možnost Sériové snímání R,<br>Sériové snímání P, Vyr. paměť před exp., Sér.<br>snímání R: 120 obr./s, Sér. snímání R: 60 obr./s,<br>BSS nebo Mozaika 16 snímků, vypne se zvuk závěrky. |
|                     | Bracketing<br>expozice (CC 73)       | Zvuk závěrky je vypnutý.                                                                                                    |
| Indikace<br>mrknutí | Samospoušť det.<br>úsměv (🎞64)       | Je-li vybrána samospoušť detekující úsměv,<br>není k dispozici indikace mrknutí.                                                                                                    |
|                     | Sériové snímání<br>(🎞 73)            | Je-li vybrána jiná možnost než <b>Jednotlivé snímky</b> ,<br>není k dispozici indikace mrknutí.                                                                                                    |
|                     | Bracketing<br>expozice (🎞 73)        | Je-li vybrána jiná možnost než <b>Vypnuto</b> ,<br>není k dispozici indikace mrknutí.                                                                                                    |
|                     | Vícenásobná<br>expozice (CC 73)      | Pokud je položka <b>Režim vícenás. expozice</b> nastavena<br>na možnost <b>Zapnuto</b> , není k dispozici digitální zoom.                                                                                  |

#### Poznámky k digitálnímu zoomu

- V závislosti na aktuálním expozičním režimu nebo provedeném nastavení nemusí být digitální zoom k dispozici ( CC).
- Při aktivovaném digitálním zoomu jsou volitelné možnosti režimu činnosti zaostřovacích polí nebo režimu měření expozice nedostupné.

#### Zaostřování

Zaostřovací pole se liší v závislosti na expozičním režimu.

#### Používání zaostření s vyhledáním hlavního objektu

V režimu (auto) nebo je-li položka **Rež. činnosti zaostř. polí** ((273) v režimech **P**, **S**, **A**, **M** nebo **U** nastavena na možnost **Zaost. s vyhled. hlav. obj.**, bude fotoaparát po namáčknutí tlačítka spouště zaostřovat následujícím způsobem:

 Fotoaparát detekuje hlavní objekt a zaostří na něj. Jakmile je objekt zaostřen, zaostřovací pole se rozsvítí zeleně.

Je-li detekována lidská tvář, fotoaparát jí při zaostřování automaticky dá přednost.

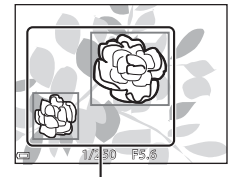

Zaostřovací pole

 Pokud není detekován hlavní objekt, fotoaparát automaticky vybere z 9 zaostřovacích polí jedno či více polí, která obsahují objekt nejblíže k fotoaparátu. Jakmile je objekt zaostřen, zaostřovací pole, na která je zaostřeno, se rozsvítí zeleně.

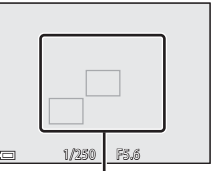

Zaostřovací pole

#### Poznámky k zaostření s vyhledáním hlavního objektu

- V závislosti na snímacích podmínkách se může objekt, který fotoaparát určí jako hlavní, lišit.
- Detekci hlavního objektu mohou znemožnit některá nastavení funkcí Vyvážení bílé barvy nebo Picture Control.
- Fotoaparát nemusí správně detekovat hlavní objekt v následujících situacích:
  - pokud je objekt příliš tmavý nebo světlý,
  - pokud hlavnímu objektu chybí jasně definované barvy,
  - pokud je záběr koncipován tak, že se hlavní objekt nachází u okraje monitoru,
  - pokud se na hlavním objektu vyskytuje opakující se vzor.

Funkce fotografován

### Používání systému detekce obličeje

V následujících nastaveních využívá fotoaparát detekci obličejů k <u>aut</u>omatickému zaostření na lidské tváře.

- Režim (noční portrét), Aut. volba motiv. prog. nebo Portrét (Q40)
- 🖻 (samospoušť detekující úsměv) (🕮 64)
- Je-li režim Rež. činnosti zaostř. polí (<sup>173</sup>) nastaven na možnost Prior. ostř. na obličej

Pokud fotoaparát detekuje více než jeden obličej, pak se

kolem tváře, na kterou zaostří, zobrazí dvojité orámování. Kolem ostatních tváří se zobrazí jednoduché orámování.

Pokud při namáčknutí tlačítka spouště nejsou detekovány žádné obličeje:

- Je-li vybrána možnost Aut. volba motiv. prog., zaostřovací pole se změní v závislosti na motivovém programu.
- V režimech (noční portrét) a Portrét zaostřuje fotoaparát na oblast ve středu kompozice záběru.
- Pokud je vybrána funkce 🖻 (samospoušť detekující úsměv), fotoaparát zaostří na objekt ve středu záběru.
- Pokud je Rež. činnosti zaostř. polí nastaven na možnost Prior. ostř. na obličej, fotoaparát vybere zaostřovací pole obsahující objekt nejblíže k fotoaparátu.

#### Poznámky k detekci obličeje

- Schopnost fotoaparátu detekovat tváře závisí na řadě faktorů, včetně směru, kterým se dívají.
- Fotoaparát nemusí být schopen detekovat tváře v následujících situacích:
  - při částečném zakrytí tváře slunečními brýlemi nebo jinou překážkou,
  - v situacích, kdy tvář představuje příliš velkou nebo příliš malou část záběru.

#### Prohlížení snímků pořízených s využitím detekce obličeje

Během přehrávání fotoaparát automaticky otočí snímky podle orientace tváří, které byly detekovány v době fotografování (kromě snímků pořízených v režimu **Sériové snímání** (\$\$\mathbb{D}73\$) nebo **Bracketing expozice** (\$\$\mathbb{D}73\$)).

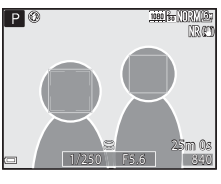

#### Používání funkce změkčení pleti

Pokud je spuštěna závěrka v některém z níže uvedených expozičních režimů, fotoaparát detekuje lidské tváře a zpracuje snímek tak, aby pleťové odstíny obličejů byly měkčí (až 3 obličeje).

 Režim A (noční portrét), Aut. volba motiv. prog. nebo Portrét (140) Změkčení pleti lze aplikovat také na již uložené snímky (186).

#### Poznámky k funkci změkčení pleti

- Ukládání snímků po jejich pořízení může trvat déle než obvykle.
- Za určitých snímacích podmínek nemusí být dosaženo požadovaného výsledku změkčení pleti a změkčení může být naopak aplikováno na místa bez obličejů.

#### Objekty, které nejsou vhodné pro automatické zaostřování

V následujících situacích fotoaparát nemusí zaostřit očekávaným způsobem. V ojedinělých případech nemusí být objekt zaostřen ani v případě, že zaostřovací pole nebo indikace zaostření svítí zeleně:

- fotografovaný objekt je velmi tmavý,
- záběr obsahuje objekty s podstatně odlišnými úrovněmi jasu (např. slunce za objektem, které objekt velmi ztmavuje),
- mezi objektem a okolím není žádný kontrast (např. postava v bílé košili před bílou zdí),
- v různých vzdálenostech od fotoaparátu je několik objektů (objekt je např. v kleci),
- objekty s opakujícími se vzory (okenní žaluzie, budovy s několika řadami oken podobného tvaru atd.),
- objekt se rychle pohybuje.

V uvedených situacích zkuste několikrát namáčknout tlačítko spouště a znovu zaostřit, nebo zaostřete na jiný objekt, který je od fotoaparátu stejně daleko, jako požadovaný objekt, a zaostření zablokujte (CC 883).

Fotoaparát lze také zaostřit manuálně (CC66, 67).

Blokování zaostření použijte k zachycení kreativních kompozic, kdy je zaostřovací pole nastaveno na střed snímku.

- 1 Umístěte objekt do středu kompozice záběru a namáčkněte tlačítko spouště do poloviny.
  - Zkontroluite, zda zaostřovací pole svítí zeleně
  - Zaostření a expozice se zablokují.

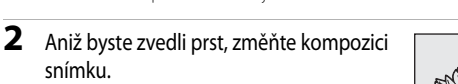

- Dbejte na to, abyste mezi fotoaparátem a objektem zachovali stejnou vzdálenost.
- 3 Úplným domáčknutím tlačítka spouště exponujte snímek.

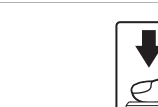

#### Přemístění zaostřovacího pole na požadované místo

V expozičních režimech P, S, A nebo M lze zaostřovacím polem pohybovat pomocí multifunkčního voliče, pokud je položka **Rež. činnosti zaostř. polí** v menu fotografování (QQ 72) nastavena na některou z manuálních možností

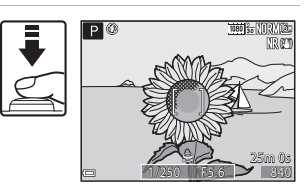

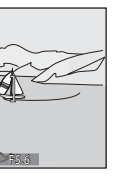

## Funkce přehrávání

## Zvětšení výřezu snímku

Posunutím ovladače zoomu směrem k symbolu T(Q) v režimu přehrávání jednotlivých snímků ( $\square$ 36) dojde k přiblížení snímku.

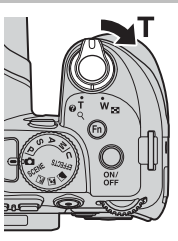

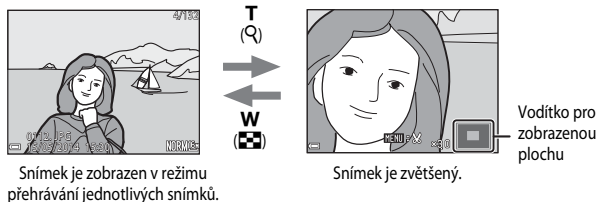

- Míru zvětšení lze měnit posunutím ovaldače zoomu ve směru symbolu W () nebo T ().
   Zoom je možné nastavit také otáčením příkazového voliče.
- Chcete-li zobrazit jinou část snímku, použijte tlačítka ▲▼◀► multifunkčního voliče.
- Pokud si prohlížíte snímek pořízený pomocí funkce detekce obličejů nebo detekce tváří zvířat, fotoaparát přiblíží tvář detekovanou při jeho pořízení (neplatí pro snímek, který je pořízen v režimech Sériové snímání nebo Bracketing expozice). Chcete-li si přiblížit oblast snímku, která neobsahuje žádné tváře, upravte poměr zvětšení a použijte tlačítka AVII.
- Pokud je zobrazen zvětšený snímek, stisknutím tlačítka 🛞 lze přejít zpět do režimu přehrávání jednotlivých snímků.

#### 🖉 Oříznutí snímků

Pokud je zobrazen zvětšený snímek, lze jej stisknutím tlačítka **MENU** oříznout tak, aby obsahoval pouze zobrazenou část, a uložit jej jako samostatný soubor (

#### Zobrazení náhledů, zobrazení kalendáře

Posunutím ovladače zoomu směrem k symbolu **W** ( ) v režimu přehrávání jednotlivých snímků ( ) dojde k zobrazení snímků formou náhledů.

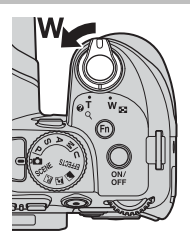

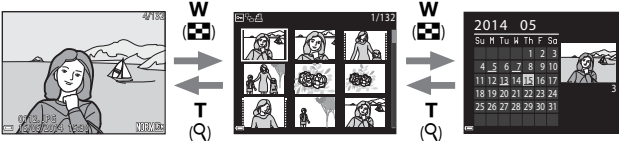

Zobrazení jednotlivých snímků

Zobrazení náhledů

Zobrazení kalendáře

- Počet zobrazených náhledů lze změnit posunutím ovladače zoomu směrem k symbolu
   W ( 20) nebo T (Q).
- Jestliže jste v režimu náhledů snímků, pomocí tlačítek A V I nebo otáčením multifunkčního voliče lze vybrat snímek a stisknutím tlačítka i jej zobrazit v režimu přehrávání jednotlivých snímků.
- Jestliže jste v režimu zobrazení kalendáře, pomocí tlačítek AV4D nebo otáčením multifunkčního voliče lze vybrat datum a stisknutím tlačítka 🛞 zobrazit snímky pořízené v daný den.

#### Zobrazení kalendáře

Snímky pořízené fotoaparátem, na kterém není nastaveno datum, se považují za snímky pořízené 1. ledna 2014.

#### Funkce, které lze nastavit pomocí tlačítka MENU (menu přehrávání)

Při prohlížení snímků v režimu přehrávání jednotlivých snímků nebo v režimu přehrávání náhledů lze nakonfigurovat níže uvedená nastavení menu přehrávání stisknutím tlačítka **MENU** (
12).

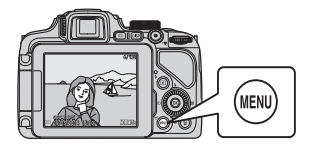

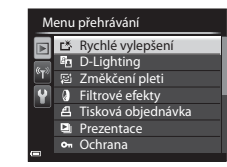

| Možnost                                     | Popis                                                                                                    |               |
|---------------------------------------------|----------------------------------------------------------------------------------------------------|---------------|
| 🗳 Rychlé vylepšení <sup>1</sup>             | Umožňuje vytvářet upravené kopie s vylepšeným<br>kontrastem a sytostí barev.                                                                                                    | <b>6</b> 8    |
| D-Lighting <sup>1</sup>                     | Umožňuje vytvářet kopie snímků se zvýšeným celkovým<br>jasem a kontrastem a projasnit na snímku tmavá místa.                                                                                                    | <b>6</b> 8    |
| 😰 Změkčení pleti <sup>1</sup>               | Detekuje na snímcích tváře a vytvoří kopie s měkčími odstíny<br>pleti na obličeji.                                                                                                    | <b>6-6</b> 9  |
| Filtrové efekty <sup>1</sup>                | Umožňuje použít digitální filtry k vytvoření různých efektů.<br>Dostupné efekty jsou Změkčení portrétu, Selektivní<br>barva, Filtr typu hvězda, Rybí oko, Efekt miniatury,<br>Malba, Vinětace, Fotografická ilustrace a Portrét<br>(barev. + černob.). | <b>6</b> 10   |
| <b>凸</b> Tisková<br>objednávka <sup>2</sup> | Umožňuje předem zvolit, které snímky se vytisknou a kolik<br>kopií každého snímku bude vytištěno.                                                                                                    | <b>6-6</b> 47 |
| Prezentace                                  | Umožňuje zobrazit snímky v automatické prezentaci.                                                                                                    | <b>6-6</b> 49 |
| On Ochrana <sup>2</sup>                     | Chrání vybrané snímky a videosekvence před nechtěným<br>vymazáním.                                                                                                    | <b>6</b> 50   |
| 🔂 Otočit snímek <sup>2</sup>                | Umožňuje otočit zobrazený snímek na výšku nebo na šířku.                                                                                                    | <b>6-6</b> 50 |
| Malý snímek <sup>1</sup>                    | Vytváří malé kopie snímků.                                                                                                    | <b>6-6</b> 11 |
| Zvuková poznámka                            | Umožňuje pomocí mikrofonu fotoaparátu nahrávat zvukové<br>poznámky a připojit je ke snímkům.                                                                                                    | <b>6</b> 51   |

| Možnost                                 | Popis                                                                                                    |             |
|-----------------------------------------|----------------------------------------------------------------------------------------------------|-------------|
| 🞛 Kopie <sup>2</sup>                    | Umožňuje kopírovat snímky mezi vnitřní pamětí<br>a paměťovou kartou. Tuto funkci lze také použít ke<br>kopírování videosekvencí.                                                                                                    | <b>6</b> 52 |
| Dožnosti zobr.<br>sekvence              | <ul> <li>Umožňuje zvolit, zda zobrazovat pouze hlavní (klíčové)<br/>snímky sekvencí snímků, pořízených sériovým snímáním,<br/>nebo zobrazovat jednotlivé snímky sekvencí.</li> <li>Pokud je sekvence zobrazena pouze svým klíčovým<br/>snímkem, stisknutím tlačítka @ zobrazite všechny snímky<br/>sekvence. Stisknutím tlačítka A multifunkčního voliče se<br/>vrátite k zobrazení klíčových snímků.</li> </ul> | <b>6</b> 53 |
| 留 Vybrat klíčový<br>snímek <sup>2</sup> | Umožňuje změnit klíčový snímek sekvence snímků<br>pořízených sériovým snímáním.                                                                                                    | <b>6</b> 53 |

Upravené snímky se ukládají jako samostatné soubory. Některé snímky upraveny být nemusí.
 Vyberte snímek na obrazovce pro výběr snímků. Další informace naleznete v části "Používání obrazovky pro výběr snímků" (<sup>188</sup>).

#### Používání obrazovky pro výběr snímků

Jestliže se při ovládání fotoaparátu zobrazuje obrazovka pro výběr snímků ukázaná vpravo, řidte se při výběru snímků níže uvedenými pokyny.

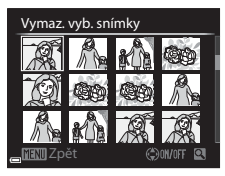

#### Pomocí tlačítek nebo otáčením multifunkčního voliče vyberte požadovaný snímek.

 Posunutím ovladače zoomu (<sup>[1]</sup>) směrem k symbolu T (<sup>Q</sup>) přepněte do režimu přehrávání jednotlivých snímků, nebo posunutím směrem k symbolu W (<sup>[2]</sup>) zobrazte náhledy.

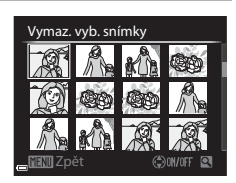

 Chcete-li použít funkce Otočit snímek, Vybrat klíčový snímek nebo Uvítací obrazovka, lze vybrat pouze jeden snímek. Přejděte na krok 3.

#### 2 Pomocí tlačítek ▲▼ vyberte možnost ON nebo OFF (nebo počet kopií).

 Pokud vyberete možnost ON, u snímku se zobrazí symbol výběru (\*). Opakováním kroků 1 a 2 vyberte další snímky.

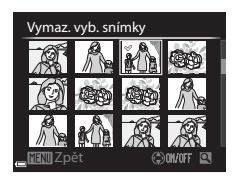

#### 3 Stisknutím tlačítka 🛞 dokončete výběr snímků.

• Po zobrazení dialogu pro potvrzení postupujte podle pokynů na obrazovce.
### Nahrávání a přehrávání videosekvencí

### Nahrávání videosekvencí

#### 1 Zobrazte obrazovku fotografování.

- Zkontrolujte zbývající dobu záznamu videosekvence.
- Stisknutím tlačítka DISP (displej) zobrazíte obrazové pole videa (
  10) ke kontrole rozsahu záběru před natáčením videosekvence.

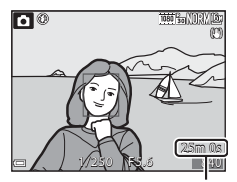

Zbývající doba nahrávání videosekvence

# 2 Nahrávání videosekvence zahájíte stisknutím tlačítka ● (\*▼ záznam videosekvence).

- Fotoaparát zaostří na objekt ve středu kompozice záběru.
- Stisknutím tlačítka () lze nahrávání pozastavit, dalším stisknutím tlačítka () se nahrávání znovu spustí (kromě případu, kdy je v části Možnosti videa vybrána možnost () i Frame 720/30p, () frame 720/25p nebo HO videosekvence). Nahrávání se automaticky ukončí, pokud zůstane pozastaveno přibližně pět minut.

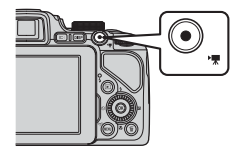

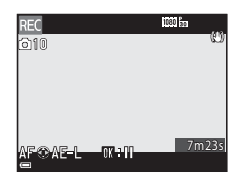

3 Dalším stisknutím tlačítka ● (\***▼** záznam videosekvencí) se nahrávání ukončí.

#### Maximální délka videosekvence

Soubor jedné videosekvence nemůže překročit velikost 4 GB ani délku 29 minut, což platí i v případě, že je na paměťové kartě dostatek místa i pro delší záznam.

- Maximální délka natáčené videosekvence je zobrazena na obrazovce.
- Pokud se teplota fotoaparátu zvýší, může být nahrávání ukončeno ještě před dosažením uvedených omezení.
- Skutečná délka videosekvence se může lišit v závislosti na obsahu videa, pohybu objektu nebo typu paměťové karty.

#### V Poznámky k ukládání snímků a záznamu videosekvencí

Indikace, udávající počet zbývajících snímků nebo maximální délku videosekvence, při ukládání snímků nebo při zaznamenávání videosekvence bliká. Dokud indikace bliká, **neotevírejte krytku prostoru pro baterii/slotu pro paměťovou kartu a baterii ani paměťovou kartu nevyjímejte**. Tím by mohlo dojít ke ztrátě dat nebo poškození fotoaparátu či paměťové karty.

#### Poznámky k natáčení videosekvencí

- K natáčení videosekvencí je doporučeno používat paměťové karty SD s třídou rychlosti 6 nebo vyšší (<sup>225)</sup>. Při použití karty s nižší třídou rychlosti může dojít k neočekávanému zastavení natáčení videosekvence.
- Pokud je použita vnitřní paměť fotoaparátu, může ukládání videosekvencí trvat déle.
- V závislosti na velikosti souboru videosekvence nemusí být možné videosekvenci do vnitřní paměti uložit nebo ji z paměťové karty do vnitřní paměti zkopírovat.
- Může se stát, že budou zaznamenány zvuky činnosti ovladače zoomu, zoomu, pohybu objektivu při automatickém zaostřování, redukce vibrací a činnosti clony při změnách jasu.
- Během nahrávání videosekvencí se na monitoru někdy mohou objevit následující úkazy. Tyto úkazy se ukládají spolu s natočenými videosekvencemi.
  - Při osvětlení zářivkou, rtuťovou výbojkou nebo sodíkovou lampou se mohou na snímcích objevit pruhy.
  - Může dojít ke zkreslení objektů, které se v záběru rychle pohybují ze strany na stranu, jako například vlaků nebo aut.
  - Při panorámování fotoaparátem se může celý obraz videosekvence zešikmit.
  - Při pohybu fotoaparátu mohou vznikat paobrazy, které za sebou zanechávají světelné zdroje či jiné jasné plochy.
- V závislosti na vzdálenosti objektu nebo míře zvětšení se mohou na objektech s opakujícími se vzory (tkaniny, okenní mříže atd.) během nahrávání i přehrávání videozáznamu vyskytnout barevné pruhy (interferenční vzory, moaré atd.).

To nastane, jestliže dojde k interferenci vzoru na objektu s uspořádáním obrazového snímače, nejedná se však o závadu.

#### Poznámky k používání zoomu při nahrávání videosekvence

- Při nahrávání videosekvence se indikátor zoomu nezobrazuje.
- Při použití digitálního zoomu může dojít k určitému zhoršení kvality obrazu. Pokud si přiblížíte objekt během natáčení videosekvence, pohyb zoomu se na chvíli zastaví v poloze, kde optický zoom přechází v digitální.

#### Y Teplota fotoaparátu

- Při záznamu videosekvencí trvajícím delší dobu nebo při používání fotoaparátu v horkém prostředí může dojít k zahřátí fotoaparátu.
- Pokud při záznamu videosekvencí dojde uvnitř fotoaparátu k extrémnímu zvýšení teploty, fotoaparát automaticky ukončí nahrávání. Je zobrazena doba, která zbývá do okamžiku, kdy fotoaparát zastaví nahrávání (2011) roté, co fotoaparát ukončí nahrávání, se sám vypne. Nechejte fotoaparát vypnutý, dokud vnitřek fotoaparátu nevychladne.

#### Blokování zaostření a expozice při nahrávání videosekvence

- Podle nastavení položky Režim autofokusu (<sup>19</sup>93) v menu videosekvence lze při nahrávání videosekvence nastavit zaostření následujícím způsobem:

  - AF-F Nepřetržitý AF: Také při nahrávání videa se provádí průběžné zaostřování.
- Pokud je při nahrávání videosekvence stisknuto tlačítko 
   multifunkčního voliče, expozice se zablokuje. Expozici odblokujete dalším stisknutím tlačítka
   .
- V zaostřovacím režimu (ÎD65) MF (manuální zaostřování) nastavte zaostření ručně. Zaostření lze nastavovat během nahrávání videosekvencí otáčením multifunkčního voliče. Směrem doleva k zaostření na vzdálenější objekty a směrem doprava k zaostření na bližší objekty.
- Automatické zaostřování nemusí pracovat očekávaným způsobem (<sup>1</sup>282). V tomto případě zkuste použít MF (manuální zaostřování) (<sup>1</sup>266, 67) nebo nastavit položku Režim autofokusu v menu videa na možnost AF-S Jednorázové zaostření (výchozí nastavení) a při natáčení použít blokování zaostření (<sup>1</sup>283).

#### Ukládání statických snímků při nahrávání videosekvencí

Pokud při nahrávání videosekvence domáčknete tlačítko spouště na doraz, bude uložen jeden záběr jako statický snímek (obrázek JPEG). Nahrávání videosekvence se při ukládání snímku nepřeruší.

 V levé horní části monitoru se zobrazí maximální počet statických snímků, které mohou být uloženy během nahrávání videosekvence (10 snímků), a symbol o.
 Pokud se zobrazí symbol N, statický snímek nelze uložit.

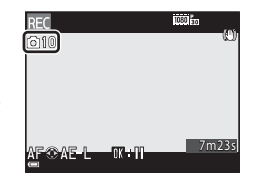

 Velikost obrazu statických snímků, které mají být uloženy, je nastavena na 劉 (1920×1080).

#### Poznámky k ukládání statických snímků během nahrávání videosekvence

- V následujících situacích nelze ukládat statické snímky během nahrávání videosekvencí.
  - Jestliže je nahrávání videosekvence pozastaveno
  - Pokud je videosekvence nahrávána do vnitřní paměti
  - Pokud je zbývající délka videosekvence kratší než 10 sekund
  - Pokud je položka Možnosti videa (<sup>19</sup>93) nastavena na možnost <sup>100</sup>/<sub>10</sub> 1080/60i,
     <sup>100</sup>/<sub>10</sub> 1080/50i, <sup>100</sup>/<sub>10</sub> 480/30p, <sup>100</sup>/<sub>10</sub> 480/25p nebo HS videosekvence
- Části videosekvence, zaznamenané při pořízení statického snímku, nemusí být možné přehrávat plynulým způsobem.
- Zvuk tlačítka spouště při pořizování statického snímku může být v nahrávané videosekvenci slyšet.
- Pokud se fotoaparát při stisknutí tlačítka spouště pohne, snímek může být rozmazaný.

#### Funkce, které lze nastavit tlačítkem MENU (menu videosekvence)

Přejděte do expozičního režimu → stiskněte tlačítko MENU → karta 🐂 (video) (□13)

Nastavení níže uvedených možností menu lze nakonfigurovat.

| Vio      | deo               |        |
|----------|-------------------|--------|
| P        | Možnosti videa    | 1080gm |
|          | Režim autofokusu  | AF-S   |
| 不        | Snímací frekvence | 30fps  |
| ®⊤»<br>¥ |                   |        |
| _        |                   |        |

| Možnost           | Popis                                                                                                    |               |
|-------------------|----------------------------------------------------------------------------------------------------|---------------|
| Možnosti videa    | Zvolte typ videosekvence.<br>Vyberte normální rychlost, pokud chcete snímat videosekvence<br>normální rychlostí, nebo HS (high speed), chcete-li snímat<br>videosekvence, které lze přehrávat zrychleně nebo zpomaleně.<br>• Výchozí nastavení: TOBOTO 1080/30 nebo TOBOTO 1080/25 p | <b>6-0</b> 54 |
| Režim autofokusu  | Vyberte buď možnost Jednorázové zaostření, kdy se<br>zaostření po zahájení nahrávání videosekvence zablokuje,<br>nebo Nepřetržitý AF, kdy fotoaparát během nahrávání<br>videosekvence průběžně zaostřuje.<br>• Výchozí nastavení: Jednorázové zaostření                              | <b>6</b> 57   |
| Snímací frekvence | Při nahrávání videosekvencí zvolte příslušnou snímací frekvenci.                                                                                                    | <b>6-0</b> 57 |

### Přehrávání videosekvencí

Pomocí tlačítka 💽 aktivujte režim přehrávání. Videosekvence jsou označeny symbolem možností videa (�\$54). Přehrávání videosekvence zahájíte stisknutím tlačítka 🔞.

 Nastavení hlasitosti proveďte posunutím ovladače zoomu (
1).

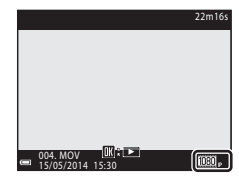

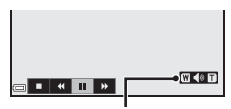

Indikace hlasitosti

#### Funkce dostupné při přehrávání

Otáčením multifunkčního voliče nebo příkazového voliče je možné převíjet směrem vpřed nebo vzad. U dolního okraje monitoru se zobrazí ovládací prvky přehrávání.

Níže uvedené operace lze provádět tak, že pomocí tlačítek ◀▶ multifunkčního voliče vyberete ovládací prvek a poté stisknete tlačítko 逊.

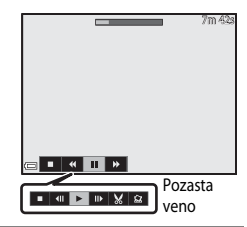

| Funkce         | Symbol | Popis                                                                                                    |  |
|----------------|--------|----------------------------------------------------------------------------------------------------|--|
| Posunout zpět  | ₹      | Převíjení videosekvence zpět proveďte stisknutím a podržením tlačítka 🔞.                                                                                             |  |
| Posunout vpřed | ≯      | Převíjení videosekvence vpřed proveďte stisknutím a podržením tlačítka 🔞.                                                                                            |  |
|                |        | Pozastavení přehrávání. Během pozastaveného přehrávání lze<br>provádět níže uvedené operace.                                                                         |  |
| Pozastavit     |        | <ul> <li>Převinutí videosekvence o jeden snímek zpět.</li> <li>Nepřetržité převíjení zpět proveďte stisknutím a podržením tlačítka <sup>(1)</sup>.*</li> </ul>       |  |
|                |        | <ul> <li>Převinutí videosekvence o jeden snímek vpřed.</li> <li>Nepřetržité převíjení vpřed provedte stisknutím<br/>a podržením tlačítka <sup>(1)</sup>.*</li> </ul> |  |
|                |        | Dbnovení přehrávání.                                                                                                    |  |
|                |        | Vyjmutí požadované části videosekvence a její uložení do samostatného souboru.                                                                                       |  |
|                |        | Extrahování samostatného záběru z videosekvence a jeho uložení formou statického snímku.                                                                             |  |
| Skončit        |        | Provede návrat do režimu přehrávání jednotlivých snímků.                                                                                                    |  |

 Videosekvenci je možné posunout dopředu nebo dozadu o jeden snímek otáčením multifunkčního nebo příkazového voliče.

#### Mazání videosekvencí

Chcete-li některou videosekvenci vymazat, vyberte ji v režimu přehrávání jednotlivých snímků (🌐 36) nebo v režimu zobrazení náhledů (🛄 85) a stiskněte tlačítko 🛍 (🛄 37).

### Obecné nastavení fotoaparátu

#### Funkce, které lze nastavit tlačítkem MENU (menu nastavení)

Stiskněte tlačítko MENU → karta ¥ (nastavení) (□13)

Nastavení níže uvedených možností menu lze nakonfigurovat.

# Nastavení P Uvítací obrazovka -Casové pásmo a datum -Nastavení monitoru -Vkopírování data 0FF Redukce vibrací (4) Detekce pohybu 0FF Pomoc. světlo AF 4/00

| Možnost                | Popis                                                                                                    | ш            |
|------------------------|----------------------------------------------------------------------------------------------------|--------------|
| Uvítací obrazovka      | Umožňuje zvolit, zda se při zapnutí fotoaparátu má či nemá<br>zobrazit uvítací obrazovka.                                                                                                    |              |
| Časové pásmo a datum   | Umožňuje nastavit hodiny fotoaparátu.                                                                                                    | <b>66</b> 61 |
| Nastavení monitoru     | Umožňuje nastavit náhled pořízeného snímku,<br>jas monitoru a zobrazení informací o snímku.                                                                                                    | <b>66</b> 63 |
| Vkopírování data       | Umožňuje na snímky vkopírovat datum a čas.                                                                                                    | <b>64</b> 64 |
| Redukce vibrací        | Umožňuje vybrat nastavení redukce vibrací používané<br>při fotografování.                                                                                                    | <b>€</b> 65  |
| Detekce pohybu         | Umožňuje nastavit, zda fotoaparát má či nemá automaticky<br>zkrátit čas závěrky a tím snížit rozmazání způsobené<br>chvěním fotoaparátu, pokud je při fotografování statických<br>snímků detekován pohyb. | <b>æ</b> 66  |
| Pomoc. světlo AF       | Umožňuje povolit nebo zakázat pomocné světlo AF.                                                                                                    | <b>66</b> 66 |
| Digitální zoom         | Umožňuje nastavit způsob provozu digitálního zoomu.                                                                                                    | <b>66</b> 7  |
| Funkce boč. ovl. zoomu | Umožňuje vybrat funkci, která se bude při fotografování<br>ovládat pohybem bočního ovladače zoomu.                                                                                                    | <b>68</b>    |
| Nastavení zvuku        | Umožňuje upravit nastavení zvuků.                                                                                                    | <b>6</b> 9   |

| Možnost                               | Popis                                                                                                    |               |
|---------------------------------------|----------------------------------------------------------------------------------------------------|---------------|
| Automat. vypnutí                      | Umožňuje nastavit dobu, po které se monitor vypne<br>z důvodu úspory energie.                                                                       | <b>69</b>     |
| Formátovat paměť/<br>Formátovat kartu | Umožňuje naformátovat vnitřní paměť nebo paměťovou kartu.                                                                                           | <b>6-6</b> 70 |
| Jazyk/Language                        | Umožňuje změnit jazyk displeje fotoaparátu.                                                                                                    | <b>6-6</b> 70 |
| Nastavení TV výstupu                  | Umožňuje upravit nastavení připojení k televizoru.                                                                                                  | <b>6-6</b> 71 |
| Nabíjení z počítače                   | Umožňuje nastavit, zda se má či nemá baterie ve<br>fotoaparátu nabíjet, jestliže je fotoaparát připojen<br>k počítači.                              | <b>6-6</b> 72 |
| Přepínání volby Av/Tv                 | Umožňuje přepínat mezi způsoby nastavení flexibilního<br>programu, času závěrky a hodnoty clony.                                                    | <b>6-6</b> 73 |
| Obnovit čísl. souborů                 | Umožňuje resetovat postupné číslování souborů při výběru<br>možnosti <b>Ano</b> .                                                                   | <b>6-6</b> 73 |
| Indikace mrknutí                      | Umožňuje nastavit, zda se mají či nemají detekovat zavřené<br>oči při pořizování snímků osob pomocí detekce obličeje.                               | <b>6-6</b> 74 |
| Přenos pomocí Eye-Fi                  | Umožňuje nastavit, zda se má či nemá aktivovat funkce<br>odesílání snímků do počítače pomocí běžně dostupné<br>karty Eye-Fi.                        | <b>6-6</b> 75 |
| Zvýraznění                            | Umožňuje nastavit, zda se mají či nemají zvýrazňovat na<br>monitoru bílou barvou oblasti snímku, které jsou při<br>manuálním zaostřování zaostřeny. | <b>6-6</b> 76 |
| Obnovit vše                           | Umožňuje obnovit nastavení fotoaparátu na výchozí<br>hodnoty.                                                                                       | <b>6-6</b> 76 |
| Verze firmwaru                        | Zobrazí aktuální verzi firmwaru fotoaparátu.                                                                                                    | <b>6-6</b> 76 |

### Používání funkce Wi-Fi (bezdrátová síť LAN)

### Funkce, které lze provozovat pomocí rozhraní Wi-Fi

Pokud si do svého inteligentního zařízení s operačním systémem Android OS nebo iOS nainstalujete specializovaný software "Wireless Mobile Utility" a propojíte je s fotoaparátem, můžete provozovat následující funkce.

#### Take Photos (Pořizovani fotografii)

Inteligentní zařízení můžete použít k dálkovému spuštění závěrky fotoaparátu a uložit poté snímky do inteligentního zařízení.

- S fotoaparátem nelze provádět žádné operace, pokud je ovládán pomocí dálkového ovládání.
- Bez ohledu na nastavení fotoaparátu se expoziční režim nastaví na 🗖 (auto) a zaostřovací pole se nastaví na střed záběru.

#### View Photos (Prohliženi fotografii)

Snímky uložené na paměťové kartě fotoaparátu lze zkopírovat a zobrazit je v inteligentním zařízení.

### Instalace softwaru do inteligentního zařízení

- Připojte se pomocí svého inteligentního zařízení ke službě Google Play Store, App Store nebo k jiné online prodejní aplikaci a vyhledejte řetězec "Wireless Mobile Utility".
  - Další podrobnosti naleznete v návodu k obsluze inteligentního zařízení.

#### 2 Přečtěte si popis a další informace a software nainstalujte.

- Další informace o ovládání softwaru získáte v návodu k obsluze, který lze stáhnout z níže uvedených webových stránek.
  - Android OS: http://nikonimglib.com/ManDL/WMAU/
  - iOS: http://nikonimglib.com/ManDL/WMAU-ios/

#### Propojení inteligentního zařízení s fotoaparátem

Stiskněte tlačítko MENU → karta 🌳 (Možnosti Wi-F) → tlačítko 🛞

 Pomocí tlačítek ▲▼ multifunkčního voliče vyberte možnost Připojit k chytrému zaříz. a stiskněte tlačítko ()).

- Jestliže možnost Připojit k chytrému zaříz. nelze vybrat, naleznete informace v části "Poznámky k připojení Wi-Fi" (299).
- Po zapnutí funkce Wi-Fi se zobrazí název sítě SSID a heslo.
- Pokud inteligentní zařízení neodešle do 3 minut potvrzení připojení, zobrazí se hlášení "Žádný přístup."a fotoaparát se vrátí na obrazovku Možnosti Wi-Fi.

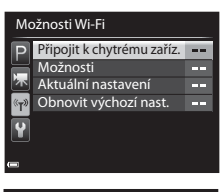

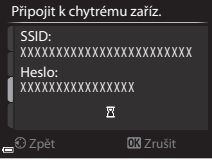

#### 2 Na inteligentním zařízení nastavte funkci Wi-Fi na možnost Zapnuto.

- Další podrobnosti naleznete v návodu k obsluze inteligentního zařízení.
- Pokud se zobrazí název sítě (SSID), kterou je možné použít k připojení inteligentního zařízení, zvolte název SSID zobrazený na fotoaparátu.
- Pokud se zobrazí výzva k zadání hesla, zadejte heslo, které je zobrazeno na fotoaparátu.
- Jakmile se fotoaparát úspěšně připojí k síti Wi-Fi, monitor fotoaparátu se vypne a rozsvítí se kontrolka zapnutí přístroje.
- 3 Na inteligentním zařízení spusťte nainstalovaný software "Wireless Mobile Utility".
  - Zobrazí se obrazovka k výběru možnosti "Take photos" (Pořizování fotografií) nebo "View photos" (Prohlížení fotografií).
  - Jestliže se zobrazí hlášení "Cannot connect to camera" (K fotoaparátu se nelze připojit), vraťte se na krok 1 a postup zopakujte.

#### Ukončení připojení Wi-Fi

- Vypněte fotoaparát.
- Na inteligentním zařízení nastavte funkci Wi-Fi na možnost Vypnuto.

#### **V** Poznámky k připojení Wi-Fi

- Položku Připojit k chytrému zaříz. nelze zvolit v následujících situacích:
  - Jestliže do fotoaparátu není vložena paměťová karta.
  - Jestliže je do fotoaparátu vložena karta Eye-Fi ( 75).
  - Jestliže je fotoaparát připojen k televizoru, počítači nebo tiskárně.
  - Pokud má indikace stavu baterie na monitoru podobu (I). Navíc, pokud při navázaném připojení k síti Wi-Fi začne indikace označovat nízký stav nabití baterie, připojení se ukončí.
- Na místě, kde je zakázáno používat rádiově vlny, připojení Wi-Fi ukončete.
- Na zařízení připojeném k síti Wi-Fi je deaktivována možnost Automat. vypnutí.
- Při připojení k síti Wi-Fi se baterie vybíjí rychleji než obvykle.
- Po provedení funkce Připojit k chytrému zaříz. může zobrazení názvu sítě SSID na inteligentním zařízení trvat určitou dobu.

#### Poznámky k nastavení zabezpečení

Pokud je ve fotoaparátu aktivována funkce Wi-Fi, která nemá náležité nastavení zabezpečení (šifrování a heslo), mohou vzniknout škody způsobené přístupem neautorizovaných externích subjektů do sítě. Důrazně doporučujeme provést požadované nastavení zabezpečení před použitím funkce Wi-Fi.

K nastavení zabezpečení použijte položku Možnosti v menu Možnosti Wi-Fi (🏞 58).

### Připojení fotoaparátu k televizoru, počítači a tiskárně

### Způsoby připojení

Své potěšení z prohlížení snímků můžete zvýšit, pokud připojíte fotoaparát k televizoru, počítači nebo tiskárně.

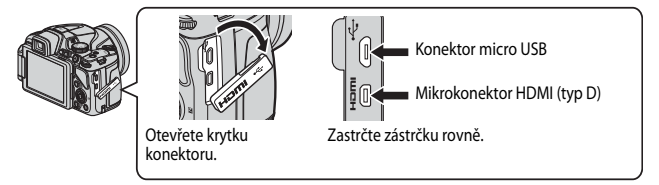

- Než připojíte fotoaparát k externímu zařízení, zkontrolujte, zda je baterie dostatečně nabitá, a vypněte fotoaparát. Před odpojením se ujistěte, že je fotoaparát vypnutý.
- Pomocí síťového zdroje EH-67A (volitelné příslušenství) lze fotoaparát napájet z elektrické zásuvky. Nepoužívejte žádnou jinou značku ani model síťového zdroje, mohlo by dojít k přehřátí nebo závadě fotoaparátu.
- Informace o způsobech připojení a o následných operacích naleznete kromě tohoto materiálu také v dokumentaci k příslušnému zařízení.

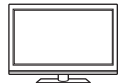

Snímky a videosekvence pořízené fotoaparátem lze prohlížet v televizoru. Způsob připojení: Běžně dostupný kabel HDMI připojte do vstupního konektoru HDMI televizoru.

#### Prohlížení a práce se snímky v počítači

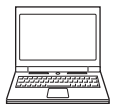

Snímky lze přenést do počítače a v něm provádět jednoduché retuše a spravovat obrazová data.

Způsob připojení: Fotoaparát připojte do portu USB počítače pomocí dodaného kabelu USB.

- Před připojením k počítači nainstalujte do počítače aplikaci ViewNX 2 (
  102).
- Pokud jsou k počítači připojena zařízení USB napájená z počítače, před připojením fotoaparátu k počítači je odpojte. Připojení fotoaparátu spolu s dalšími zařízeními napájenými z portu USB k jednomu počítači může způsobit poruchu fotoaparátu nebo nadměrné zatížení zdroje počítače, což by mohlo vést k poškození fotoaparátu nebo parměťové karty.

#### Tisk snímků bez použití počítače

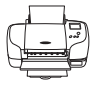

Pokud připojíte fotoaparát k tiskárně, která je kompatibilní se standardem PictBridge, můžete tisknout snímky bez použití počítače. Způsob připojení: Připojte fotoaparát přímo do portu USB tiskárny

pomocí dodaného kabelu USB.

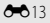

102

**6**14

#### Použití programu ViewNX 2

Nainstalujte si program ViewNX 2 určený k odesílání, prohlížení, úpravám či sdílení fotografií a videosekvencí.

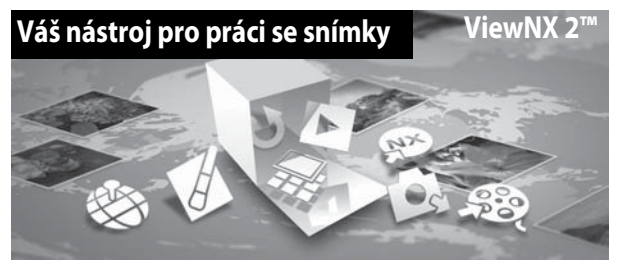

#### **Instalace ViewNX 2**

Je nutné internetové připojení. Systémové požadavky a další informace naleznete na webových stránkách společnosti Nikon určených pro váš region.

- 1 Stáhněte si instalační program softwaru ViewNX 2. Zapněte počítač a stáhněte si instalační program ze stránek: http://nikonimglib.com/nvnx/
- 2 Dvakrát klikněte na stažený soubor.
- **3** Postupujte podle pokynů na obrazovce.
- **4** Ukončete instalační program.

Klikněte na možnost Yes (Ano) (Windows) nebo OK (Mac).

#### Přenos snímků do počítače

#### **1** Vyberte způsob kopírování snímků do počítače.

Zvolte jednu z těchto metod:

 Přímé propojení kabelem USB: Vypněte fotoaparát a ujistěte se, že je v něm vložena paměťová karta. Pomocí kabelu USB připojte fotoaparát k počítači. Fotoaparát se automaticky zapne.

Chcete-li přenést snímky uložené ve vnitřní paměti fotoaparátu, před připojením fotoaparátu k počítači vyjměte z fotoaparátu paměťovou kartu.

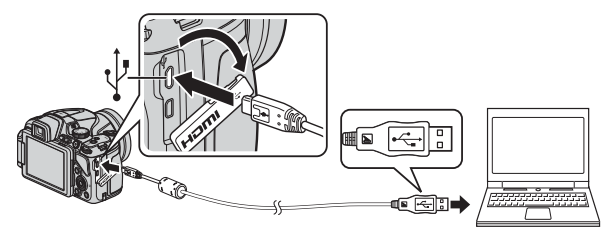

- Slot pro kartu SD: Pokud je počítač vybaven slotem pro kartu SD, můžete tuto kartu vložit přímo do něj.
- Čtečka karet SD: K počítači připojte čtečku paměťových karet (k dostání zvlášť od jiných výrobců) a vložte do ní paměťovou kartu.

Když se zobrazí výzva k výběru programu, zvolte aplikaci Nikon Transfer 2.

- Při použití systému Windows 7
   Pokud se zobrazí dialog na obrázku vpravo, vyberte pomocí níže uvedených kroků program
   Nikon Transfer 2.
  - Pod položkou Import pictures and videos (Import obrázků a videosekvencí) klikněte na

| A second second s                                                                                                    | August Marine                                                                        |
|----------------------------------------------------------------------------------------------------|--------------------------------------------------------------------------------------|
| QQ (it is been been a tradement been a free and the initial                                                                                                    |                                                                                      |
| 101                                                                                                    |                                                                                      |
| California and California                                                                                                    | n Paret prices and chain<br>in the second second second period of the<br>Computation |
| A manufacture and a second second sec | The second second second second                                                      |

možnost Change program (Změnit program). V zobrazeném dialogu pro výběr programu zvolte možnost Import File using Nikon Transfer 2 (Importovani souboru pomoci programu Nikon Transfer 2) a klikněte na tlačítko OK.

2 Poklepejte na tlačítko Import File (Importovat soubor).

Jestliže se na paměťové kartě nachází velký počet snímků, spuštění aplikace Nikon Transfer 2 může chvíli trvat. Vyčkejte na spuštění programu Nikon Transfer 2.

#### Připojení USB kabelu

Pokud je fotoaparát připojen k počítači prostřednictvím USB rozbočovače, nemusí být připojení rozpoznáno.

#### 2 Proveďte přenos snímků do počítače.

• Klepněte na tlačítko Start Transfer (Spustit přenos).

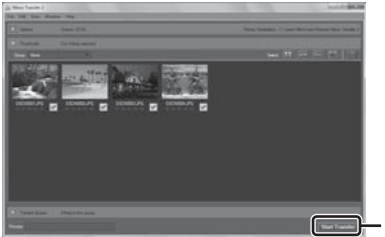

Start Transfer (Spustit přenos)

• Při výchozím nastavení budou všechny snímky z paměťové karty zkopírovány do počítače.

#### **3** Ukončete připojení.

- Je-li fotoaparát připojen k počítači, vypněte fotoaparát a odpojte kabel USB.
- Jestliže používáte čtečku karet nebo slot karet, zvolte odpovídající akci v operačním systému počítače pro odpojení vyměnitelného disku, který odpovídá paměťové kartě, a poté vyjměte kartu ze čtečky karet nebo ze slotu karet.

#### Prohlížení snímků

#### Spusťte program ViewNX 2.

- Po dokončení přenosu se snímky zobrazí v programu ViewNX 2.
- Více informací o používání programu ViewNX 2 naleznete v online nápovědě.

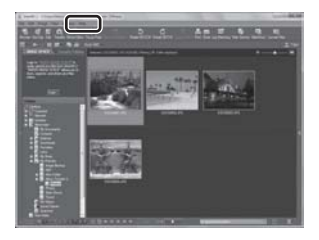

#### 🖉 Manuální spuštění programu ViewNX 2

- Windows: Poklepejte na zástupce aplikace ViewNX 2 na pracovní ploše.
- Mac: Klepněte na ikonu ViewNX 2 v doku.

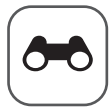

# Referenční část

Referenční část uvádí podrobné informace a rady k používání fotoaparátu.

#### Fotografování

| Použití funkce Jednoduché panoráma (fotografování |
|---------------------------------------------------|
| a přehrávání) 🖚                                   |

#### Přehrávání

| Prohlížení a mazání snímků pořízených v režimu sériového snímání |               |
|------------------------------------------------------------------|---------------|
| (sekvence)                                                       | . 0-05        |
| Úpravy statických snímků                                         |               |
| Připojení fotoaparátu k televizoru (prohlížení snímků            |               |
| v televizoru)                                                    | 013           |
| Připojení fotoaparátu k tiskárně (přímý tisk)                    | <b>5-0</b> 14 |
| Úpravy videosekvencí                                             | <b>5-</b> 019 |

#### Menu

| Menu fotografování (režim P, S, A nebo M) | <b>6-0</b> 21 |
|-------------------------------------------|---------------|
| Menu přehrávání                           | <b>6-6</b> 47 |
| Menu video                                | <b>6-6</b> 54 |
| Menu Možnosti Wi-Fi                       | <b>6-0</b> 58 |
| Menu nastavení                            | <b>6-0</b> 60 |

#### Další informace

| Chybová hlášení         | 🍋 77 |
|-------------------------|------|
| Názvy souborů           | 🗝 81 |
| Volitelné příslušenství | 🍋 82 |

#### Použití funkce Jednoduché panoráma (fotografování a přehrávání)

#### Fotografování s funkcí Jednoduché panoráma

Natočte volič expozičních režimů do polohy SCENE  $\rightarrow$  tlačítko MENU  $\rightarrow$   $\square$  Jednoduché panoráma

#### 1 Zvolte možnost № Normální (180°) nebo ৮ Široký (360°) jako rozsah záběru a stiskněte tlačítko ().

- Jestliže je fotoaparát nachystán ve vodorovné poloze, velikost obrazu (šířka × výška) je následující.
  - STD Normální (180°):
     4800 × 920 při pohybu vodorovně,
     1536 × 4800 při pohybu svisle.
  - CHUE Široký (360°):
     9600 × 920 při pohybu vodorovně,
     1536 × 9600 při pohybu svisle.

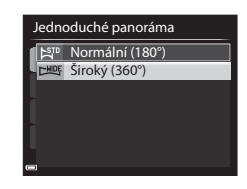

- 2 Nastavte záběr po první okraj panoramatické scény a zaostřete namáčknutím tlačítka spouště do poloviny.
  - Poloha zoomu je pevně nastavena do širokoúhlé polohy.
  - Fotoaparát zaostří na oblast ve středu kompozice záběru.
- **3** Domáčkněte tlačítko spouště na doraz a poté z tlačítka spouště prst zvedněte.

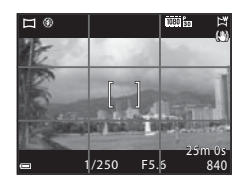

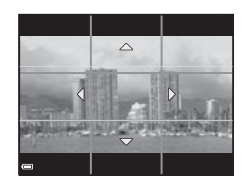

0-03

Referenční část

#### 4 Pohybujte fotoaparátem v jednom z těchto čtyř směrů, dokud indikace vodítka nedojde na konec.

 Jakmile fotoaparát detekuie směr, kterým se pohybuje, začne snímání.

Příklad pohybu fotoaparátu

fotoaparátem pomalu v oblouku, ve směru

snímání nedostane na okraj přibližně do 15 sekund (při vybrané možnosti STD Normální (180°)) nebo přibližně do 30 sekund (při vybrané možnosti WIDE Široký (360°)).

### Poznámky k pořizování jednoduchých panorámat

- Rozsah obrazu, zachyceného na uloženém snímku, je užší než úhel, který je zobrazen na monitoru při fotografování.
- Pokud se fotoaparátem pohybuje příliš rychle, příliš se jím třese nebo pokud je objekt příliš uniformní (např. zdi nebo šero), může dojít k chybě.
- Pokud se snímání zastaví dříve, než fotoaparát dosáhne poloviny rozsahu panoramatu, panoramatický snímek nebude uložen.
- Je-li zachycena více než polovina rozsahu panoramatu, ale snímání skončilo před dosažením okraje rozsahu, je nezachycený rozsah zaznamenán a zobrazen šedě.

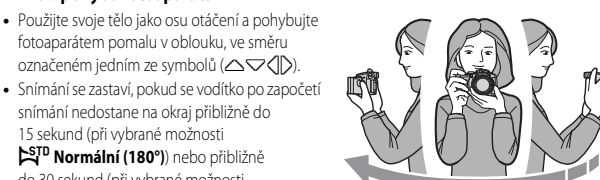

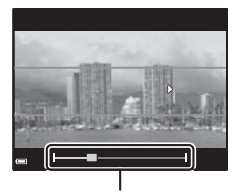

Vodítko

# Prohlížení snímků pořízených pomocí funkce Jednoduché panoráma

Přepněte do režimu přehrávání (236), zobrazte snímek, pořízený pomocí funkce Jednoduché panoráma, v režimu přehrávání jednotlivých snímků a tlačítkem (36) jím posouvejte ve směru, který byl použit při snímání.

 K rychlému posouvání směrem vpřed nebo vzad otáčejte multifunkčním voličem.

Při přehrávání jsou u dolního okraje monitoru zobrazeny ovládací prvky přehrávání.

K výběru ovládacího prvku použijte tlačítka ◀► multifunkčního voliče a stisknutím tlačítka 🛞 poté provedte následující operace.

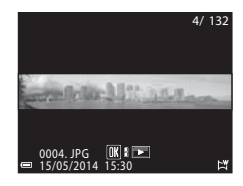

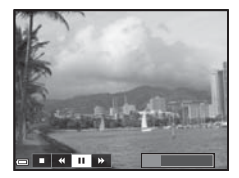

| Funkce         | Symbol |                  | Popis                                                                             |  |
|----------------|--------|------------------|-----------------------------------------------------------------------------------|--|
| Posunout zpět  | *      | K rychl          | ému posouvání zpět stiskněte a podržte tlačítko 🐼.*                               |  |
| Posunout vpřed | *      | K rychl          | K rychlému posouvání vpřed stiskněte a podržte tlačítko 🛞.*                       |  |
|                |        | Pozast<br>provác | avení přehrávání. Během pozastaveného přehrávání lze<br>Jět níže uvedené operace. |  |
| Pozastavit     |        |                  | Posun zpět proveďte stisknutím a podržením tlačítka 🛞.*                           |  |
|                |        |                  | Posun vpřed proveďte stisknutím a podržením tlačítka 🛞.*                          |  |
|                |        |                  | Obnovení automatického posouvání.                                                 |  |
| Skončit        |        | Přepne           | e do režimu přehrávání jednotlivých snímků.                                       |  |

\* Tyto operace lze také provádět otáčením multifunkčního voliče.

#### Poznámky k posouvání při přehrávání

Tento fotoaparát nemusí být schopen při přehrávání posouvat nebo zvětšovat snímky, pořízené pomocí funkce jednoduché panoráma digitálním fotoaparátem jiné značky nebo modelu.

# Prohlížení a mazání snímků pořízených v režimu sériového snímání (sekvence)

#### Prohlížení snímků patřících do sekvence

Snímky pořízené v režimu sériového snímání se ukládají jako sekvence.

První snímek sekvence je použit jako hlavní (klíčový) snímek, který reprezentuje sekvenci v režimu přehrávání jednotlivých snímků nebo v režimu přehrávání náhledů (výchozí nastavení).

Chcete-li zobrazit snímky sekvence jeden po druhém, stiskněte tlačítko 🔞.

Po stisknutí tlačítka 🛞 jsou k dispozici následující operace.

- Chcete-li zobrazit předchozí nebo následující snímek, otočte multifunkčním voličem nebo použijte tlačítka
- Chcete-li zobrazit snímky, které do sekvence nepatří, vratte se stisknutím tlačítka A k zobrazení klíčových snímků.
- Chcete-li zobrazit snímky v sekvenci jako náhledy nebo chcete-li je přehrát jako prezentaci, nastavte v menu přehrávání položku Možnosti zobr. sekvence na možnost Jednotlivé snímky ( \$53).

#### Možnosti zobrazení sekvence

Snímky pořízené sériovým snímáním jinými fotoaparáty nelze zobrazit jako sekvence.

#### Dostupné možnosti menu přehrávání při práci se sekvencí

- Pokud jsou snímky sekvence zobrazeny v režimu přehrávání jednotlivých snímků, stisknutím tlačítka MENU můžete vybírat funkce v menu přehrávání (<sup>1886</sup>).
- Pokud tlačítko MENU stisknete při zobrazeném klíčovém snímku, lze následující nastavení použít na všechny snímky v sekvenci:
  - Tisková objednávka, Ochrana, Kopírování

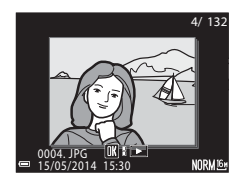

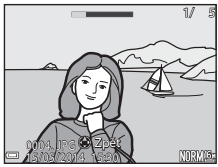

#### Mazání snímků patřících do sekvence

Pokud je při zobrazení snímků v sekvenci stisknuto tlačítko 🗰, bude se způsob odstranění snímků lišit v závislosti na způsobu zobrazení sekvencí.

- Pokud je zobrazen klíčový snímek:
  - Aktuální snímek: Vymažou se všechny snímky ze zobrazené sekvence.
     Vymaz. vyb. snímky: Při vybraném klíčovém snímku na obrazovce Vymazat vybrané snímky (<sup>[1]</sup>38) se vymažou všechny snímky sekvence.
  - Všechny snímky: Vymažou se všechny snímky uložené ve vnitřní paměti nebo na paměťové kartě.
- · Pokud jsou snímky sekvence zobrazeny v režimu přehrávání jednotlivých snímků:
  - Aktuální snímek: Vymaže se pouze aktuálně zobrazený snímek.
  - Vymaz. vyb. snímky: Vymažou se snímky, které jsou vybrány v rámci dané sekvence.
  - Celá sekvence: Vymažou se všechny snímky ze zobrazené sekvence.

### Úpravy statických snímků

#### Před úpravou snímků

Snímky lze snadno upravovat přímo ve fotoaparátu. Upravené kopie se ukládají jako samostatné soubory.

Upravené kopie se ukládají se stejným datem a časem pořízení jako původní snímky.

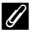

#### Ø Omezení úprav snímků

Snímek lze upravit nejvýše desetkrát.

#### 🖄 Rychlé vylepšení: Vylepšení kontrastu a sytosti barev

Vyberte snímek (□36) → tlačítko MENU (□12) → 🏝 Rychlé vylepšení

Pomocí tlačítek ▲ ▼ multifunkčního voliče vyberte požadovanou úroveň efektu a stiskněte tlačítko <sup>®</sup>.

- Upravená verze se zobrazí na pravé straně.
- Chcete-li úpravu ukončit bez uložení kopie, stiskněte tlačítko

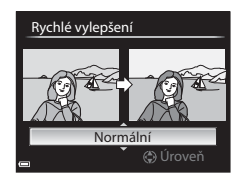

#### 🖾 D-Lighting: Zvýšení jasu a kontrastu

Vyberte snímek ( $\square$  36)  $\rightarrow$  tlačítko MENU ( $\square$  12)  $\rightarrow$   $\square$  D-Lighting

Pomocí tlačítek multifunkčního voliče A vyberte požadovanou úroveň efektu a stiskněte tlačítko **(W**).

- Upravená verze se zobrazí na pravé straně.
- Chcete-li úpravu ukončit bez uložení kopie, stiskněte tlačítko

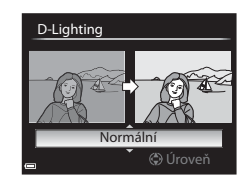

#### 😰 Změkčení pleti: Změkčení odstínů pleti

#### Vyberte snímek (□36) → tlačítko MENU (□12) → 🖾 Změkčení pleti

#### Pomocí tlačítek ▲▼ multifunkčního voliče vyberte požadovanou úroveň efektu a stiskněte tlačítko <sup>®</sup>.

 Chcete-li úpravu ukončit bez uložení kopie, stiskněte tlačítko

# 2 Prohlédněte si výsledek a stiskněte tlačítko ØØ.

- Upravený obličej je zvětšený.
- Chcete-li změnit úroveň efektu, stiskněte tlačítko MENU a vraťte se na krok 1.
- Upravená kopie je vytvořena.

#### Poznámky k funkci změkčení pleti

- Je možné zpracovat až 12 obličejů v pořadí podle vzdálenosti od středu záběru.
- V závislosti na směru, kterým se obličeje dívají, nebo jasu obličejů, nemusí být fotoaparát schopen přesně detekovat obličeje, funkce změkčení pleti případně nemusí fungovat podle očekávání.
- Pokud nelze detekovat žádné obličeje, zobrazí se upozornění a obrazovka se vrátí do menu přehrávání.

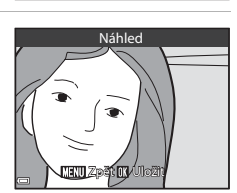

Normální

Změkčení pleti

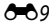

#### Filtrové efekty: Používání efektů digitálních filtrů

#### Vyberte snímek (□36) → tlačítko MENU (□12) → 🖉 Filtrové efekty

| Možnost                       | Popis                                                                                                    |
|-------------------------------|----------------------------------------------------------------------------------------------------|
| Změkčení portrétu             | Rozostří pozadí za lidskými postavami. Jestliže žádné lidské postavy<br>nejsou detekovány, zůstane zaostřena oblast ve středu kompozice<br>záběru a rozostří se okolí.                                  |
| Selektivní barva              | Zachová pouze vybranou barvu snímku a ostatní barvy převede na<br>černobílou.                                                                                                    |
| Filtr typu hvězda             | Vytvoří světelné paprsky v podobě hvězdic vyzařujících z jasných<br>objektů, například z odrazů slunečního světla nebo od pouličního<br>osvětlení. Vhodné pro noční scenérie.                           |
| Rybí oko                      | Vytvoří snímky, na kterých je simulován efekt objektivu "rybí oko".<br>Vhodné pro snímky pořízené v režimu makro.                                                                                       |
| Efekt miniatury               | Vytvoří snímky, které vypadají jako fotografie dioramatu. Vhodné pro<br>snímky pořízené jako pohledy z místa ležícího ve výšce směrem dolů,<br>kdy se hlavní objekt nachází přibližně ve středu záběru. |
| Malba                         | Vytvoří snímky s atmosférou malby.                                                                                                    |
| Vinětace                      | Postupně sníží intenzitu periferního světla od středu snímku k jeho<br>okrajům.                                                                                                    |
| Fotografická ilustrace        | Zvýrazněním obrysů a snížením počtu barev vytvoří snímky<br>připomínající ilustrace.                                                                                                    |
| Portrét (barev. +<br>černob.) | Zbarví pozadí lidských postav černobíle. Jestliže žádné lidské postavy<br>nejsou detekovány, zůstanou zachovány barvy v oblasti ve středu<br>kompozice záběru a okolní plocha se zbarví černobíle.      |

#### Pomocí tlačítek multifunkčního voliče ▲ ▼ vyberte požadovaný filtrový efekt a stiskněte tlačítko ®.

 Při výběru jiného efektu než Selektivní barva pokračujte na krok 3.

#### Filtrové efekty

Změkčení portrétu Selektivní barva Filtr typu hvězda Rybí oko Efekt miniatury Malba Vinětace

1

**6-**011

2 Pomocí tlačítek ▲▼ vyberte barvu, která má zůstat zachována, a stiskněte tlačítko <sup>®</sup>.

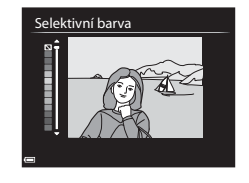

Náhled

# **3** Prohlédněte si výsledek a stiskněte tlačítko **(K)**.

- Upravená kopie je vytvořena.
- Chcete-li úpravu ukončit bez uložení kopie, stiskněte tlačítko

#### 🎦 Malý snímek: Zmenšení velikosti snímku

Vyberte snímek (□36) → tlačítko MENU (□12) → 🛅 Malý snímek

 Pomocí tlačítek multifunkčního voliče
 ▲ ▼ vyberte požadovanou velikost kopie a stiskněte tlačítko 感.

- Pokud je poměr stran snímku 16:9, lze vybrat pouze možnost 640×360.
- Pokud je poměr stran snímku 3:2 nebo 1:1, snímek nelze upravovat.
- 2 Zvolte možnost Ano a stiskněte tlačítko 🛞.
  - Upravená kopie je vytvořena (kompresní poměr přibližně 1:16).

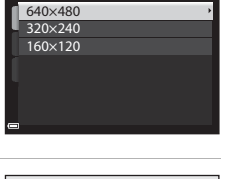

Malý snímek

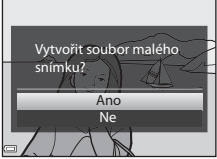

#### 💥 Oříznutí: Vytvoření oříznuté kopie snímku

1 Posunutím ovladače zoomu zvětšete snímek (📖 84).

# 2 Vylepšete kompozici kopie a stiskněte tlačítko MENU.

- Posunutím ovladače zoomu ve směru T (Q) nebo W (E) nastavte poměr zvětšení. Nastavte poměr zvětšení, při kterém je zobrazen symbol MENU 84.

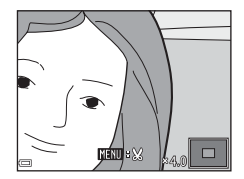

# **3** Zvolte možnost **Ano** a stiskněte tlačítko **(K)**.

• Upravená kopie je vytvořena.

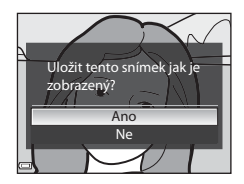

#### 🖉 Velikost obrazu

Pokud je velikost obrazu oříznuté kopie 320 × 240 nebo menší, zobrazí se snímek při přehrávání v menší velikosti.

#### 🖉 Oříznutí snímku orientovaného na výšku

Pomocí možnosti **Otočit snímek** (🗢 50) otočte snímek tak, aby byl zobrazen v orientaci na šířku. Po oříznutí snímek otočte zpět do orientace na výšku.

#### Připojení fotoaparátu k televizoru (prohlížení snímků v televizoru)

#### 1 Vypněte fotoaparát a připojte jej k televizoru.

 Zkontrolujte správnou orientaci zásuvek. Při připojování a odpojování nezasouvejte a nevytahujte konektory šikmo.

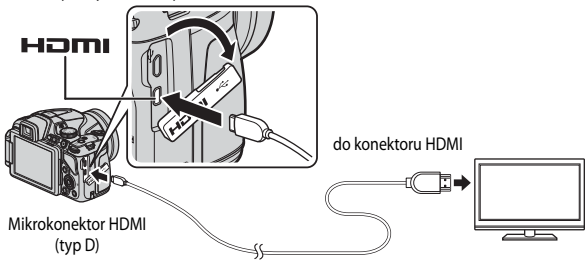

#### 2 Nastavte vstup televizoru na externí vstup videa.

Podrobnosti naleznete v dokumentaci k televizoru.

#### 3 Stisknutím a podržením tlačítka ▶ zapněte fotoaparát.

- Snímky se zobrazí v televizoru.
- Monitor fotoaparátu se nezapne.

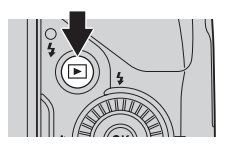

#### Použití dálkového ovládání televizoru (ovládání zařízení HDMI)

Pomocí dálkového ovládání televizoru kompatibilního s normou HDMI-CEC lze vybírat snímky, spouštět a pozastavovat přehrávání videosekvencí, přepínat mezi zobrazením jednotlivých snímků na celé obrazovce a čtyřmi náhledy atd.

- Nastavte položku Ovládání zařízení HDMI (2007) v menu nastavení Nastavení TV výstupu na možnost Zapnuto (výchozí nastavení) a poté připojte fotoaparát k televizoru kabelem HDMI.
- Při používání dálkového ovladání miřte na televizor.

### Připojení fotoaparátu k tiskárně (přímý tisk)

Uživatelé tiskáren kompatibilních se standardem PictBridge mohou propojit fotoaparát přímo s tiskárnou a tisknout snímky bez použití počítače.

#### Připojení fotoaparátu k tiskárně

1 Vypněte fotoaparát.

#### 2 Zapněte tiskárnu.

• Zkontrolujte nastavení tiskárny.

#### **3** Propojte fotoaparát s tiskárnou pomocí přiloženého kabelu USB.

 Zkontrolujte správnou orientaci zásuvek. Při připojování a odpojování nezasouvejte a nevytahujte konektory šikmo.

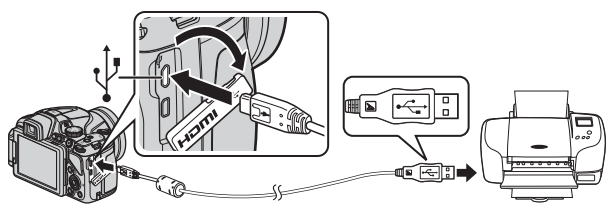

#### 4 Fotoaparát se zapne automaticky.

 Na monitoru fotoaparátu se zobrazí úvodní obrazovka svstému PictBridge (1). následovaná obrazovkou Výběr pro tisk (2).

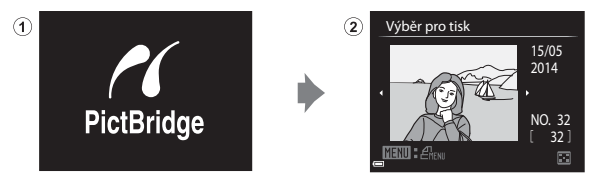

#### Pokud se uvítací obrazovka PictBridge nezobrazí

Pokud je nastavena možnost Auto pro položku Nabíjení z počítače ( 🖚 72), nemusí být na některých tiskárnách možné tisknout snímky pomocí přímého propojení s fotoaparátem. Jestliže se po zapnutí fotoaparátu na monitoru nezobrazí uvítací obrazovka PictBridge. fotoaparát vypněte a kabel USB odpojte. Nastavte položku Nabíjení z počítače na možnost Vypnuto a znovu propojte fotoaparát s tiskárnou.

#### Další informace

Další informace naleznete v části "Tisk snímků ve velikosti 1:1" ( 🖚 22).

#### Tisk jednotlivých snímků

- 1 Pomocí tlačítek multifunkčního voliče vyberte požadovaný snímek a stiskněte tlačítko 🕅.
  - Posunutím ovladače zoomu směrem k svmbolu W ( ) přepnete na přehrávání náhledů snímků, posunutím směrem k symbolu  $\mathbf{T}(\mathbf{Q})$  přepnete na přehrávání iednotlivých snímků.
- 2 Pomocí tlačítek **A V** vyberte možnost Výtisky a stiskněte tlačítko 🕅.

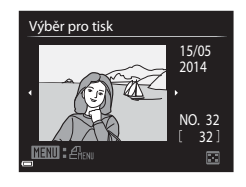

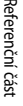

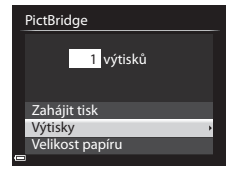

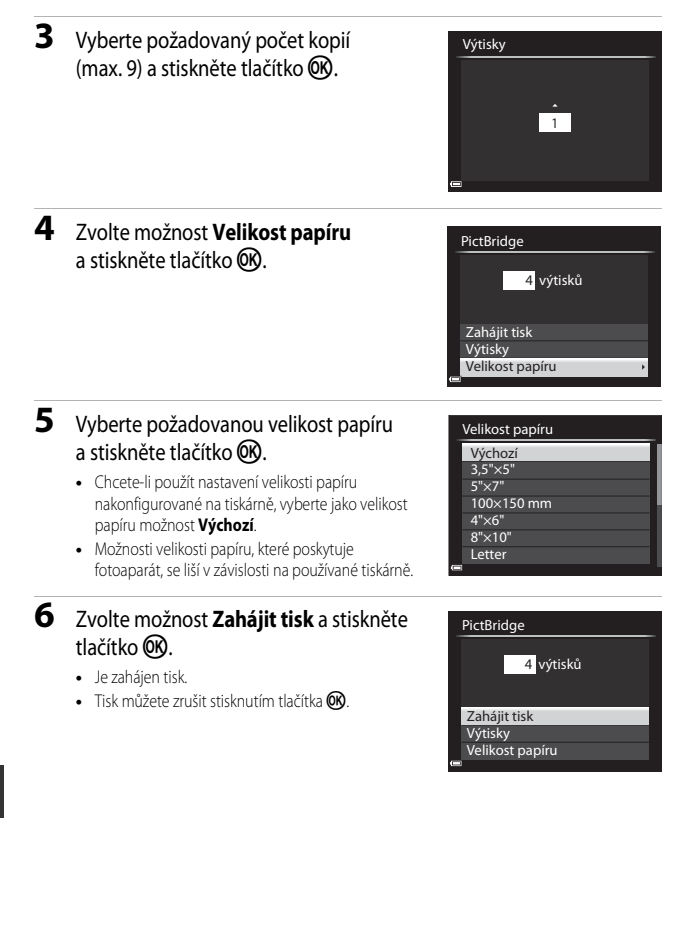

#### Tisk více snímků současně

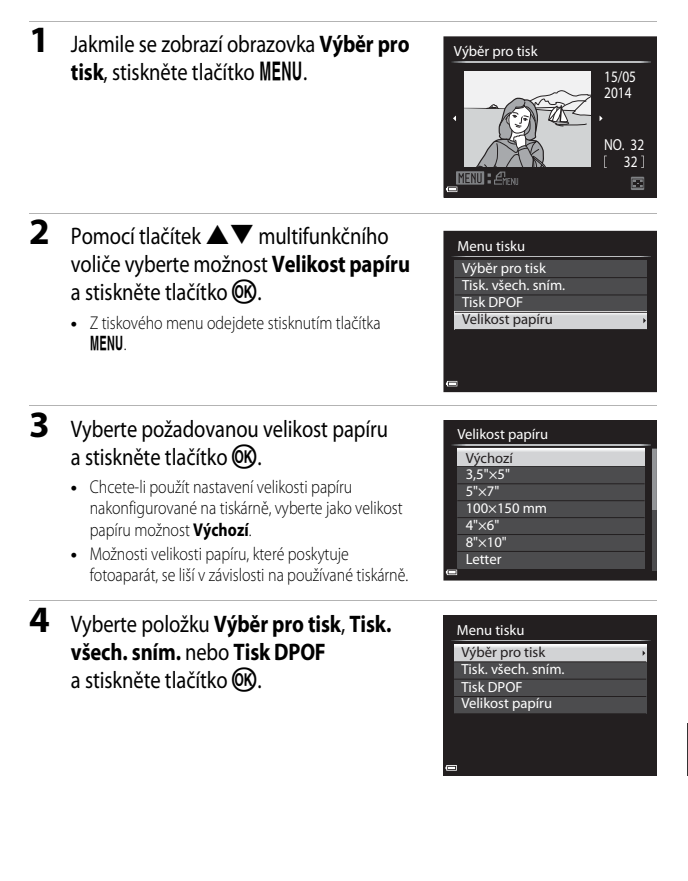

#### Výběr pro tisk

Vyberte snímky (max. 99) a počet kopií (max. 9) každého snímku.

- Snímky vybrané pro tisk jsou označeny symbolem zaškrtnutí a číslem označujícím požadovaný počet kopií. Jestliže u snímků nejsou určeny žádné kopie, výběr se zruší.

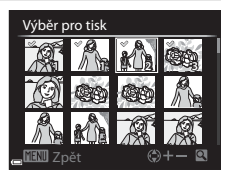

- Posunutím ovladače zoomu směrem k symbolu T (Q) přepnete na přehrávání jednotlivých snímků, posunutím směrem k symbolu W (E) přepnete na přehrávání náhledů snímků.
- Po zobrazení obrazovky znázorněné vpravo vyberte možnost Zahájit tisk a stisknutím tlačítka () zahajte tisk.

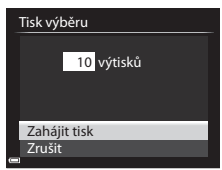

#### Tisk. všech. sním.

Vytiskne se po jedné kopii všech snímků uložených ve vnitřní paměti nebo na paměťové kartě.

 Po zobrazení obrazovky znázorněné vpravo vyberte možnost Zahájit tisk a stisknutím tlačítka ()) zahajte tisk.

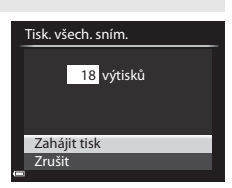

#### Tisk DPOF

Tisk snímků, pro něž byla vytvořena tisková objednávka pomocí možnosti **Tisková** objednávka (**\*\***047).

 Po zobrazení obrazovky znázorněné vpravo vyberte možnost Zahájit tisk a stisknutím tlačítka @ zahajite tisk.
 Chcete-li zobrazit aktuální tiskovou objednávku, vyberte možnost Zobr.
 snímky a stiskněte tlačítko @. Chcete-li snímky vytisknout, stiskněte znovu tlačítko @.

|   | Tisk DPOF    |
|---|--------------|
|   |              |
|   | 10 výtisků   |
|   |              |
|   | Zabájit tisk |
|   | Zobr. snímky |
| _ | Zrušit       |
| - |              |

### Úpravy videosekvencí

Při úpravách videosekvencí používejte dostatečně nabitou baterii, aby nedošlo při úpravě k vypnutí fotoaparátu. Jestliže má indikace stavu baterie podobu (), nemusí být možné videosekvence upravovat.

#### Omezení při úpravách videosekvencí

Videosekvence zaznamenané s nastavením 1080/60i či 1080/50i nebo ﷺ iFrame 720/30p či ﷺ iFrame 720/25p nelze upravovat.

#### Vyjmutí pouze požadované části videosekvence

Požadovanou část zaznamenané videosekvence lze uložit jako samostatný soubor.

- 1 Spusťte přehrávní požadované videosekvence a pozastavte ji v počátečním bodě části, kterou chcete vyjmout (<sup>1994</sup>).
- 2 Pomocí tlačítek ◀► multifunkčního voliče vyberte ovládací prvek अa stiskněte tlačítko <sup>®</sup>.

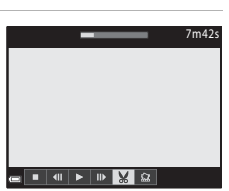

- 3 Pomocí tlačítek ▲▼ vyberte ovládací prvek ₩ (Vybrat počáteční bod).

  - Chcete-li úpravu zrušit, zvolte možnost 1 (Zpět) a stiskněte tlačítko ().

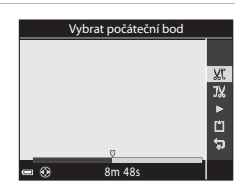

### Pomocí tlačítek ▲▼ vyberte položku ₩ (Vybrat koncový bod).

- Chcete-li si specifikovanou část prohlédnout, pomocí tlačítek ▲▼ zvolte možnost ▶ a poté stiskněte tlačítko . Chcete-li náhled ukončit, stiskněte znovu tlačítko .

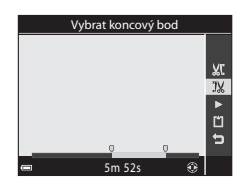

## 5 Pomocí tlačítek ▲▼ vyberte možnost (Uložit) a stiskněte tlačítko ().

 Při ukládání videosekvence postupujte podle pokynů na obrazovce.

### Poznámky k vyjímání snímků z videosekvencí

- Videosekvenci, která byla vytvořena úpravou, nelze znovu upravovat.
- Skutečná sestříhaná část videosekvence se může od části, vybrané pomocí počátečního a koncového bodu, mírně lišit.
- · Videosekvence nelze sestříhat tak, aby byly kratší než dvě sekundy.

#### Uložení snímku z videosekvence jako statického snímku

Z pořízené videosekvence lze extrahovat požadovaný záběr a uložit jej jako statický snímek.

- Pozastavte přehrávání videosekvence na záběru, který chcete získat (<sup>1994</sup>).
- Pomocí tlačítek 
   multifunkčního voliče vyberte ovládací prvek 
   a stiskněte tlačítko 
   w.

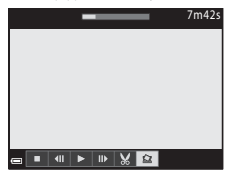

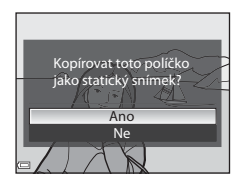

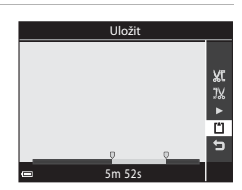
## Menu fotografování (režim P, S, A nebo M)

## Kvalita obrazu

Přejděte do expozičního režimu  $\rightarrow$  tlačítko MENU  $\rightarrow$  P, S, A, M nebo karta U (□13) → Kvalita obrazu

Nastavte kvalitu obrazu (kompresní poměr), která bude použita při ukládání snímků. Nižší kompresní poměry umožňují pořídit snímky vyšší kvality, ale počet snímků, které lze uložit, se sníží,

|                                            | Možnost | nost Popis                                                     |  |
|--------------------------------------------|---------|----------------------------------------------------------------|--|
| FINE Fine Kvalita obrazu vyšší než Normal. |         | Kvalita obrazu vyšší než <b>Normal</b> .                       |  |
| Kompresní poměr přibližně 1:4              |         | Kompresní poměr přibližně 1:4                                  |  |
| NORM Normal                                |         | Normální kvalita obrazu, která je vhodná pro většinu aplikací. |  |
| (výchozí nastavení)                        |         | Kompresní poměr přibližně 1:8                                  |  |

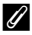

#### Nastavení kvality obrazu

 Kvalitu obrazu lze nastavit v libovolném expozičním režimu. Toto nastavení bude rovněž použito u ostatních expozičních režimů (kromě expozičního režimu **U** a motivového programu

#### Jednoduché panoráma).

Při určitých nastaveních jiných funkcí nemusí být možné toto nastavení změnit.

#### Počet snímků, které lze uložit

- Přibližný počet snímků, které lze uložit, je možné při fotografování kontrolovat na monitoru  $(\square 26).$
- Je třeba si uvědomit, že díky kompresi JPEG se může počet snímků, které lze uložit, v závislosti na obsahu snímků velmi lišit, a to i v případě, že paměťové karty maií steinou kapacitu a nastavení kvality a velikosti obrazu je stejné. Kromě toho se počet snímků, které lze uložit, může lišit i v závislosti na modelu paměťové karty.
- Pokud je počet zbývajících snímků 10 000 či více, udává počet zbývajících snímků číslo "9999".

## Velikost obrazu

# Přejděte do expozičního režimu → tlačítko NENU → P, S, A, M nebo karta U ( $\Box$ 13) → Velikost obrazu

Nastavte velikost obrazu (počet pixelů), která bude použita při ukládání snímků JPEG. Se zvyšováním velikosti obrazu se zvyšuje velikost, ve které lze snímek vytisknout, ale snižuje počet snímků, které lze uložit.

|                  | Možnost                       | Poměr stran (vodorovná ke svislé) |  |
|------------------|-------------------------------|-----------------------------------|--|
| 16м              | 4608×3456 (výchozí nastavení) | 4:3                               |  |
| [8м              | 3264×2448                     | 4:3                               |  |
| [4™              | 2272×1704                     | 4:3                               |  |
| [2₩              | 1600×1200                     | 4:3                               |  |
| YGĄ              | 640×480                       | 4:3                               |  |
| 16:9<br>12 м     | 4608×2592                     | 16:9                              |  |
| 16:9<br>2 M      | 1920×1080                     | 16:9                              |  |
| <sup>32</sup>    | 4608×3072                     | 3:2                               |  |
| L <sup>1:1</sup> | 3456×3456                     | 1:1                               |  |

#### 🖉 Nastavení velikosti obrazu

- Velikost obrazu lze nastavit v libovolném expozičním režimu. Toto nastavení bude rovněž použito u ostatních expozičních režimů (kromě expozičního režimu U a motivového programu Jednoduché panoráma).
- Při určitých nastaveních jiných funkcí nemusí být možné toto nastavení změnit.

#### 🖉 Tisk snímků ve velikosti 1:1

Při tisku snímků s nastavenou velikostí 1:1 nastavte na tiskárně tisk s okrajem. Na některých tiskárnách nelze snímky s poměrem stran 1:1 vytisknout.

## Picture Control (COOLPIX Picture Control) (změna nastavení pro záznam obrazu)

Otočte volič expozičních režimů do polohy P, S, A, M nebo U  $\rightarrow$  tlačítko MENU  $\rightarrow$  P, S, A, M nebo karta U ( $\square$  13)  $\rightarrow$  Picture Control

Podle fotografovaného motivu nebo vlastních preferencí změňte nastavení záznamu snímků. Ostrost, kontrast a sytost barev lze jemně doladit.

| Možnost           |                                                                                                    | Popis                                                                                                    |  |
|-------------------|----------------------------------------------------------------------------------------------------|----------------------------------------------------------------------------------------------------|--|
| SD SD             | Standardní<br>(výchozí nastavení)         Standardní způsob zpracování s vyváženými výsledky.           Volba doporučená pro většinu situací.         Volba doporučená pro většinu situací. |                                                                                                    |  |
| 8                 | Neutrální                                                                                                    | Minimální míra zpracování k dosažení přirozených výsledků.<br>Volba vhodná u snímků, které se budou později dále<br>zpracovávat nebo retušovat.                             |  |
| ß                 | Živý                                                                                                    | Snímky jsou zvýrazněny k dosažení živého fototiskového<br>vzhledu. Vhodné pro snímky, na kterých mají být zdůrazněny<br>základní barvy, například modrá, červená či zelená. |  |
| 🔀 Monochromatický |                                                                                                    | Pořídí monochromatické fotografie, například v šedých nebo<br>sépiově hnědých odstínech.                                                                                    |  |
| 83                | Uživatelské nastavení 1 <sup>*</sup>                                                                                                    | V uživatelském nastavení COOLPIX Custom Picture Control<br>změní na nastavení <b>Uživatelské nastavení 1</b> .                                                              |  |
| 22<br>22          | Uživatelské nastavení 2 <sup>*</sup>                                                                                                    | V uživatelském nastavení COOLPIX Custom Picture Control<br>změní na nastavení <b>Uživatelské nastavení 2</b> .                                                              |  |

\* Bude zobrazeno pouze v případě, kdy nastavení upravené pomocí funkce Vlastní Picture Control (<sup>(2)</sup> 27) bylo zaregistrováno.

#### COOLPIX Picture Control

- Funkci COOLPIX Picture Control tohoto fotoaparátu nelze použít s jinými modely fotoaparátů ani s funkcemi Capture NX, Capture NX 2 a ViewNX 2 Picture Control.
- Při určitých nastaveních jiných funkcí nemusí být možné toto nastavení změnit.

#### Přizpůsobení existující optimalizace snímků COOLPIX Picture Controls: Rychlé nastavení a ruční nastavení

Optimalizaci snímků COOLPIX Picture Control lze přizpůsobit pomocí funkce Rychlé nastavení, která umožňuje vyvážené nastavení ostrosti, kontrastu, sytosti barev a dalších složek úprav snímku, nebo pomocí manuálního nastavení, kterým lze jednotlivé složky jemně doladit.

- Pomocí tlačítek ▲▼ multifunkčního voliče vyberte požadovaný typ funkce COOLPIX Picture Control a stiskněte tlačítko ().
  - Položku lze také vybrat otáčením multifunkčního voliče.
- 2 Pomocí tlačítek ▲▼ zvýrazněte požadovanou možnost ( 25) a pomocí tlačítek ◀► zvolte hodnotu.
  - Stisknutím tlačítka 🛞 nastavte hodnotu.
  - Funkce COOLPIX Picture Control, které mají jiná než výchozí nastavení, jsou v menu nastavení Picture Control označeny hvězdičkou (\*).
  - Chcete-li vrátit tyto upravené hodnoty na výchozí nastavení, zvolte možnost Obnovit a stiskněte tlačítko (1).

## Zobrazení grafu COOLPIX Picture Control

Posunutím ovladače zoomu směrem k symbolu  $T(\mathbf{Q})$  se na obrazovce, ukázané v kroku 1, zobrazí aktuální a výchozí nastavení na čtvercové mřížce, kde si lze prohlédnout vzájemné vztahy s dalšími optimalizacemi COOLPIX Picture Controls.

Vertikální osa znázorňuje úroveň kontrastu a horizontální osa znázorňuje úroveň sytosti. Chcete-li se vrátit na obrazovku nastavení, posuňte ovladač zoomu znovu směrem k symbolu **T** (**Q**).

- Otáčením multifunkčního voliče lze měnit další funkce COOLPIX Picture Control.
- Stisknutím tlačítka () zobrazte obrazovku nastavení COOLPIX Picture Control (krok 2 uvedený výše).
- U možnosti Monochromatický je zobrazen pouze graf pro kontrast.
- Graf se také zobrazí, pokud se nastavuje Kontrast nebo Sytost barev manuálně.

#### Picture Control Standardní Peutrální Živý Monochromatický Dobrazit mřížku

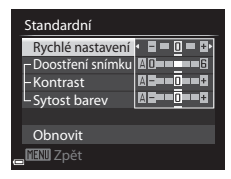

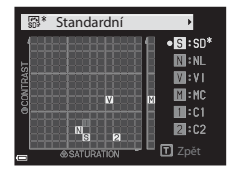

## Typy rychlého nastavení a manuálního nastavení

| Možnost                                                                                                    | Popis                                                                                                    |  |
|----------------------------------------------------------------------------------------------------|----------------------------------------------------------------------------------------------------|--|
| Rychlé nastavení <sup>1</sup>                                                                                                    | Automaticky upraví úrovně ostrosti, kontrastu a sytosti barev.<br>Nastavením na stranu – se účinek vybrané optimalizace COOLPIX Picture<br>Control omezí, nastavením na stranu + se účinek zdůrazní.<br>• Výchozí nastavení: <b>0</b>                                                                                                    |  |
| Doostření snímku                                                                                                    | Určuje, jakým způsobem se při fotografování doostřují obrysy.<br>Čím je číslo vyšší, tím je snímek ostřejší, čím je číslo nižší, tím je snímek<br>měkčí.<br>Chcete-li použít automatické nastavení, zvolte možnost <b>A</b> (auto).<br>• Výchozí nastavení: <b>3</b> jako <b>Standardní</b> nebo <b>Monochromatický, 2</b> jako<br><b>Neutrální</b> a <b>4</b> jako <b>Živý</b>                                                           |  |
| Slouží k úpravě kontrastu.         Nastavení na stranu – dodá snímku měkčí vzhled, nastavení na strat tvrdší vzhled. Výběrem nižších hodnot lze zabránit, aby se na portr.         Kontrast         Vivem přímého slunečního světla ztrácely projasněné oblasti, výbě vyšších hodnot lze zachovat detaily na snímcích zamlžených krajin objektů s nízkým kontrastem.         Chcete-li použít automatické nastavení, zvolte možnost A (auto).         Výchozí nastavení. |                                                                                                    |  |
| Sytost barev <sup>2</sup>                                                                                                    | Slouží k určení živosti barev.<br>Nastavení na stranu – způsobí snížení živosti a nastavení na stranu +<br>živost zvýší.<br>Chcete-li použít automatické nastavení, zvolte možnost <b>A</b> (auto).<br>• Výchozí nastavení: <b>O</b>                                                                                                    |  |
| Filtrové efekty <sup>3</sup>                                                                                                    | <ul> <li>Slouží k simulaci účinků barevných filtrů na monochromatické fotografie.</li> <li>OFF: Filtrové efekty se nepoužijí.</li> <li>Y (žlutý), O (oranžový), R (červený):<br/>Umožňuje zvýšit kontrast. Tuto volbu lze použít ke snížení jasu nebe<br/>u snímků krajin. Kontrast se zesiluje v pořadí Y → O → R.</li> <li>G (zelený):<br/>Změkčí odstíny pleti. Vhodné ke snímání portrétů.</li> <li>Výchozí nastavení: OFF</li> </ul> |  |

| Možnost               | Popis                                                                                                    |
|-----------------------|----------------------------------------------------------------------------------------------------|
| Tónování <sup>3</sup> | Umožňuje nastavit tón použitý na monochromatických fotografiích,<br>z možností <b>B&amp;W</b> (černobílá), <b>Sepia</b> (sépiově hnědá) a <b>Cyanotype</b><br>(monochromatická fotografie se zelenomodrým tónem).<br>Stisknutím tlačítka ▼ multifunkčního voliče při vybraných možnostech<br><b>Sepia</b> nebo <b>Cyanotype</b> lze vybrat úroveň sytosti. Pomocí tlačítek ◀►<br>sytost upravte.<br>• Výchozí nastavení: <b>B&amp;W</b> (černobílá) |

<sup>1</sup> Funkce rychlého nastavení není dostupná v režimech Neutrální, Monochromatický, Uživatelské nastavení 1 ani Uživatelské nastavení 2. Pokud je po ručním nastavení použita funkce rychlého nastavení, jsou ručně nastavené hodnoty deaktivovány.

- <sup>2</sup> V režimu Monochromatický se nezobrazí.
- <sup>3</sup> Zobrazí se pouze v režimu **Monochromatický**.

#### Poznámky k doostření snímku

Během fotografování si účinky funkce **Doostření snímku** nelze prohlížet na monitoru. Výsledky zkontrolujte v režimu přehrávání.

## Kontrast, Sytost barev a A (Auto)

- Výsledný kontrast a sytost barev se liší v závislosti na expozici, poloze a velikosti objektu v záběru.
- Nastavení optimalizace snímků COOLPIX Picture Control, kde je vybrána možnost A (automaticky) buď pro Kontrast nebo Sytost barev, je zobrazeno v grafu COOLPIX Picture Control zelenou barvou.

## Vlastní Picture Control (COOLPIX Custom Picture Control)

Otočte volič expozičních režimů do polohy P, S, A, M nebo U  $\rightarrow$  tlačítko MENU  $\rightarrow$  P, S, A, M nebo karta U ( $\square$  13)  $\rightarrow$  Vlastní Picture Control

Upraví nastavení uživatelské předvolby COOLPIX Picture Control (<sup>20</sup>24) a uloží (zaregistruje) je pod položky **Uživatelské nastavení 1** nebo **Uživatelské nastavení 2** v části **Picture Control**.

#### Vytvoření uživatelských předvoleb COOLPIX Picture Control

- Pomocí tlačítek ▲▼ multifunkčního voliče vyberte možnost Editovat a uložit a stiskněte tlačítko ().
  - K vymazání zaregistrované uživatelské předvolby COOLPIX Picture Control použijte možnost Vymazat.

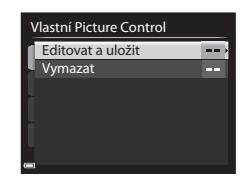

- 2 Zvolte původní funkci COOLPIX Picture Control (↔24) k úpravě a stiskněte tlačítko 🛞.
- 3 Pomocí tlačítek ▲▼ zvýrazněte požadovanou možnost a pomocí tlačítek ▲▶ zvolte hodnotu (♣24).
  - Možnosti se neliší od těch, které se používají k nastavení funkcí COOLPIX Picture Control.
  - Po dokončení nastavení stiskněte tlačítko Ø.
  - Chcete-li vrátit upravené hodnoty na výchozí nastavení, zvolte možnost Obnovit a stiskněte tlačítko ()).
- **4** Vyberte cílovou předvolbu k registraci a stiskněte tlačítko **®**.
  - Možnosti Uživatelské nastavení 1 nebo Uživatelské nastavení 2 bude nyní možné v Picture Control nebo Vlastní Picture Control vybrat.
  - Chcete-li nastavené hodnoty změnit, zvolte možnost Uživatelské nastavení 1 nebo Uživatelské nastavení 2 v části Picture Control nebo Vlastní Picture Control.

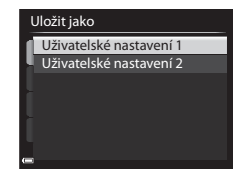

## Vyvážení bílé barvy (nastavení barevného odstínu)

## Otočte volič expozičních režimů do polohy P, S, A, M nebo U $\rightarrow$ tlačítko MENU $\rightarrow$ P, S, A, M nebo karta U ( $\square$ 13) $\rightarrow$ Vyvážení bílé barvy

Upraví vyvážení bílé barvy tak, aby se přizpůsobilo podle počasí nebo zdroje světla a barvy na snímcích odpovídaly jejich vnímání lidským okem.

 Většinou je vhodné použít možnost **Åuto (normálně)**. Nastavení změňte, pokud chcete upravit barevný odstín pořizovaného snímku.

| Možnost                                                  |                                        | Popis                                                                                                    |  |
|----------------------------------------------------------|----------------------------------------|----------------------------------------------------------------------------------------------------|--|
| AUTO1                                                    | Auto (normálně)<br>(výchozí nastavení) | Vyvážení bílé barvy se nastavuje automaticky v závislosti na<br>světelných podmínkách.<br>Při nastavení <b>Auto (teplé barvy osv.)</b> si snímky zachovají                     |  |
| AUTO2                                                    | Auto (teplé barvy osv.)                | teplé barvy, pokud jsou pořízeny v umělém žárovkovém<br>světle. Při použití blesku se vyvážení bílé barvy nastavuje na<br>základě podmínek osvětlení bleskem.                  |  |
| PRE                                                      | Manuální nastavení                     | Použijte, pokud nastavení Auto (normálně), Auto (teplé<br>barvy osv.), Žárovkové světlo atd. nevedla k dosažení<br>požadovaných výsledků (🗢 30).                               |  |
| *                                                        | Denní světlo <sup>*</sup>              | Vyvážení bílé barvy je nastaveno na přímé sluneční světlo.                                                                                                    |  |
| Žárovkové světlo* Použijte při umělém žárovkovém světle. |                                        | Použijte při umělém žárovkovém světle.                                                                                                    |  |
| ж                                                        | Zářivkové světlo                       | Tuto volbu použijte pro většinu typů zářivkových světel.<br>Vyberte z možností 1 (studeně bílá zářivka), 2 (zářivka<br>s bílým denním světlem) a 3 (zářivka s denním světlem). |  |
| 4                                                        | Zataženo <sup>*</sup>                  | Použijte při fotografování pod zataženou oblohou.                                                                                                    |  |
| 袅                                                        | Blesk <sup>*</sup>                     | Použijte s bleskem.                                                                                                    |  |
| K                                                        | Výběr barevné teploty                  | Použijte k přímému zadání barevné teploty (🏞 29).                                                                                                    |  |

 Lze použít jemná sedmikroková doladění. Kladný (+) směr slouží ke zvýšení modrého barevného odstínu, záporný (-) ke zvýšení červeného barevného odstínu.

#### Poznámky k vyvážení bílé barvy

- Pokud je vyvážení bílé barvy nastaveno jakkoli jinak, než na možnost Auto (normálně), Auto (teplé barvy osv.) nebo Blesk (160, zasuňte blesk.
- Při určitých nastaveních jiných funkcí nemusí být možné toto nastavení změnit.

## Barevná teplota

Pomocí barevné teploty lze objektivně měřit barvy světelných zdrojů, které se udávají v jednotkách absolutní teploty (K stupně Kelvina). Zdroje světla s nižšími barevnými teplotami vypadají více do červena, zatímco zdroje světla s vyššími barevnými teplotami se jeví být zbarveny více do modra.

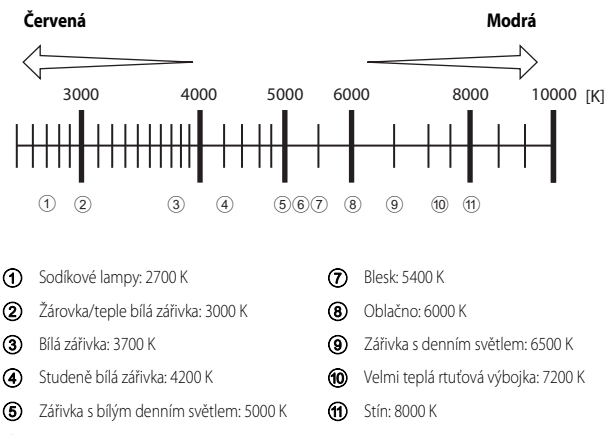

Přímé sluneční světlo: 5200 K

Referenční část

#### Používání manuálního nastavení

Následující postup použijte ke změření hodnoty vyvážení bílé barvy při fotografování s konkrétním zdrojem světla.

- 1 Pod osvětlení, při kterém chcete fotografovat, umístěte bílý nebo šedý referenční objekt.
- 2 Pomocí tlačítek ▲▼ multifunkčního voliče vyberte možnost Manuální nastavení a stiskněte tlačítko <sup>®</sup>.
  - Objektiv se vysune do polohy určené k měření.

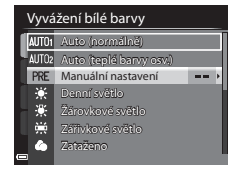

## 3 Vyberte možnost Měření.

 Chcete-li poslední naměřenou hodnotu použít, zvolte možnost Zrušit.

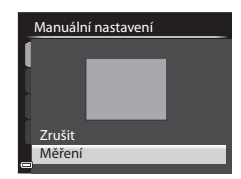

#### 4 Bílý nebo šedý referenční objekt umístěte do rámečku pro zaměření referenčního objektu a stisknutím tlačítka ()) naměřte hodnotu.

 Spustí se závěrka a měření je hotovo (snímek se neuloží).

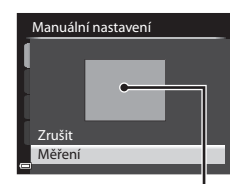

Rámeček pro zaměření referenčního objektu

#### V Poznámky k manuálnímu nastavení

Hodnotu vyvážení bílé barvy pro osvětlení bleskem s nastavením Manuální nastavení nelze měřit. Při fotografování s bleskem nastavte Vyvážení bílé barvy na možnost Auto (normálně), Auto (teplé barvy osv.) nebo Blesk.

## Měření expozice

# Otočte volič expozičních režimů do polohy P, S, A, M nebo U $\rightarrow$ tlačítko MENU $\rightarrow$ P, S, A, M nebo karta U ( $\square$ 13) $\rightarrow$ Měření

Postup měření jasu objektu k určení expozice je znám jako "měření expozice". Tuto možnost vyberte v případě, že chcete zvolit způsob, jakým bude fotoaparát měřit expozici.

| Možnost      |                               | Popis                                                                                                    |  |
|--------------|-------------------------------|----------------------------------------------------------------------------------------------------|--|
| $\mathbf{S}$ | Matrix<br>(výchozí nastavení) | K měření expozice je použita široká plocha obrazovky.<br><b>i)</b> Doporučeno pro běžné fotografování.                                                                                                    |  |
| 0            | Zdůrazněný střed              | Fotoaparát měří celé obrazové pole, větší váhu však přiřadí objektu<br>ve středu záběru. Klasické měření u portrétů, které zachovává detaily<br>pozadí a současně umožňuje určení parametrů expozice podle<br>podmínek osvětlení ve středu obrazového pole.* |  |
| • Bodové     |                               | Fotoaparát měří v oblasti vyznačené kruhem ve středu obrazového<br>pole. Tuto možnost lze použít v případě, že je objekt výrazně světlejší<br>nebo tmavší než pozadí. Ujistěte se, že se objekt při fotografování<br>nachází v oblasti vyznačené kruhem.*    |  |

 Chcete-li nastavit zaostření a expozici na objekty mimo střed záběru, změňte Rež. činnosti zaostř. polí na možnost manuální, zaostřovací pole nastavte na střed záběru a zablokujte zaostření (183).

#### Poznámky k měření expozice

- Je-li aktivován digitální zoom, je v závislosti na míře zvětšení vybrána možnost Zdůrazněný střed nebo Bodové.
- Při určitých nastaveních jiných funkcí nemusí být možné toto nastavení změnit.

#### Zobrazení na obrazovce fotografování

Při výběru možnosti **Zdůrazněný střed** nebo **Bodové** se zobrazí vodítko rozsahu měření expozice (<sup>[1]</sup>16) (pokud není aktivován digitální zoom).

## Sériové snímání

Otočte volič expozičních režimů do polohy P, S, A, M nebo U  $\rightarrow$  tlačítko MENU  $\rightarrow$  P, S, A, M nebo karta U ( $\square$  13)  $\rightarrow$  Sériové snímání

|        | Možnost                                  | Popis                                                                                                    |  |
|--------|------------------------------------------|----------------------------------------------------------------------------------------------------|--|
| 5      | Jednotlivé snímky<br>(výchozí nastavení) | Při každém stisknutí tlačítka spouště je pořízen jeden snímek.                                                                                                    |  |
| IJ     | Sériové snímání R                        | <ul> <li>Po úplném domáčknutí a podržení tlačítka spouště je zahájeno sériové snímání.</li> <li>Frekvence sériového snímání je přibližně 7 obr./s a maximální počet snímků pořízených v sérii je přibližně 7 (pokud je kvalita obrazu nastavena na možnost Normal a velikost obrazu na 164 4608×3456).</li> </ul>                                                                                                    |  |
| Ð      | Sériové snímání P                        | <ul> <li>Po úplném domáčknutí a podržení tlačítka spouště je zahájeno<br/>sériové snímání.</li> <li>Frekvence sériového snímání je přibližně 1 obr./s a maximální<br/>počet snímků pořízených v sérii je přibližně 200 (pokud je<br/>kvalita obrazu nastavena na možnost Normal a velikost<br/>obrazu na By 4608x3456).</li> </ul>                                                                                                    |  |
| ı<br>B | Vyr. paměť před exp.                     | <ul> <li>Fotografování s vyrovnávací pamětí před expozicí započne namáčknutím tlačítka spouště do poloviny. Po úplném domáčknutí tlačítka spouště dotoaparát uloží aktuální snímek, a také snímky, které byly pořízeny bezprostředně před domáčknutím tlačítka ( 34). Vyrovnávací pamět před expozicí usnadňuje pořizování perfektních momentek.</li> <li>Frekvence sériového snímí je přibližně 15 obr/s a maximální počet snímků pořezných v sérii je 20 (včetně až 5 snímků ve vyrovnávací paměti před expozicí).</li> <li>Kvalita obrazu je pevně nastavena na možnost Normal a velikost obrazu má pevně)</li> </ul> |  |
| 120    | Sér. snímání R:<br>120 obr./s            | <ul> <li>Při každém domáčknutí tlačítka spouště dojde k sériovému snímání s vysokou frekvenci.</li> <li>Frekvence sériového snímání je přibližně 120 obr./s a maximální počet snímků pořízených v sérii je 60.</li> <li>Velikost obrazu má pevně danou hodnotu <sup>VB</sup> 640×480.</li> </ul>                                                                                                    |  |

|     | Možnost                          | Popis                                                                                                    |  |
|-----|----------------------------------|----------------------------------------------------------------------------------------------------|--|
| 60  | Sér. snímání R:<br>60 obr./s     | <ul> <li>Při každém domáčknutí tlačítka spouště dojde k sériovému snímání s vysokou frekvencí.</li> <li>Frekvence sériového snímání je přibližně 60 obr./s a maximální počet snímků pořízených v sérii je 60.</li> <li>Režim obrazu je pevně nastaven na možnost 2012 1920×1080.</li> </ul>                             |  |
| BSS | BSS (Výběr<br>nejlepšího snímku) | Po úplném domáčknutí a podržení tlačítka spouště fotoaparát<br>pořídí sérii až 10 snímků a nejostřejší snímek automaticky uloží.<br>Použijte k fotografování statických objektů na místech, kde je<br>zakázáno používat při fotografování blesk a kde může dojit ke<br>chvění fotoaparátu.                              |  |
| ≞   | Mozaika 16 snímků                | <ul> <li>Při každém domáčknutí tlačítka spouště fotoaparát pořídí sérii až 16 snímků a uloží ji jako jediný snímek.</li> <li>Frekvence sériového snímání je přibližně 30 obr/s.</li> <li>Velikost obrazu je pevně nastavena na  <sup>™</sup> (2560 × 1920 pixelů).</li> <li>Digitální zoom není k dispozici.</li> </ul> |  |
| ø   | Interv. snímání                  | Fotoaparát pořizuje snímky automaticky v určených intervalech<br>(🗢 34).                                                                                                    |  |

#### Poznámky k sériovému snímání

- Zaostření, expozice a vyvážení bílé barvy budou pevně nastaveny na hodnoty platné pro první snímek v každé sérii.
- Ukládání snímků po jejich pořízení může trvat déle.
- Při zvýšené citlivosti ISO se může na pořízených snímcích projevit obrazový šum.
- Snímací frekvence se může zpomalit v závislosti na kvalitě obrazu, velikosti obrazu, typu paměťové karty nebo na snímacích podmínkách.
- Při nastavení na možnost Mozaika 16 snímků, Sér. snímání R: 120 obr./s nebo Sér. snímání R: 60 obr./s se mohou na snímcích pořizovaných za velmi rychle blikajícího osvětlení, jaké vytvářejí zářivky, sodíkové lampy nebo rtuťové výbojky, objevit pruhy nebo rozdíly v jasu a barevném odstínu.
- Při určitých nastaveních jiných funkcí nemusí být možné toto nastavení změnit.

## Vyrovnávací paměť před expozicí

Při namáčknutí tlačítka spouště do poloviny nebo při jeho úplném domáčknutí se snímky ukládají níže popsaným způsobem.

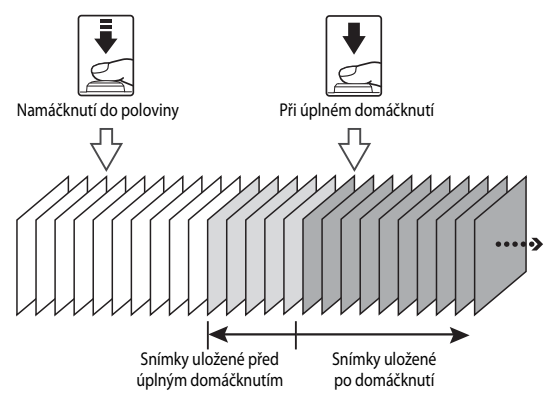

 Při namáčknutí tlačítka spouště do poloviny se na monitoru zeleně rozsvítí symbol vyrovnávací paměti před expozicí (3).

#### Intervalové snímání

Otočte volič expozičních režimů do polohy P, S, A, M nebo U  $\rightarrow$  tlačítko MENU  $\rightarrow$  P, S, A, M nebo karta U ( $\square$ 13)  $\rightarrow$  Sériové snímání

 Pomocí tlačítek ▲▼ multifunkčního voliče vyberte možnost ② Interv. snímání a stiskněte tlačítko ③.

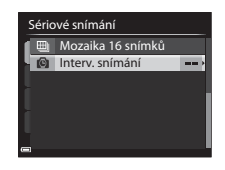

#### 2 Nastavte požadovaný interval mezi jednotlivými záběry.

- Pomocí tlačítek vyberte položku a pomocí tlačítek vyberte čas.
- Po dokončení nastavení stiskněte tlačítko OK.

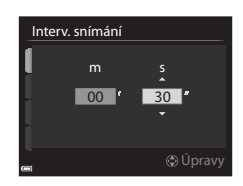

3 Stisknutím tlačítka MENU zobrazte obrazovku fotografování.

#### 4 Stisknutím tlačítka spouště exponujte první snímek.

- Následující snímky budou pořízeny automatickým spouštěním závěrky ve specifikovaných intervalech.
- Monitor se vypne a kontrolka zapnutí přístroje bude v intervalech mezi záběry blikat (při použití baterie).

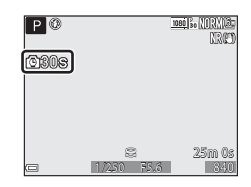

## 5 Po pořízení požadovaného počtu snímků stiskněte tlačítko spouště.

- Fotografování se ukončí.
- Snímání se ukončí automaticky při zaplnění vnitřní paměti nebo paměťové karty.

## Poznámky k intervalovému snímání

- Aby se zabránilo nečekanému vypnutí fotoaparátu během snímání, použijte plně nabitou baterii.
- Pomocí síťového zdroje EH-67A (volitelné příslušenství, •• 82) lze fotoaparát napájet z elektrické zásuvky. Za žádných okolností nepoužívejte jiný síťový zdroj než model EH-67A. Při nedodržení tohoto opatření může dojít k přehřátí nebo zničení fotoaparátu.
- V průběhu intervalového snímání neotáčejte voličem expozičních režimů do jiné polohy.
- Pokud je čas závěrky příliš dlouhý a záznam snímku trvá ve srovnání s určeným intervalem déle, může dojít ke ztrátě některých snímků pořízených v intervalovém snímání.

## **Citlivost ISO**

# Otočte volič expozičních režimů do polohy P, S, A, M nebo U $\rightarrow$ tlačítko MENU $\rightarrow$ P, S, A, M nebo karta U ( $\Box$ 13) $\rightarrow$ Citlivost ISO

Vyšší citlivost ISO umožňuje snímání tmavších objektů. Kromě toho lze u podobně jasných objektů použít při fotografování kratší časy závěrky, čímž lze omezit rozmazání snímku způsobené chvěním fotoaparátu nebo pohybem objektu.

• Při nastavené vyšší citlivosti ISO mohou snímky obsahovat šum.

| Možnost              | Popis                                                                                                    |  |
|----------------------|----------------------------------------------------------------------------------------------------|--|
| Citlivost ISO        | Auto (výchozí nastavení):<br>Citlivost ISO se automaticky upraví v rozsahu od ISO 100 do 1600.     Autom. ve zvol. rozsahu:<br>Rozsah, ve kterém fotoaparát automaticky nastaví citlivost ISO,<br>Ize zvolit z možnosti 歸400 ISO 100–400 nebo 歸800 ISO 100–800.     100 až 6400:<br>Citlivost ISO je pevně nastavena na určenou hodnotu.                                                                                                    |  |
| Nejdelší čas závěrky | Nastaví čas závěrky, při kterém se v expozičním režimu <b>P</b> nebo <b>A</b> začne<br>citlivost ISO automaticky upravovat.<br>Jestliže je při takto nastaveném času závěrky expozice nedostatečná,<br>citlivost ISO se automaticky zvýší, aby bylo dosaženo správné expozice.<br>• Nastavení se aktivuje, pokud je <b>Citlivost ISO</b> nastavena na možnosti<br><b>Auto</b> nebo <b>Autom. ve zvol. rozsahu.</b><br>• Pokud je expozice po zvýšení citlivosti ISO stále nedostatečná,<br>prodlouží se čas závěrky.<br>• Výchozí nastavení: <b>Žádný</b> |  |

#### Zobrazení citlivosti ISO na obrazovce fotografování

- Při vybrané možnosti Auto se zobrazí symbol SO v případě, že se citlivost ISO automaticky zvýší.
- Pokud je vybrána možnost ISO 100–400 nebo ISO 100–800, zobrazí se maximální hodnota citlivosti ISO.

#### Poznámky k citlivosti ISO

- V režimu M (manuální) je při nastaveních Auto, ISO 100–400 nebo ISO 100–800 citlivost ISO pevně nastavena na hodnotu ISO 100.
- Při určitých nastaveních jiných funkcí nemusí být možné toto nastavení změnit.

## Expoziční bracketing

# Otočte volič expozičních režimů do polohy P, S nebo $A \rightarrow$ tlačítko MENU $\rightarrow P, S$ nebo karta A ( $\square$ 13) $\rightarrow$ Bracketing expozice

Při sériovém snímání lze expozici (jas) nechat měnit automaticky. To se hodí v případě, že lze jas snímku nastavit jen obtížně.

| Možnost                        | Popis                                                                                                    |  |
|--------------------------------|----------------------------------------------------------------------------------------------------|--|
| Vypnuto<br>(výchozí nastavení) | Bracketing expozice je vypnutý.                                                                                     |  |
| ±0,3                           | Po úplném domáčknutí tlačítka spouště fotoaparát pořídí sekvenci tří<br>snímků s proměnnou expozicí 0, –0,3 a +0,3. |  |
| ±0,7                           | Po úplném domáčknutí tlačítka spouště fotoaparát pořídí sekvenci tří<br>snímků s proměnnou expozicí 0, –0,7 a +0,7. |  |
| ±1,0                           | Po úplném domáčknutí tlačítka spouště fotoaparát pořídí sekvenci tří<br>snímků s proměnnou expozicí 0, –1,0 a +1,0. |  |

#### Poznámky k expozičnímu bracketingu

- Bracketing expozice není dostupný v režimu **M** (manuální).
- Pokud se současně nastaví korekce expozice (<sup>169</sup>) a hodnoty ±0,3, ±0,7 nebo ±1,0 jako Bracketing expozice, budou použity kombinované hodnoty korekce expozice.
- Při určitých nastaveních jiných funkcí nemusí být možné toto nastavení změnit.

## Režim činnosti zaostřovacích polí

Otočte volič expozičních režimů do polohy P, S, A, M nebo U  $\rightarrow$  tlačítko MENU  $\rightarrow$  P, S, A, M nebo karta U ( $\Box$ 13)  $\rightarrow$  Rež. činnosti zaostř. polí

Změňte způsob, jakým fotoaparát vybere zaostřovací pole pro automatické zaostření.

| Možnost                                                                                                    | Рор                                                                                                    | bis                                                                                              |
|----------------------------------------------------------------------------------------------------|----------------------------------------------------------------------------------------------------|--------------------------------------------------------------------------------------------------|
| Prior. ostř. na<br>obličej                                                                                                | Jakmile fotoaparát detekuje lidský<br>obličej, zaostří na něj. Další<br>informace naleznete v části<br>"Používání systému detekce<br>obličeje" (CD81).<br>Pokud v kompozici záběru nejsou<br>lidské postavy nebo nelze detekovat<br>tváře, fotoaparát automaticky vybere<br>jedno či více 2 9 zaostřovacích polí,<br>která obsahují objekt nejblíže<br>k fotoaparátu. | P C C C C C C C C C C C C C C C C C C C                                                          |
| <ul> <li>["] Manuálně<br/>(bodový)</li> <li>[t] Manuálně<br/>(normální)</li> <li>[t] Manuálně<br/>(širokoúhlý)</li> </ul> | Pomocí tlačítek ▲▼↓<br>multifunkčního voliče nebo jeho<br>otáčením posuňte zaostřovací pole<br>na místo, na které chcete zaostřit.<br>Chcete-li nastavit funkce ﴾, ﴾,<br>multifunkčního voliče (□59),<br>stisknutím tlačítka @ zaostřovací<br>pole aktivujte. Chcete-li<br>zaostřovacím polem dále<br>pohybovat, stiskněte znovu<br>tlačítko @.                       | Zaostřovací pole (střed)<br>Zaostřovací pole (střed)<br>Rozsah pohyblivého<br>zaostřovacího pole |
|                                                                                                    |                                                                                                    |                                                                                                  |

| Možnost |                                                          | Popis                                                                                                    |                                |
|---------|----------------------------------------------------------|----------------------------------------------------------------------------------------------------|--------------------------------|
| Ð       | Sledování<br>objektu                                     | Tuto funkci použijte k pořizování<br>snímků pohybujících se objektů.<br>Zaregistrujte objekt, na který<br>fotoaparát zaostří. Zaostřovací<br>pole se začne samočinně<br>posunovat tak, aby sledovalo<br>objekt. Další informace naleznete<br>v části "Použití sledování objektu"<br>(��40). | P (1 1995, 1997, 1997)         |
| Ν       | Zaost. s vyhled.<br>hlav. obj.<br>(výchozí<br>nastavení) | Jakmile fotoaparát detekuje<br>hlavní objekt, na tento objekt<br>zaostří.<br>Viz část "Používání zaostření<br>s vyhledáním hlavního objektu"<br>(🔲 80).                                                                                                    | IL SO P5.6<br>Zaostrovací pole |

## Poznámky k režimu činnosti zaostřovacích polí

- Po aktivaci digitálního zoomu fotoaparát zaostří na oblast ve středu záběru, bez ohledu na nastavení možnosti Rež. činnosti zaostř. polí.
- Při určitých nastaveních jiných funkcí nemusí být možné toto nastavení změnit.

#### Použití sledování objektu

Otočte volič expozičních režimů do polohy P, S, A, M nebo U  $\rightarrow$  tlačítko MENU  $\rightarrow$  P, S, A, M nebo karta U ( $\Box$ 13)  $\rightarrow$  Rež. činnosti zaostř. polí

#### Pomocí tlačítek ▲▼ multifunkčního voliče vyberte možnost ⊕ Sledování objektu a stiskněte tlačítko ().

 Po změně nastavení stiskněte tlačítko MENU a vraťte se na obrazovku fotografování.

#### Rež. činnosti zaostř. polí

- 😐 Prior. ostř. na obličej
- [•] Manuálně (bodový)
- D Manuálně (normální)
- Manuálně (širokoúhlý) B 
  B 
  Sledování objektu
- Zaost. s vyhled. hlav. obj

## 2 Zaregistrujte objekt.

- Na předmět, který chcete sledovat, zaměřte rámeček ve středu monitoru a stiskněte tlačítko ()).
- Jakmile je objekt zaregistrován, zobrazí se kolem něj žlutý rámeček (zaostřovací pole) a fotoaparát začne tento objekt sledovat.
- Pokud se objekt nepodaří zaregistrovat, rámeček začne svítit červeně. Změňte kompozici a pokuste se zaregistrovat objekt znovu.
- Chcete-li registraci objektu zrušit, stiskněte tlačítko ().
- Pokud fotoaparát již zaregistrovaný objekt nemůže sledovat, zaostřovací pole zmizí. Zaregistrujte objekt znovu.

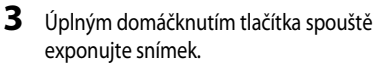

 Stisknutím tlačítka spouště při nezobrazeném zaostřovacím poli fotoaparát zaostří na oblast ve středu kompozice záběru.

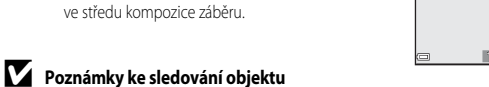

- Jestliže při sledování objektu fotoaparátem provedete úkony, jako například přiblížení, registrace objektu se zruší.
- Za určitých snímacích podmínek nemusí být sledování objektu možné.

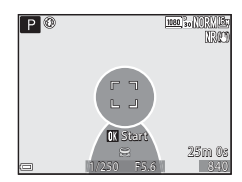

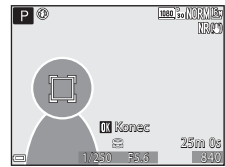

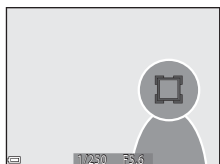

## Režim autofokusu (automatické zaostřování)

Otočte volič expozičních režimů do polohy P, S, A, M nebo U  $\rightarrow$  tlačítko MENU  $\rightarrow$  P, S, A, M nebo karta U ( $\square$  13)  $\rightarrow$  Režim autofokusu

Zvolte způsob, jakým bude fotoaparát zaostřovat při pořizování statických snímků.

| Možnost |                                              | Popis                                                                                                    |
|---------|----------------------------------------------|----------------------------------------------------------------------------------------------------|
| AF-S    | Jednorázové zaostření<br>(výchozí nastavení) | Fotoaparát zaostří pouze po namáčknutí tlačítka spouště do<br>poloviny.                                                                                                    |
| AF-F    | Nepřetržitý AF                               | Fotoaparát bude pokračovat v zaostřování i v případě,<br>že tlačítko spouště nebude namáčknuto do poloviny. Při<br>zaostřování fotoaparátu bude slyšet zvuk pohonu objektivu. |

#### V Poznámky k režimu automatického zaostřování

Při určitých nastaveních jiných funkcí nemusí být možné toto nastavení změnit.

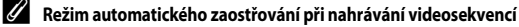

K nastavení režimu automatického zaostřování při záznamu videosekvencí slouží položka **Režim autofokusu (ふ**57) v menu videosekvence.

## Korekce zábleskové expozice

Otočte volič expozičních režimů do polohy P, S, A, M nebo U  $\rightarrow$  tlačítko MENU  $\rightarrow$  P, S, A, M nebo karta U ( $\square$  13)  $\rightarrow$  Korekce záblesk. exp.

Nastavuje výkon blesku.

Tuto možnost použijte, je-li záblesk příliš silný nebo příliš slabý.

| Možnost                 | Popis                                                                                                    |
|-------------------------|----------------------------------------------------------------------------------------------------|
| +0.3 až +2.0            | Výkon blesku lze zvýšit o +0,3 až +2,0 EV v krocích po 1/3 EV, aby byl<br>hlavní objekt v záběru jasnější.               |
| 0.0 (výchozí nastavení) | Výkon blesku není upraven.                                                                                               |
| –0.3 až –2.0            | Výkon blesku lze snížit o -0,3 až -2,0 EV v krocích po 1/3 EV,<br>aby nevznikala nežádoucí projasněná místa nebo odrazy. |

## Filtr pro redukci šumu

Otočte volič expozičních režimů do polohy P, S, A, M nebo U  $\rightarrow$  tlačítko MENU  $\rightarrow$  P, S, A, M nebo karta U ( $\square$ 13)  $\rightarrow$  Filtr pro redukci šumu

Slouží k nastavení účinnosti funkce redukce šumu prováděné obvykle při ukládání snímků.

|    | Možnost                         | Popis                                                                     |
|----|---------------------------------|---------------------------------------------------------------------------|
| NR | Vysoká                          | Provede redukci šumu o jednu úroveň vyšší, než je standardní<br>účinnost. |
| NR | Normální<br>(výchozí nastavení) | Provede redukci šumu se standardní účinností.                             |
| NR | Nízká                           | Provede redukci šumu o jednu úroveň pod standardní účinností.             |

## **Active D-Lighting**

Otočte volič expozičních režimů do polohy P, S, A, M nebo U  $\rightarrow$  tlačítko MENU  $\rightarrow$  P, S, A, M nebo karta U ( $\square$  13)  $\rightarrow$  Active D-Lighting

Detaily v projasněných a zastíněných oblastech zůstanou zachovány a na pořízeném snímku je dobře reprodukován přirozený kontrast tak, jak jej vnímá lidské oko. To je zejména účinné při fotografování jasně osvětlených venkovních scenérií z tmavé místnosti nebo při fotografování zastíněných objektů na slunném mořském pobřeží.

|     | Možnost                        | Popis                                  |
|-----|--------------------------------|----------------------------------------|
|     | Vysoká<br>Normální<br>Nízká    | Nastavení úrovně efektu.               |
| OFF | Vypnuto<br>(výchozí nastavení) | Funkce Active D-Lighting se nepoužije. |

#### Poznámky k použití funkce Active D-Lighting

- Ukládání snímků po jejich pořízení trvá delší dobu.
- Při určitých nastaveních jiných funkcí nemusí být možné toto nastavení změnit.

## Active D-Lighting oproti D-Lighting

Možnost **Active D-Lighting** v menu fotografování nastavuje dynamický rozsah omezením expozice před fotografováním. Možnost **D-Lighting** (😎 8) v menu přehrávání obnovuje nastavení dynamického rozsahu na pořízených snímcích na správnou hodnotu.

## Vícenásobná expozice

Otočte volič expozičních režimů do polohy P, S, A, M nebo U  $\rightarrow$  tlačítko MENU  $\rightarrow$  P, S, A, M nebo karta U ( $\square$  13)  $\rightarrow$  Vícenásobná expozice

Fotoaparát sloučí dva až tři snímky a uloží je jako jediný snímek.

| Možnost                    | Popis                                                                                                    |
|----------------------------|----------------------------------------------------------------------------------------------------|
| Režim vícenás.<br>expozice | Při nastavení na možnost <b>Zapnuto</b> bude fotografování probíhat v režimu<br>vícenásobné expozice.<br>• Jsou ukládány rovněž jednotlivé snímky.<br>• Výchozí nastavení: <b>Vypnuto</b> |
| Automat. nast.<br>expozice | Nastavte, zda se při slučování snímků má či nemá automaticky nastavovat<br>jas snímku.<br>• Výchozí nastavení: <b>Zapnuto</b>                                                             |

#### Poznámky k vícenásobné expozici

- Slučování snímků může trvat určitou dobu.
- Při určitých nastaveních jiných funkcí nemusí být možné toto nastavení změnit.
- Při fotografování s dlouhým časem závěrky v režimu vícenásobné expozice se může na ukládaných snímcích objevit šum (světlé skvrny).

#### Fotografování s vícenásobnou expozicí

Otočte volič expozičních režimů do polohy P, S, A, M nebo U  $\rightarrow$  tlačítko MENU  $\rightarrow$  P, S, A, M nebo karta U ( $\square$  13)  $\rightarrow$  Vícenásobná expozice

 Pomocí tlačítek ▲▼ multifunkčního voliče vyberte možnost Režim vícenás. expozice a stiskněte tlačítko <sup>®</sup>.

#### Vícenásobná expozice

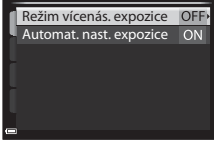

2 Vyberte možnost Zapnuto a stiskněte tlačítko 🕅.

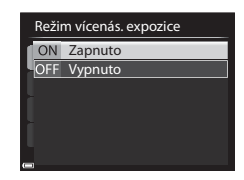

- 3 Stisknutím tlačítka MENU zobrazte obrazovku fotografování.
- 4 Stisknutím tlačítka spouště exponujte první snímek.

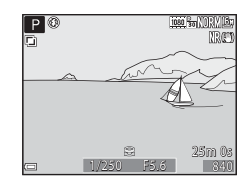

#### 5 Stisknutím tlačítka spouště exponujte druhý snímek.

- Vytvořte kompozici snímku se současně průsvitně zobrazeným prvním snímkem.
- Při pořizování druhého snímku se uloží a průsvitně zobrazí sloučený obraz prvního a druhého snímku.
- Chcete-li pořizování vícenásobných expozic ukončit po druhém snímku, nastavte Režim vícenás. expozice na možnost Vypnuto nebo zvolte jiný expoziční režim než P, S, A, M nebo U.
- P® 1080 80 1081 25m 0a

Referenční část

## 6 Stisknutím tlačítka spouště exponujte třetí snímek.

- Je uložen sloučený obraz prvního až třetího snímku a pořizování vícenásobných expozic se ukončí
- Pořízení třetího snímku může trvat určitou dobu.

## Paměť zoomu

Otočte volič expozičních režimů do polohy P, S, A, M nebo U  $\rightarrow$  tlačítko MENU  $\rightarrow$  P, S, A, M nebo karta U ( $\square$  13)  $\rightarrow$  Paměť zoomu

| Možnost                        | Popis                                                                                                    |
|--------------------------------|----------------------------------------------------------------------------------------------------|
| Zapnuto                        | <ul> <li>Pokud dojde k posunutí ovladače zoomu, přepne se poloha zoomu (ohnisková vzdálenosť/obrazový úhel ekvivalentní formátu 35mm film [135] (kinofilm)) do předem nastavených pozic, které byly vybrány zaškrtnutím políčka v této položce menu. K dispozici jsou následující nastavení: 24 mm, 28 mm, 35 mm, 50 mm, 80 mm, 100 mm, 135 mm, 100 mm, 300 mm, 400 mm, 500 mm, 600 mm, 800 mm, 1000 mm, 1200 mm a 1440 mm.</li> <li>Pomocí multifunkčního voliče vyberte ohniskovou vzdálenost a stiskem tlačítka œ zaškrtávacích políčka [e] nebjeho zaškrtnutí zrušte.</li> <li>Výchozí nastavení všech zaškrtávacích políček je zaškrtnuto [♥].</li> <li>Nastavení dokončete stisknutím tlačítka ▶ multifunkčního voliče.</li> <li>Poloha zoomu nastavená v položce Výchozí pozice zoomu je automaticky nastavena na možnost zaškrtnuto [♥].</li> <li>Při používání bočního ovladače zoomu funkce paměti zoomu není k dispozici.</li> </ul> |
| Vypnuto<br>(výchozí nastavení) | Zoom lze posunout do libovolných poloh, včetně těch, které lze nastavit<br>pomocí možnosti <b>Zapnuto</b> .                                                                                                    |

#### Poznámky k ovládání zoomu

- Pokud byla nastavena více než jedna ohnisková vzdálenost, posunutím ovladače zoomu lze přepnout na ohniskovou vzdálenost, která je nejbližší hodnotě nastavené před operací. Chcete-li přepnout na jinou ohniskovou vzdálenost, ovladač zoomu uvolněte, a poté jej znovu posuňte.
- Pokud používáte digitální zoom, nastavte položku Paměť zoomu na možnost Vypnuto.

## Výchozí poloha zoomu

Otočte volič expozičních režimů do polohy P, S, A, M nebo U  $\rightarrow$  tlačítko MENU  $\rightarrow$  P, S, A, M nebo karta U ( $\square$  13)  $\rightarrow$  Výchozí pozice zoomu

Nastaví polohu zoomu (ohnisková vzdálenosť/obrazový úhel ekvivalentní formátu 35mm film [135] (kinofilm)) při zapnutí fotoaparátu.

K dispozici jsou následující nastavení: 24 mm (výchozí nastavení), 28 mm, 35 mm, 50 mm, 85 mm, 105 mm a 135 mm.

#### Kontrola expozice - M

Otočte volič expozičních režimů do polohy P, S, A, M nebo U  $\rightarrow$  tlačítko MENU  $\rightarrow$  P, S, A, M nebo karta U ( $\square$  13)  $\rightarrow$  Kontrola expozice – M

Nastavte, zda jas obrazovky fotografování v režimu **M** (manuální) má či nemá odrážet změny expozice.

| Možnost                        | Popis                                       |
|--------------------------------|---------------------------------------------|
| Zapnuto                        | Jas se odráží na obrazovce fotografování.   |
| Vypnuto<br>(výchozí nastavení) | Jas se na obrazovce fotografování neodráží. |

## Menu přehrávání

Další informace o funkcích úprav snímků naleznete v části "Úpravy statických snímků" (🏍 7).

# 召 Tisková objednávka (vytvoření tiskové objednávky DPOF)

Stiskněte tlačítko ► (režim přehrávání) → tlačítko MENU (□12) → 名 Tisková objednávka

Pokud nakonfigurujete nastavení tiskové objednávky předem, můžete tato nastavení použít při níže uvedených způsobech tisku.

- Předání paměťové karty do digitální fotolaboratoře, která podporuje tisk ve formátu DPOF (Digital Print Order Format - formát digitální tiskové objednávky).
- Vložení paměťové karty do slotu pro paměťové karty na tiskárně kompatibilní se standardem DPOF.
- Připojení k tiskárně, která je kompatibilní se standardem PictBridge ( 14).
- Pomocí tlačítek ▲▼ multifunkčního voliče vyberte možnost Vybrat snímky a stiskněte tlačítko <sup>®</sup>.

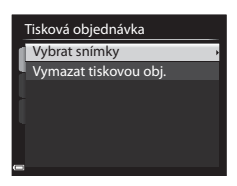

# 2 Vyberte snímky (max. 99) a počet kopií (max. 9) každého snímku.

- Pomocí tlačítek 
   multifunkčního voliče nebo jeho otočením vyberte snímky a pomocí tlačítek

   určete počet kopií, které maií být vytištěny.
- Snímky vybrané pro tisk jsou označeny symbolem zaškrtnutí a číslem označujícím požadovaný počet kopií. Jestliže u snímků nejsou určeny žádné kopie, výběr se zruší.

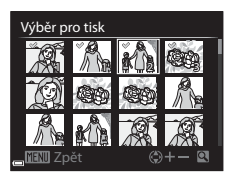

- Posunutím ovladače zoomu směrem k symbolu T (Q) přepnete na přehrávání jednotlivých snímků, posunutím směrem k symbolu W (E) přepnete na přehrávání náhledů snímků.
- Po dokončení nastavení stiskněte tlačítko Ø.

#### **3** Zvolte, zda chcete či nechcete vytisknout datum pořízení snímku a provozní informace.

- Chcete-li na všechny pořízené snímky vytisknout datum pořízení snímku, zvolte možnost Datum a stiskněte tlačítko 🕅
- Chcete-li na všechny snímky vytisknout čas závěrky a hodnotu clony, zvolte možnost Informace а

| a stiskněte tlačítko 🞯.                                                          |  |
|----------------------------------------------------------------------------------|--|
| Nakonec zvolte možnost <b>Hotovo</b> a stisknutím tlačítka 🐼 tiskovou objednávku |  |
| dokončete.                                                                       |  |

#### Poznámky k tisku data pořízení snímku a provozních informací

- Tisk data a provozních informací nemusí být u některých tiskáren možný.
- Provozní informace se nevytisknou, pokud je fotoaparát připojen k tiskárně.
- Nastavení Datum a Informace se resetuje při každém zobrazení možnosti Tisková objednávka.
- Vytiskne se datum, které bylo uloženo při pořízení snímku.
- Na snímcích pořízených s aktivovanou možností Vkopírování data ( 664) se vytiskne pouze datum a čas vkopírovaný při jejich pořízení, a to i v přípdě, že je u těchto snímků použita možnost Tisková objednávka s aktivovaným tiskem data.

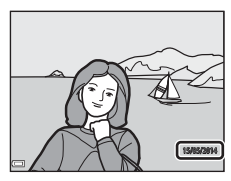

#### Stornování existující tiskové objednávky

V kroku 1 tiskové objednávky zvolte možnost Vymazat tiskovou obj. (6-647).

#### Další informace

N

Další informace naleznete v části "Tisk snímků ve velikosti 1:1" ( 22).

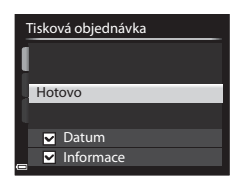

## 🕒 Prezentace

Stiskněte tlačítko 🕨 (režim přehrávání) → tlačítko MENU (□12) → 🎴 Prezentace

Samočinné přehrávání snímků jednoho po druhém formou "prezentace". Pokud jsou v prezentaci přehrávány soubory videosekvencí (CD93), zobrazí se pouze první snímek každé videosekvence.

## Pomocí tlačítek ▲▼ multifunkčního voliče vyberte možnost Start a stiskněte tlačítko <sup>®</sup>.

- Přehrávání prezentace začne.
- Chcete-li změnit interval mezi snímky, zvolte možnost Interval expozic, stiskněte tlačítko a před volbou možnosti Start vyberte požadovaný časový interval.
- Chcete-li, aby se prezentace automaticky opakovala, aktivujte možnost Smyčka a stiskněte tlačítko () před volbou Start.
- Maximální možná doba přehrávání je přibližně 30 minut, a to i v případě, že je aktivována možnost Smyčka.

#### 2 Vyberte možnost Konec nebo Začít znovu.

 Jakmile prezentace skončí nebo je pozastavena, zobrazí se obrazovka vpravo. Chcete-li prezentaci přerušit, zvolte možnost a stiskněte tlačítko (20). Chcete-li v prezentaci pokračovat, zvolte možnost 21 a tiskněte tlačítko (20).

## Operace během přehrávání

- Stisknutím tlačítka 🞯 se prezentace pozastaví nebo ukončí.

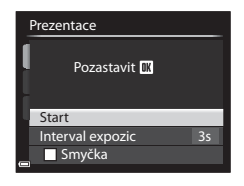

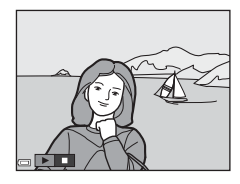

## On Ochrana

#### Stiskněte tlačítko ▶ (režim přehrávání) → tlačítko MENU (□12) → On Ochrana

Vybrané snímky a videosekvence budou ve fotoaparátu chráněny před nechtěným vymazáním.

Na obrazovce pro výběr snímků vyberte snímky, které chcete chránit, nebo jejichž dříve aktivovanou ochranu chcete zrušit ([]88).

Uvědomte si, že při formátování vnitřní paměti fotoaparátu nebo paměťové karty (

## 街 Otočení snímku

Stiskněte tlačítko 🕨 (režim přehrávání) → tlačítko MENU (□12) → 街 Otočit snímek

Určete orientaci, ve které se budou uložené snímky zobrazovat v režimu přehrávání. Statické snímky lze otočit o 90 stupňů po směru nebo o 90 stupňů proti směru hodinových ručiček. Snímky pořízené a uložené v orientaci na výšku lze otočit až o 180 stupňů v libovolném směru. Vyberte snímek na obrazovce pro výběr snímků (□88). Pokud je zobrazena obrazovka Otočení snímku, pomocí tlačítek trunt nultifunkčního voliče nebo jeho otáčením otočte snímek o 90 stupňů.

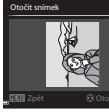

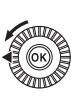

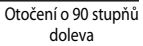

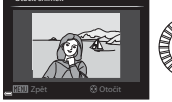

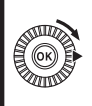

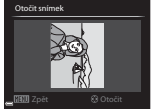

Otočení o 90 stupňů doprava

Stisknutím tlačítka 🛞 dokončete nastavování orientace zobrazení a uložte informace o orientaci spolu se snímkem.

## 🖢 Zvuková poznámka

Stiskněte tlačítko 🕨 (režim přehrávání) → vyberte snímek → tlačítko MENU (□12) →

Zvuková poznámka

Zvukové poznámky lze zaznamenávat a připojovat ke snímkům.

#### Záznam zvukových poznámek

- Nahrávat lze stisknutím a podržením tlačítka (max. 20 sekund).
- Nedotýkejte se mikrofonu.
- Během záznamu blikají na monitoru symboly REC a [1].
- Jakmile záznam skončí, zobrazí se obrazovka přehrávání zvukové poznámky. Zvukovou poznámku přehrajete stisknutím tlačítka ()).

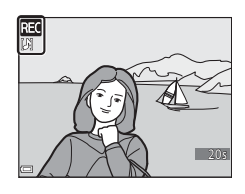

- Před záznamem nové zvukové poznámky stávající zvukovou poznámku vymažte.
- V režimu přehrávání jednotlivých snímků je u snímků se zvukovou poznámkou zobrazen symbol [過].
- Do menu přehrávání se lze vrátit stisknutím tlačítka multifunkčního voliče před nebo po zaznamenání zvukové poznámky.

## Přehrávání zvukových poznámek

Vyberte snímek, u kterého je zobrazen symbol [J], a poté stiskněte tlačítko **MENU**.

- Zvukovou poznámku přehrajete stisknutím tlačítka (). Dalším stisknutím tlačítka přehrávání ukončíte.
- Hlasitost lze při přehrávání upravit pomocí ovladače zoomu.
- Do menu přehrávání se vrátíte stisknutím tlačítka před nebo po přehrání zvukové poznámky.

## Mazání zvukových poznámek

Na obrazovce přehrávání zvukové poznámky stiskněte tlačítko  $\widehat{\mathbf{m}}$ . Pomocí tlačítek  $\mathbf{A} \mathbf{\nabla}$  vyberte možnost **Ano** a stiskněte tlačítko **(M**).

 Chcete-li vymazat zvukovou poznámku k chráněnému snímku, je nutné nejprve deaktivovat nastavení Ochrana.

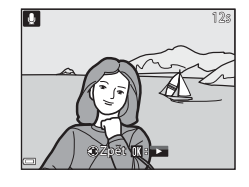

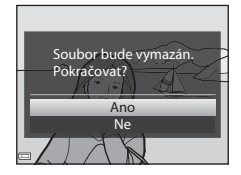

## 🔁 Kopírování (kopírování mezi vnitřní pamětí a paměťovou kartou)

Stiskněte tlačítko ► (režim přehrávání) → tlačítko MENU (□12) → 🖽 Kopie

Slouží ke kopírování snímků nebo videosekvencí mezi vnitřní pamětí a paměťovou kartou.

1 Pomocí tlačítek  $\mathbf{A} \mathbf{\nabla}$  multifunkčního voliče zvolte cílové místo kopírování snímků a stiskněte tlačítko 🙉.

| Kopie                                    |   |
|------------------------------------------|---|
| Z fotoap. na kartu<br>Z karty do fotoap. | , |
|                                          |   |
|                                          |   |
| •                                        |   |

- 2 Vyberte možnost kopírování a stiskněte tlačítko 🕅.
  - Pokud zvolíte možnost Vybrané snímky, použijte ke specifikaci snímků obrazovku pro výběr snímků (288).

| Z fotoap. na kartu                 |   |
|------------------------------------|---|
| Vybrané snímky                     | • |
| <ul> <li>Všechny snímky</li> </ul> |   |
| l                                  |   |
|                                    |   |
|                                    |   |
|                                    |   |
| •                                  |   |

#### Poznámky ke kopírování snímků

- Kopírovat lze pouze souborv ve formátech, které tento fotoaparát může ukládat.
- Operaci nelze zaručit u snímků pořízených jiným modelem fotoaparátu, nebo u snímků, které byly upraveny v počítači.

#### Poznámky ke kopírování snímků v sekvenci

- Jestliže v části Vybrané snímky vyberete klíčový snímek sekvence, zkopírují se všechny snímky v sekvenci.
- Pokud stisknete tlačítko MENU při zobrazených snímcích sekvence, je ke kopírování dostupná pouze možnost Z karty do fotoap. Pokud zvolíte možnost Aktuální sekvence, zkopírují se všechny snímky sekvence.

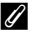

#### Kopírování na paměťovou kartu, která neobsahuje žádné snímky

Po přepnutí fotoaparátu do režimu přehrávání se zobrazí symbol V paměti nejsou žádné snímky. Pomocí tlačítka MENU zvolte možnost Kopie.

## 🖵 Možnosti zobrazení sekvencí

Stiskněte tlačítko ▶ (režim přehrávání) → tlačítko MENU (□12) → IJ Možnosti zobr. sekvence

Zvolte způsob zobrazení snímků v sekvenci (🖚 5).

| Možnost                                     | Popis                                                                                            |
|---------------------------------------------|--------------------------------------------------------------------------------------------------|
| Jednotlivé snímky                           | Zobrazí všechny snímky v sekvenci jednotlivě. Na obrazovce<br>fotografování se zobrazí symbol 巈. |
| Pouze klíčový snímek<br>(výchozí nastavení) | Ke snímkům v sekvenci zobrazí pouze klíčové snímky.                                              |

Nastavení se vztahuje na všechny sekvence a je uloženo v paměti fotoaparátu i po jeho vypnutí.

## 🗳 Výběr klíčového snímku

Stiskněte tlačítko ► (režim přehrávání) → zobrazte sekvenci, jejíž klíčový snímek chcete změnit, → tlačítko MENU (□12) → 🗳 Vybrat klíčový snímek

Jako klíčový snímek sekvence vyberte jiný snímek.

Jakmile se zobrazí obrazovka pro výběr klíčového snímku, vyberte nějaký snímek (Q88).

## Menu video

## Možnosti videa

Přejděte do expozičního režimu → tlačítko NENU → karta 🔭 (video) (□13) → Možnosti videa

Vyberte požadovanou možnost pro videosekvenci, kterou chcete zaznamenat. Zvolte možnosti videosekvence v normální rychlosti, pokud chcete nahrávat video běžnou rychlostí, nebo možnosti HS videosekvence ( \$\$55), chcete-li nahrávat video, které lze přehrávat zrychleně nebo zpomaleně.

 K záznamu videosekvencí jsou doporučeny paměťové karty s třídou rychlosti 6 nebo vyšší (C225).

#### Možnosti videosekvence v normální rychlosti

| Možnost (velikost obrazu/snímací<br>frekvence, formát souboru) <sup>1,2</sup> |                                                            | Velikost obrazu | Poměr stran<br>(vodorovná ke svislé) |
|-------------------------------------------------------------------------------|------------------------------------------------------------|-----------------|--------------------------------------|
| 1080 ED<br>1080 ES                                                            | 1080/30p<br>1080/25p<br>(výchozí nastavení)                | 1920 × 1080     | 16:9                                 |
| 1080/50<br>1080/50                                                            | 1080/60i<br>1080/50i                                       | 1920 × 1080     | 16:9                                 |
| 720 ED<br>720 23                                                              | 720/30p<br>720/25p                                         | 1280 × 720      | 16:9                                 |
| iFrame                                                                        | iFrame 720/30p <sup>3</sup><br>iFrame 720/25p <sup>3</sup> | 1280 × 720      | 16:9                                 |
| 480 ED<br>480 25                                                              | 480/30p<br>480/25p                                         | 640 × 480       | 4:3                                  |

<sup>1</sup> Nastavitelné položky a snímací frekvence se liší podle nastavení položky Snímací frekvence ( \$57).

<sup>2</sup> V nastaveních 2005 1080/60i a 2005 1080/50i se používá při nahrávání systém prokládaného řádkování, zatímco v ostatních nastaveních se při nahrávání používá systém progresivního skenování.

<sup>3</sup> iFrame je formát podporovaný společností Apple Inc. Funkce úprav videosekvencí nelze použít ( C 19).

#### Možnosti HS videosekvence

Natočené videosekvence se přehrávají zrychleně nebo zpomaleně. Další informace naleznete v části "Zpomalené a zrychlené přehrávání" (🏞 56).

| Možnost            |              | Velikost obrazu<br>Poměr stran<br>(vodorovná ke svislé) | Popis                                                                                                    |
|--------------------|--------------|---------------------------------------------------------|----------------------------------------------------------------------------------------------------|
| 480 im<br>480 im   | HS 480/4×    | 640 × 480<br>4:3                                        | Zpomalené videosekvence přehrávané<br>1/4 rychlostí<br>• Max, doba nahrávání:<br>7 minut 15 sekund<br>(doba přehrávání: 29 minut). |
| 720 50<br>720 50   | HS 720/2×    | 1280 x 720<br>16:9                                      | Zpomalené videosekvence přehrávané<br>1/2 rychlostí<br>• Max. doba nahrávání:<br>14 minut 30 sekund<br>(doba přehrávání: 29 minut) |
| 1080 15<br>1080 25 | HS 1080/0,5× | 1920 × 1080<br>16:9                                     | Zrychlené videosekvence přehrávané<br>2x rychlostí<br>• Max. doba nahrávání:<br>29 minut (doba přehrávání:<br>14 minut 30 sekund)  |

#### Poznámky k HS videosekvencím

- Zvuk se nenahrává.
- Nastavení polohy zoomu, zaostření, expozice a vyvážení bílé barvy se při zahájení nahrávání zablokuje.
- Při použití určitých speciálních efektů některé položky Možnosti videa nelze vybrat.

#### Zpomalené a zrychlené přehrávání

#### Při nahrávání normální rychlostí:

| Doba<br>pabrávání | 10 s |
|-------------------|------|
| Dobo              |      |
| přehrávání        | 10 s |

#### Při nahrávání s nastavením 480 m/480 m HS 480/4×:

Videosekvence jsou zaznamenávány 4× rychleji než normálně.

Lze je přehrávat zpomaleně, 4× nižší rychlostí.

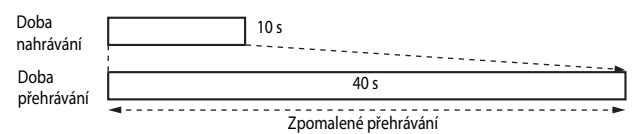

#### Při nahrávání s nastavením 1080 (17/1080 ) HS 1080/0,5×:

Videosekvence jsou zaznamenávány 2× pomaleji než normálně. Lze je přehrávat zrychleně, 2× vyšší rychlostí.

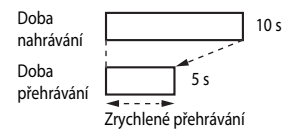
## Režim autofokusu (automatické zaostřování)

Přejděte do expozičního režimu  $\rightarrow$  tlačítko MENU  $\rightarrow$  karta **\***, (video) ( $\Box$ 13)  $\rightarrow$  Režim autofokusu

Nastavte způsob zaostřování fotoaparátu při nahrávání videosekvencí.

| Možnost                                           | Popis                                                                                                    |
|---------------------------------------------------|----------------------------------------------------------------------------------------------------|
| AF–S Jednorázové zaostření<br>(výchozí nastavení) | Při spuštění nahrávání videa se zaostření zablokuje. Tuto<br>možnost vyberte v případě, že vzdálenost mezi fotoaparátem<br>a objektem zůstane v podstatě pevná.                                                                                                    |
| <b>ÁF–F</b> Nepřetržitý AF                        | Fotoaparát zaostřuje průběžně.<br>Tuto možnost zvolte, pokud se bude vzdálenost mezi<br>fotoaparátem a objektem při natáčení významně měnit.<br>V nahrané videosekvenci může být slyšet zvuk zaostřování<br>fotoaparátu. Použití možnosti <b>Jednorázové zaostření</b> je<br>doporučeno v případě, kdy nechcete, aby do natočeného<br>videa vstupoval zvuk zaostřování fotoaparátu. |

#### Poznámky k režimu automatického zaostřování

- Pokud je v menu Možnosti videa vybrána položka HS videosekvence, je pevně nastavena možnost Jednorázové zaostření.
- Při určitých nastaveních jiných funkcí nemusí být možné toto nastavení změnit.

## Frekvence snímání

Přejděte do expozičního režimu → tlačítko MENU → karta 🔭 (video) (□13) → Snímací frekvence

Při nahrávání videosekvencí zvolte příslušnou snímací frekvenci. Dostupné snímací frekvence pro videosekvence se v menu **Možnosti videa** ( **\*** 54) mění v závislosti na nastavení snímací frekvence.

Videosekvence zaznamenané v režimu 30 obr./s (30p/60i) jsou vhodné k přehrávání v televizoru se standardem NTSC, videosekvence zaznamenané v režimu
 25 obr./s (25p/50i) jsou vhodné k přehrávání v televizoru se standardem PAL.

## Menu Možnosti Wi-Fi

#### Tlačítko MENU → 🖗 karta (Možnosti Wi-Fi) tab (□13)

Nakonfigurujte nastavení Wi-Fi (bezdrátová síť LAN) k propojení fotoaparátu s inteligentním zařízením.

| Možnost                       | Popis                                                                                                    |
|-------------------------------|----------------------------------------------------------------------------------------------------|
| Připojit k chytrému<br>zaříz. | Při bezdrátovém připojování fotoaparátu k inteligentnímu zařízení<br>vyberte možnost <b>Připojit k chytrému zaříz</b><br>Další informace naleznete v části "Používání funkce Wi-Fi (bezdrátová síť<br>LAN)" ( <sup>[]</sup> 97).                                                                                                    |
| Možnosti                      | <ul> <li>SSID: Změna SSID. Zde nakonfigurovaný identifikátor SSID (název sítě) se zobrazí na inteligentním zařízení. Zadejte alfanumerický identifikátor SSID o délce 1 až 24 znaků.</li> <li>Autentizace/šifrování: Zvolte, zda má být komunikace mezi fotoaparátem a připojeným inteligentním zařízením šifrovaná či nikoli. Komunikace není šifrovaná, pokud je zvolena možnost Otevřené (výchozí nastavení).</li> <li>Heslo: Zadejte alfanumerické heslo o délce 1 až 16 znaků.</li> <li>Kanál: Zvolte kanál použitý k bezdrátovým připojením.</li> </ul> |
| Aktuální nastavení            | Zobrazení aktuálního nastavení.                                                                                                    |
| Obnovit výchozí nast.         | Obnova nastavení Wi-Fi na výchozí hodnoty.                                                                                                    |

## Obsluha klávesnice pro vstup textu

- Alfanumerické znaky vybírejte pomocí tlačítek AV4D multifunkčního voliče nebo jeho otáčením. Stisknutím tlačítka () zadejte vybraný znak do textového pole a přesuňte kurzor na další místo.
- Kurzor posuňte v textovém poli pomocí kláves ← nebo
   → a stiskněte tlačítko ().
- Chcete-li vymazat jeden znak, stiskněte tlačítko míl.
- Chcete-li nastavení aktivovat, stiskněte na klávesnici klávesu
   ➡ a stiskněte tlačítko ().

| SSI | )                                                                                                    |
|-----|----------------------------------------------------------------------------------------------------|
|     | 0123456789ABCDEF<br>GHIJKLMNOPQR                                                                                                    |
| 1   | $\begin{array}{c c} 0 & 1 & 2 & 3 & 4 & 5 & 6 & 7 & 8 & 9 \\ \hline A & B & C & D & E & F & G & H & I & J & \leftarrow \end{array}$ |
| Ĩ.  | K L M N O P Q R S T<br>U <mark>W</mark> W X Y Z . @ ↓ ← J                                                                           |
|     | 🛛 Zpět 🛛 🚮 Vymazat                                                                                                    |

## Menu nastavení

## Uvítací obrazovka

#### Stiskněte tlačítko MENU → karta ¥ (□13) → Uvítací obrazovka

Konfigurace uvítací obrazovky, která se zobrazí po zapnutí fotoaparátu.

| Možnost                      | Popis                                                                                                    |
|------------------------------|----------------------------------------------------------------------------------------------------|
| Žádná<br>(výchozí nastavení) | Uvítací obrazovka se nezobrazí.                                                                                                    |
| COOLPIX                      | Zobrazí se uvítací obrazovka s logem COOLPIX.                                                                                                    |
| Vybrat snímek                | <ul> <li>Zobrazí se snímek vybraný pro uvítací obrazovku.</li> <li>Zobrazí se obrazovka pro výběr snímku. Zvolte snímek ( 88) a stiskněte tlačítko .</li> <li>Protože kopie vybraného snímku zůstane uložena ve fotoaparátu, bude se po zapnutí fotoaparátu zobrazovat i v případě, že bude původní snímek vymazán.</li> <li>Snímek nelze vybrat, pokud se jeho poměr stran liší od poměru stran obrazovky, nebo pokud je (po použítí funkce malý snímek či oříznutí) velikost snímku extrémně malá.</li> </ul> |

#### Stiskněte tlačítko MENU → karta ¥ (□13) → Časové pásmo a datum

#### Nastavení hodin fotoaparátu.

| Možnost      | Popis                                                                                                    |  |
|--------------|----------------------------------------------------------------------------------------------------|--|
| Datum a čas  | <ul> <li>Výběr položky: Použijte tlačítka ↓<br/>multifunkčního voliče (k přepínání<br/>mezi možnostmi D, M, R, h a m).</li> <li>Upravte datum a čas: Použijte<br/>tlačítka ▲ ▼. Datum a čas: Použijte<br/>tlačítka ▲ ▼. Datum a čas: Použijte<br/>tlačítka ▲ ▼. Datum a čas:</li> <li>D M R h m<br/>15.05.2014 15:10</li> <li>aminov se také<br/>změnit otáčením multifunkčního<br/>nebo příkazového voliče.</li> <li>Aktivujte nastavení: Zvolte nastavení<br/>m a stiskněte tlačítko ֎ nebo ►.</li> </ul> |  |
| Formát data  | Zvolte Rok/měsíc/den, Měsíc/den/rok nebo Den/měsíc/rok.                                                                                                    |  |
| Časové pásmo | <ul> <li>Nastavení časového pásma a letního času.</li> <li>Pokud je nastavena možnost Cílové místo cesty (沙) po nastavení domácího časového pásma (☆), bude automaticky vypočítán časový posun mezi cílem cesty a domácím časovým pásmem a na snímky budou zaznamenány časové údaje platné ve vybraném regionu.</li> </ul>                                                                                                    |  |

#### Nastavení časového pásma

 Pomocí tlačítek ▲▼ multifunkčního voliče vyberte možnost Časové pásmo a stiskněte tlačítko <sup>®</sup>.

|   | Časové pásmo a datum |       |
|---|----------------------|-------|
|   | 15/05/2014 15:30     |       |
|   | London, Casablanca   |       |
|   | Datum a čas          |       |
| I | Formát data          | d/m/y |
|   | Časové pásmo         | •     |

2 Zvolte možnost Domácí čas. pásmo nebo Cílové místo cesty a stiskněte tlačítko 0.

> Datum a čas zobrazovaný na monitoru se mění podle vybraného domácího časového pásma nebo cílového místa cesty.

## 3 Stiskněte tlačítko ►.

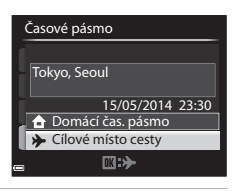

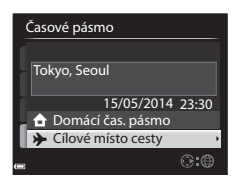

#### 4 Pomocí tlačítek ◀► vyberte časové pásmo.

- Je zobrazen časový rozdíl mezi domácím časem a časem v cílovém místě cesty.
- Jakmile stisknutím tlačítka ▲ aktivujete funkci letního času, zobrazí se symbol ♀. Stiskem tlačítka ▼ se funkce letního času vypne.
- Tlačítkem 🛞 časové pásmo aktivujte.
- Pokud je časový údaj u domácího Časového pásma nebo u cílového místa cesty nesprávný, nastavte správný čas v části Datum a čas.

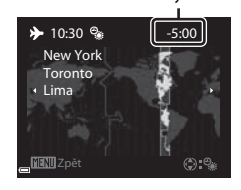

Časový rozdíl

## Nastavení monitoru

#### Stiskněte tlačítko MENU → karta ¥ (□13) → Nastavení monitoru

| Možnost                     | Popis                                                                                                    |
|-----------------------------|----------------------------------------------------------------------------------------------------|
| Kontrola snímku             | Zapnuto (výchozí nastavení): Pořízený snímek se bezprostředně po<br>vyfotografování zobrazí na monitoru a zobrazení na monitoru se poté<br>vrátí na obrazovku fotografování.<br>Vypnuto: Pořízený snímek se bezprostředně po vyfotografování na<br>monitoru nezobrazí. |
| Jas                         | Nastavení jasu monitoru na některou z 6 úrovní.<br>• Výchozí nastavení: <b>3</b><br>• Nelze nastavit, pokud je používán hledáček.                                                                                                    |
| Zobr./skrytí pom.<br>mřížky | Zobrazit: Zobrazí se pomocná zaměřovací pole.<br>Skrýt (výchozí nastavení): Pomocná zaměřovací pole se nezobrazí.                                                                                                    |
| Zobr./skrytí<br>histogramů  | Zobrazit: Zobrazí se graf, který ukazuje rozložení jasu na snímku (\$\box\$69).<br>Skrýt (výchozí nastavení): Graf se nezobrazí.                                                                                                    |

## Poznámky k zobrazení/skrytí pomocné mřížky

Pokud je v režimu MF (manualní zaostřování) zobrazen zvětšený střed snímku, pomocná mřížka se nezobrazí.

## Poznámky k zobrazení/skrytí histogramů

Histogramy se nezobrazí v následujících situacích:

- při nahrávání videosekvence,
- pokud je v režimu MF (manualní zaostřování) zobrazen zvětšený střed snímku,
- při zobrazených menu zábleskového režimu, zaostřovacího režimu nebo samospouště.

## Vkopírování data (vkopírování data a času na snímky)

#### Stiskněte tlačítko MENU → karta 🖞 (□13) → Vkopírování data

Datum a čas fotografování lze vkopírovat na snímky při jejich pořízení, což umožňuje tyto údaje vytisknout i na tiskárnách, které tisk data nepodporují (

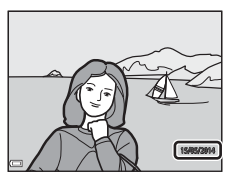

|      | Možnost                     | Popis                                   |
|------|-----------------------------|-----------------------------------------|
| DATE | Datum                       | Na snímky se vkopíruje datum.           |
| DĄTE | Datum a čas                 | Na snímky se vkopíruje datum a čas.     |
| OFF  | Vypnuto (výchozí nastavení) | Na snímky se nevkopíruje datum ani čas. |

#### Poznámky ke vkopírování data

- Vkopírovaná data se stávají trvalou součástí obrazových dat a nelze je vymazat. Datum a čas nelze vkopírovat na snímky až po jejich pořízení.
- Datum a čas nelze vkopírovat v následujících situacích:
  - když je motivový program nastaven na možnost Jednoduché panoráma,
  - když je možnost Vyr. paměť před exp., Sér. snímání R: 120 obr./s nebo Sér. snímání R: 60 obr./s zvolena v režimu Sériové snímání ( 32),
  - při natáčení videosekvencí,
  - při ukládání statických snímků během natáčení videosekvence.
- Na snímku s malou velikostí obrazu může být vkopírované datum a čas obtížně čitelné.

## Redukce vibrací

#### Stiskněte tlačítko MENU $\rightarrow$ karta $\Upsilon$ ( $\square$ 13) $\rightarrow$ Redukce vibrací

Nastavte, chcete-li při fotografování omezit důsledky chvění fotoaparátu. Pokud při fotografování používáte ke stabilizaci fotoaparátu stativ, nastavte položku Redukce vibrací na možnost Vypnuto.

|     | Možnost                         | Popis                                                                                                    |
|-----|---------------------------------|----------------------------------------------------------------------------------------------------|
| (4) | Normální<br>(výchozí nastavení) | Opraví důsledky chvění fotoaparátu, které běžně vznikají při<br>snímání v poloze telezoomu nebo s dlouhými časy závěrky.<br>Fotoaparát automaticky rozpozná směr panorámování a opravuje<br>pouze vibrace způsobené chvěním fotoaparátu.<br>Například při horizontálním sledování objektu systém redukce<br>vibrací omezuje pouze chvění ve vertikálním směru. Při vertikálním<br>sledování objektu fotoaparát omezuje chvění pouze<br>v horizontálním směru. |
| ACT | Aktivní                         | Během snímání se chvění fotoaparátu automaticky opravuje<br>při poměrně značném chvění fotoaparátu vznikajícím při<br>fotografování z auta nebo při špatné opoře nohou.                                                                                                    |
| OFF | Vypnuto                         | Redukce vibrací je vypnuta.                                                                                                    |

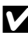

## Poznámky k redukci vibrací

- Jakmile fotoaparát zapnete nebo jej přepnete z režimu přehrávání do expozičního režimu, před započetím snímání vyčkejte, až se úplně zobrazí obrazovka expozičního režimu.
- Bezprostředně po pořízení se mohou snímky na monitoru fotoaparátu zobrazovat rozmazaně.
- Systém redukce vibrací nemusí být ve všech situacích schopen zcela potlačit důsledky chvění fotoaparátu.

## Detekce pohybu

#### Stiskněte tlačítko MENU → karta 🖞 (□13) → Detekce pohybu

Při fotografování statických snímků aktivuje sledování pohybu ke snížení důsledků pohybu objektů a chvění fotoaparátu.

| Možnost                        | Popis                                                                                                    |
|--------------------------------|----------------------------------------------------------------------------------------------------|
| Auto                           | Detekce pohybu se aktivuje v některých expozičních režimech nebo<br>nastaveních, jestliže je na obrazovce fotografování zobrazen symbol 🔊.<br>Jestliže fotoaparát detekuje pohyb objektu nebo chvění fotoaparátu,<br>symbol 🔊 se rozsvití zeleně a dojde k omezení rozmazání automatickým<br>zvýšením citlivosti ISO a zkrácením času závěrky. |
| Vypnuto<br>(výchozí nastavení) | Detekce pohybu je vypnuta.                                                                                                    |

#### Poznámky k detekci pohybu

- V některých situacích nemusí být detekce pohybu schopna odstranit následky chvění fotoaparátu a pohybu objektu.
- Detekce pohybu se může deaktivovat, pokud se objekt pohybuje příliš rychle nebo je příliš tmavý.
- Snímky, pořízené se zapnutou funkcí detekce pohybu, mohou mít poněkud "zrnitý" vzhled.

## Pomocné světlo AF

| Stiskněte tlačítko MENU → karta ¥ (□13) → Pomoc. světlo AF                             |                                                                                                    |  |
|----------------------------------------------------------------------------------------|----------------------------------------------------------------------------------------------------|--|
| Aktivuje nebo deaktivuje pomocné světlo AF, které pomáhá při automatickém zaostřování. |                                                                                                    |  |
| Možnost                                                                                | Popis                                                                                                    |  |
| Auto<br>(výchozí nastavení)                                                            | <ul> <li>Pokud je objekt slabě osvětlen, pomocné světlo AF se automaticky rozsvítí. Dosah světla je přibližně 3,0 m při maximální širokoúhlé poloze a přibližně 3,5 m při poloze maximálního telezoomu.</li> <li>V některých motivových programech nebo zaostřovacích polích se pomocné světlo AF nemusí rozsvítit.</li> </ul> |  |
| Vypnuto                                                                                | Pomocné světlo AF se nerozsvítí.                                                                                                    |  |

## Digitální zoom

#### Stiskněte tlačítko MENU → karta ¥ (□13) → Digitální zoom

| Možnost                        | Popis                          |
|--------------------------------|--------------------------------|
| Zapnuto<br>(výchozí nastavení) | Je aktivován digitální zoom.   |
| Vypnuto                        | Digitální zoom je deaktivován. |

## Poznámky k digitálnímu zoomu

- V následujících motivových programech není možné použít digitální zoom:
  - Aut. volba motiv. prog., Portrét, Noční portrét, Jednoduché panoráma, Portrét domác. zvířat
- Při určitých nastaveních jiných funkcí nemusí být možné digitální zoom použít.
- Je-li aktivován digitální zoom, je v závislosti na míře zvětšení nastavena funkce Měření ( 31) na možnost Zdůrazněný střed nebo Bodové.

## Přiřazení funkce bočnímu ovladači zoomu

#### Stiskněte tlačítko MENU → karta ¥ (□13) → Funkce boč. ovl. zoomu

Vyberte funkci, která se bude při fotografování ovládat pohybem bočního ovladače zoomu.

| Možnost                  | Popis                                                                                                    |  |
|--------------------------|----------------------------------------------------------------------------------------------------|--|
| Zoom (výchozí nastavení) | Při fotografování slouží boční ovladač zoomu (🖽 33) k nastavení zoomu.                                                                                                    |  |
| Manuální zaostřování     | <ul> <li>Pokud je zaostřovací režim nastaven na možnost MF (manuální zaostření), slouží boční ovladač zoomu k zaostření (□67).</li> <li>Posunutím bočního ovladače zoomu směrem k symbolu T dojde k zaostření na vzdálenější objekty.</li> <li>Posunutím bočního ovladače zoomu směrem k symbolu W dojde k zaostření na bližší objekty.</li> </ul>                                                                                                    |  |
| Zoom se skok. vrácením   | <ul> <li>Vhodné pro fotografování v poloze telezoomu, kdy se objekt snadno ztratí ze zaměření.</li> <li>Jestliže posunete boční ovladač zoomu směrem k symbolu V až po nastavení polohy zoomu ovladačem zoomu, poloha zoomu se změní o určitý přírůstek směrem k širokoúhlé polozu a obrazový úhel se rozšíří.</li> <li>Jakmile se obrazový úhel rozšíří, umístěte objekt do rámečku ((116) a posunutím bočního ovladače zoomu směrem k symbolu T vraťte zoom do polohy před operací se skokovýr vrácením.</li> </ul> |  |

#### Poznámky k zoomu se skokovým vrácením

- Při použití digitálního zoomu se posunutím bočního ovladače zoomu směrem k symbolu W
  nastaví zoom do polohy maximálního optického telezoomu.
- Zoom se skokovým vrácením není dostupný při natáčení videosekvencí.

## Nastavení zvuků

#### Stiskněte tlačítko MENU $\rightarrow$ karta $\Upsilon$ ( $\Box$ 13) $\rightarrow$ Nastavení zvuku

| Možnost       | Popis                                                                                                    |  |
|---------------|----------------------------------------------------------------------------------------------------|--|
| Zvuk tlačítek | <ul> <li>Pokud je vybrána možnost Zapnuto (výchozí nastavení), fotoaparát vydává jedno pípnutí při provádění operací, dvě pípnutí při úspěšném zaostření objektu a tři pípnutí při chybě. Zvuk zazní také při zapnutí fotoaparátu.</li> <li>V motivových programech Portrét domác. zvířat nebo Sledování ptáků jsou zvuky vypnuty.</li> <li>Zvuk při spuštění nezazní, pokud je položka Uvítací obrazovka nastavena na možnost Žádná.</li> </ul> |  |
| Zvuk závěrky  | <ul> <li>Pokud je vybrána možnost Zapnuto (výchozí nastavení), při spuštění závěrky zazní zvuk závěrky.</li> <li>Zvuk závěrky je deaktivován v režimu sériového snímání, při natáčení videosekvencí a v motivových programech Portrét domác. zvířat nebo Sledování ptáků.</li> </ul>                                                                                                    |  |

## Automatické vypnutí

#### Stiskněte tlačítko MENU → karta ¥ (□13) → Automat. vypnutí

Nastavení doby, která uplyne před přechodem fotoaparátu do pohotovostního režimu  $(\square 27).$ 

Lze zvolit z možností 30 s, 1 min (výchozí nastavení), 5 min nebo 30 min.

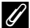

#### Poznámky k automatickému vypnutí

Doba, která uplyne před přechodem fotoaparátu do pohotovostního režimu, je pevně nastavena v následujících situacích:

- Při zobrazeném menu: 3 minuty (pokud je automatické vypnutí nastaveno na 30 s nebo 1 min)
- Při připojeném síťovém zdroji: 30 minut

## Formátování paměti/formátování karty

Stiskněte tlačítko MENU → karta ¥ (□13) → Formátovat paměť/Formátovat kartu

Tuto možnost použijte k formátování vnitřní paměti nebo paměťové karty.

Formátováním vnitřní paměti nebo paměťové karty se trvale odstraní všechna data. Odstraněná data není možné obnovit. Před zahájením formátování se ujistěte, že máte

všechny důležité snímky zkopírovány do počítače.

 Při formátování nevypínejte fotoaparát ani neotevírejte krytku slotu pro paměťovou kartu/ prostoru pro baterii.

#### Formátování vnitřní paměti

Vyjměte z fotoaparátu paměťovou kartu. V menu nastavení se zobrazí položka Formátovat paměť.

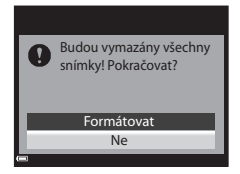

## Formátování paměťových karet

Vložte do fotoaparátu paměťovou kartu. V menu nastavení se zobrazí položka Formátovat kartu.

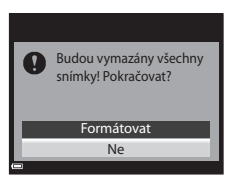

## Jazyk/Language

#### Stiskněte tlačítko MENU → karta 🖞 (□13) → Jazyk/Language

Zvolte jazyk, který bude použit k zobrazení menu a hlášení fotoaparátu.

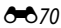

## Nastavení TV výstupu

#### Stiskněte tlačítko MENU → karta ¥ (□13) → Nastavení TV výstupu

Slouží k nastavení připojení k televizoru.

| Možnost                | Popis                                                                                                    |
|------------------------|----------------------------------------------------------------------------------------------------|
| HDMI                   | Vyberte rozlišení výstupu HDMI. Pokud je vybrána možnost<br>Automaticky (výchozí nastavení), bude automaticky zvolena ta<br>z možností <b>480p, 720p</b> nebo <b>1080i</b> , která nejlépe vyhovuje<br>televizoru, k němuž je fotoaparát připojen. |
| Ovládání zařízení HDMI | Pokud je vybrána možnost <b>Zapnuto</b> (výchozí nastavení), lze použít<br>dálkové ovládání televizoru kompatibilního s normou HDMI-CEC<br>k ovládání fotoaparátu během přehrávání (🍽 13).                                                         |

## HDMI a HDMI-CEC

HDMI (High-Definition Multimedia Interface) je multimediální rozhraní.

Rozhraní HDMI-CEC (HDMI-Consumer Electronics Control) umožňuje kompatibilním zařízením vzájemně spolupracovat.

## Nabíjení pomocí počítače

#### Stiskněte tlačítko MENU → karta ¥ (□13) → Nabíjení z počítače

| Možnost                                 | Popis                                                                                                    |
|-----------------------------------------|----------------------------------------------------------------------------------------------------|
| <b>AUTO</b> Auto<br>(výchozí nastavení) | Je-li fotoaparát připojen k zapnutému počítači (©100), baterie vložená<br>do fotoaparátu se automaticky nabíjí napájením poskytovaným<br>počítačem. |
| Vypnuto                                 | Je-li fotoaparát připojen k počítači, baterie vložená ve fotoaparátu se<br>nenabíjí.                                                                |

#### Poznámky k nabíjení pomocí počítače

- Po připojení k počítači se fotoaparát automaticky zapne a započne nabíjení. Při vypnutí fotoaparátu se nabíjení ukončí.
- Dobití zcela vybité baterie trvá přibližně 6 hodin. Pokud jsou současně přenášeny snímky, doba nabíjení se prodlouží.
- Fotoaparát se automaticky vypne, pokud do 30 minut po dokončení nabíjení nedojde k žádné komunikaci s počítačem.

#### Když kontrolka nabíjení rychle zeleně bliká

Nabíjení nelze provést. Možné příčiny jsou uvedeny níže.

- Okolní teplota není vhodná k nabíjení. Baterii nabíjejte v místnosti s teplotou vzduchu 5 °C až 35 °C.
- Kabel USB není správně zapojen nebo došlo k závadě baterie. Zkontrolujte správné zapojení kabelu USB a pokud je to nutné, baterii vyměňte.
- Počítač je v režimu spánku a nedodává elektrickou energii. Uveďte počítač do pracovního režimu.
- Baterii nelze nabíjet, protože počítač nedodává do fotoaparátu energii z důvodu nastavení či specifikace počítače.

## Přepínání volby Av/Tv

#### Stiskněte tlačítko MENU → karta 🖞 (□13) → Přepínání volby Av/Tv

Slouží k přepínání způsobu nastavení flexibilního programu, času závěrky nebo hodnoty clony v expozičních režimech **P**, **S**, **A**, **M** nebo **U**.

| Možnost                                 | Popis                                                                                                    |
|-----------------------------------------|----------------------------------------------------------------------------------------------------|
| Nepřepínat volbu<br>(výchozí nastavení) | Flexibilní program nebo čas závěrky se nastavuje příkazovým voličem a hodnota clony multifunkčním voličem. |
| Přepínat volbu                          | Flexibilní program nebo čas závěrky se nastavuje multifunkčním voličem a hodnota clony příkazovým voličem. |

## Obnovení číslování souborů

Stiskněte tlačítko MENU → karta ¥ (□13) → Obnovit čísl. souborů

Pokud je vybrána možnost **Ano**, postupné číslování souborů se resetuje (O81). Po resetování bude vytvořena nová složka a číslo souboru následujícího pořízeného snímku bude začínat od "0001".

#### Poznámky k resetování číslování souborů

Funkci **Obnovit čísl. souborů** nelze použít, pokud číslo složky dosáhne hodnoty 999 a ve složce jsou snímky. Vložte novou paměťovou kartu nebo vnitřní paměť či paměťovou kartu naformátujte ( $\clubsuit$ 70).

#### 🖉 Složky pro ukládání souborů

Statické snímky, videosekvence a zvukové poznámky, pořízené nebo zaznamenané tímto fotoaparátem, jsou ve vnitřní paměti nebo na paměťové kartě ukládány do složek.

- Do názvů složek se vkládají pořadová čísla ve vzestupném pořadí, počínaje číslem "100" a konče číslem "999" (názvy složek se ve fotoaparátu nezobrazují).
- K vytvoření nové složky dojde v následujících situacích:
  - pokud počet souborů ve složce dosáhne 200,
  - pokud číslo souboru ve složce dosáhne hodnoty "9999",
  - pokud je použita funkce Obnovit čísl. souborů.
- Při každém pořízení série snímků intervalovým snímáním se vytvoří nová složka, do které jsou tyto snímky uloženy s čísly souborů začínajícími od "0001".

## Indikace mrknutí

#### Stiskněte tlačítko MENU → karta 🖞 (□13) → Indikace mrknutí

Zvolte, zda fotoparát má či nemá použít funkci detekce obličeje (281) k detekci mrknutí fotografovaných osob při fotografování v následujících režimech:

- motivové programy Aut. volba motiv. prog., Portrét nebo Noční portrét (pokud je zvolena možnost Ze stativu) (<sup>140</sup>/<sub>1</sub>40),
- při použití expozičních režimů P, S, A, M nebo U (pokud je možnost Prior. ostř. na obličej (3038) vybrána jako Rež. činnosti zaostř. polí).

| Možnost                        | Popis                                                                                                    |
|--------------------------------|----------------------------------------------------------------------------------------------------|
| Zapnuto                        | Pokud je možné, že na snímku pořízeném s aktivovanou funkci detekce<br>obličeje, jedna či více osob mrkla, zobrazí se na monitoru obrazovka<br><b>Mrkl někdo při expozici?</b> .<br>Fotografii zkontrolujte a určete, zda se má nebo nemá exponovat další<br>snímek. |
| Vypnuto<br>(výchozí nastavení) | Indikace mrknutí je vypnuta.                                                                                                    |

#### Obrazovka indikace mrknutí

Tváře detekované pomocí funkce indikace mrknutí jsou orámovány.

K dispozici jsou níže popsané operace.

- Chcete-li tvář zvětšit: posuňte ovladač zoomu ve směru T (Q). Pokud je detekován více než jeden obličej, vyberte požadovaný obličej pomocí tlačítek
   ▲ multifunkčního voliče.
- Mrkl někdo při expozici?
- Chcete-li přepnout na přehrávání jednotlivých snímků: posuňte ovladač zoomu ve směru W (E).

Fotoaparát se vrátí do expozičního režimu stisknutím tlačítka 🐼 nebo není-li do několika sekund provedena žádná operace.

#### V Poznámky k indikaci mrknutí

- Indikace mrknutí se vypne v následujících situacích:
  - pokud je vybrána samospoušť detekující úsměv (<sup>164</sup>),
  - pokud je jako režim sériového snímání vybrána jiná možnost než Jednotlivé snímky ( 232),
  - pokud je jako expoziční bracketing vybrána jiná možnost než Vypnuto ( 37),
  - při vybrané možnosti Zapnuto ( 43) jako Režim vícenás. expozice.
- Za určitých snímacích podmínek nemusí indikace mrknutí správně fungovat.

#### Stiskněte tlačítko MENU → karta ¥ (□13) → Přenos pomocí Eye-Fi

|   | Možnost                        | Popis                                                                   |
|---|--------------------------------|-------------------------------------------------------------------------|
| 1 | Povolit<br>(výchozí nastavení) | Přenese snímky pořízené fotoaparátem na předem vybrané<br>místo určení. |
| X | Zakázat                        | Snímky se nepřenesou.                                                   |

#### Poznámky ke kartám Eye-Fi

- Snímky nebudou přeneseny, pokud je síla signálu nedostatečná, a to i v případě, že je zvolena možnost Povolit.
- V místech, kde je zakázáno používat bezdrátová zařízení, vyjměte kartu Eye-Fi z fotoaparátu. Signály mohou být vysílány, i když je vybrána možnost Zakázat.
- Další informace naleznete v návodu k obsluze karty Eye-Fi. V případě závady se obratte na výrobce karty.
- Pomocí fotoaparátu je možné zapnout nebo vypnout karty Eye-Fi, další funkce Eye-Fi však nemusí být podporovány.
- Fotoaparát není kompatibilní s funkcí Nekonečná paměť. Pokud je nastavena na počítači, tuto funkci deaktivujte. Pokud je zapnuta funkce Nekonečná paměť, nemusí se počet pořízených snímků zobrazovat správně.
- Karty Eye-Fi jsou určeny k použití pouze v zemích, kde byly zakoupeny. Při používání bezdrátových zařízení dodržujte všechny místní zákony.
- Ponecháte-li v nastavení možnost **Povolit**, dojde k vybití baterie za kratší dobu.

#### 🖉 Indikace komunikace Eye-Fi

Stav komunikace karty Eye-Fi ve fotoaparátu je možné sledovat na monitoru (2114).

- 🛞: Funkce Přenos pomocí Eye-Fi je nastavena na možnost Zakázat.
- 🛜 (svítí): Přenos Eye-Fi je aktivován, čeká se na zahájení přenosu.
- 🛜 (bliká): Přenos Eye-Fi je aktivován, probíhá přenos dat.
- 🛜: Přenos Eye-Fi je aktivován, pro přenos však nejsou k dispozici žádné snímky.
- 🗟: Došlo k chybě. Fotoaparát s kartou Eye-Fi neumí pracovat.

## Zvýraznění

#### Stiskněte tlačítko MENU → karta ¥ (□13) → Zvýraznění

| Možnost                        | Popis                                                                                                    |  |
|--------------------------------|----------------------------------------------------------------------------------------------------|--|
| Zapnuto<br>(výchozí nastavení) | Pomoc při manuálním zaostřování poskytují zvýrazněné oblasti, které se<br>na monitoru zobrazují bílou barvou, pokud je na ně zaostřeno (띠여7, 68). |  |
| Vypnuto                        | Zvýraznění je vypnuto.                                                                                                    |  |

## Obnovení všech nastavení

#### Stiskněte tlačítko MENU → karta ¥ (□13) → Obnovit vše

Pokud vyberete možnost **Obnovit**, nastavení fotoaparátu bude resetováno na výchozí hodnoty.

- Některá nastavení, například Časové pásmo a datum či Jazyk/Language, resetována nebudou.
- User settings (uživatelské nastavení) (uživatelská nastavení) uložená do polohy U voliče expozičních režimů resetována nebudou. Chcete-li resetovat tato nastavení, použijte možnost Obnovit user settings (<sup>11</sup>) 58).

#### 🖉 Obnovení číslování souborů

Chcete-li resetovat číslování souborů od "0001", před volbou možnosti **Obnovit vše** vymažte všechny snímky uložené ve vnitřní paměti nebo na paměťové kartě. Možnost **Obnovit čísl.** souborů lze rovněž použít k resetování na "0001" (<sup>20</sup>73).

## Verze firmwaru

Stiskněte tlačítko MENU → karta ¥ (□13) → Verze firmwaru

Zobrazí aktuální verzi firmwaru fotoaparátu.

## Chybová hlášení

| Displej                                            | Příčina/řešení                                                                                                    |                    |
|----------------------------------------------------|----------------------------------------------------------------------------------------------------|--------------------|
| Zvýšená teplota baterie.<br>Fotoaparát se vypne.   | Fotoaparát se automaticky vypne. Před dalším použitím<br>vyčkejte, až baterie vychladne.                                                                                                    | -                  |
| Fotoaparát se vypne, aby<br>se zabránilo přehřátí. | Vnitřek fotoaparátu je horký.<br>Fotoaparát se automaticky vypne. Před dalším použitím<br>vyčkejte, až fotoaparát vychladne.                                                                                                    | -                  |
| Paměťová karta chráněna<br>proti zápisu.           | Spínač ochrany proti zápisu je v poloze "lock" (zamknuto).<br>Přepněte spínač ochrany proti zápisu do polohy "write"<br>(zápis).                                                                                                    | -                  |
| Není možné použít tuto<br>kartu.                   | <ul> <li>Při přístupu na paměťovou kartu došlo k chybě.</li> <li>Použijte schválenou kartu.</li> </ul>                                                                                                    | 25                 |
| Tuto kartu nelze přečíst.                          | <ul> <li>Zkontrolujte, zda nejsou znecisteny kontakty.</li> <li>Zkontrolujte, zda je paměťová karta vložena správně.</li> </ul>                                                                                                    | 24<br>24           |
| Karta není zformátovaná.<br>Formátovat kartu?      | Paměťová karta nebyla naformátována k použití v tomto<br>fotoaparátu.<br>Formátováním dojde k trvalému odstranění všech dat<br>z paměťové karty. Pokud potřebujete zachovat kopie<br>všech snímků, ujistěte se, že je vybrána možnost <b>Ne</b><br>a před formátováním paměťové karty zkopírujte snímky<br>do počítače nebo na jiné médium. Kartu naformátujte<br>volbou možnosti <b>Ano</b> a stisknutím tlačítka <b>(36</b> ). | 24, <b>द्वे-</b> 5 |
| Není k dispozici v případě .                       | Spínač ochrany proti zápisu karty Eye-Fi je v poloze "lock"<br>(zamknuto).                                                                                                    | -                  |
| zablokování karty Eye-Fi.                          | <ul> <li>Při přístupu na kartu Eye-Fi došlo k chybě.</li> <li>Zkontrolujte, zda nejsou znečištěny kontakty.</li> <li>Zkontrolujte, zda je karta Eye-Fi vložena správně.</li> </ul>                                                                                                    | 24<br>24           |
| Nedostatek paměti.                                 | Vymažte snímky nebo vložte novou paměťovou kartu.                                                                                                    | 37, 94,<br>24      |
| Snímek není možné<br>uložit.                       | Při ukládání snímku došlo k chybě.<br>Vložte novou paměťovou kartu, nebo vnitřní paměť<br>či paměťovou kartu naformátujte.                                                                                                    | 24,                |
|                                                    | Fotoaparát dosáhl maximálního možného čísla souboru.<br>Vložte novou paměťovou kartu, nebo vnitřní paměť<br>či paměťovou kartu naformátujte.                                                                                                    | <b>66</b> 70       |
|                                                    | Snímek nelze použít pro uvítací obrazovku.                                                                                                    | <b>60</b>          |
|                                                    | K uložení kopie není dostatek místa.<br>Vymažte snímky z cílového místa.                                                                                                    | 37, 94             |

Informace o chybových hlášeních naleznete v níže uvedené tabulce.

| Displej                                   | Příčina/řešení                                                                                                    |                   |
|-------------------------------------------|----------------------------------------------------------------------------------------------------|-------------------|
| Zvukový soubor nelze<br>uložit.           | K tomuto snímku nelze připojit zvukovou poznámku.<br>• Zvukové poznámky nelze přidávat k videosekvencím.<br>• Vyberte snímek pořízený tímto fotoaparátem.                                                                                                    | <b>~</b> 51       |
| Snímek není možné<br>upravit.             | <ul> <li>Vyberte snímky, na které lze použít funkce úprav.</li> <li>Snímky pořízené jinými fotoaparáty než je tento nelze otáčet.</li> </ul>                                                                                                    | <b>6-6</b> 7<br>- |
| Videosekvenci nelze<br>zaznamenat.        | Při ukládání videosekvence na paměťovou kartu vypršel<br>časový limit.<br>Zvolte paměťovou kartu s vyšší rychlostí zápisu.                                                                                                    | 25                |
| Nelze obnovit číslování<br>souborů.       | Číslování souborů nelze resetovat, protože pořadové číslo<br>složky dosáhlo horního limitu.<br>Vložte novou paměťovou kartu, nebo vnitřní paměť či<br>paměťovou kartu naformátujte.                                                                                                    | 24,<br>•••70      |
| V paměti nejsou žádné<br>snímky.          | <ul> <li>Ve vnitřní paměti nebo na paměťové kartě nejsou žádné snímky.</li> <li>Chcete-li přehrát snímky, uložené ve vnitřní paměti fotoaparátu, vyjměte z fotoaparátu paměťovou kartu.</li> <li>Chcete-li zkopírovat snímky, uložené ve vnitřní paměti fotoaparátu, na paměťovou kartu, pomocí tlačítka MENU vyberte v menu přehrávání možnost Kopie.</li> </ul> | 24                |
| Soubor neobsahuje<br>žádná obrazová data. | Soubor nebyl vytvořen nebo upraven v tomto<br>fotoaparátu.                                                                                                    |                   |
| Tento soubor nelze<br>přehrávat.          | Soubor nelze v tomto fotoaparátu zobrazit.<br>Zobrazte soubor v počítači nebo v zařízení, ve kterém byl<br>vytvořen nebo upraven.                                                                                                    | -                 |

| Displej                           | Příčina/řešení                                                                                                    |                 |
|-----------------------------------|----------------------------------------------------------------------------------------------------|-----------------|
| Všechny snímky jsou<br>skryté.    | <ul> <li>K prezentaci atp. nejsou dostupné žádné snímky.</li> <li>Neexistují snímky, které by bylo možné zobrazit na<br/>obrazovce pro výběr snímků ke smazání.</li> </ul>                                                                                                    | -               |
| Tento snímek nelze<br>vymazat.    | Snímek je chráněn.<br>Zrušte ochranu.                                                                                                    | <b>6</b> 50     |
| Vysuňte blesk.                    | <ul> <li>Pokud je motivový program nastaven na možnost<br/>Aut. volba motiv. prog., lze fotografovat i se<br/>zasunutým bleskem, nedojde však k záblesku.</li> <li>Pokud je v motivových programech Noční portrét<br/>nebo Protisvětlo nastavena funkce HDR na možnost<br/>Vypnuto, je k pořízení snímku nutné vysunout blesk.</li> </ul> | 43<br>42, 46    |
| Žádný přístup.                    | Fotoaparát nemohl přijmout komunikační signál<br>z inteligentního zařízení. V menu možností Wi-Fi zvolte<br>položku <b>Připojit k chytrému zaříz.</b> a fotoaparát<br>s inteligentním zařízením znovu bezdrátově propojte.                                                                                                    | 98, <b>🏍</b> 58 |
| Nelze navázat připojení.          | Fotoaparátu se nepodařilo navázat spojení, komunikační<br>signály od inteligentního zařízení však přijímá. V položce<br>Kanál v části Možnosti menu možností Wi-Fi vyberte<br>jiný kanál a proveďte nový pokus o navázání<br>bezdrátového spojení.                                                                                        | 98, <b>🏍</b> 58 |
| Připojení Wi-Fi bylo<br>ukončeno. | V době, kdy byl fotoaparát bezdrátově spojen<br>s inteligentním zařízením, byl k fotoaparátu připojen<br>kabel, stav nabití baterie poklesl nebo došlo k přerušení<br>spojení z důvodu slabého signálu. Zkontrolujte stav<br>fotoaparátu a bezdrátové spojení znovu navažte.                                                              | 98, <b></b> 58  |
| Porucha objektivu                 | Došlo k poruše objektivu.<br>Fotoaparát vypněte a poté znovu zapněte. Pokud závada<br>přetrvává, kontaktujte prodejce nebo autorizovaný servis<br>Nikon.                                                                                                    | 26              |
| Chyba komunikace                  | Došlo k chybě při komunikaci s tiskárnou.<br>Vypněte fotoaparát a kabel USB odpojte a znovu připojte.                                                                                                    | <b>6</b> 14     |
| Systémová chyba                   | V interních obvodech fotoaparátu došlo k chybě.<br>V takovém případě vypněte fotoaparát, vyjměte a znovu<br>vložte baterii a poté fotoaparát zapněte. Pokud závada<br>přetrvává, kontaktujte prodejce nebo autorizovaný servis<br>Nikon.                                                                                                  | 26              |

| Displej                                        | Příčina/řešení                                                                                                    |   |
|------------------------------------------------|----------------------------------------------------------------------------------------------------|---|
| Chyba tiskárny:<br>zkontrolujte stav tiskárny. | Po vyřešení potíží vyberte možnost <b>Obnovit</b> a stisknutím<br>tlačítka 🛞 pokračujte v tisku.*                                                  | - |
| Chyba tisku: zkontrolujte<br>papír.            | Vložte do tiskárny papír uvedené velikosti, vyberte<br>možnost <b>Obnovit</b> a stisknutím tlačítka 🛞 pokračujte<br>v tisku.*                      | - |
| Chyba tisku: zablokovaný<br>papír v tiskárně.  | Vyjměte zablokovaný papír, vyberte možnost <b>Obnovit</b><br>a stisknutím tlačítka 🗭 pokračujte v tisku.*                                          | - |
| Chyba tisku: doplňte<br>papír.                 | Vložte do tiskárny papír uvedené velikosti, vyberte<br>možnost <b>Obnovit</b> a stisknutím tlačítka 🛞 pokračujte<br>v tisku.*                      | - |
| Chyba tisku: zkontrolujte<br>inkoust.          | Došlo k problému s tiskovou náplní tiskárny.<br>Zkontrolujte náplň, vyberte možnost <b>Obnovit</b><br>a stisknutím tlačítka 🚱 pokračujte v tisku.* | - |
| Chyba tisku: vyměňte<br>inkoust.               | Vyměňte tiskovou kazetu, vyberte možnost <b>Obnovit</b><br>a stisknutím tlačítka 🛞 pokračujte v tisku.*                                            | - |
| Chyba tisku: porušený<br>soubor.               | Nastal problém s obrazovým souborem, který má být<br>vytištěn.<br>Vyberte možnost <b>Zrušit</b> a stisknutím tlačítka 🐼<br>zrušte tisk.            | _ |

\* Další pokyny a informace naleznete v dokumentaci k tiskárně.

## Názvy souborů

Soubory snímků, vidosekvencí a zvukových poznámek mají následující názvy:

## Název souboru: DSCN0001.JPG

(1) (2) (3)

|                   | Neobrazuje se na monitoru fotoaparátu.                                                                                                    |                                                                                                    |
|-------------------|----------------------------------------------------------------------------------------------------|----------------------------------------------------------------------------------------------------|
|                   | DSCN                                                                                                    | Původní statické snímky, videa a statické snímky získané<br>z videosekvencí                                                                            |
| (1) ldentifikátor | SSCN                                                                                                    | Kopie vytvořené funkcí malý snímek                                                                                                    |
|                   | RSCN                                                                                                    | Oříznuté kopie                                                                                                    |
|                   | FSCN                                                                                                    | Snímky vytvořené jinou funkcí úpravy snímků než je oříznutí<br>a malý snímek, videosekvence vytvořené funkcí úpravy videa                              |
| (2) Číslo souboru | <ul> <li>Přidělováno automaticky vzestupně, počínaje číslem "0001" a konče číslem "9999".</li> <li>Pokud číslo souboru dosáhne hodnoty "9999", je vytvořena nová složka a číslo dalšího souboru je opět "0001".</li> <li>Při každém pořízení série snímků intervalovým snímáním se vytvoří nová složka, do které jsou tyto snímky uloženy s čísly souborů začinajícími od "0001".</li> </ul> |                                                                                                    |
|                   | Označuje fo                                                                                                    | prmát souboru.                                                                                                    |
| (3) Přípona       | JPG                                                                                                    | Statické snímky JPEG                                                                                                    |
|                   | .MOV                                                                                                    | Videosekvence                                                                                                    |
|                   | .WAV                                                                                                    | <ul> <li>Zvukové poznámky</li> <li>Identifikátor a číslo souboru jsou stejné, jako má snímek,<br/>ke kterému je zvuková poznámka připojena.</li> </ul> |

## Volitelné příslušenství

| Nabíječka baterií | Nabíječka baterií MH-67P<br>(Doba nabíjení při zcela vybité baterii: přibližně 3 hodiny 20 minut)                    |  |  |
|-------------------|----------------------------------------------------------------------------------------------------|--|--|
| Síťový zdroj      | Síťový zdroj EH-67A (připojte podle obrázku)<br>1 2 3<br>2 3<br>2 0<br>2 0<br>2 0<br>2 0<br>2 0<br>2 0<br>2 0<br>2 0 |  |  |
| Poutko na zápěstí | Poutko na zápěstí AH-CP1                                                                                             |  |  |

Dostupnost se může lišit podle země nebo regionu.

Aktuální informace naleznete na našich webových stránkách nebo v brožurách.

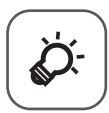

# Technické informace a rejstřík

| Péče o produkty         | Ò-2             |
|-------------------------|-----------------|
| Fotoaparát              |                 |
| Baterie                 |                 |
| Síťový zdroj/nabíječka  |                 |
| Paměťové karty          | Ö <sup>-5</sup> |
| Péče o fotoaparát       | Ò-6             |
| Čištění fotoaparátu     |                 |
| Ukládání dat            |                 |
| Řešení možných problémů | Ò-8             |
| Specifikace             |                 |
| Rejstřík                | Ò-23            |
|                         | •               |

## Péče o produkty

## Fotoaparát

Má-li být zajištěn dlouhodobý bezporuchový provoz produktu Nikon, dodržujte při jeho používání a uchovávání následující pokyny a upozornění v části "Pro vaši bezpečnost" (
wii-ix).

## Zabraňte pádům přístroje

Je-li přístroj vystaven silným fyzickým nárazům nebo vibracím, může dojít k jeho poškození.

## Při manipulaci s objektivem a všemi pohyblivými částmi přístroje dbejte náležité opatrnosti

Nevyvíjejte nadměrnou sílu na objektiv, krytku objektivu, monitor, slot pro paměťovou kartu a prostor pro baterii. Tyto součásti se mohou snadno poškodit. Při násilné manipulaci s krytkou objektivu může dojít k poruše fotoaparátu nebo poškození objektivu. Při poškození monitoru dejte pozor, abyste se neporanili střepy, zabraňte také kontaktu pokožky, očí a úst s tekutými krystaly z monitoru.

## Vybavení udržujte v suchu

Je-li přístroj vystaven vysokému stupni vlhkosti, resp. ponořen do vody, dojde k jeho poškození.

## Vyvarujte se náhlých změn teplot

Náhlé změny teplot, ke kterým může dojít při vstupu (opuštění) do vytápěné budovy za chladného dne, mohou způsobit vznik kondenzační vlhkosti uvnitř přístroje. Abyste zamezili vzniku kondenzace, umístěte přístroj předtím, než jej vystavíte změně teplot, do brašny nebo plastového sáčku.

#### V Přístroj držte mimo dosah silných magnetických polí

Přístroj nepoužívejte ani neukládejte v blízkosti zařízení, která generují silná elektromagnetická vlnění, resp. magnetická pole. Silný statický náboj nebo magnetické pole vytvářené různými zařízeními, například radiovými vysílači, může narušovat obraz na monitoru, poškodit data uložená na paměťové kartě a ovlivňovat interní obvody přístroje.

#### V Nemiřte objektivem delší časový interval do silného zdroje světla

Při práci s fotoaparátem se vyvarujte dlouhodobějšího míření objektivem do slunce nebo jiného silného zdroje světla. Intenzivní světlo může poškodit obrazový snímač a vést k bílým skvrnám na snímcích.

# Před odebráním nebo odpojením zdroje napájení nebo paměťové karty přístroj vypněte

Je-li přístroj zapnutý nebo probíhá ukládání nebo mazání snímků, nevyjímejte baterii. Násilné přerušení napájení za těchto okolností může vést ke ztrátě dat a poškození paměti nebo interních obvodů fotoaparátu.

#### Poznámky k monitoru

- Monitory a elektronické hledáčky jsou konstruovány s extrémně vysokou přesností; minimálně 99,99 % pixelů je funkčních a ne více než 0,01 % jich chybí nebo jsou nefunkční. I když mohou tyto zobrazovače obsahovat pixely, které trvale svítí (bílé, červené, modré nebo zelené) nebo trvale nesvítí (černé), neznamená tento jev závadu a na snímky zhotovené zařízením nemá žádný vliv.
- Obraz na monitoru může být při ostrém okolním osvětlení obtížně pozorovatelný.
- Monitor je podsvícen pomocí světelného zdroje LED. Začne-li monitor tmavnout nebo blikat, kontaktujte autorizovaný servis společnosti Nikon.

## Baterie

- Před použitím se seznamte s varováními v části "Pro vaši bezpečnost" (
  vii-ix) a řídte se uvedenými pokyny.
- Před používáním fotoaparátu zkontrolujte stav baterie a v případě potřeby vyměňte nebo nabijte baterii. Nepokračujte v nabíjení plně nabité baterie, sníží se tím její výkonnost. Je-li to možné, mějte při fotografování důležitých událostí po ruce vždy plně nabitou náhradní baterii.
- Baterii nepoužívejte při teplotách okolí pod 0 °C nebo nad 40 °C.
- Před použitím nabíjejte baterii v místnosti s okolní teplotou 5 °C až 35 °C.
- Pokud je teplota baterie mezi 0 °C a 10 °C nebo 45 °C a 60 °C, může kapacita nabíjení poklesnout.
- Baterie se nenabíjí při okolní teplotě nižší než 0 °C nebo vyšší než 60 °C.
- Pozor, baterie se může během používání zahřívat. Před zahájením nabíjení proto vyčkejte, než se baterie ochladí. Zanedbáním uvedených pokynů může dojít k poškození baterie, snížení její výkonnosti, resp. znemožnění jejího správného nabití.
- Za chladných dní se kapacita baterií snižuje. Pokud je při nízké teplotě použita slabá baterie, fotoaparát se nezapne. Před fotografováním za chladného počasí se ujistěte, že je baterie plně nabitá. Náhradní baterie mějte uložené na teplém místě a v případě potřeby baterie vyměňte. Jakmile se baterie ohřeje, může se částečně obnovit její původní kapacita.
- Nečistoty na kontaktech baterie mohou bránit správné funkci fotoaparátu. Dojde-li ke znečištění kontaktů baterií, otřete je před použitím čistým, suchým kouskem látky.

- Pokud baterii nebudete delší dobu používat, vložte ji do fotoaparátu a nechte ji vybít, až poté ji vyjměte a uložte. Baterii je nutno skladovat na chladném místě při teplotě 15 °C až 25 °C. Neskladujete baterii vhorkém nebo extrémně studeném prostředí.
- Pokud se baterie nepoužívá, vždy ji z fotoaparátu nebo volitelné nabíječky baterií vyjměte. Je-li baterie vložená, je z ní odebírán nepatrný proud, přestože se nepoužívá. Může tak dojít k nadměrnému vybití baterie s následkem úplné ztráty její funkce. Zapnutí nebo vypnutí fotoaparátu s vloženou vybitou baterií může snižovat výdrž baterie.
- Dobijte baterii alespoň jednou za šest měsíců a před uložením ji zcela vybijte.
- Jakmile baterii vyjmete z fotoaparátu nebo z volitelné nabíječky baterií, vložte baterii do
  igelitového sáčku atp., aby byla izolována, a uložte ji na chladné místo.
- Pokud významně klesne doba, po kterou si plně nabitá baterie udržuje svůj výkon při provozu za pokojové teploty, znamená to, že je nutné baterii vyměnit. Zakupte si novou baterii EN-EL23.
- Pokud již baterie nedokáže delší dobu udržet kapacitu, baterii vyměňte. Použité baterie jsou hodnotným zdrojem materiálu. Umožněte proto jejich recyklaci v souladu s normami platnými ve vašem regionu.

## Síťový zdroj/nabíječka

Před použitím se seznamte s varováními v části "Pro vaši bezpečnost" (Qvii-ix) a řidte se uvedenými pokyny.

- Síťový zdroj/nabíječka EH-71P je určen k použití pouze s kompatibilními přístroji. Nepoužívejte s žádnou jinou značkou ani modelem přístroje.
- Nepoužívejte jiný kabel USB než typ UC-E21. Při použití jiného kabelu USB než typu UC-E21 by mohlo dojít k přehřátí, požáru nebo úrazu elektřinou.
- Nikdy nepoužívejte jinou značku nebo model síťového zdroje, než je síťový zdroj/ nabíječka EH-71P, a nepoužívejte běžně dostupné síťové zdroje USB ani nabíječky pro mobilní telefony. Při nedodržení tohoto upozornění může dojít k přehřátí nebo poškození fotoaparátu.
- Żdroj EH-71P je kompatibilní s elektrickými zásuvkami 100 V–240 V, 50/60 Hz. Při používání v jiných zemích použijte zásuvkový adaptér (lze koupit v obchodě), který může být nutný. Další informace o síťových zdrojích vám sdělí vaše cestovní agentura.

## Paměťové karty

- Používejte výhradně paměťové karty typu Secure Digital. Viz část "Schválené typy paměťových karet" (<sup>12</sup>25).
- Dodržujte pokyny v dokumentaci dodané s paměťovou kartou.
- Na paměťovou kartu nelepte štítky ani nálepky.
- Neformátujte paměťovou kartu pomocí počítače.
- Když do fotoaparátu poprvé vložíte paměťovou kartu, která byla dříve používána v jiném zařízení, naformátujte ji pomocí tohoto fotoaparátu. Před použitím nové paměťové karty doporučujeme paměťovou kartu naformátovat pomocí tohoto fotoaparátu.
- Formátováním paměťové karty jsou trvale vymazány všechny snímky a ostatní data na paměťové kartě. Pokud se na paměťové kartě nacházejí data, která si chcete ponechat, před formátováním zkopírujte data do počítače.
- Zobrazí-li se při zapnutí fotoaparátu zpráva Karta není zformátovaná. Formátovat kartu?, je třeba paměťovou kartu naformátovat. Pokud se na paměťové kartě nacházejí data, která nechcete odstranit, vyberte možnost Ne a stiskněte tlačítko (). Před formátováním zkopírujte tato data do počítače. Paměťovou kartu naformátujete vybráním možnosti Ano.
- Při formátování paměťové karty, ukládání nebo mazání snímků a kopírování snímků do počítače dodržujte následující pokyny, jinak může dojít k poškození dat nebo paměťové karty.
  - Neotevírejte krytku prostoru pro baterii / slotu pro paměťovou kartu a nevyndávejte paměťovou kartu ani baterii.
  - Nevypínejte fotoaparát.
  - Neodpojujte síťový zdroj.

## Péče o fotoaparát

## Čištění fotoaparátu

| Objektiv/<br>hledáček | Nedotýkejte se prsty skleněných částí objektivu. Prach a nečistoty odstraňte pomocí<br>ofukovacího balónku (malý pryžový balónek s tryskou – ofukování proudem<br>vzduchu). Otisky prstů a usazené nečistoty, které nelze odstranit pomocí ofukovacího<br>balónku, otřete z objektivu měkkým hadříkem – při otírání postupujte spirálovým<br>pohybem od středu k okrajům. Není-li takovéto čištění účinné, navlhčete hadřík lehce<br>kapalinou na čištění objektivů. |
|-----------------------|----------------------------------------------------------------------------------------------------|
| Monitor               | Prach a nečistoty odstraňte pomocí ofukovacího balónku. K odstranění otisků prstů<br>a dalších usazených nečistot otřete monitor měkkým, suchým hadříkem. Při čištění<br>nevyvíjejte na monitor nadměrný tlak.                                                                                                    |
| Tělo                  | Prach, nečistoty a písek odstraňte pomocí ofukovacího balónku a poté tělo opatrně<br>otřete měkkým, suchým hadříkem. Po použití fotoaparátu na pláži nebo v jiném<br>prostředí s výskytem písku nebo prachu otřete písek a sůl hadříkem navlhčeným<br>v čisté vodě a poté pečlivě osušte. <b>Pozor, jakékoli cizí objekty uvnitř fotoaparátu</b><br>mohou vést k poškození, na které se nevztahuje záruka.                                                           |

Nepoužívejte těkavá organická rozpouštědla, například alkohol nebo ředidlo, chemické čisticí prostředky, antikorozní prostředky ani prostředky proti mlžení.

## Ukládání dat

Nepoužíváte-li fotoaparát, vypněte jej. Před odložením fotoaparátu se ujistěte, jestli je vypnutá indikace zapnutí přístroje. Nebudete-li fotoaparát delší dobu používat, vyjměte baterii. Fotoaparát neukládejte v blízkosti přípravků proti molům, jako jsou naftalín nebo kafr, a na těchto místech:

- v blízkosti zařízení produkujících silná elektromagnetická pole, jako jsou televizory a radiopřijímače
- na místech vystavených teplotám pod –10 °C nebo nad 50 °C
- místa, která jsou špatně větraná nebo mají vlhkost vzduchu vyšší než 60 %
   Abyste zamezili tvorbě plísní a mikroorganismů, vyjměte fotoaparát z místa, kde jej skladujete, alespoň jednou za měsíc. Fotoaparát zapněte a dříve, než jej opět uložíte, provedte několik expozic.

Při uchovávání baterie dodržujte následující pokyny v sekci "Baterie" (🌽 3) v části "Péče o produkty" (🌽 2).

## Řešení možných problémů

Pokud fotoaparát nefunguje správně, zkuste před kontaktováním dodavatele nebo autorizovaného servisu společnosti Nikon nalézt řešení v seznamu běžných problémů uvedeném níže.

| Problém                                            | Příčina/řešení                                                                                                    |                  |
|----------------------------------------------------|----------------------------------------------------------------------------------------------------|------------------|
| Fotoaparát je zapnutý,<br>ale nereaguje.           | <ul> <li>Vyčkejte na ukončení záznamu.</li> <li>Pokud problém přetrvává, vypněte fotoaparát. Pokud se<br/>fotoaparát nevypne, vyjměte a znovu vložte baterii nebo<br/>baterie, pokud používáte síťový zdroj, odpojte jej a znovu<br/>připojte.</li> <li>O aktuálně zaznamenávaná data sice přijdete, vyjmutí<br/>baterie nebo odpojení síťového zdroje však nebude mít<br/>vliv na data již zaznamenaná.</li> </ul>                                                                                                    | _<br>26,<br>●●82 |
| Baterii vloženou do<br>fotoaparátu nelze<br>nabít. | <ul> <li>Zkontrolujte všechny kontakty.</li> <li>Pokud je fotoaparát připojen k počítači, nemusí docházet<br/>k nabíjení baterie kvůli některému z níže uvedených důvodů.</li> <li>V menu nastavení je vybrána možnost Vypnuto<br/>u položky Nabíjení z počítače.</li> <li>Nabíjení baterie se ukončí při vypnutí fotoaparátu.</li> <li>Nabíjení baterie není možné, pokud ve fotoaparátu není<br/>nastaven jazyk displeje, datum a čas, nebo pokud byly<br/>datum a čas resetovány v důsledku vybití baterie hodin<br/>fotoaparátu. K nabití baterie použijte síťový zdroj/<br/>nabíječku.</li> <li>Nabíjení baterie se může ukončit, jestliže počítač přejde<br/>do úsporného režimu.</li> <li>V závislosti na specifikaci, nastavení a stavu počítače<br/>nemusí být nabíjení možné.</li> </ul> | 22<br>•••72<br>  |
| Fotoaparát nelze<br>zapnout.                       | <ul> <li>Baterie je vybitá.</li> <li>Pokud je připojen síťový zdroj/nabíječka, fotoaparát nelze<br/>zapnout ani stisknutím hlavního vypínače. Stisknutím<br/>a podržením tlačítka E (přehrávání) se fotoaparát zapne<br/>v režimu přehrávání, fotoarafování však nebude možné.</li> </ul>                                                                                                    | 26<br>22         |

#### Problémy s napájením, displejem a nastaveními

| Problém                                              | Příčina/řešení                                                                                                    |                                                                      |
|------------------------------------------------------|----------------------------------------------------------------------------------------------------|----------------------------------------------------------------------|
| Fotoaparát se bez<br>upozornění vypne.               | <ul> <li>Fotoaparát se automaticky vypíná z důvodu úspory energie<br/>(funkce automatického vypnutí).</li> <li>Fotoaparát nebo baterie jsou příliš studené a nemohou<br/>správně fungovat.</li> <li>Vnitřek fotoaparátu je horký. Nechejte vnitřek fotoaparátu<br/>vychladnout a fotoaparát poté zkuste znovu zapnout.</li> </ul>                                                                                                    | 27<br><b>ö</b> -3                                                    |
| Na monitoru ani<br>v hledáčku se nic<br>nezobrazuje. | <ul> <li>Fotoaparát je vypnutý.</li> <li>Baterie je vybitá.</li> <li>Z důvodu úspory energie přešel fotoaparát do pohotovostního režimu. Stiskněte hlavní vypinač, tlačítko spouště, tlačítko ● nebo tlačítko ● (***********************************</li></ul>                                                                                                    | 26<br>26<br>27<br>100,<br>103<br>100,<br>☎ 13<br>☎ 34<br>98,<br>☎ 58 |
| Monitor je špatně<br>čitelný.                        | <ul> <li>Okolní světlo je příliš intenzivní. Přesuňte se na tmavší<br/>místo nebo použijte hledáček.</li> <li>Upravte jas monitoru.</li> <li>Monitor je znečištěný. Vyčistěte monitor.</li> </ul>                                                                                                    | 9<br>95,<br>☞63<br>ǚ <sup>-</sup> 6                                  |
| Obraz je v hledáčku<br>špatně viditelný.             | Nastavte hledáček pomocí voliče dioptrické korekce.                                                                                                    | 9                                                                    |
| Datum a čas záznamu<br>nejsou správné.               | <ul> <li>Pokud hodiny fotoaparátu nejsou nastaveny,<br/>při fotografování a nahrávání videa bliká indikace<br/>nenastaveného data. Snímky uložené před nastavením<br/>hodin mají uvedeno datum "00/00/0000 00:00",<br/>videosekvence "01/01/2014 00:00". V položce Časové<br/>pásmo a datum menu nastavení nastavte správný čas<br/>a datum.</li> <li>Hodiny fotoaparátu nejsou tak přesné, jako běžné hodinky<br/>nebo hodiny. Pravidelně porovnávejte čas na hodinách<br/>fotoaparátu s přesnějšími hodinkami a podle potřeby jej<br/>znovu nastavte.</li> </ul> | 28, 95,<br>●●61<br>95,<br>●●61                                       |

| Problém                                                                                                    | Příčina/řešení                                                                                                    |                        |
|----------------------------------------------------------------------------------------------------|----------------------------------------------------------------------------------------------------|------------------------|
| Na monitoru se<br>nezobrazují žádné<br>informace.                                                                                         | Provozní informace a informace o snímku mohou být skryté.<br>Mačkejte tlačítko <b>DISP</b> , dokud se informace nezobrazí.                                                                                                    | 10                     |
| Nastavení<br><b>Vkopírování data</b><br>není k dispozici.                                                                                 | Nebyla nastavena položka <b>Časové pásmo a datum</b> v menu<br>nastavení.                                                                                                    | 28, 95,<br><b>6</b> 61 |
| Na snímky není<br>vkopírováno datum,<br>i přesto, že je<br>aktivována možnost<br><b>Vkopírování data</b> .                                | <ul> <li>Aktuální expoziční režim nepodporuje možnost<br/>Vkopírování data.</li> <li>Je aktivována funkce, která funkci Vkopírování data<br/>neumožňuje.</li> <li>Datum nelze vkopírovat do videosekvencí.</li> </ul>                                                                                                    | 95,<br>🍽 64<br>76<br>– |
| Při zapnutí fotoaparátu<br>se zobrazuje obrazovka<br>pro nastavení časového<br>pásma a data.<br>Nastavení fotoaparátu<br>byla resetována. | Baterie hodin je vybitá a všechna nastavení se vrátila na<br>výchozí hodnoty.                                                                                                    | 28, 29                 |
| Funkci <b>Obnovit čísl.</b><br>souborů nelze provést.                                                                                     | l když je ve vnitřní paměti nebo na paměťové kartě<br>resetováním číslování souborů vytvořena nová složka, atd.,<br>ale pořadové číslo názvu složky (které se ve fotoaparátu<br>nezobrazuje) dosáhlo horní hranice ("999"), resetování není<br>možné. Vyměňte paměťovou kartu, případně vnitřní paměť<br>nebo paměťovou kartu naformátujte. | 96,<br>🏞 73            |
| Fotoaparát se zahřívá.                                                                                                    | Fotoaparát se může zahřát, jestliže je delší dobu používán<br>k natáčení videosekvencí, k odesílání snímků pomocí karty<br>Eye-Fi nebo pokud je používán v horkém prostředí, nejedná<br>se o závadu.                                                                                                    | -                      |
| Fotoaparát vydává<br>zvuk.                                                                                                    | Při nastavení položky <b>Režim autofokusu</b> na možnost<br>Nepřetržitý AF nebo v některých expozičních režimech<br>může fotoaparát vydávat slyšitelný zvuk zaostřování.                                                                                                    | 73, 93                 |

## Problémy s fotografováním

| Problém                                  | Příčina/řešení                                                                                                    |                                       |
|------------------------------------------|----------------------------------------------------------------------------------------------------|---------------------------------------|
| Nelze přepnout do<br>expozičního režimu. | <ul> <li>Odpojte kabel HDMI nebo kabel USB.</li> <li>Pokud je fotoaparát připojen do elektrické zásuvky pomocí<br/>síťového zdroje/nabíječky, nelze jej přepnout do<br/>expozičního režimu.</li> </ul> | 100,<br>103,<br>🍽 13,<br>Ətə 14<br>22 |
| Problém                                                                 | Příčina/řešení                                                                                                    |                                        |
|-------------------------------------------------------------------------|----------------------------------------------------------------------------------------------------|----------------------------------------|
| Při stisknutí tlačítka<br>spouště nedojde<br>k pořízení snímku.         | <ul> <li>Pokud je fotoaparát v režimu přehrávání, stiskněte tlačítko ▶, tlačítko spouště nebo tlačítko ● (▼ záznam videosekvence).</li> <li>Když jsou zobrazena menu, stiskněte tlačítko MENU.</li> <li>Baterie je vybitá.</li> <li>Pokud je v motivových programech Noční portrét nebo Protisvětlo v režimu HDR nastavena možnost Vypnuto, vysuňte blesk.</li> <li>Pokud při namáčknutí tlačítka spouště symbol režimu blesku bliká, blesk se nabíjí.</li> </ul>                                                                                                    | 36<br>12<br>26<br>42, 46,<br>60<br>60  |
| Fotoaparát není<br>schopen zaostřit.                                    | <ul> <li>Objekt je příliš blízko. Zkuste při fotografování použít<br/>motivový program Aut. volba motiv. prog. nebo Makro<br/>nebo zaostřovací režim makro.</li> <li>Nesprávné nastavení zaostřovacího režimu. Zkontrolujte<br/>a případně změňte nastavení.</li> <li>Objekt lze těžko zaostřit.</li> <li>Nastavte položku Pomoc. světlo AF v menu nastavení na<br/>možnost Auto.</li> <li>Při namáčknutí tlačítka spouště do poloviny není objekt<br/>v zaostřovacím poli.</li> <li>Režim zaostření je nastaven na možnost MF (manuální<br/>zaostřování).</li> <li>Fotoaparát vypněte a poté znovu zapněte.</li> </ul> |                                        |
| Při fotografování se<br>na monitoru objevují<br>barevné pruhy.          | Barevné pruhy se mohou objevit při fotografování předmětů<br>s opakujícími se vzory (např. žaluzie), nejedná se o závadu.<br>Na snímcích ani v nahraných videosekvencích se barevné<br>pruhy nezobrazí. Pokud je však při snímání použito nastavení<br>Sér. snímání R: 120 obr./s nebo HS 480/4x, mohou<br>být barevné pruhy viditelné i na pořízených snímcích<br>a v nahraných videosekvencích.                                                                                                    |                                        |
| Snímky jsou<br>rozmazané.                                               | <ul> <li>Použijte blesk.</li> <li>Aktivujte redukci vibrací nebo detekci pohybu.</li> <li>V menu fotografování použijte pro nastavení režimu<br/>Sériové snímání možnost BSS (Výběr nejlepšího snímku).</li> <li>Při fotografování použijte ke stabilizaci fotoaparátu stativ<br/>(účinnější je současné použití samospouště).</li> </ul>                                                                                                    | 60<br>95,<br>♠€65,<br>♠€66<br>73<br>63 |
| Na snímcích<br>fotografovaných<br>s bleskem se zobrazují<br>jasné body. | Světlo blesku se odráží od částic ve vzduchu. Zasuňte blesk<br>a zábleskový režim nastavte na možnost 🕲 (vypnuto).                                                                                                    | 60                                     |

| Problém                                                            | Příčina/řešení                                                                                                    |                                                      |
|--------------------------------------------------------------------|----------------------------------------------------------------------------------------------------|------------------------------------------------------|
| Při expozici snímku<br>nedojde k záblesku.                         | <ul> <li>Je zvolen expoziční režim, ve kterém nelze použít blesk.</li> <li>Je aktivována funkce, která neumožňuje použít blesk.</li> </ul>                                                                                                    | 70<br>76                                             |
| Digitální zoom nelze<br>použít.                                    | <ul> <li>Je aktivována funkce, která neumožňuje použít digitální<br/>zoom.</li> <li>Položka Digitální zoom menu nastavení je nastavena na<br/>možnost Vypputo.</li> <li>V následujících motivových programech není možné použít<br/>digitální zoom:</li> <li>Aut. volba motiv. prog., Portrét, Noční portrét,<br/>Jednoduché panoráma, Portrét domác. zvířat</li> </ul> | 76<br>95,<br>♠€67<br>76<br>40                        |
| Nastavení <b>Velikost<br/>obrazu</b> není<br>k dispozici.          | <ul> <li>Je aktivována funkce, která neumožňuje použít nastavení<br/>Velikost obrazu.</li> <li>Pokud je motivový program nastaven na možnost<br/>Jednoduché panoráma, velikost obrazu nelze změnit.</li> </ul>                                                                                                    | 76<br>47                                             |
| Při spuštění závěrky<br>není vydán žádný<br>zvuk.                  | V menu nastavení je vybrána možnost <b>Vypnuto</b> u položky<br>Nastavení zvuku > Zvuk závěrky. V některých režimech a při<br>určitém nastavení fotoaparát nevydává žádný zvuk, i když je<br>vybrána možnost <b>Zapnuto</b> .                                                                                                    |                                                      |
| Pomocné světlo AF<br>se nerozsvítí.                                | V menu nastavení je vybrána možnost Vypnuto u položky<br>Pomoc. světlo AF. V závislosti na umístění zaostřovacího pole<br>nebo na motivovém programu se nemusí pomocné světlo AF<br>rozsvítit ani v případě, že je vybrána možnost Auto.                                                                                                    |                                                      |
| Snímky jsou skvrnité.                                              | Objektiv je znečištěný. Vyčistěte objektiv.                                                                                                    |                                                      |
| Barvy jsou<br>nepřirozené.                                         | Vyvážení bílé barvy není nastaveno správně.<br>Objekt je tmavý a čas závěrky je příliš dlouhý, nebo citlivost ISO<br>jí příliš vysoká. Šum lze omezit:<br>• Použitím blesku.<br>• Nastavením nižší citlivosti ISO.                                                                                                    |                                                      |
| Na snímku se objevují<br>náhodně rozmístěné<br>jasné body ("šum"). |                                                                                                    |                                                      |
| Světlé skvrny na<br>snímku.                                        | Při fotografování s dlouhým časem závěrky v režimu<br>vícenásobné expozice se může na ukládaných snímcích objevit<br>su. šum (světlé skvrny).                                                                                                    |                                                      |
| Snímky jsou příliš<br>tmavé<br>(podexponované).                    | <ul> <li>Okénko blesku je zakryté.</li> <li>Objekt je mimo dosah blesku.</li> <li>Nastavte korekci expozice.</li> <li>Zvyšte citlivost ISO.</li> <li>Objekt je skryt v protisvětle. Vysuňte blesk nebo zvolte<br/>motivový program <b>Protisvětlo</b> a zkuste snímek<br/>vyfotografovat znovu.</li> </ul>                                                              | 32<br>32<br>18<br>69<br>73,<br><b>C</b> 36<br>46, 60 |
| Snímky jsou příliš<br>světlé<br>(přeexponované).                   | Nastavte korekci expozice.                                                                                                    | 69                                                   |

| Problém                                                                                                    | Příčina/řešení                                                                                                    |                                                      |
|----------------------------------------------------------------------------------------------------|----------------------------------------------------------------------------------------------------|------------------------------------------------------|
| Neočekávané<br>výsledky při nastavení<br>blesku na možnost<br>\$© (automatický<br>blesk s redukcí efektu<br>červených očí). | Pokud je při fotografování použit režim 40 (automatický blesk<br>s redukcí efektu červených očí) nebo "doplňkový záblesk<br>s redukcí efektu červených očí" v rámci motivového programu<br>Noční portrét, může se výjimečně stát, že funkce redukce<br>červených očí ve fotoaparátu bude použita i na oblasti, které<br>s červenýma očima nesouvisejí. Použijte jakýkoli jiný motivový<br>program než Noční portrét, změňte zábleskový režim na<br>jakékoli jiné nastavení než 40 (automatický blesk s redukcí<br>efektu červených očí) a zkuste snímek vyfotografovat znovu. | 42, 60                                               |
| Odstíny pleti nejsou<br>změkčené.                                                                                           | <ul> <li>Za určitých snímacích podmínek se může stát, že se odstíny<br/>pleti na tváři nezměkčí.</li> <li>V případě snímků, obsahujících čtyři či více obličejů, zkuste<br/>v menu přehrávání použít možnost <b>Změkčení pleti</b>.</li> </ul>                                                                                                    | 82<br>86,<br><b>640</b> 9                            |
|                                                                                                    | Ukládání snímků může trvat déle v těchto situacích:<br>Je zapnuta funkce redukce šumu<br>Zábleskový režim je nastaven na možnost <b>≸@</b> (automatický<br>blesk s redukcí efektu červených očí)<br>Při pořizování snímků v následujících motivových<br>programech:                                                                                                    | 61                                                   |
| Ukládání snímků trvá                                                                                                    | <ul> <li>- Z ruky v programu vočni krajina</li> <li>- Série pro redukci šumu v programech Krajina<br/>nebo Makro</li> <li>- S funkcí HDR nastavenou jinak, než na možnost Vypnuto<br/>v projev Deslavita</li> </ul>                                                                                                    | 41<br>42, 44<br>46                                   |
| dlouho.                                                                                                    | <ul> <li>Jednoduché panoráma</li> <li>Pokud je režim Sériové snímání v menu fotografování<br/>nastaven na možnost Sér. snímání R: 120 obr./s nebo<br/>Sér. snímání R: 60 obr./s</li> </ul>                                                                                                    | 47<br>73,<br>🍽 32                                    |
|                                                                                                    | <ul> <li>Při fotografování pomocí samospouště detekující úsměv</li> <li>Pokud je při fotografování použita funkce Active D-Lighting.</li> <li>Pokud je při fotografování použita vícenásobná expozice</li> </ul>                                                                                                    | 64<br>73,<br>♂ <b>●</b> 042<br>73,<br>♂ <b>●</b> 043 |
| Na monitoru nebo na<br>snímcích jsou vidět<br>prstencovité nebo<br>duhově zbarvené<br>pásy.                                 | Při fotografování v protisvětle nebo pokud se do záběru<br>dostane velmi silný zdroj světla (např. sluneční světlo), může<br>dojít k výskytu kruhového pásu nebo duhového pruhu (ducha).<br>Změňte polohu zdroje světla nebo upravte kompozici snímku<br>tak, aby světelný zdroj nevstupoval do záběru, a pokus<br>zopakujte.                                                                                                    | _                                                    |
| Nelze vybrat<br>nastavení/vybrané<br>nastavení je zakázáno.                                                                 | <ul> <li>V závislosti na expozičním režimu mohou být některé<br/>položky menu nedostupné. Položky menu, které nelze<br/>vybrat, jsou zobrazeny šedou barvou.</li> <li>Je aktivována funkce, která vybranou funkci neumožňuje<br/>použít.</li> </ul>                                                                                                    | 12 -                                                 |

| Problém                                   | Příčina/řešení                                                                                                    |                                             |
|-------------------------------------------|----------------------------------------------------------------------------------------------------|---------------------------------------------|
| Soubor nelze<br>přehrát.                  | <ul> <li>Tento fotoaparát nemusí být schopen přehrávat snímky<br/>pořízené digitálním fotoaparátem jiné značky nebo modelu.</li> <li>Tento fotoaparát nemusí být schopen přehrávat data upravená<br/>v počítači.</li> <li>Soubory nelze přehrát v průběhu intervalového snímání.</li> </ul>                                                                                    | -<br>-<br>73,<br>•••34                      |
| Nelze zvětšit výřez<br>snímku.            | <ul> <li>Zvětšení výřezu snímku nelze použít u videosekvencí.</li> <li>Tento fotoaparát nemusí být schopen zvětšovat výřezy snímků pořízených digitálním fotoaparátem jiné značky nebo modelu.</li> <li>Při zvětšení výřezu snímku, který má malou velikost, se může poměr zvětšení na obrazovce lišit od skutečného poměru zvětšení snímku.</li> </ul>                        | -                                           |
| Nelze zaznamenat<br>zvukovou<br>poznámku. | <ul> <li>Zvukové poznámky nelze přidávat k videosekvencím.</li> <li>Zvukové poznámky nelze připojit ke snímkům pořízeným<br/>jinými fotoaparáty. Zvukové poznámky, připojené ke snímkům<br/>pomocí jiného fotoaparátu, nelze tímto fotoaparátem přehrát.</li> </ul>                                                                                                    |                                             |
| Snímek nelze<br>upravit.                  | <ul> <li>Některé snímky není možné upravovat. Úpravy nemusí být<br/>možné u snímků, které již byly upraveny.</li> <li>Ve vnitřní paměti nebo na paměťové kartě není dostatek<br/>volného místa.</li> <li>Tímto fotoaparátem není možné upravovat snímky pořízené<br/>jinýmí fotoaparáty.</li> <li>Funkce úprav určené pro snímky nelze použít na<br/>videosekvence.</li> </ul> | 47,<br>•••7<br>-<br>88,<br>•••7<br>-        |
| V televizoru se<br>nezobrazují snímky.    | <ul> <li>Možnost HDMI není správně nastavena v položce Nastavení<br/>TV výstupu menu nastavení.</li> <li>K fotoaparátu je připojen počítač nebo tiskárna.</li> <li>Paměťová karta neobsahuje žádné snímky. Vyměňte<br/>paměťovou kartu. Aby bylo možné přehrát snímky z vnitřní<br/>paměti, vyjměte paměťovou kartu.</li> </ul>                                                | 96,<br>•••71<br>100,<br>103,<br>•••14<br>24 |

#### Problémy s přehráváním

| Problém                                                                                            | Příčina/řešení                                                                                                    |                             |
|----------------------------------------------------------------------------------------------------|----------------------------------------------------------------------------------------------------|-----------------------------|
| Po propojení<br>fotoaparátu s<br>počítačem nedojde<br>ke spuštění<br>aplikace<br>Nikon Transfer 2. | <ul> <li>Fotoaparát je vypnutý.</li> <li>Baterie je vybitá.</li> <li>Kabel USB není zapojen správně.</li> <li>Počítač nerozpozná fotoaparát.</li> <li>Počítač není nastaven tak, aby se aplikace Nikon Transfer 2 spouštěla automaticky. Další informace o používání aplikace Nikon Transfer 2 naleznete v nápovědě, která je součástí aplikace ViewNX 2.</li> </ul>  | 26<br>26<br>100,<br>103<br> |
| Obrazovka<br>PictBridge se<br>po připojení<br>fotoaparátu<br>k tiskárně<br>nezobrazí.              | U některých tiskáren kompatibilních se standardem PictBridge<br>se úvodní obrazovka PictBridge nemusí zobrazit a tisk snímků<br>nemusí být možný při vybrané možnosti <b>Auto</b> v položce<br>Nabíjení z počítače. Nastavte položku Nabíjení z počítače<br>na možnost <b>Vypnuto</b> a fotoaparát znovu připojte k tiskárně.                                         | 96,<br><b>6-0</b> 72        |
| Snímky určené<br>pro tisk nejsou<br>zobrazeny.                                                     | <ul> <li>Paměťová karta neobsahuje žádné snímky. Vyměňte<br/>paměťovou kartu.</li> <li>Aby bylo možné vytisknout snímky z vnitřní paměti, vyjměte<br/>paměťovou kartu.</li> </ul>                                                                                                    | 24<br>25                    |
| Ve fotoaparátu<br>nelze vybrat<br>velikost papíru.                                                 | <ul> <li>V následujících situacích fotoaparát nelze použít k výběru<br/>velikosti papíru, a to ani při tisku na tiskárně, která je kompatibilní<br/>s normou PictBridge. K výběru velikosti papíru použijte tiskárnu.</li> <li>Tiskárna nepodporuje velikosti papíru specifikované<br/>fotoaparátem.</li> <li>Velikost papíru vybírá tiskárna automaticky.</li> </ul> | ↔15,<br>↔17                 |

#### Wi-Fi

| Problém                                                              | Příčina/řešení                                                                                                    |    |
|----------------------------------------------------------------------|----------------------------------------------------------------------------------------------------|----|
| SSID (název sítě)<br>se nezobrazuje<br>na inteligentním<br>zařízení. | V menu možností Wi-Fi fotoaparátu vyberte možnost <b>Připojit k</b><br>chytrému zaříz, kterou připojení vstoupí do pohotovostního<br>režimu.<br>Na inteligentním zařízení funkci Wi-Fi vypněte a poté ji znovu<br>zapněte. | 98 |

# Specifikace

| Dig                      | iitalni fotoaparat Nikon CO         | JLPIX P600                                                                                                    |
|--------------------------|-------------------------------------|----------------------------------------------------------------------------------------------------|
| Ту                       | 'n                                  | Kompaktní digitální fotoaparát                                                                                                    |
| Počet efektivních pixelů |                                     | 16,1 milionu                                                                                                    |
| 0                        | orazový snímač                      | 1/2,3 palců, CMOS; přibližný celkový počet pixelů 16,76 milionu                                                                                                    |
| 0                        | ojektiv                             | Objektiv NIKKOR s 60× optickým zoomem                                                                                                    |
|                          | Ohnisková vzdálenost                | 4,3-258 mm (obrazový úhel ekvivalentní objektivu 24-1440 mm<br>ve formátu 35 mm film [135] (kinofilm))                                                                                                    |
|                          | Clonové číslo                       | f/3,3-6,5                                                                                                    |
|                          | Konstrukce                          | 16 prvků v 11 skupinách (4 prvky ED čoček a 1 prvek super<br>ED čoček)                                                                                                    |
| Z٧                       | většení digitálního zoomu           | Až 4x (obrazový úhel ekvivalentní objektivu přibližně 5760 mm ve<br>formátu 35 mm film [135] (kinofilm))                                                                                                    |
| Re                       | edukce vibrací                      | Optická                                                                                                    |
| Re                       | dukce rozmazání<br>ohybem           | Detekce pohybu (statické snímky)                                                                                                    |
| Au<br>(A                 | utomatické zaostřování<br>F)        | AF s detekcí kontrastu                                                                                                    |
|                          | Zaostřovací rozsah                  | <ul> <li>[W]: Přibližně 50 cm až ∞,</li> <li>[T]: Přibližně 2,0 m až ∞</li> <li>Režim Makro: Přibližně 1 cm (v širokoúhlé poloze zoomu) až ∞</li> <li>(Všechny vzdálenosti jsou měřeny od středu čelní plochy objektivu.)</li> </ul> |
|                          | Volba zaostřovacího<br>pole         | Zaostření s vyhledáním hlavního objektu, prioritní ostření na<br>obličej, manuálně (bodový), manuálně (normální), manuálně<br>(širokoúhlý), sledování objektu                                                                        |
| HI                       | edáček                              | Elektronický hledáček 0,5 cm (0,2 palce), odpovídající LCD<br>s přibližně 201 tis. bodů, s funkcí dioptrické korekce<br>(–4 až +4 m <sup>–1</sup> )                                                                                  |
|                          | Obrazové pole<br>(expoziční režim)  | Přibližně 100 % vodorovně a 100 % svisle (porovnáno se<br>skutečným obrazem)                                                                                                    |
|                          | Obrazové pole<br>(režim přehrávání) | Přibližně 100 % vodorovně a 100 % svisle (porovnáno se<br>skutečným obrazem)                                                                                                    |
| Monitor                  |                                     | 7,5 cm (3 palce), přibližně 921 tis. bodů (RGBW), TFT LCD<br>širokoúhlý monitor s antireflexní vrstvou a 6stupňovou<br>regulací jasu, TFT LCD výklopný monitor                                                                       |
|                          | Obrazové pole<br>(expoziční režim)  | Přibližně 100 % vodorovně a 100 % svisle (porovnáno se<br>skutečným obrazem)                                                                                                    |
|                          | Obrazové pole<br>(režim přehrávání) | Přibližně 100 % vodorovně a 100 % svisle (porovnáno se<br>skutečným obrazem)                                                                                                    |

| U                                                      | dádání dat                                   |                                                                                                    |  |
|--------------------------------------------------------|----------------------------------------------|----------------------------------------------------------------------------------------------------|--|
|                                                        | Paměťová média                               | Vnitřní paměť (přibližně 56 MB)<br>Paměťové karty SD/SDHC/SDXC                                                                                                    |  |
|                                                        | Souborový systém                             | DCF, kompatibilní s normami Exif 2.3 a DPOF                                                                                                    |  |
|                                                        | Formáty souborů                              | Statické snímky: JPEG<br>Zvukové soubory (zvukové poznámky): WAV<br>Videa: MOV (Video: H.264/MPEG-4 AVC, zvuk: LPCM stereo)                                                                                                    |  |
| Ve                                                     | ilikost obrazu (pixely)                      | 16M         4608×3456         8M         3264×2448           4M         2272×1704         2M         1600×1200           VGA         640×480         16:912 M         4608×2592           16:92 M         1920×1080         3:2         4608×3072           11         3456×3456         3456         3456 |  |
| Ci<br>(st<br>cit                                       | tlivost ISO<br>andardní výstupní<br>tlivost) | <ul> <li>ISO 100 - 1600</li> <li>ISO 3200, 6400 (dostupné při používání režimů P, S, A nebo M)</li> <li>Hi 1 (ekvivalent k ISO 12800) (dostupné při použítí nastavení Monochrom. s vys. ISO v režimu speciálních efektů)</li> </ul>                                                                        |  |
| Expozice                                               |                                              |                                                                                                    |  |
|                                                        | Režim měření expozice                        | Matrix, se zdůrazněným středem nebo bodové měření                                                                                                    |  |
|                                                        | Řízení expozice                              | Programová automatika s flexibilním programem, clonová<br>automatika, časová automatika, manuální expoziční režim,<br>aktivovaný bracketing expozice, aktivovaná korekce expozice<br>(-2,0 až +2,0 EV v krocích po 1/3 EV)                                                                                 |  |
| Závěrka Mechanická závěrka a elektronická závěrka CMOS |                                              | Mechanická závěrka a elektronická závěrka CMOS                                                                                                    |  |
|                                                        | Rozsah časů                                  | <ul> <li>1/4000 * - 1 s</li> <li>1/4000 * - 15 s (když je citlivost ISO nastavena na hodnotu<br/>100 v režimu M)</li> <li>Jestliže je clona nastavena na hodnotu f/7,6<br/>(širokoúhlá poloha)</li> </ul>                                                                                                  |  |
| Cl                                                     | ona                                          | Elektronicky řízená 6lamelová irisová clona                                                                                                    |  |
| Rozsah                                                 |                                              | 8 kroků po 1/3 EV (W) (režim <b>A</b> , <b>M</b> )                                                                                                    |  |
| Samospoušť                                             |                                              | Lze zvolit z možností 10 s a 2 s                                                                                                    |  |

| Ve             | estavěný blesk                                                              |                                                                                                    |
|----------------|-----------------------------------------------------------------------------|----------------------------------------------------------------------------------------------------|
|                | Rozsah (přibližně)                                                          | [W]: 0,5 - 7,5 m                                                                                                    |
|                | (Citlivost ISO: Auto)                                                       | [T]: 1,5 - 4,0 m                                                                                                    |
|                | Rízení záblesku                                                             | Automatický blesk TTL s pomocnými předblesky                                                                                                    |
| Kc<br>ex       | prekce zábleskové<br>pozice                                                 | V krocích po 1/3 EV v rozsahu mezi –2 a +2 EV                                                                                                    |
| Ro             | zhraní                                                                      | Odpovídající vysokorychlostnímu USB                                                                                                    |
|                | Protokol pro přenos dat                                                     | MTP, PTP                                                                                                    |
| Vý             | istup HDMI                                                                  | Lze zvolit z možností Auto, 480p, 720p a 1080i                                                                                                    |
| 1/0            | ) konektory                                                                 | <ul> <li>Konektor micro USB</li> <li>Mikrokonektor HDMI (typ D) (výstup HDMI)</li> </ul>                                                                                                    |
| Be             | zdrátová síť LAN                                                            |                                                                                                    |
|                | Normy                                                                       | IEEE 802.11b/g (standardní protokol bezdrátové sítě LAN)<br>ARIB STD-T66 (norma pro datové komunikační systémy s nízkým<br>výkonem)                                                                                                    |
|                | Komunikační protokoly                                                       | IEEE 802.11b: DBPSK/DQPSK/CCK<br>IEEE 802.11g: OFDM                                                                                                    |
|                | Dosah<br>(přímá viditelnost)                                                | Přibližně 10 m                                                                                                    |
|                | Provozní frekvence                                                          | 2412 až 2462 MHz (kanály 1 až 11)                                                                                                    |
|                | Zabezpečení                                                                 | OPEN/WPA2                                                                                                    |
|                | Přístupové protokoly                                                        | CSMA/CA                                                                                                    |
| Pc             | odporované jazyky                                                           | angličtina, arabština, bengálština, bulharština, čínština<br>(zjednodušená a tradiční), čeština, dánština, finština,<br>francouzština, hindi, holandština, indonéština, italština,<br>japonština, korejština, němčina, norština, maďarština,<br>maráthština, perština, polština, portugalština (evropská<br>a brazilská), rumunština, ruština, řečtina, srbština, španělština,<br>švédština, tamilština, telugština, thajština, turečtina,<br>vietnamština, ukrajinština |
| Zdroje energie |                                                                             | <ul> <li>Jedna dobíjecí lithium-iontová baterie EN-EL23 (přiložena)</li> <li>Síťový zdroj EH-67A (k dispozici samostatně)</li> </ul>                                                                                                    |
| Doba nabíjení  |                                                                             | Přibližně 3 h (při použití síťového zdroje/nabíječky EH-71P a při<br>zcela vybité baterii)                                                                                                    |
| Vý             | drž baterie <sup>1</sup>                                                    |                                                                                                    |
|                | statický snímek                                                             | Přibližně 330 snímků, pokud je používán model EN-EL23                                                                                                    |
|                | Záznam videosekvence<br>(aktuální výdrž baterie<br>pro záznam) <sup>2</sup> | Přibližně 1 h 20 min při použítí modelu EN-EL23                                                                                                    |

| St       | ativový závit      | 1/4 (ISO 1222)                                      |
|----------|--------------------|-----------------------------------------------------|
| Ro<br>(Š | ozměry<br>× V × H) | Přibližně 125,0 × 85,0 × 106,5 mm<br>(bez výstupků) |
| Н        | motnost            | Přibližně 565 g (s baterií a paměťovou kartou SD)   |
| Pr       | ovozní podmínky    |                                                     |
|          | Teplota            | 0 °C až 40 °C                                       |
|          | Vlhkost            | 85 % nebo méně (bez kondenzace)                     |

- Pokud není uvedeno jinak, je u všech údajů předpokládána plně nabitá baterie a teplota okolního prostředí 23 ± 3 °C, jak stanovuje asociace CIPA (Camera and Imaging Products Association).
- <sup>1</sup> Doba provozu baterie se může lišit v závislosti na způsobu používání, jako je například interval mezi snímky nebo doba, po kterou byly zobrazeny snímky a menu.
- <sup>2</sup> Soubor jedné videosekvence nemůže překročit velikost 4 GB a délku 29 minut. Pokud se teplota fotoaparátu zvýší, může být nahrávání ukončeno ještě před dosažením tohoto omezení.

#### Dobíjecí lithium-iontová baterie EN-EL23

| Тур                               | Dobíjecí lithium-iontová baterie      |
|-----------------------------------|---------------------------------------|
| Jmenovitá kapacita                | Stejnosměrné napájení 3,8 V, 1850 mAh |
| Provozní teplota                  | 0 ℃ až 40 ℃                           |
| Rozměry (Š $\times$ V $\times$ H) | Přibližně 34,9 × 47 × 10,5 mm         |
| Hmotnost                          | Přibližně 34 g                        |

#### Síťový zdroj/nabíječka EH-71P

| Jmenovitá vstupní hodnota  | AC 100 - 240 V, 50/60 Hz, MAX 0.2 A                     |
|----------------------------|---------------------------------------------------------|
| Jmenovitá výstupní hodnota | Stejnosměrné napětí 5,0 V, 1,0 A                        |
| Provozní teplota           | 0 °C až 40 °C                                           |
| Rozměry (Š × V × H)        | Přibližně 55 × 22 × 54 mm<br>(bez zásuvkového adaptéru) |
| Hmotnost                   | Přibližně 48 g (bez zásuvkového adaptéru)               |

#### Specifikace

- Společnost Nikon nepřebírá odpovědnost za jakékoli eventuální chyby v tomto návodu k obsluze.
- Vzhled a technické specifikace výrobku se mohou změnit bez předchozího upozornění.

#### **AVC Patent Portfolio License**

Tento produkt je licencován v rámci licence AVC Patent Portfolio License pro soukromé a nekomerční použití zákazníkem ke (i) kódování videa podle standardu AVC ("AVC video") a/nebo k (ii) dekódování AVC videa, které bylo zakódováno zákazníkem v rámci soukromé a nekomerční činnosti a/nebo které bylo získáno od poskytovatele licencovaného k poskytování AVC videa. Licence není udělena ani nesmí být vyvozována pro žádné jiné použití. Další informace lze získat od organizace MPEG LA, LL.C.

#### Viz http://www.mpegla.com.

#### Licence FreeType (FreeType2)

Některé části tohoto softwaru jsou chráněny autorským právem © 2012 The FreeType Project (http://www.freetype.org). Všechna práva vyhrazena.

#### Licence MIT (HarfBuzz)

Některé části tohoto softwaru jsou chráněny autorským právem © 2014 The HarfBuzz Project (http://www.freedesktop.org/wiki/Software/HarfBuzz). Všechna práva vyhrazena.

#### Informace o ochranných známkách

- Microsoft, Windows a Windows Vista jsou registrované ochranné známky nebo ochranné známky společnosti Microsoft Corporation v USA a/nebo jiných zemích.
- Loga Mac, OS X a iFrame a symbol iFrame jsou ochranné známky nebo registrované ochranné známky společnosti Apple Inc. v USA a jiných zemích.
- Adobe a Acrobat jsou registrované ochranné známky společnosti Adobe Systems Inc.
- Loga SDXC, SDHC a SD jsou ochranné známky společnosti SD-3C, LLC.
- PictBridge je ochranná známka.
- HDMI, HDMI logo a text High-Definition Multimedia Interface jsou ochranné známky nebo registrované ochranné známky společnosti HDMI Licensing LLC.

#### нэті

- Wi-Fi a logo Wi-Fi jsou ochranné známky nebo registrované ochranné známky společnosti Wi-Fi Alliance.
- Android a Google Play jsou ochranné známky nebo registrované ochranné známky společnosti Google, Inc.
- Všechna ostatní obchodní jména produktů, uváděná v tomto návodu a další dokumentaci dodávané s výrobkem Nikon, jsou registrované ochranné známky příslušných firem.

# Rejstřík

| <u>Symboly</u>                        |      |
|---------------------------------------|------|
| Manuální expoziční režim 52,          | 54   |
| SCENE Motivový program                | 40   |
| Režim Noční portrét                   | 42   |
| Režim Auto 30,                        | 39   |
| S Režim clonové automatiky 52,        | 54   |
| A Režim časové automatiky 52,         | 54   |
| Režim Krajina                         | 42   |
| Režim Noční krajina                   | 41   |
| P Režim programové automatiky         |      |
|                                       | 54   |
| EFFECTS Režim speciálních efektů      | 50   |
| 🕏 Režim videosekvence                 | 89   |
| 👏 Samospoušť/Samospoušť detekuj       | ící  |
| úsměv 59, 63,                         | 64   |
| W (Širokoúhlý objektiv)               | 33   |
| T (Teleobjektiv)                      | 33   |
| 🕑 Tlačítko aktivace volby             | 5    |
| DISP Tlačítko Displej                 | . 10 |
| Fn Tlačítko (funkce)                  | 4    |
| 🛅 Tlačítko mazání                     |      |
|                                       | 551  |
| MENU Tlačítko Menu                    |      |
|                                       | 95   |
| Tlačítko Monitor                      | 9    |
| Tlačítko pro vyklopení vestavěného    | )    |
| blesku                                | 60   |
| Tlačítko přehrávání 4, 5, 36,         | 93   |
| U User settings (uživatelská nastaven | í)   |
|                                       | 57   |
| 😴 Zaostřovací režim 59,               | 65   |
| 🕏 Zábleskový režim 59,                | 60   |
| Zobrazení náhledů snímků              | 85   |
|                                       | 84   |

| JPG | ð <b>ð</b> 81 |
|-----|---------------|
| MOV | <b>6-0</b> 81 |
| WAV | <b>6-</b> 081 |

#### <u>A</u>

| Active D-Lighting 73, 🗢 42         |
|------------------------------------|
| Auto 61                            |
| Automatická voľba motivových       |
| programů 🚟 43                      |
| Automatické vypnutí 27, 96, 🍽 69   |
| Automatické zaostřování 66, 73,    |
| 82, 93, 🍽 41, 🍽 57                 |
| Automatický blesk s redukcí efektu |

|           | ny bresht s red ditter erent |     |    |
|-----------|------------------------------|-----|----|
| červených | 0ČÍ                          | 61, | 62 |

#### B

| Barevná teplota         | 🍋29         |
|-------------------------|-------------|
| Baterie                 | 20, 🖉 18    |
| Bezdrátová síť LAN      |             |
| Blesk                   |             |
| Blokování zaostření     |             |
| Boční ovladač zoomu     |             |
| BSS                     | 45, 🍋 33    |
| С                       |             |
| Citlivost ISO 73        | , 75, 🏍36   |
| COOLPIX Picture Control |             |
|                         | , 75, 🏍23   |
| Cross process           |             |
| Č                       |             |
| <u>–</u><br>Čas závěrkv |             |
| Časové pásmo            | 28. 0062    |
| Časové pásmo a datum    |             |
|                         | , 95, 🏍61   |
| Časový rozdíl           | <b>6</b> 62 |
| Černobílá reprodukce 🖬  |             |
|                         |             |

# Technické informace a rejstřík

#### D

| Datum a čas            | 28, 95, 🍽 61 |
|------------------------|--------------|
| Datum v tiskové objedr | návce 🏞 48   |
| Detekce obličeje       |              |
| Detekce pohybu         |              |
| Délka videosekvence    |              |
| Digitální zoom         | 33, 95, 🏍67  |
| D-Lighting             |              |
| Dobíjecí baterie       |              |
| Doostřování snímku     | 🍋25          |
| Doplňkový záblesk      |              |
| DSCN                   | 🏍81          |
|                        |              |

#### E

| Expoziční bracketing        | 73, | 0     | 37 |
|-----------------------------|-----|-------|----|
| Expoziční režim             | 31, | 52,   | 93 |
| Extrahování statických snír | mků | . 0-0 | 20 |

### <u>F</u>

| Filtr pro redukci šumu 73, 🏞          | 642 |
|---------------------------------------|-----|
| Filtrové efekty                       | 25  |
| Formátování 24, 96, 🗲                 | 570 |
| Formátování paměťových karet          |     |
|                                       | 570 |
| Formátování vnitřní paměti            |     |
|                                       | 570 |
| Fotografování                         | 89  |
| Frekvence snímání 93, 🗲               | 57  |
| FSCN 🗲                                | 81  |
| Funkce, které nelze používat současně | ž   |
| · · · · · · · · · · · · · · · · · · · | 76  |
| н                                     |     |
|                                       | 571 |
| HDR                                   | 46  |
| High-kev.                             | 50  |
|                                       | -   |

Histogram...... 18, 69, 95, 🖚63  Hlavní vypínač/kontrolka zapnutí přístroje

| <b>∂</b> -6 |
|-------------|
| 52          |
| 656         |
|             |

| <u>l</u>                   |     |                             |    |
|----------------------------|-----|-----------------------------|----|
| Identifikátor              |     | . 8-0                       | 81 |
| Indikace mrknutí           | 96, | 0                           | 74 |
| Indikace stavu baterie     |     |                             | 26 |
| Indikace vnitřní paměti    |     |                             | 26 |
| Indikace zaostření         |     | 15,                         | 34 |
| Informace o rozložení jasů |     | 11,                         | 18 |
| Intervalové snímání 🖚      | 33, | $\mathbf{\hat{\mathbf{c}}}$ | 34 |

#### J

| Jas                   | . 95, 🍽 63        |
|-----------------------|-------------------|
| Jazyk                 | . 96, 🏍70         |
| Jednoduché panoráma 🗖 | 47, 🏍2            |
| Jednorázové zaostření |                   |
|                       | 041, <b>0</b> 057 |
| Jednotlivé snímky     | . 73, 🏍32         |
| Jídlo <b>"   </b>     |                   |

#### K

| Kabel USB 101,            | 103, 🍋 14  |
|---------------------------|------------|
| Kapacita paměti           |            |
| Konektor micro USB        |            |
| 100, 103, ð               | 013, 0014  |
| Kontrast                  | 🍋25        |
| Kontrastní monochr. ef. F |            |
| Kontrola expozice – M     | . 74, 🏍 46 |
| Kontrolka samospouště     |            |
| Kopie snímku              | 87, 🏍52    |
| Kopírování                | 87, 🍋 52   |
| Korekce expozice          | 59, 69     |
| Korekce zábleskové expozi | ce         |
|                           | 73, 🍽 41   |
| Krytka objektivu          | 7          |

| Krytka prostoru pro baterii/sl | otu p       | oro      |             |
|--------------------------------|-------------|----------|-------------|
| paměťovou kartu                |             | 20,      | 24          |
| Kvalita obrazu 72,             | 75,         | 0        | 021         |
| 1                              |             |          |             |
| –<br>Letní čas                 | 28.         | 8        | 62          |
| Lithium-iontová dobíjecí bat   | erie        |          |             |
|                                | 20          | Ċ        | £20         |
| Low-key                        |             |          | . 50        |
| M                              |             |          |             |
| Měření expozice 73             | 75          | <u>_</u> | 831         |
| Měsíc                          | , 3,        | Ũ        | 49          |
| Makro                          |             |          | 66          |
| Makro <b>36</b>                |             |          | 44          |
| Malba                          |             |          | 50          |
| Malý snímek                    | 86          | <b>~</b> | 611         |
| Manuální expoziční režim       | . 00,       | 52.      | 54          |
| Manuální nastavení             |             | 8        | 330         |
| Manuální zaostřování           |             | 66.      | 67          |
| Maximální čas závěrky          |             | 0        | 336         |
| Mazání                         | <b>0</b> 6, | •        | 051         |
| Menu fotografování             | .72,        | 0        | 021         |
| Menu Možnosti Wi-Fi            | 98,         | 0        | 558         |
| Menu nastavení                 | 95,         | 0        | 60          |
| Menu přehrávání                |             |          | . 86        |
| Menu videosekvence             | 93,         | 0        | 554         |
| Mikrofon                       | 89,         | 0        | 051         |
| Mikrokonektor HDMI             |             | . 🔴      | 013         |
| Monitor                        | 0, 14       | 4,       | <b>ḋ</b> ∙6 |
| Monochrom. s vys. ISO          |             |          | 51          |
| Motivový program               |             |          | 40          |
| Mozaika 16 snímků              |             | 0        | 333         |
| Možnosti videa                 | 93,         | 8        | 354         |
| Možnosti Wi-Fi                 | 97,         | 0        | 58          |
| Možnosti zobrazení sekvenc     | í           |          |             |
|                                | 87,         | 0        | 53          |
| Multifunkční volič             | 3           | , 5,     | 59          |
| Muzeum 🏛                       |             |          | . 45        |

#### N

| Nabíjení z počítače        | 96, 🍽72                   |
|----------------------------|---------------------------|
| Namáčknutí do poloviny     | 4, 34, 35                 |
| Nastavení monitoru         | 95, 🍽 63                  |
| Nastavení tlačítka Fn      |                           |
| Nastavení TV výstupu       | . 96, 🏍71                 |
| Nastavení zvuků            | . 95, 🏍69                 |
| Název souboru              | 🍽 81                      |
| Nekonečno                  |                           |
| Nepřetržitý AF             |                           |
|                            | <b>6</b> 41, <b>6</b> 657 |
| Nostalgický sépiový efekt  |                           |
| 0                          |                           |
| Objektiv                   | Ď-6, Ď-16                 |
| Obnovení číslování souborů |                           |
|                            | 96, 🏍73                   |
| Obnovit user settings      |                           |
| Obnovit vše                | 96, 🏍76                   |
| Obrazovka pro výběr snímki | ů 88                      |
| Očko k upevnění popruhu…   | 7                         |
| Ohnisková vzdálenost       |                           |
|                            | 045, 🍎 16                 |
| Ohňostroj 🏵                |                           |
| Ochrana                    | 86, 🏍50                   |
| Optický zoom               |                           |
| Oříznutí                   | . 84, 🍽 12                |
| Otočení snímku             | . 86, 🏍 50                |
| Otočný multifunkční volič  | 3, 5, 59                  |
| Ovladač zoomu              | 5, 33                     |
| Ovládání zařízení HDMI     | 🏞71                       |
| <u>P</u>                   |                           |
| Paměť zoomu                | 74, 🏍 45                  |
| Paměťová karta             |                           |
| Párty/interiér 💥           |                           |

| Počet zbývajících snímků     | 26, 🍽 21          |
|------------------------------|-------------------|
| Počítač                      | 101, 103          |
| Pomocné světlo AF            | 95, 🍽 66          |
| Portrét zvířat 🦋             |                   |
| Poutko na zápěstí            |                   |
| Prezentace                   | 86, 🍽 49          |
| Prioritní ostření na obličej |                   |
| Protisvětlo 🎦                |                   |
| Provozní informace           |                   |
| Přehrávání 36,               | 93, 🍽 51          |
| Přehrávání jednotlivých snín | nků               |
|                              | 36, 84, 85        |
| Přehrávání videosekvencí     |                   |
| Přenos pomocí Eye-Fi         | 96, 🏍75           |
| Přepínání mezi kartami       |                   |
| Přepínání volby Av/Tv        | 96, 🏍73           |
| Přiřazení funkce bočnímu ov  | ladači zoomu      |
|                              | 95, 🍽 68          |
| Příkazový volič              | 3, 5, 52          |
| Přímý tisk                   | 101, 🍽 14         |
| Přípona                      |                   |
| R                            |                   |
| Redukce efektu červených o   | čí 61, 62         |
| Redukce vibrací              | 95, 🍽 65          |
| Režim automatického zaosti   | fování            |
|                              | 41, 🏍 57          |
| Režim clonové automatiky     |                   |
| Režim časové automatiky      |                   |
| Režim činnosti zaostřovacích | n polí            |
|                              | 75, 🍋 38          |
| Režim programové automat     | iky <b>52, 54</b> |
| Režim přehrávání             |                   |
| Režim speciálních efektů     |                   |
|                              |                   |
| Režim uživatelského nastave  |                   |

| Roziozeni jasu 18                         |
|-------------------------------------------|
| RSCN 0-081                                |
| Rychlé nastavení 8025                     |
| Rychlé vylepšení                          |
| S                                         |
| Samospoušť                                |
| Samospoušť detekující úsměv <b>59. 64</b> |
| Sekvence                                  |
| Selektivní barva 51                       |
| Sériové snímání 73, 75, 32                |
| Síťový zdroi 100 82                       |
| Síťový zdroi/nabíiečka                    |
| Sledování objektu                         |
| Sledování ptáků 🔪                         |
| Slot pro paměťovou kartu                  |
| Specializované menu pro režim <b>U</b> 57 |
| Sport 😤                                   |
| SSCN                                      |
| Standardní záblesk                        |
| Synchronizace blesku s dlouhými časy      |
|                                           |
| Synchronizace na druhou lamelu            |
| Svtost barev 25                           |
| č                                         |
| <u>s</u><br>Širokovihlý objektiv 33       |
|                                           |
| L<br>Talaahialtiis                        |
| Teleobjektiv                              |
| 100, 0-013                                |
| 115K                                      |
| 11sk data                                 |
| Tiskárpa 100 ➡14                          |
|                                           |
|                                           |
| Hacitko spouste                           |
| Ionovani 0026                             |

-

<u>U</u>

| Uložení uživatelského | nastavení   | 58             |
|-----------------------|-------------|----------------|
| Uvítací obrazovka     |             | <b>6</b> 60    |
| Uživatelská předvolba | COOLPIX P   | icture         |
| Control               |             | ð <b>ð</b> 27  |
| Uživatelská předvolba | Picture Cor | ntrol          |
|                       |             | ð <b>-</b> 027 |

#### Ú

| Úpravy statických snímků | 🍋 7            |
|--------------------------|----------------|
| Úpravy videosekvencí     | ð <b>-</b> ð19 |

#### V

| Velikost obrazu 72, 7              | 5, 🏍22            |
|------------------------------------|-------------------|
| Verze firmwaru                     | 6, 🏍76            |
| ViewNX 2                           | 102               |
| Vícenásobná expozice               | 3, 🍽 43           |
| Volič dioptrické korekce hledá     | ±ku 9             |
| Volič expozičních režimů           |                   |
| Volitelné příslušenství            | 🏍82               |
| Vyrovnávací paměť před expoz       | zicí              |
|                                    | 2, 🏍34            |
| Vyvážení bílé barvy 72, 7          | 5, 🍋28            |
| Výběr klíčového snímku             | 7, 🏍53            |
| Výběr nejlepšího snímku 4          | 5, 🏍33            |
| Výběr snímků                       |                   |
| Výchozí poloha zoomu               | 4, 🍽 46           |
| Z<br>Zaostření s whledáním hlavník | no objektu        |
|                                    |                   |
| Zaostřovací pole                   | 0, 0-039          |
|                                    | 0, 🍋 38           |
| Zaostřovací režim                  | 59, 65            |
| Zaostřování 34, 80, 91             | I, <b>6-0</b> 38, |
| <b>6-</b> 041, <b>6-</b> 057       |                   |
| Zapnutí                            | 26, 28            |

| Zapiiuu              | 20, | 20 |
|----------------------|-----|----|
| Zábleskový režim     | 59, | 60 |
| Záznam videosekvence |     | 89 |

Zbývající doba nahrávání videosekvence

| Změkčení pleti 82          | 2, 86, 🏍9  |
|----------------------------|------------|
| Změkčující filtr           |            |
| Zobrazení grafu            | 🏍24        |
| Zobrazení kalendáře        |            |
| Zobrazení náhledů          |            |
| Zobrazení/skrytí pomocné n | nřížky     |
|                            | . 16, 🍽 63 |
| Zoom                       |            |
| Zpomalené videosekvence    |            |
| 🗮                          | 55, 🍋 56   |
| Zrychlené sériové snímání  |            |
| Zrychlené videosekvence    |            |
| 🗮                          | 55, 🍋 56   |
| Zvětšení výřezu snímku     |            |
| Zvuk tlačítek              | 🏍 69       |
| Zvuk závěrky               | 🏍 69       |
| Zvuková poznámka           | . 86, 🍽 51 |
| Zvýraznění                 | 96, 🍽 76   |

| , | Ĩ      |  |
|---|--------|--|
| ò |        |  |
| - | $\sim$ |  |

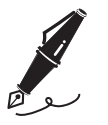

| <br> |
|------|
| <br> |
| <br> |
| <br> |
| <br> |
| <br> |
| <br> |
| <br> |
| <br> |
| <br> |
| <br> |
| <br> |
| <br> |

Reprodukce této příručky, celé či její části, v jakékoli formě (kromě stručných citací v recenzích nebo článcích) bez předchozího písemného svolení společnosti NIKON CORPORATION je zakázána.

NIKON CORPORATION

© 2014 Nikon Corporation

FX4A01(1L)

6MN3481L-01